# BLADEOS<sup>™</sup> Application Guide 1/10Gb Uplink Ethernet Switch Module for IBM BladeCenter<sup>®</sup> Version 6.3

Part Number: BMD00174, April 2010

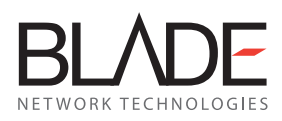

2350 Mission College Blvd. Suite 600 Santa Clara, CA 95054 www.bladenetwork.net Copyright © 2010 BLADE Network Technologies, Inc., 2350 Mission College Blvd., Suite 600, Santa Clara, California, 95054, USA. All rights reserved. Part Number: BMD00174.

This document is protected by copyright and distributed under licenses restricting its use, copying, distribution, and decompilation. No part of this document may be reproduced in any form by any means without prior written authorization of BLADE Network Technologies, Inc. Documentation is provided "as is" without warranty of any kind, either express or implied, including any kind of implied or express warranty of non-infringement or the implied warranties of merchantability or fitness for a particular purpose.

U.S. Government End Users: This document is provided with a "commercial item" as defined by FAR 2.101 (Oct. 1995) and contains "commercial technical data" and "commercial software documentation" as those terms are used in FAR 12.211-12.212 (Oct. 1995). Government End Users are authorized to use this documentation only in accordance with those rights and restrictions set forth herein, consistent with FAR 12.211-12.212 (Oct. 1995), DFARS 227.7202 (JUN 1995) and DFARS 252.227-7015 (Nov. 1995).

BLADE Network Technologies, Inc. reserves the right to change any products described herein at any time, and without notice. BLADE Network Technologies, Inc. assumes no responsibility or liability arising from the use of products described herein, except as expressly agreed to in writing by BLADE Network Technologies, Inc. The use and purchase of this product does not convey a license under any patent rights, trademark rights, or any other intellectual property rights of BLADE Network Technologies, Inc.

BLADE Network Technologies, the BLADE logo, BLADEHarmony, BNT, NMotion, RackSwitch, Rackonomics, RackSwitch Solution Partner, ServerMobility, SmartConnect and VMready are trademarks of BLADE Network Technologies, Inc. in the United States and certain other countries. Cisco<sup>®</sup> and EtherChannel<sup>®</sup> are registered trademarks of Cisco Systems, Inc. in the United States and certain other countries. VMware is a registered trademark or trademark of VMware, Inc. in the United States and/or other jurisdictions. Any other trademarks appearing in this manual are owned by their respective companies.

Originated in the USA.

# Contents

### Preface 21

Who Should Use This Guide = 21 What You'll Find in This Guide = 21 Additional References = 24 Typographic Conventions = 25 How to Get Help = 26

Part 1: Getting Started = 27

### Chapter 1: Switch Administration = 29

Administration Interfaces = 29 Management Module = 30 Command Line Interface = 30 Browser-Based Interface = 30 Establishing a Connection = 31 Using the BladeCenter Management Module = 31 Factory-Default vs. MM-Assigned IP Addresses 31 Default Gateway = 32 Configuring the Management Module for Switch Access = 32 Using an External Switch Port = 33 Using Telnet = 34 Using Secure Shell = 34 Using a Web Browser = 35 Configuring HTTP Access to the BBI = 35 Configuring HTTPS Access to the BBI = 36 BBI Summary = 37 Using Simple Network Management Protocol = 39 Switch Login Levels = 40 Setup vs. the Command Line • 41

### Chapter 2: Initial Setup = 43

Information Needed for Setup = 43 Default Setup Options = 44 Stopping and Restarting Setup Manually = 44 Setup Part 1: Basic System Configuration = 45 Setup Part 2: Port Configuration = 46 Setup Part 3: VLANs = 48 Setup Part 4: IP Configuration = 49 IP Interfaces = 49 Default Gateways = 51 IP Routing = 51 Setup Part 5: Final Steps = 52 Optional Setup for Telnet Support = 53

Part 2: Securing the Switch = 55

### Chapter 3: Securing Administration = 57

Changing the Switch Passwords = 57 Changing the Default Administrator Password = 57 Changing the Default User Password = 59 Secure Shell and Secure Copy = 61 Configuring SSH/SCP Features on the Switch = 62 Configuring the SCP Administrator Password **63** Using SSH and SCP Client Commands = 63 SSH and SCP Encryption of Management Messages = 64 Generating RSA Host and Server Keys for SSH Access = 65 SSH/SCP Integration with Radius Authentication = 65 SSH/SCP Integration with TACACS+ Authentication = 66 SecurID Support = 66 End User Access Control = 67 Considerations for Configuring End User Accounts = 67 Strong Passwords = 67 User Access Control Menu 
68 Listing Current Users = 69 Logging In to an End User Account = 69 Protected Mode = 70

### Chapter 4: Authentication & Authorization Protocols = 71

RADIUS Authentication and Authorization = 71 How RADIUS Authentication Works = 72 Configuring RADIUS on the Switch = 72 RADIUS Authentication Features in BLADEOS = 73 Switch User Accounts = 74 RADIUS Attributes for BLADEOS User Privileges = 74 TACACS+ Authentication = 75 How TACACS+ Authentication Works = 75 TACACS+ Authentication Features in BLADEOS = 76 Authorization = 76 Accounting = 77 Command Authorization and Logging = 78 TACACS+ Password Change = 79 Configuring TACACS+ Authentication on the Switch = 79 LDAP Authentication and Authorization = 81

### Chapter 5: 802.1X Port-Based Network Access Control = 83

Extensible Authentication Protocol over LAN = 84 EAPoL Authentication Process = 85 EAPoL Message Exchange = 86 EAPoL Port States = 87 Guest VLAN = 87 Supported RADIUS Attributes = 88 EAPoL Configuration Guidelines = 89

### Chapter 6: Access Control Lists • 91

Summary of Packet Classifiers = 91 Summary of ACL Actions = 93 ACL Order of Precedence = 93 ACL Groups = 94 Assigning ACLs to a Port = 95 ACL Metering and Re-Marking = 95 Viewing ACL Statistics = 96 ACL Configuration Examples = 96 VLAN Maps = 98 Part 3: Switch Basics 99

```
Chapter 7: VLANs = 101
```

VLANs Overview = 101 VLANs and Port VLAN ID Numbers = 102 VLAN Tagging = 104 VLAN Topologies and Design Considerations = 108 Protocol-Based VLANs = 110 Port-Based vs. Protocol-Based VLANs = 111 PVLAN Priority Levels = 111 PVLAN Tagging = 111 PVLAN Tagging = 111 PVLAN Configuration Guidelines = 112 Configuring PVLAN = 112 Private VLANs = 114 Private VLAN Ports = 115 Configuration Guidelines = 115 Configuration Example = 116

### Chapter 8: Ports and Trunking = 117

Trunking Overview = 118 Before You Configure Static Trunks = 119 Inter-Switch Link = 119 Static Trunk Group Configuration Rules = 121 Port Trunking Example = 122 Configurable Trunk Hash Algorithm = 124 Link Aggregation Control Protocol = 125

```
Chapter 9: Spanning Tree Protocols • 129
Spanning Tree Groups = 129
   Bridge Protocol Data Units (BPDUs) = 130
      BDPU Overview = 130
      Determining the Path for Forwarding BPDUs = 131
   Spanning Tree Group Guidelines = 132
      Adding a VLAN to a Spanning Tree Group = 132
      Creating a VLAN = 132
      Rules for VLAN Tagged Ports = 132
      Adding and Removing Ports from STGs = 133
   Multiple Spanning Tree Groups = 134
      Default Spanning Tree Configuration = 134
      Why Do We Need Multiple Spanning Trees? 

134

      Switch-Centric Spanning Tree Group = 135
      VLAN Participation in Spanning Tree Groups = 136
      Configuring Multiple Spanning Tree Groups = 136
   Port Fast Forwarding = 138
   Fast Uplink Convergence = 138
Rapid Spanning Tree Protocol = 139
   Port State Changes = 139
   Port Type and Link Type = 140
   RSTP Configuration Guidelines 140
   RSTP Configuration Example = 141
Multiple Spanning Tree Protocol = 142
   MSTP Region = 142
   Common Internal Spanning Tree = 142
   MSTP Configuration Guidelines = 143
   MSTP Configuration Example = 143
Chapter 10: Quality of Service • 145
QoS Overview = 145
Using ACL Filters = 147
Using DSCP Values to Provide QoS = 149
   Differentiated Services Concepts = 149
   Per-Hop Behavior = 150
   QoS Levels = 151
   DSCP Re-Marking and Mapping = 152
Using 802.1p Priorities to Provide QoS = 154
```

```
Queuing and Scheduling = 155
```

### Part 4: Advanced Switching Features = 157

```
Chapter 11: Stacking = 159
Stacking Overview = 160
   Stacking Requirements = 160
   Stacking Limitations = 161
Stack Membership = 162
   The Master Switch = 162
       Splitting and Merging One Stack <a>162</a>
      Merging Independent Stacks = 163
   Backup Switch Selection = 164
       Master Failover = 164
      Secondary Backup = 164
       Master Recovery = 164
       No Backup = 165
   Stack Member Identification = 165
Configuring a Stack = 166
   Configuration Overview = 166
   Best Configuration Practices 

166

   Configuring Each Switch in a Stack 
    167

   Additional Master Configuration = 169
      Configuring an External IP Address for the Stack = 169
      Locating an External Stack Interface = 169
      Viewing Stack Connections = 170
       Binding Members to the Stack • 171
      Assigning a Stack Backup Switch = 171
Managing a Stack = 172
Upgrading Software in an Existing Stack = 174
Replacing or Removing Stacked Switches • 176
   Removing a Switch from the Stack 176
   Installing the New Switch or Healing the Topology = 177
   Binding the New Switch to the Stack 178
ISCLI Stacking Commands = 179
```

Chapter 12: Virtualization = 181

```
Chapter 13: VMready = 183
VE Limit 184
VM Groups = 184
Local VM Groups = 184
   Configuring a Local VM Group = 185
   Pre-Provisioning VMs = 186
Distributed VM Groups = 187
   Assigning a vCenter 187
   vCenter Scans = 188
   Deleting the vCenter = 188
   VM Profiles 188
   Initializing a Distributed VM Group = 189
   Assigning Members = 190
   Synchronizing the Configuration = 190
   Removing Member VEs = 190
   Exporting Profiles = 191
   VMware Operational Commands • 191
VLAN Maps = 192
VM Policy Bandwidth Control = 193
   VM Policy Bandwidth Control Commands = 193
   Bandwidth Policies vs. Bandwidth Shaping = 193
VMready Information Displays = 194
   Local VE Information = 194
   vCenter Hypervisor Hosts = 196
   vCenter VEs = 197
   vCenter VE Details 197
VMready Configuration Example = 198
```

Part 5: IP Routing = 201

### Chapter 14: Basic IP Routing 203

IP Routing Benefits = 203
Routing Between IP Subnets = 204
 Subnet Routing Example = 206
 Using VLANs to Segregate Broadcast Domains = 208
BOOTP Relay Agent = 210
Dynamic Host Configuration Protocol = 212
 DHCP Relay Agent = 213
 DHCP Relay Agent Configuration = 214

### Chapter 15: IPv6 Host Management = 215

IPv6 Address Format = 215 IPv6 Address Types = 216 IPv6 Address Autoconfiguration = 217 IPv6 Interfaces = 218 Neighbor Discovery = 218 Supported Applications = 220 Unsupported Features = 221 Configuration Guidelines = 222 IPv6 Configuration Examples = 223

### Chapter 16: Routing Information Protocol = 225

Distance Vector Protocol = 225 Stability = 225 Routing Updates = 226 RIPv1 = 226 RIPv2 = 226 RIPv2 in RIPv1 Compatibility Mode = 227 RIP Features = 227 RIP Configuration Example = 229

### Chapter 17: IGMP = 231

IGMP Snooping = 232 IGMP Groups = 232 IGMPv3 = 233 IGMP Snooping Configuration Example = 233 Static Multicast Router = 235 IGMP Relay = 236 Configuration Guidelines = 236 Configure IGMP Relay = 237 Additional IGMP Features = 238 FastLeave = 238 IGMP Filtering = 239

### Chapter 18: Border Gateway Protocol = 241

Internal Routing Versus External Routing = 241 Forming BGP Peer Routers = 243 What is a Route Map? = 243 Incoming and Outgoing Route Maps = 244 Precedence = 245 Configuration Overview = 245 Aggregating Routes = 247 Redistributing Routes = 247 BGP Attributes = 248 Selecting Route Paths in BGP = 249 BGP Failover Configuration = 250 Default Redistribution and Route Aggregation Example = 252

### Chapter 19: OSPF = 255

OSPFv2 Overview 255 Types of OSPF Areas = 256 Types of OSPF Routing Devices = 257 Neighbors and Adjacencies **258** The Link-State Database = 258 The Shortest Path First Tree = 259 Internal Versus External Routing = 259 OSPFv2 Implementation in BLADEOS = 260 Configurable Parameters = 260 Defining Areas = 261 Assigning the Area Index = 261 Using the Area ID to Assign the OSPF Area Number = 262 Attaching an Area to a Network **262** Interface Cost = 263 Electing the Designated Router and Backup = 263 Summarizing Routes = 263 Default Routes = 264 Virtual Links = 265 Router ID = 265 Authentication = 266 Configuring Plain Text OSPF Passwords = 266 Configuring MD5 Authentication = 267 Host Routes for Load Balancing = 268 Loopback Interfaces in OSPF <= 268 OSPF Features Not Supported in This Release 
269

OSPFv2 Configuration Examples = 269 Example 1: Simple OSPF Domain = 270 Example 2: Virtual Links = 272 Example 3: Summarizing Routes = 276 Verifying OSPF Configuration = 278 OSPFv3 Implementation = 278 OSPFv3 Implementation = 278 OSPFv3 Requires IPv6 Interfaces = 278 OSPFv3 Uses Independent Command Paths = 279 OSPFv3 Identifies Neighbors by Router ID = 279 Other Internal Improvements = 279 OSPFv3 Limitations = 280 OSPFv3 Configuration Example = 280

Part 6: High Availability Fundamentals = 283

Chapter 20: Basic Redundancy = 285 Trunking for Link Redundancy = 285 Hot Links = 286 Forward Delay = 286 Pre-emption = 286 FDB Update = 286 Configuration Guidelines = 287 Configuring Hot Links = 287 Active MultiPath Protocol = 288 Health Checks = 289 FDB Flush = 289 Configuration Guidelines = 289 Configuration Guidelines = 289 Configuration Example = 290 Stacking for High Availability Topologies = 291 Chapter 21: Layer 2 Failover = 293 Auto Monitoring Trunk Links = 293 VLAN Monitor = 293 Auto Monitor Configurations = 294 Setting the Failover Limit = 296 Manually Monitoring Port Links = 296 L2 Failover with Other Features = 297 LACP = 297 Spanning Tree Protocol = 297 Configuration Guidelines = 298 Auto Monitor Guidelines = 298 Manual Monitor Guidelines = 298 Configuring Layer 2 Failover = 299 Auto Monitor Example = 299 Manual Monitor Example = 300

### Chapter 22: Virtual Router Redundancy Protocol 301

VRRP Overview = 302
VRRP Components = 302
VRRP Operation = 303
Selecting the Master VRRP Router = 304
Failover Methods = 305
Active-Active Redundancy = 306
Hot-Standby Redundancy = 306
Virtual Router Group = 307
BLADEOS Extensions to VRRP = 308
Virtual Router Deployment Considerations = 309
High Availability Configurations = 310
Active-Active Configuration = 315

Part 7: Network Management • 319

Chapter 23: Link Layer Discovery Protocol = 321 LLDP Overview = 321 Enabling or Disabling LLDP = 322 Global LLDP Setting = 322 Transmit and Receive Control = 322 LLDP Transmit Features = 323 Scheduled Interval = 323 Minimum Interval = 323 Time-to-Live for Transmitted Information = 324 Trap Notifications = 324 Changing the LLDP Transmit State = 325 Types of Information Transmitted = 325 LLDP Receive Features = 327 Types of Information Received = 327 Viewing Remote Device Information = 327 Time-to-Live for Received Information = 328 LLDP Example Configuration = 329

Chapter 24: Simple Network Management Protocol = 331

SNMP Version 1 = 331 SNMP Version 3 = 332 Configuring SNMP Trap Hosts = 335 SNMP MIBs = 339 Switch Images and Configuration Files = 342 Loading a New Switch Image = 343 Loading a Saved Switch Configuration = 343 Saving the Switch Configuration = 344 Saving a Switch Dump = 344 Part 8: Monitoring **345** 

### Chapter 25: Remote Monitoring = 347

RMON Overview = 347 RMON Group 1—Statistics = 348 RMON Group 2—History = 349 History MIB Objects = 349 Configuring RMON History = 350 RMON Group 3—Alarms = 351 Alarm MIB Objects = 351 Configuring RMON Alarms = 352 RMON Group 9—Events = 353

### Chapter 26: sFLOW = 355

sFlow Statistical Counters = 355 sFlow Network Sampling = 355 sFlow Example Configuration = 356

Chapter 27: Port Mirroring = 357 Port Mirroring Behavior = 358

Part 9: Appendices • 361

Appendix A: Glossary **363** 

Appendix B: RADIUS Server Configuration Notes **365** 

Index = 367

**BLADEOS 6.3 Application Guide** 

# **Figures**

**Chapter 1: Switch Administration** 

Figure 1: Switch Management on the BladeCenter Management Module = 32

Chapter 5: 802.1X Port-Based Network Access Control Figure 2: Authenticating a Port Using EAPoL = 85

### **Chapter 7: VLANs**

Figure 3: Default VLAN settings = 105 Figure 4: Port-based VLAN assignment = 106 Figure 5: 802.1Q tagging (after port-based VLAN assignment) = 106 Figure 6: 802.1Q tag assignment = 107 Figure 7: 802.1Q tagging (after 802.1Q tag assignment) = 107 Figure 8: Multiple VLANs with VLAN-Tagged Gigabit Adapters = 108

### **Chapter 8: Ports and Trunking**

Figure 9: Port Trunk Group = 118 Figure 10: Port Trunk Group Configuration Example = 122

### **Chapter 9: Spanning Tree Protocols**

Figure 11: Using Multiple Instances of Spanning Tree Group = 135 Figure 12: Implementing Multiple Spanning Tree Groups = 135

### **Chapter 10: Quality of Service**

Figure 13: QoS Model = 146 Figure 14: Layer 3 IPv4 Packet = 149 Figure 15: Layer 2 802.1q/802.1p VLAN Tagged Packet = 154

**Chapter 11: Stacking** 

Figure 16: Example of Stacking Connections = 168

### **Chapter 14: Basic IP Routing**

Figure 17: The Router Legacy Network = 204 Figure 18: Switch-Based Routing Topology = 205 Figure 19: BOOTP Relay Agent Configuration = 210 Figure 20: DHCP Relay Agent Configuration = 214

### Chapter 18: Border Gateway Protocol

Figure 21: iBGP and eBGP = 242

Figure 22: Distributing Network Filters in Access Lists and Route Maps = 244

Figure 23: BGP Failover Configuration Example = 250

Figure 24: Route Aggregation and Default Route Redistribution = 252

### Chapter 19: OSPF

Figure 25: OSPF Area Types = 256 Figure 26: OSPF Domain and an Autonomous System = 257 Figure 27: Injecting Default Routes = 264 Figure 28: OSPF Authentication = 266 Figure 29: A Simple OSPF Domain = 270 Figure 30: Configuring a Virtual Link = 272 Figure 31: Summarizing Routes = 276 Figure 32: Summarizing Routes = 280

### Chapter 20: Basic Redundancy

Figure 33: Trunking Ports for Link Redundancy = 285 Figure 34: AMP Topology = 288 Figure 35: High Availability Topology Using Stacking = 291

### Chapter 21: Layer 2 Failover

Figure 36: Basic Layer 2 Failover **294** Figure 37: Two trunks, each in a different Failover Trigger **295** Figure 38: Two trunks, one Failover Trigger **295** 

### **Chapter 22: Virtual Router Redundancy Protocol**

Figure 39: A Non-VRRP, Hot-Standby Configuration = 305 Figure 40: Active-Active Redundancy = 306 Figure 41: Hot-Standby Redundancy = 306 Figure 42: Active-Active High-Availability Configuration = 310 Figure 43: Hot-Standby Configuration = 315

Chapter 27: Port Mirroring

Figure 44: Mirroring Ports = 357

# **Tables**

#### Preface

Table 1: Typographic Conventions = 25

**Chapter 1: Switch Administration** 

Table 2: GbESM IP addresses, based on switch-module bay numbers = 31 Table 3: User Access Levels = 40

#### **Chapter 4: Authentication & Authorization Protocols**

Table 4: User Access Levels = 74Table 5: BLADEOS-proprietary Attributes for RADIUS = 74Table 6: Default TACACS+ Authorization Levels = 76Table 7: Alternate TACACS+ Authorization Levels = 76

Chapter 5: 802.1X Port-Based Network Access Control Table 8: Support for RADIUS Attributes 
88

#### **Chapter 6: Access Control Lists**

Table 9: Well-Known Protocol Types91Table 10: Well-Known Application Ports92Table 11: Well-Known TCP flag values92

Chapter 8: Ports and Trunking Table 12: Actor vs. Partner LACP configuration = 125

Chapter 9: Spanning Tree Protocols Table 13: Ports, Trunk Groups, and VLANs = 130 Table 14: RSTP vs. STP Port states = 139

Chapter 10: Quality of Service Table 15: Default QoS Service Levels = 151

Chapter 11: Stacking Table 16: Stacking Boot Management buttons = 173

#### **Chapter 14: Basic IP Routing**

Table 17: Subnet Routing Example: IP Address Assignments206Table 18: Subnet Routing Example: IP Interface Assignments206Table 19: Subnet Routing Example: Optional VLAN Ports208

Chapter 22: Virtual Router Redundancy Protocol Table 20: VRRP Tracking Parameters **308** 

Chapter 23: Link Layer Discovery Protocol Table 21: LLDP Optional Information Types = 326

### Chapter 24: Simple Network Management Protocol

Table 22: BLADEOS-Supported Enterprise SNMP Traps340Table 23: MIBs for Switch Image and Configuration Files342

# Preface

The *BLADEOS 6.3 Application Guide* describes how to configure and use the BLADEOS 6.3 software on the 1/10Gb Uplink Ethernet Switch Module for IBM BladeCenter. For documentation on installing the switch physically, see the *Installation Guide* for your 1/10Gb Uplink ESM (GbESM).

# Who Should Use This Guide

This guide is intended for network installers and system administrators engaged in configuring and maintaining a network. The administrator should be familiar with Ethernet concepts, IP addressing, Spanning Tree Protocol, and SNMP configuration parameters.

# What You'll Find in This Guide

This guide will help you plan, implement, and administer BLADEOS software. Where possible, each section provides feature overviews, usage examples, and configuration instructions. The following material is included:

### Part 1: Getting Started

This material is intended to help those new to BLADEOS products with the basics of switch management. This part includes the following chapters:

- Chapter 1, "Switch Administration," describes how to access the GbESM in order to configure the switch and view switch information and statistics. This chapter discusses a variety of manual administration interfaces, including local management via the switch console, and remote administration via Telnet, a web browser, or via SNMP.
- Chapter 2, "Initial Setup," describes how to use the built-in Setup utility to perform first-time configuration of the switch.

### Part 2: Securing the Switch

- Chapter 3, "Securing Administration," describes methods for changing the default switch passwords, using Secure Shell and Secure Copy for administration connections, configuring end-user access control, and placing the switch in protected mode.
- Chapter 4, "Authentication & Authorization Protocols," describes different secure administration for remote administrators. This includes using Remote Authentication Dial-in User Service (RADIUS), as well as TACACS+ and LDAP.
- Chapter 5, "802.1X Port-Based Network Access Control," describes how to authenticate devices attached to a LAN port that has point-to-point connection characteristics. This feature prevents access to ports that fail authentication and authorization and provides security to ports of the GbESM that connect to blade servers.
- Chapter 6, "Access Control Lists," describes how to use filters to permit or deny specific types of traffic, based on a variety of source, destination, and packet attributes.

### Part 3: Switch Basics

- Chapter 7, "VLANs," describes how to configure Virtual Local Area Networks (VLANs) for creating separate network segments, including how to use VLAN tagging for devices that use multiple VLANs. This chapter also describes Protocol-based VLANs, and Private VLANs.
- Chapter 8, "Ports and Trunking," describes how to group multiple physical ports together to aggregate the bandwidth between large-scale network devices.
- Chapter 9, "Spanning Tree Protocols," discusses how Spanning Tree Protocol (STP) configures the network so that the switch selects the most efficient path when multiple paths exist. Also includes the Rapid Spanning Tree Protocol (RSTP) and Multiple Spanning Tree Protocol (MSTP) extensions to STP, providing rapid convergence of spanning trees for quicker network reconfiguration.
- Chapter 10, "Quality of Service," discusses Quality of Service (QoS) features, including IP filtering using Access Control Lists (ACLs), Differentiated Services, and IEEE 802.1p priority values.

#### Part 4: Advanced Switching Features

- Chapter 11, "Stacking," describes how to combine multiple switches into a single, aggregate switch entity.
- Chapter 12, "Virtualization," provides an overview of allocating resources based on the logical needs of the data center, rather than on the strict, physical nature of components.
- Chapter 13, "VMready," discusses virtual machine (VM) support on the GbESM.

### Part 5: IP Routing

- Chapter 14, "Basic IP Routing," describes how to configure the GbESM for IP routing using IP subnets, BOOTP, and DHCP Relay.
- Chapter 15, "IPv6 Host Management," describes how to configure the GbESM for IPv6 host management.
- Chapter 16, "Routing Information Protocol," describes how the BLADEOS software implements standard Routing Information Protocol (RIP) for exchanging TCP/IP route information with other routers.
- Chapter 17, "IGMP," describes how the BLADEOS software implements IGMP Snooping or IGMP Relay to conserve bandwidth in a multicast-switching environment.
- Chapter 18, "Border Gateway Protocol," describes Border Gateway Protocol (BGP) concepts and features supported in BLADEOS.
- Chapter 19, "OSPF," describes key Open Shortest Path First (OSPF) concepts and their implemented in BLADEOS, and provides examples of how to configure your switch for OSPF support.

### Part 6: High Availability Fundamentals

- Chapter 20, "Basic Redundancy," describes how the GbESM supports redundancy through stacking, trunking, Active Multipath Protocol (AMP), and hotlinks.
- Chapter 21, "Layer 2 Failover," describes how the GbESM supports high-availability network topologies using Layer 2 Failover.
- Chapter 22, "Virtual Router Redundancy Protocol," describes how the GbESM supports high-availability network topologies using Virtual Router Redundancy Protocol (VRRP).

### Part 7: Network Management

- Chapter 23, "Link Layer Discovery Protocol," describes how Link Layer Discovery Protocol helps neighboring network devices learn about each others' ports and capabilities.
- Chapter 24, "Simple Network Management Protocol," describes how to configure the switch for management through an SNMP client.

#### Part 8: Monitoring

- Chapter 25, "Remote Monitoring," describes how to configure the RMON agent on the switch, so that the switch can exchange network monitoring data.
- Chapter 26, "sFLOW, described how to use the embedded sFlow agent for sampling network traffic and providing continuous monitoring information to a central sFlow analyzer.

Chapter 27, "Port Mirroring," discusses tools how copy selected port traffic to a monitor port for network analysis.

### Part 9: Appendices

- Appendix A, "Glossary," describes common terms and concepts used throughout this guide.
- Appendix B, "RADIUS Server Configuration Notes," discusses how to modify RADIUS configuration files for the Nortel Networks BaySecure Access Control RADIUS server, to provide authentication for users of the GbESM.

# **Additional References**

Additional information about installing and configuring the GbESM is available in the following guides:

- 1/10Gb Uplink Ethernet Switch Module Installation Guide
- BLADEOS 6.3 Command Reference
- BLADEOS 6.3 ISCLI Reference Guide
- BLADEOS 6.3 BBI Quick Guide

# **Typographic Conventions**

The following table describes the typographic styles used in this book.

| Typeface or<br>Symbol | Meaning                                                                                                    | Example                                                                    |
|-----------------------|----------------------------------------------------------------------------------------------------|----------------------------------------------------------------------------|
| ABC123                | This type is used for names of commands, files, and directories used within the text.                                                                                                    | View the readme.txt file.                                                  |
|                       | It also depicts on-screen computer output and prompts.                                                                                                    | Main#                                                                      |
| ABC123                | This bold type appears in command<br>examples. It shows text that must be typed<br>in exactly as shown.                                                                                                    | Main# <b>sys</b>                                                           |
| <abc123></abc123>     | This italicized type appears in command<br>examples as a parameter placeholder.<br>Replace the indicated text with the<br>appropriate real name or value when using<br>the command. Do not type the brackets. | To establish a Telnet session, enter:<br>host# telnet <ip address=""></ip> |
|                       | This also shows book titles, special terms, or words to be emphasized.                                                                                                    | Read your User's Guide thoroughly.                                         |
| []                    | Command items shown inside brackets are<br>optional and can be used or excluded as the<br>situation demands. Do not type the<br>brackets.                                                                     | host# <b>1s</b> [ <b>-a</b> ]                                              |
|                       | The vertical bar (   ) is used in command<br>examples to separate choices where<br>multiple options exist. Select only one of<br>the listed options. Do not type the vertical<br>bar.                         | host# <b>set left right</b>                                                |
| AaBbCc123             | This block type depicts menus, buttons, and<br>other controls that appear in Web browsers<br>and other graphical interfaces.                                                                                  | Click the Save button.                                                     |

# How to Get Help

If you need help, service, or technical assistance, see the "Getting help and technical assistance" appendix in the *1/10Gb Uplink Ethernet Switch Module Installation Guide*.

# Part 1: Getting Started

**BLADEOS 6.3 Application Guide** 

# CHAPTER 1 Switch Administration

Your 1/10Gb Uplink ESM (GbESM) is ready to perform basic switching functions right out of the box. Some of the more advanced features, however, require some administrative configuration before they can be used effectively.

The extensive BLADEOS switching software included in the GbESM provides a variety of options for accessing the switch to perform configuration, and to view switch information and statistics.

This chapter discusses the various methods that can be used to administer the switch.

# **Administration Interfaces**

BLADEOS provides a variety of user-interfaces for administration. These interfaces vary in character and in the methods used to access them: some are text-besed, and some are graphical; some are available by default, and some require configuration; some can be accessed by local connection to the switch, and others are used accessed remotely using various client applications. For example, administration can be performed using:

- The BladeCenter management module tools for general chassis management
- A built-in, text-based command line interface and menu system for access via serial-port connection or optional a Telnet session
- The Browser-Based Interface (BBI) forms available using a standard web-browser
- SNMP support for access through network management software such as IBM Director or HP OpenView

The specific interface chosen for an administrative session depends on user preferences, as well as the switch configuration and the available client tools.

In all cases, administration requires that the switch hardware is properly installed and turned on. (see the *1/10Gb Uplink Ethernet Switch Module Installation Guide*).

# **Management Module**

The GbESM is an integral subsystem within the overall BladeCenter system. The BladeCenter chassis also includes a management module as the central element for overall chassis management and control. Using the tools available through the management module, the administrator can configure many of the GbESM features and can also access other GbESM administration interfaces.

For details, see "Using the BladeCenter Management Module" on page 31.

# **Command Line Interface**

The BLADEOS Command Line Interface (CLI) provides a simple, direct method for switch administration. Using a basic terminal, you are presented with an organized hierarchy of menus, each with logically-related sub-menus and commands. These allow you to view detailed information and statistics about the switch, and to perform any necessary configuration and switch software maintenance. For example:

| [Main Menu] |                                                      |
|-------------|------------------------------------------------------|
| info        | - Information Menu                                   |
| stats       | - Statistics Menu                                    |
| cfg         | - Configuration Menu                                 |
| oper        | - Operations Command Menu                            |
| boot        | - Boot Options Menu                                  |
| maint       | - Maintenance Menu                                   |
| diff        | - Show pending config changes [global command]       |
| apply       | - Apply pending config changes [global command]      |
| save        | - Save updated config to FLASH [global command]      |
| revert      | - Revert pending or applied changes [global command] |
| exit        | - Exit [global command, always available]            |
| >> #        |                                                      |

You can establish a connection to the CLI in any of the following ways:

- Serial connection via the serial port on the GbESM. This option is always available.
- Telnet connection from the chassis management module.
- Telnet connection over the network
- SSH connection via the chassis management module

### **Browser-Based Interface**

The Browser-based Interface (BBI) provides access to the common configuration, management and operation features of the GbESM through your Web browser.

For more information, refer to the BBI Quick Guide.

# **Establishing a Connection**

The factory default settings permit initial switch administration through *only* the BladeCenter management module or the built-in serial port. All other forms of access require additional switch configuration before they can be used.

# **Using the BladeCenter Management Module**

The BladeCenter GbESM is an integral subsystem within the overall BladeCenter system. The BladeCenter chassis includes a management module as the central element for overall chassis management and control.

The GbESM uses internal port 15 (MGT1) and port 16 (MGT2) to communicate with the management module(s). Even when the GbESM is in a factory default configuration, you can use the 100 Mbps Ethernet port on each BladeCenter management module to configure and manage the GbESM.

**Note** – Support for each management module is provided by a separate management port (MGT1 and MGT2). One port is active, and the other is used as a backup.

### Factory-Default vs. MM-Assigned IP Addresses

Each GbESM must be assigned its own Internet Protocol (IP) address, which is used for communication with an SNMP network manager or other transmission control protocol/Internet Protocol (TCP/IP) applications (for example, BootP or TFTP). The factory-default IP address is 10.90.90.9x, where x is based on the number of the bay into which the GbESM is installed. For additional information, see the *Installation Guide*. The management module assigns an IP address of 192.168.70.1xx, where xx is also based on the number of the bay into which each GbESM is installed, as shown in the following table:

| Bay Number | Factory-Default IP Address | IP Address Assigned by MM |
|------------|----------------------------|---------------------------|
| Bay 1      | 10.90.90.91                | 192.168.70.127            |
| Bay 2      | 10.90.90.92                | 192.168.70.128            |
| Bay 3      | 10.90.90.94                | 192.168.70.129            |
| Bay 4      | 10.90.90.97                | 192.168.70.130            |

#### Table 2 GbESM IP addresses, based on switch-module bay numbers

**Note** – GbESMs installed in Bay 1 and Bay 2 connect to server NICs 1 and 2, respectively. However, Windows operating systems using older I/O expansion adapters show that GbESMs installed in Bay 3 and Bay 4 connect to server NICs 4 and 3, respectively.

### **Default Gateway**

The default Gateway IP address determines where packets with a destination address outside the current subnet should be sent. Usually, the default Gateway is a router or host acting as an IP gateway to handle connections to other subnets of other TCP/IP networks. If you want to access the GbESM from outside your local network, use the management module to assign a default Gateway address to the GbESM. For example:

- 1. Choose I/O Module Tasks > Configuration from the navigation pane on the left.
- 2. Enter the default Gateway IP address (for example, 192.168.70.125).
- 3. Click Save.

### Configuring the Management Module for Switch Access

Complete the following initial configuration steps:

- 1. Connect the Ethernet port of the management module to a 10/100 Mbps network (with access to a management station) or directly to a management station.
- 2. Access and log on to the management module, as described in the *BladeCenter Management Module User's Guide*. The management module provides the appropriate IP addresses for network access (see the applicable *BladeCenter Installation and User's Guide* publications for more information).
- Select Configuration on the I/O Module Tasks menu on the left side of the BladeCenter Management Module window. See Figure 1.

| IBM BladeCenter₅ H Advan                                                                                                    | iced Management Module                                                                                                    | Welcome USERID                                                                                                    |                            | IBM.    |
|----------------------------------------------------------------------------------------------------|----------------------------------------------------------------------------------------------------|----------------------------------------------------------------------------------------------------|----------------------------|---------|
| Bay 1: SN#YK1181666144<br>■ Monitors<br>▲ System Status<br>Event Log<br>LEDs<br>Power Management<br>Hardware VPD<br>Firmware VPD<br>Remote Chassis<br>■ Blade Tasks<br>Admin/Power/Restart<br>Configuration<br>Firmware Update<br>■ MM Control<br>■ Service Tools | Bay 7 (Ethernet HSS)*<br>Current IP Configuration<br>Configuration method:<br>IP address:<br>Subnet mask:<br>Gateway address:<br>New Static IP Configuration<br>Status:<br>To change the IP configuration<br>Status:<br>To change the IP configuration<br>IP address<br>Subnet mask<br>Gateway address<br>Advanced Configuration | Static<br>10.20.8.107<br>255.255.255.0<br>10.20.8.100<br>Enabled<br>on for this I/O module, fill in the i<br>vill save and enable the new IP of<br>10.20.8.107<br>255.255.255.0<br>10.20.8.100 | Sollowing<br>onfiguration. | Save    |
| Done                                                                                                    | T                                                                                                    |                                                                                                    |                            | F<br>// |

Figure 1 Switch Management on the BladeCenter Management Module

**Note** – The screen shown is an example only. Actual screen output may differ, depending on the type, version, and configuration of hardware and software installed in your systems.

- 4. You can use the default IP addresses provided by the management module, or you can assign a new IP address to the switch module through the management module. You can assign this IP address through one of the following methods:
  - Manually through the BladeCenter management module
  - Automatically through the IBM Director Configuration Wizard

**Note** – If you change the IP address of the GbESM, make sure that the switch module and the management module both reside on the same subnet.

- 5. Enable the following features in the management module:
  - External Ports (I/O Module Tasks > Admin/Power/Restart > Advanced Setup)
  - External management over all ports (Configuration > Advanced Configuration)

This setting is required if you want to access the management network through the external data ports (EXTx) on the GbESM.

The default value is Disabled for both features. If these features are not already enabled, change the value to Enabled, then click **Save**.

**Note** – In Advanced Configuration > Advanced Setup, enable "Preserve new IP configuration on all switch resets," to retain the switch's IP interface when you restore factory defaults. This setting preserves the management port's IP address in the management module's memory, so you maintain connectivity to the management module after a reset.

You can now start a Telnet or Secure Shell session to the switch CLI or ISCLI, or start a Web or secure HTTPS session to the switch BBI.

**Note** – Depending on your network requirements, BOOTP or DHCP may be required to be configured on the switch in order for remote clients to function. See "BOOTP Relay Agent" on page 210 and "Dynamic Host Configuration Protocol" on page 212 for more information.

# **Using an External Switch Port**

You can also use the external Ethernet ports (EXTx) on the GbESM for management and control of the switch. This feature must be enabled through the management module configuration utility program (shown in Step 5 on page 33).

See the applicable BladeCenter Installation and User's Guide publications for more information.

# **Using Telnet**

You can use the management module to access the GbESM through Telnet. Choose I/O Module Tasks > Configuration from the navigation pane on the left. Select a bay number and click Advanced Configuration > Start Telnet/Web Session > Start Telnet Session. A Telnet window opens a connection to the Switch Module (requires Java 1.4 Plug-in).

Once you have configured the GbESM with an IP address and gateway, you can also access switch administration from any workstation connected to the management network. Telnet access provides the same options for user and administrator access as those available through the management module.

To establish a Telnet connection with the switch, you can run the Telnet program on your workstation and issue the Telnet command, followed by the switch IP address:

telnet <switch IP address>

You will then be prompted to enter a password as explained "Switch Login Levels" on page 40.

### **Using Secure Shell**

Although a remote network administrator can manage the configuration of a GbESM via Telnet, this method does not provide a secure connection. The Secure Shell (SSH) protocol enables you to securely log into another device over a network to execute commands remotely. As a secure alternative to using Telnet to manage switch configuration, SSH ensures that all data sent over the network is encrypted and secure.

The switch can do only one session of key/cipher generation at a time. Thus, a SSH/SCP client will not be able to login if the switch is doing key generation at that time. Similarly, the system will fail to do the key generation if a SSH/SCP client is logging in at that time.

The supported SSH encryption and authentication methods are listed below.

- Server Host Authentication: Client RSA-authenticates the switch when starting each connection.
- Key Exchange: RSA
- Encryption: 3DES-CBC, DES
- User Authentication: Local password authentication, RADIUS, TACACS+

The following SSH clients have been tested:

- OpenSSH\_5.1p1 Debian-3ubuntu1
- SecureCRT 5.0 (Van Dyke Technologies, Inc.)
- Putty beta 0.60

**Note** – The BLADEOS implementation of SSH supports both versions 1.5 and 2.0 and supports SSH client version 1.5 - 2.x.

#### Using SSH to Access the Switch

By default, the SSH feature is disabled. For information on enabling and using SSH for switch access, see "Secure Shell and Secure Copy" on page 61.

Once the IP parameters are configured and the SSH service is enabled, you can access the command line interface using an SSH connection.

To establish an SSH connection with the switch, run the SSH program on your workstation by issuing the SSH command, followed by the switch IP address:

```
# ssh <switch IP address>
```

If SecurID authentication is required, use the following command:

```
# ssh -1 ace <switch IP address>
```

You will then be prompted to enter a password as explained "Switch Login Levels" on page 40.

### **Using a Web Browser**

Use the management module to access the GbESM through a Web session. Choose I/O Module Tasks > Configuration from the navigation pane on the left. Select a bay number and click Advanced Configuration > Start Telnet/Web Session > Start Web Session. A browser window opens a connection to the Switch Module.

The Browser-based Interface (BBI) provides access to the common configuration, management and operation features of the GbESM through your Web browser. For more information, refer to the *BBI Quick Guide*.

By default, BBI access is enabled on the switch (/cfg/sys/access/http ena).

### Configuring HTTP Access to the BBI

To enable or disable BBI access on the switch via HTTP, use the following commands:

| >> # /cfg/sys/access/http ena | (Enable HTTP access)  |  |  |
|-------------------------------|-----------------------|--|--|
| - <i>0r</i> -                 |                       |  |  |
| >> # /cfg/sys/access/http dis | (Disable HTTP access) |  |  |

The management module requires the default HTTP web server port (port 80) to access the BBI. However, you can change the default Web server port with the following command:

```
>> # /cfg/sys/access/wport <x>
```

For workstation access to your switch via the Browser-Based Interface, open a Web browser window and type in the URL using the IP interface address of the switch, such as http://10.10.10.2.

### Configuring HTTPS Access to the BBI

The BBI can also be accessed via a secure HTTPS connection over management and data ports.

1. Enable HTTPS

By default, BBI access via HTTPS is disabled on the switch. To enable BBI Access via HTTPS, use the following command:

>> # /cfg/sys/access/https/access ena

2. Set the HTTPS server port number (optional)

To change the HTTPS Web server port number from the default port 443, use the following command:

>> # /cfg/sys/access/https/port <x>

- 3. Use the apply and save commands to activate and store the configuration changes.
- 4. Generate the HTTPS certificate.

Accessing the BBI via HTTPS requires that you generate a certificate to be used during the key exchange. A default certificate is created the first time HTTPS is enabled, but you can create a new certificate defining the information you want to be used in the various fields.

```
>> /cfg/sys/access/https/generate
Country Name (2 letter code) []: <country code>
State or Province Name (full name) []: <state>
Locality Name (eg, city) []: <city>
Organization Name (eg, company) []: <company>
Organizational Unit Name (eg, section) []: <corg. unit>
Common Name (eg, YOUR name) []: <name>
Email (eg, email address) []: <email address>
Confirm generating certificate? [y/n]: y
Generating certificate. Please wait (approx 30 seconds)
restarting SSL agent
```

5. Save the HTTPS certificate.

The certificate is valid only until the switch is rebooted. In order to save the certificate so that it is retained beyond reboot or power cycles, use the following command:

```
>> # /cfg/sys/access/https/certsave
```

When a client (e.g. web browser) connects to the switch, they will be asked if they accept the certificate and can verify that the fields are what expected. Once BBI access is granted to the client, the BBI can be used as described in the *BLADEOS 6.3 BBI Quick Guide*.
#### **BBI Summary**

The BBI is organized at a high level as follows:

**Context buttons** – allow you to select the type of action you wish to perform. The *Configuration* button provides access to the configuration elements for the entire switch. The *Statistics* button provides access to the switch statistics and state information. The *Dashboard* button allows you to display settings and operating status of a variety of switch features.

Navigation Window – provides a menu list of switch features and functions, as follows:

- **System** this folder provides access to the configuration elements for the entire switch.
  - □ General
  - □ User Table
  - □ Radius
  - $\Box$  TACACS+
  - □ LDAP
  - $\Box$  NTP
  - $\Box$  sFlow
  - □ Boot
  - □ Syslog/Trap Features
  - □ Config/Image Control
  - □ Management Network
  - □ Transceiver
  - $\ \ \square \quad Protected \ Mode$
  - □ Chassis
- Switch Ports configure each of the physical ports on the switch.
- **Port-Based Port Mirroring** configure port mirroring and mirror port.
- Layer 2 Configure Quality of Service (QoS) features for the switch.
  - □ 802.1X
  - □ FDB
  - Virtual LANs
  - □ Spanning Tree Groups
  - □ MSTP/RSTP
  - □ LLDP
  - □ Failover
  - □ Hot Links
  - □ Trunk Groups
  - Trunk Hash

- $\Box$  LACP
- □ Uplink Fast
- □ BPDU Guard
- □ PVST+ compatibility
- □ MAC Address Notification
- **RMON** Configure Remote Monitoring (RMON) features for the switch.
- **Layer 3** Configure Layer 3 features for the switch.
  - □ IP Interfaces
  - □ IP Loopback Interfaces
  - Network Routes
  - □ Network IPv6 Routes
  - □ Static IPMC Routes
  - □ ARP
  - □ NBR
  - □ Network Filters
  - $\Box$  Route Maps
  - □ Border Gateway Protocol
  - □ Default Gateways
  - □ IPv6 Default Gateways
  - $\Box$  IGMP
  - □ OSPF Routing Protocol
  - □ Routing Information Protocol
  - □ Virtual Router Redundancy Protocol
  - Domain Name System
  - Bootstrap Protocol Relay
  - $\Box$  General
- **QoS** Configure Quality of Service (QoS) features for the switch.
  - □ 802.1p
  - □ DSCP
- Access Control Configure Access Control Lists to filter IP packets.
  - □ Access Control Lists
  - □ VLAN Map
  - Access Control List Groups
- **Virtualization** Configure VMready.

## **Using Simple Network Management Protocol**

BLADEOS provides Simple Network Management Protocol (SNMP) version 1, version 2, and version 3 support for access through any network management software, such as IBM Director or HP-OpenView.

To access the SNMP agent on the GbESM, the read and write community strings on the SNMP manager should be configured to match those on the switch. The default read community string on the switch is public and the default write community string is private.

The read and write community strings on the switch can be changed using the following commands on the CLI:

```
>> # /cfg/sys/ssnmp/rcomm
    -and-
>> # /cfg/sys/ssnmp/wcomm
```

The SNMP manager should be able to reach the management interface or any one of the IP interfaces on the switch.

For the SNMP manager to receive the SNMPv1 traps sent out by the SNMP agent on the switch, configure the trap host on the switch with the following command:

```
>> # /cfg/sys/ssnmp/trsrc <1-128>
```

For more information on SNMP usage and configuration, see "Simple Network Management Protocol" on page 331

# Switch Login Levels

To enable better switch management and user accountability, three levels or *classes* of user access have been implemented on the GbESM. Levels of access to CLI, Web management functions, and screens increase as needed to perform various switch management tasks. Conceptually, access classes are defined as follows:

- User interaction with the switch is completely passive—nothing can be changed on the GbESM. Users may display information that has no security or privacy implications, such as switch statistics and current operational state information.
- Operators can only effect temporary changes on the GbESM. These changes will be lost when the switch is rebooted/reset. Operators have access to the switch management features used for daily switch operations. Because any changes an operator makes are undone by a reset of the switch, operators cannot severely impact switch operation.
- Administrators are the only ones that may make permanent changes to the switch configuration—changes that are persistent across a reboot/reset of the switch. Administrators can access switch functions to configure and troubleshoot problems on the GbESM. Because administrators can also make temporary (operator-level) changes as well, they must be aware of the interactions between temporary and permanent changes.

Access to switch functions is controlled through the use of unique surnames and passwords. Once you are connected to the switch via local Telnet, remote Telnet, or SSH, you are prompted to enter a password. The default user names/password for each access level are listed in the following table.

**Note** – It is recommended that you change default switch passwords after initial configuration and as regularly as required under your network security policies. For more information, see "Changing the Switch Passwords" on page 57.

| User Account | Password | Description and Tasks Performed                                                                                                    |
|--------------|----------|----------------------------------------------------------------------------------------------------|
| user         | user     | The User has no direct responsibility for switch management.<br>He or she can view all switch status information and statistics,<br>but cannot make any configuration changes to the switch.            |
| oper         | oper     | The Operator manages all functions of the switch. The Operator can reset ports, except the management ports.                                                                                            |
| admin        | admin    | The superuser Administrator has complete access to all menus,<br>information, and configuration commands on the GbESM,<br>including the ability to change both the user and administrator<br>passwords. |

Table 3 User Access Levels

**Note** – With the exception of the "admin" user, access to each user level can be disabled by setting the password to an empty value.

# Setup vs. the Command Line

Once the administrator password is verified, you are given complete access to the switch. If the switch is still set to its factory default configuration, the system will ask whether you wish to run Setup (see "Initial Setup" on page 43"), a utility designed to help you through the first-time configuration process. If the switch has already been configured, the command line is displayed instead.

**BLADEOS 6.3 Application Guide** 

# CHAPTER 2 Initial Setup

To help with the initial process of configuring your switch, the BLADEOS software includes a Setup utility. The Setup utility prompts you step-by-step to enter all the necessary information for basic configuration of the switch.

Whenever you log in as the system administrator under the factory default configuration, you are asked whether you wish to run the Setup utility. Setup can also be activated manually from the command line interface any time after login.

## **Information Needed for Setup**

Setup requests the following information:

- Basic system information
  - □ Date & time
  - □ Whether to use Spanning Tree Group or not
- Optional configuration for each port
  - □ Speed, duplex, flow control, and negotiation mode (as appropriate)
  - □ Whether to use VLAN tagging or not (as appropriate)
- Optional configuration for each VLAN
  - □ Name of VLAN
  - □ Which ports are included in the VLAN
- Optional configuration of IP parameters
  - □ IP address, subnet mask, and VLAN for each IP interface
  - □ IP addresses for default gateway
  - Destination, subnet mask, and gateway IP address for each IP static route
  - □ Whether IP forwarding is enabled or not
  - $\Box$  Whether the RIP supply is enabled or not

# **Default Setup Options**

The Setup prompt appears automatically whenever you login as the system administrator under the factory default settings.

1. Connect to the switch.

After connecting, the login prompt will appear as shown below.

Enter Password:

2. Enter **admin** as the default administrator password.

If the factory default configuration is detected, the system prompts:

1/10Gb Uplink Ethernet Switch Module
18:44:05 Wed Jan 3, 2009
The switch is booted with factory default configuration.
To ease the configuration of the switch, a "Set Up" facility which
will prompt you with those configuration items that are essential to
the operation of the switch is provided.
Would you like to run "Set Up" to configure the switch? [y/n]:

**Note** – If the default admin login is unsuccessful, or if the administrator Main Menu appears instead, the system configuration has probably been changed from the factory default settings. If you are certain that you need to return the switch to its factory default settings, see "Selecting a Configuration Block" on page 410.

3. Enter y to begin the initial configuration of the switch, or n to bypass the Setup facility.

# **Stopping and Restarting Setup Manually**

#### Stopping Setup

To abort the Setup utility, press <Ctrl-C> during any Setup question. When you abort Setup, the system will prompt:

Would you like to run from top again? [y/n]

Enter **n** to abort Setup, or **y** to restart the Setup program at the beginning.

#### **Restarting Setup**

You can restart the Setup utility manually at any time by entering the following command at the administrator prompt:

# /cfg/setup

# **Setup Part 1: Basic System Configuration**

When Setup is started, the system prompts:

"Set Up" will walk you through the configuration of System Date and Time, Spanning Tree, Port Speed/Mode, VLANs, and IP interfaces. [type Ctrl-C to abort "Set Up"]

1. Enter **y** if you will be configuring VLANs. Otherwise enter **n**.

If you decide not to configure VLANs during this session, you can configure them later using the configuration menus, or by restarting the Setup facility. For more information on configuring VLANs, see the *BLADEOS Application Guide*.

Next, the Setup utility prompts you to input basic system information.

2. Enter the year of the current date at the prompt:

```
System Date:
Enter year [2009]:
```

Enter the four-digits that represent the year. To keep the current year, press <Enter>.

The system displays the date and time settings:

System clock set to 18:55:36 Wed Jan 28, 2009.

3. Enter the month of the current system date at the prompt:

```
System Date:
Enter month [1]:
```

Enter the month as a number from 1 to 12. To keep the current month, press <Enter>.

4. Enter the day of the current date at the prompt:

Enter day [3]:

Enter the date as a number from 1 to 31. To keep the current day, press <Enter>.

5. Enter the hour of the current system time at the prompt:

```
System Time:
Enter hour in 24-hour format [18]:
```

Enter the hour as a number from 00 to 23. To keep the current hour, press <Enter>.

6. Enter the minute of the current time at the prompt:

```
Enter minutes [55]:
```

Enter the minute as a number from 00 to 59. To keep the current minute, press <Enter>.

7. Enter the seconds of the current time at the prompt:

Enter seconds [37]:

Enter the seconds as a number from 00 to 59. To keep the current second, press <Enter>. The system then displays the date and time settings:

System clock set to 8:55:36 Wed Jan 28, 2009.

8. Turn Spanning Tree Protocol on or off at the prompt:

```
Spanning Tree:
Current Spanning Tree Group 1 setting: ON
Turn Spanning Tree Group 1 OFF? [y/n]
```

Enter **y** to turn off Spanning Tree, or enter **n** to leave Spanning Tree on.

## **Setup Part 2: Port Configuration**

Note – When configuring port options for your switch, some prompts and options may be different.

1. Select the port to configure, or skip port configuration at the prompt:

```
Port Config:
Will you configure VLANs and VLAN tagging for ports? [y/n]
```

If you wish to change settings for VLANs, enter y, or enter n to skip VLAN configuration.

**Note** – The sample screens that appear in this document might differ slightly from the screens displayed by your system. Screen content varies based on the type of BladeCenter unit that you are using and the firmware versions and options that are installed.

2. Select the port to configure, or skip port configuration at the prompt:

```
Port Config:
Enter port (INT1-14, MGT1-2, EXT1-9):
```

If you wish to change settings for individual ports, enter the number of the port you wish to configure. To skip port configuration, press <Enter> without specifying any port and go to "Setup Part 3: VLANs" on page 48.

3. Configure Gigabit Ethernet port flow parameters.

If you selected a port that has a Gigabit Ethernet connector, the system prompts:

```
Gig Link Configuration:

Port Flow Control:

Current Port EXT1 flow control setting: both

Enter new value ["rx"/"tx"/"both"/"none"]:
```

Enter **rx** to enable receive flow control, **tx** for transmit flow control, **both** to enable both, or **none** to turn flow control off for the port. To keep the current setting, press <Enter>.

4. Configure Gigabit Ethernet port autonegotiation mode.

If you selected a port that has a Gigabit Ethernet connector, the system prompts:

```
Port Auto Negotiation:
Current Port EXT1 autonegotiation:
Enter new value ["on"/"off"]:
```

Enter **on** to enable port autonegotiation, **off** to disable it, or press <Enter> to keep the current setting.

on

5. If configuring VLANs, enable or disable VLAN tagging for the port.

If you have selected to configure VLANs back in Part 1, the system prompts:

```
Port VLAN tagging config (tagged port can be a member of multiple VLANs)
Current VLAN tag support: disabled
Enter new VLAN tag support [d/e]:
```

Enter **d** to disable VLAN tagging for the port or enter **e** to enable VLAN tagging for the port. To keep the current setting, press <Enter>.

6. The system prompts you to configure the next port:

Enter port (INT1-14, MGT1-2, EXT1-9):

When you are through configuring ports, press <Enter> without specifying any port. Otherwise, repeat the steps in this section.

## **Setup Part 3: VLANs**

If you chose to skip VLANs configuration back in Part 2, skip to "Setup Part 4: IP Configuration" on page 49.

1. Select the VLAN to configure, or skip VLAN configuration at the prompt:

```
VLAN Config:
Enter VLAN number from 2 to 4094, NULL at end:
```

If you wish to change settings for individual VLANs, enter the number of the VLAN you wish to configure. To skip VLAN configuration, press <Enter> without typing a VLAN number and go to "Setup Part 4: IP Configuration" on page 49.

2. Enter the new VLAN name at the prompt:

```
Current VLAN name: VLAN 2
Enter new VLAN name:
```

Entering a new VLAN name is optional. To use the pending new VLAN name, press <Enter>.

3. Enter the VLAN port numbers:

Define Ports in VLAN: Current VLAN 2: empty Enter ports one per line, NULL at end:

Enter each port, by port number or port alias, and confirm placement of the port into this VLAN. When you are finished adding ports to this VLAN, press <Enter> without specifying any port.

4. Configure Spanning Tree Group membership for the VLAN:

```
Spanning Tree Group membership:
Enter new Spanning Tree Group index [1-127]:
```

5. The system prompts you to configure the next VLAN:

```
VLAN Config:
Enter VLAN number from 2 to 4094, NULL at end:
```

Repeat the steps in this section until all VLANs have been configured. When all VLANs have been configured, press <Enter> without specifying any VLAN.

# **Setup Part 4: IP Configuration**

The system prompts for IP parameters.

#### **IP Interfaces**

IP interfaces are used for defining subnets to which the switch belongs.

Up to 128 IP interfaces can be configured on the 1/10Gb Uplink ESM (GbESM). The IP address assigned to each IP interface provide the switch with an IP presence on your network. No two IP interfaces can be on the same IP subnet. The interfaces can be used for connecting to the switch for remote configuration, and for routing between subnets and VLANs (if used).

1. Select the IP interface to configure, or skip interface configuration at the prompt:

```
IP Config:
IP interfaces:
Enter interface number: (1-128)
```

If you wish to configure individual IP interfaces, enter the number of the IP interface you wish to configure. To skip IP interface configuration, press <Enter> without typing an interface number and go to "Default Gateways" on page 51.

**Note** – Because interface 128 is reserved for switch management, if you change the IP address of IF 128, you can lose the connection to the management module. Use the management module to change the IP address of the GbESM.

2. For the specified IP interface, enter the IP address in dotted decimal notation:

Current IP address: 0.0.0.0 Enter new IP address:

To keep the current setting, press <Enter>.

3. At the prompt, enter the IP subnet mask in dotted decimal notation:

Current subnet mask: 0.0.0.0 Enter new subnet mask:

To keep the current setting, press <Enter>.

4. If configuring VLANs, specify a VLAN for the interface.

This prompt appears if you selected to configure VLANs back in Part 1:

```
Current VLAN: 1
Enter new VLAN [1-4094]:
```

Enter the number for the VLAN to which the interface belongs, or press <Enter> without specifying a VLAN number to accept the current setting.

5. At the prompt, enter **y** to enable the IP interface, or **n** to leave it disabled:

```
Enable IP interface? [y/n]
```

6. The system prompts you to configure another interface:

```
Enter interface number: (1-128)
```

Repeat the steps in this section until all IP interfaces have been configured. When all interfaces have been configured, press <Enter> without specifying any interface number.

#### **Default Gateways**

1. At the prompt, select a default gateway for configuration, or skip default gateway configuration:

```
IP default gateways:
Enter default gateway number: (1-4)
```

Enter the number for the default gateway to be configured. To skip default gateway configuration, press <Enter> without typing a gateway number and go to "IP Routing" on page 51.

2. At the prompt, enter the IP address for the selected default gateway:

```
Current IP address: 0.0.0.0
Enter new IP address:
```

Enter the IP address in dotted decimal notation, or press <Enter> without specifying an address to accept the current setting.

3. At the prompt, enter **y** to enable the default gateway, or **n** to leave it disabled:

Enable default gateway? [y/n]

4. The system prompts you to configure another default gateway:

Enter default gateway number: (1-4)

Repeat the steps in this section until all default gateways have been configured. When all default gateways have been configured, press <Enter> without specifying any number.

#### **IP Routing**

When IP interfaces are configured for the various subnets attached to your switch, IP routing between them can be performed entirely within the switch. This eliminates the need to send inter-subnet communication to an external router device. Routing on more complex networks, where subnets may not have a direct presence on the GbESM, can be accomplished through configuring static routes or by letting the switch learn routes dynamically.

This part of the Setup program prompts you to configure the various routing parameters.

1. At the prompt, enable or disable forwarding for IP Routing:

```
Enable IP forwarding? [y/n]
```

Enter **y** to enable IP forwarding. To disable IP forwarding, enter **n**. To keep the current setting, press <Enter>.

# **Setup Part 5: Final Steps**

1. When prompted, decide whether to restart Setup or continue:

Would you like to run from top again? [y/n]

Enter **y** to restart the Setup utility from the beginning, or **n** to continue.

2. When prompted, decide whether you wish to review the configuration changes:

Review the changes made? [y/n]

Enter  $\mathbf{y}$  to review the changes made during this session of the Setup utility. Enter  $\mathbf{n}$  to continue without reviewing the changes. We recommend that you review the changes.

3. Next, decide whether to apply the changes at the prompt:

Apply the changes? [y/n]

Enter  $\mathbf{y}$  to apply the changes, or  $\mathbf{n}$  to continue without applying. Changes are normally applied.

4. At the prompt, decide whether to make the changes permanent:

Save changes to flash? [y/n]

Enter  $\mathbf{y}$  to save the changes to flash. Enter  $\mathbf{n}$  to continue without saving the changes. Changes are normally saved at this point.

5. If you do not apply or save the changes, the system prompts whether to abort them:

Abort all changes? [y/n]

Enter y to discard the changes. Enter n to return to the "Apply the changes?" prompt.

**Note** – After initial configuration is complete, it is recommended that you change the default passwords as shown in "Changing the Switch Passwords" on page 57.

# **Optional Setup for Telnet Support**

**Note** – This step is optional. Perform this procedure only if you are planning on connecting to the GbESM through a remote Telnet connection.

1. Telnet is enabled by default. To change the setting, use the following command:

```
>> # /cfg/sys/access/tnet
```

**2.** Apply and save the configuration(s).

>> System# apply
>> System# save

**BLADEOS 6.3 Application Guide** 

# Part 2: Securing the Switch

BMD00174, April 2010

**BLADEOS 6.3 Application Guide** 

# CHAPTER 3 Securing Administration

This chapter discusses different methods of securing local and remote administration on the 1/10Gb Uplink ESM (GbESM):

- "Changing the Switch Passwords" on page 57
- "Secure Shell and Secure Copy" on page 61
- "End User Access Control" on page 67
- "Protected Mode" on page 70

## **Changing the Switch Passwords**

It is recommended that you change the administrator and user passwords after initial configuration and as regularly as required under your network security policies.

To change the administrator password, you must login using the administrator password.

**Note** – If you forget your administrator password, call your technical support representative for help using the password fix-up mode.

#### **Changing the Default Administrator Password**

The administrator has complete access to all menus, information, and configuration commands, including the ability to change both the user and administrator passwords.

The default password for the administrator account is admin. To change the default password, follow this procedure:

- 1. Connect to the switch and log in using the admin password.
- 2. From the Main Menu, use the following command to access the Configuration Menu:

Main# /cfg

The Configuration Menu is displayed.

| [Configurat | ion Menu]                                            |  |
|-------------|------------------------------------------------------|--|
| sys         | - System-wide Parameter Menu                         |  |
| port        | - Port Menu                                          |  |
| qos         | - QOS Menu                                           |  |
| acl         | - Access Control List Menu                           |  |
| pmirr       | - Port Mirroring Menu                                |  |
| 12          | - Layer 2 Menu                                       |  |
| 13          | - Layer 3 Menu                                       |  |
| rmon        | - RMON Menu                                          |  |
| setup       | - Step by step configuration set up                  |  |
| dump        | - Dump current configuration to script file          |  |
| ptcfg       | - Backup current configuration to FTP/TFTP server    |  |
| gtcfg       | - Restore current configuration from FTP/TFTP server |  |
| cur         | - Display current configuration                      |  |

3. From the Configuration Menu, use the following command to select the System Menu:

>> Configuration# **sys** 

The System Menu is displayed.

| [System Menu]    |                                                     |  |
|------------------|-----------------------------------------------------|--|
| syslog - Syslo   | og Menu                                             |  |
| sshd - SSH S     | Server Menu                                         |  |
| radius - RADIU   | JS Authentication Menu                              |  |
| tacacs+ - TACAC  | CS+ Authentication Menu                             |  |
| ldap – LDAP      | Authentication Menu                                 |  |
| ntp - NTP S      | Server Menu                                         |  |
| ssnmp - Syste    | em SNMP Menu                                        |  |
| access - Syste   | em Access Menu                                      |  |
| dst - Custo      | om DST Menu                                         |  |
| date - Set s     | system date                                         |  |
| time - Set s     | system time                                         |  |
| timezone - Set s | system timezone (daylight savings)                  |  |
| dlight - Set s   | system daylight savings                             |  |
| idle - Set t     | timeout for idle CLI sessions                       |  |
| notice - Set 1   | login notice                                        |  |
| bannr – Set 1    | login banner                                        |  |
| hprompt - Enab   | le/disable display hostname (sysName) in CLI prompt |  |
| rstctrl - Enabl  | le/disable System reset on panic                    |  |
| cur – Displ      | lay current system-wide parameters                  |  |

4. From the System Menu, use the following command to select the System Access Menu:

>> System# access

The System Access Menu is displayed.

| [System Access Menu] |          |                                                    |  |
|----------------------|----------|----------------------------------------------------|--|
| mg                   | gmt ·    | - Management Network Definition Menu               |  |
| u                    | ser -    | - User Access Control Menu (passwords)             |  |
| ht                   | ttps -   | - HTTPS Web Access Menu                            |  |
| SI                   | nmp -    | - Set SNMP access control                          |  |
| tı                   | nport ·  | - Set Telnet server port number                    |  |
| tı                   | port ·   | - Set the TFTP Port for the system                 |  |
| w                    | port -   | - Set HTTP (Web) server port number                |  |
| ht                   | ttp ·    | - Enable/disable HTTP (Web) access                 |  |
| tı                   | net ·    | - Enable/disable Telnet access                     |  |
| t                    | sbbi -   | - Enable/disable Telnet/SSH configuration from BBI |  |
| u                    | serbbi · | - Enable/disable user configuration from BBI       |  |
| Cl                   | ur ·     | - Display current system access configuration      |  |

5. Select the administrator password.

System Access# user/admpw

6. Enter the current administrator password at the prompt:

```
Changing ADMINISTRATOR password; validation required...
Enter current administrator password:
```

```
Note – If you forget your administrator password, call your technical support representative for help using the password fix-up mode.
```

7. Enter the new administrator password at the prompt:

Enter new administrator password:

8. Enter the new administrator password, again, at the prompt:

Re-enter new administrator password:

9. Apply and save your change by entering the following commands:

```
System# apply
System# save
```

#### **Changing the Default User Password**

The user login has limited control of the switch. Through a user account, you can view switch information and statistics, but you can't make configuration changes.

The default password for the user account is user. This password can be changed from the user account. The administrator can change all passwords, as shown in the following procedure.

- 1. Connect to the switch and log in using the admin password.
- 2. From the Main Menu, use the following command to access the Configuration Menu:

Main# **cfg** 

3. From the Configuration Menu, use the following command to select the System Menu:

>> Configuration# **sys** 

4. From the System Menu, use the following command to select the System Access Menu:

>> System# access

5. Select the user password.

System# user/usrpw

6. Enter the current administrator password at the prompt.

Only the administrator can change the user password. Entering the administrator password confirms your authority.

```
Changing USER password; validation required...
Enter current administrator password:
```

7. Enter the new user password at the prompt:

Enter new user password:

8. Enter the new user password, again, at the prompt:

Re-enter new user password:

9. Apply and save your changes:

System# **apply** System# **save** 

# **Secure Shell and Secure Copy**

Because using Telnet does not provide a secure connection for managing a GbESM, Secure Shell (SSH) and Secure Copy (SCP) features have been included for GbESM management. SSH and SCP use secure tunnels to encrypt and secure messages between a remote administrator and the switch.

**SSH** is a protocol that enables remote administrators to log securely into the GbESM over a network to execute management commands.

**SCP** is typically used to copy files securely from one machine to another. SCP uses SSH for encryption of data on the network. On a GbESM, SCP is used to download and upload the switch configuration via secure channels.

Although SSH and SCP are disabled by default, enabling and using these features provides the following benefits:

- Identifying the administrator using Name/Password
- Authentication of remote administrators
- Authorization of remote administrators
- Determining the permitted actions and customizing service for individual administrators
- Encryption of management messages
- Encrypting messages between the remote administrator and switch
- Secure copy support

The BLADEOS implementation of SSH supports both versions 1.5 and 2.0 and supports SSH clients version 1.5 - 2.x. The following SSH clients have been tested:

- SSH 1.2.23 and SSH 1.2.27 for Linux (freeware)
- SecureCRT 3.0.2 and SecureCRT 3.0.3 for Windows NT (Van Dyke Technologies, Inc.)
- F-Secure SSH 1.1 for Windows (Data Fellows)
- Putty SSH
- Cygwin OpenSSH
- Mac X OpenSSH
- Solaris 8 OpenSSH
- AxeSSH SSHPro
- SSH Communications Vandyke SSH A
- F-Secure

## **Configuring SSH/SCP Features on the Switch**

SSH and SCP features are disabled by default. To change the SSH/SCP settings, using the following procedures.

#### To Enable or Disable the SSH Feature

Begin a Telnet session from the console port and enter the following commands:

| >> # /cfg/sys/sshd/on<br>Current status: OFF<br>New status: ON | (Turn SSH on)  |
|----------------------------------------------------------------|----------------|
| >> # / <b>cfg/sys/sshd/off</b><br>Current status: ON           | (Turn SSH off) |
| New status: OFF                                                |                |

#### To Enable or Disable SCP Apply and Save

Enter the following commands from the switch CLI to enable the SCP putcfg\_apply and putcfg\_apply\_save commands:

```
(Enable SCP apply and save)
>> # /cfg/sys/sshd/ena
SSHD# apply
                                    (Apply changes to start generating
                                    RSA host and server keys)
RSA host key generation starts.....
RSA host key generation completes (lasts 212549 ms)
RSA host key is being saved to Flash ROM, please don't reboot
the box immediately.
RSA server key generation starts.....
RSA server key generation completes (lasts 75503 ms)
RSA server key is being saved to Flash ROM, please don't reboot
the box immediately.
_____
Apply complete; don't forget to "save" updated configuration.
>> # /cfg/sys/sshd/dis
                                    (Disable SSH/SCP apply/save)
```

## **Configuring the SCP Administrator Password**

To configure the SCP-only administrator password, enter the following command (the default password is admin):

```
>> /cfg/sys/sshd/scpadm
Changing SCP-only Administrator password; validation required...
Enter current administrator password: carew password>
Enter new SCP-only administrator password: <new password>
Re-enter new SCP-only administrator password: <new password>
New SCP-only administrator password accepted.
```

## **Using SSH and SCP Client Commands**

This section shows the format for using some client commands. The examples below use 205.178.15.157 as the IP address of a sample switch.

#### To Log In to the Switch

Syntax:

```
>> ssh <switch IP address>
-or-
```

>> **ssh** -l <login name> <switch IP address>

Example:

>> **ssh** -l <*login-name*> 205.178.15.157

To Download the Switch Configuration Using SCP

Syntax:

>> **scp** <username>@<switch IP address>:getcfg <local filename>

Example:

>> scp scpadmin@205.178.15.157:getcfg ad4.cfg

#### To Upload the Configuration to the Switch

Syntax:

```
>> scp <local filename> <username>@<switch IP address>:putcfg
```

Example:

>> scp ad4.cfg scpadmin@205.178.15.157:putcfg

#### To Apply and Save the Configuration

The apply and save commands are still needed after the last command, or use the following commands:

>> scp ad4.cfg scpadmin@205.178.15.157:putcfg\_apply
>> scp ad4.cfg scpadmin@205.178.15.157:putcfg\_apply\_save

- The CLI diff command is automatically executed at the end of putcfg to notify the remote client of the difference between the new and the current configurations.
- putcfg\_apply runs the apply command after the putcfg is done.
- putcfg\_apply\_save saves the new configuration to the flash after putcfg\_apply is done.
- The putcfg\_apply and putcfg\_apply\_save commands are provided because extra apply and save commands are usually required after a putcfg; however, an SCP session is not in an interactive mode.

#### **SSH and SCP Encryption of Management Messages**

The following encryption and authentication methods are supported for SSH and SCP:

| Server Host Authentication: | Client RSA authenticates the switch at the beginning of every connection                                     |
|-----------------------------|----------------------------------------------------------------------------------------------------|
| Key Exchange:               | RSA                                                                                                    |
| Encryption:                 | 3DES-CBC, DES                                                                                                |
| User Authentication:        | Local password authentication, RADIUS, SecurID (via<br>RADIUS or TACACS+ for SSH only—does not apply to SCP) |

## **Generating RSA Host and Server Keys for SSH Access**

To support the SSH server feature, two sets of RSA keys (host and server keys) are required. The host key is 1024 bits and is used to identify the GbESM. The server key is 768 bits and is used to make it impossible to decipher a captured session by breaking into the GbESM at a later time.

When the SSH server is first enabled and applied, the switch automatically generates the RSA host and server keys and stores them in FLASH memory.

To configure RSA host and server keys, first connect to the GbESM through the console port (commands are not available via external Telnet connection), and enter the following commands to generate them manually.

| >> # /cfg/sys/sshd/hkeygen | (Generates the host key)   |
|----------------------------|----------------------------|
| >> # /cfg/sys/sshd/skeygen | (Generates the server key) |

These two commands take effect immediately without the need of an apply command.

When the switch reboots, it will retrieve the host and server keys from the FLASH memory. If these two keys are not available in the flash and if the SSH server feature is enabled, the switch automatically generates them during the system reboot. This process may take several minutes to complete.

The switch can also automatically regenerate the RSA server key. To set the interval of RSA server key autogeneration, use this command:

>> # /cfg/sys/sshd/intrval <number of hours (0-24)>

A value of 0 (zero) denotes that RSA server key autogeneration is disabled. When greater than 0, the switch will autogenerate the RSA server key every specified interval; however, RSA server key generation is skipped if the switch is busy doing other key or cipher generation when the timer expires.

**Note** – The switch will perform only one session of key/cipher generation at a time. Thus, an SSH/SCP client will not be able to log in if the switch is performing key generation at that time. Also, key generation will fail if an SSH/SCP client is logging in at that time.

## **SSH/SCP Integration with Radius Authentication**

SSH/SCP is integrated with RADIUS authentication. After the RADIUS server is enabled on the switch, all subsequent SSH authentication requests will be redirected to the specified RADIUS servers for authentication. The redirection is transparent to the SSH clients.

## **SSH/SCP Integration with TACACS+ Authentication**

SSH/SCP is integrated with TACACS+ authentication. After the TACACS+ server is enabled on the switch, all subsequent SSH authentication requests will be redirected to the specified TACACS+ servers for authentication. The redirection is transparent to the SSH clients.

## **SecurID Support**

SSH/SCP can also work with SecurID, a token card-based authentication method. The use of SecurID requires the interactive mode during login, which is not provided by the SSH connection.

**Note** – There is no SNMP or Browser-Based Interface (BBI) support for SecurID because the SecurID server, ACE, is a one-time password authentication and requires an interactive session.

#### Using SecurID with SSH

Using SecurID with SSH involves the following tasks.

- To log in using SSH, use a special username, "ace," to bypass the SSH authentication.
- After an SSH connection is established, you are prompted to enter the username and password (the SecurID authentication is being performed now).
- Provide your username and the token in your SecurID card as a regular Telnet user.

#### Using SecurID with SCP

Using SecurID with SCP can be accomplished in two ways:

Using a RADIUS server to store an administrator password.

You can configure a regular administrator with a fixed password in the RADIUS server if it can be supported. A regular administrator with a fixed password in the RADIUS server can perform both SSH and SCP with no additional authentication required.

Using an SCP-only administrator password.

Set the SCP-only administrator password (/cfg/sys/sshd/scpadm) to bypass checking SecurID.

An SCP-only administrator's password is typically used when SecurID is not used. For example, it can be used in an automation program (in which the tokens of SecurID are not available) to back up (download) the switch configurations each day.

**Note** – The SCP-only administrator's password must be different from the regular administrator's password. If the two passwords are the same, the administrator using that password will not be allowed to log in as an SSH user because the switch will recognize him as the SCP-only administrator. The switch will only allow the administrator access to SCP commands.

# **End User Access Control**

BLADEOS allows an administrator to define end user accounts that permit end users to perform operation tasks via the switch CLI commands. Once end user accounts are configured and enabled, the switch requires username/password authentication.

For example, an administrator can assign a user, who can then log into the switch and perform operational commands (effective only until the next switch reboot).

## **Considerations for Configuring End User Accounts**

- A maximum of 10 user IDs are supported on the switch.
- BLADEOS supports end user support for Console, Telnet, BBI, and SSHv1/v2 access to the switch.
- If RADIUS authentication is used, the user password on the Radius server will override the user password on the GbESM. Also note that the password change command modifies only the user switch password on the switch and has no effect on the user password on the Radius server. Radius authentication and user password cannot be used concurrently to access the switch.
- Passwords can be up to 128 characters in length for TACACS, RADIUS, Telnet, SSH, Console, and Web access.

## **Strong Passwords**

The administrator can require use of Strong Passwords for users to access the GbESM. Strong Passwords enhance security because they make password guessing more difficult.

The following rules apply when Strong Passwords are enabled:

- Each passwords must be 8 to 14 characters
- Within the first 8 characters, the password:
  - □ must have at least one number or one symbol
  - □ must have both upper and lower case letters
  - □ cannot be the same as any four previously used passwords

The following are examples of strong passwords:

- 1234AbcXyz
- Super+User
- Exo1cet2

The administrator can choose the number of days allowed before each password expires. When a strong password expires, the user is allowed to log in one last time (last time) to change the password. A warning provides advance notice for users to change the password.

Use the Strong Password menu to configure Strong Passwords.

```
>> # /cfg/sys/access/user/strongpw
```

#### **User Access Control Menu**

The end user access control menu is located in the System access menu.

```
>> # /cfg/sys/access/user
```

Setting Up User IDs

Up to 10 user IDs can be configured in the User ID menu.

>> # /cfg/sys/access/user/uid 1

Defining User Names and Passwords

Use the User ID menu to define user names and passwords.

```
>> User ID 1 # name user1 (Assign name to user ID 1)
Current user name:
New user name: user1
>> User ID 1 # pswd (Assign password to user ID 1)
Changing user1 password; validation required:
Enter current admin password: <current administrator password>
Enter new user1 password: <new user password>
Re-enter new user1 password: <new user password>
New user1 password accepted.
```

#### Defining a User's Access Level

The end user is by default assigned to the user access level (also known as class of service, or CoS). CoS for all user accounts have global access to all resources except for User CoS, which has access to view only resources that the user owns. For more information, see Table 4 on page 74.

To change the user's level, enter the class of service cos command, and select one of the following options:

>> User ID 1 # **cos** <*user*/*oper*/*admin*>

Validating a User's Configuration

```
>> User ID 2 # cur
name jane , dis, cos user , password valid, offline
```

#### Enabling or Disabling a User

An end user account must be enabled before the switch recognizes and permits login under the account. Once enabled, the switch requires any user to enter both username and password.

```
>> # /cfg/sys/access/user/uid <userID>/ena
>> # /cfg/sys/access/user/uid <userID>/dis
```

## **Listing Current Users**

The cur command displays defined user accounts and whether or not each user is currently logged into the switch.

```
>> # /cfg/sys/access/user/cur
Usernames:
    user - Enabled - offline
    oper - Disabled - offline
    admin - Always Enabled - online 1 session
Current User ID table:
    1: name jane , ena, cos user , password valid, online
    2: name john , ena, cos user , password valid, online
```

## Logging In to an End User Account

Once an end user account is configured and enabled, the user can login to the switch, using the username/password combination. The level of switch access is determined by the CoS established for the end user account.

## **Protected Mode**

Protected Mode settings allow the switch administrator to block the management module from making configuration changes that affect switch operation. The switch retains control over those functions.

The following management module functions are disabled when Protected Mode is turned **on**:

- External Ports: Enabled/Disabled
- External management over all ports: Enabled/Disabled
- Restore Factory Defaults
- New Static IP Configuration

In this release, configuration of the functions listed above are restricted to the local switch when you turn Protected Mode **on**. In future releases, individual control over each function may be added.

**Note** – Before you turn Protected Mode on, make sure that external management (Telnet) access to one of the switch's IP interfaces is enabled.

Use the following command to turn Protected Mode on: /oper/prm/on

If you lose access to the switch through the external ports, use the console port to connect directly to the switch, and configure an IP interface with Telnet access.

# CHAPTER 4 Authentication & Authorization Protocols

Secure switch management is needed for environments that perform significant management functions across the Internet. The following are some of the functions for secured management and device access:

- "RADIUS Authentication and Authorization" on page 71
- "TACACS+ Authentication" on page 75
- LDAP Authentication and Authorization" on page 81

## **RADIUS** Authentication and Authorization

BLADEOS supports the RADIUS (Remote Authentication Dial-in User Service) method to authenticate and authorize remote administrators for managing the switch. This method is based on a client/server model. The Remote Access Server (RAS)—the switch—is a client to the back-end database server. A remote user (the remote administrator) interacts only with the RAS, not the back-end server and database.

RADIUS authentication consists of the following components:

- A protocol with a frame format that utilizes UDP over IP (based on RFC 2138 and 2866)
- A centralized server that stores all the user authorization information
- A client, in this case, the switch

The GbESM—acting as the RADIUS client—communicates to the RADIUS server to authenticate and authorize a remote administrator using the protocol definitions specified in RFC 2138 and 2866. Transactions between the client and the RADIUS server are authenticated using a shared key that is not sent over the network. In addition, the remote administrator passwords are sent encrypted between the RADIUS client (the switch) and the back-end RADIUS server.

## **How RADIUS Authentication Works**

- 1. Remote administrator connects to the switch and provides user name and password.
- 2. Using Authentication/Authorization protocol, the switch sends request to authentication server.
- 3. Authentication server checks the request against the user ID database.
- 4. Using RADIUS protocol, the authentication server instructs the switch to grant or deny administrative access.

## **Configuring RADIUS on the Switch**

Use the following procedure to configure Radius authentication on your GbESM. For more information, see "RADIUS Server Configuration Notes" on page 365.

1. Turn RADIUS authentication on, then configure the Primary and Secondary RADIUS servers.

```
>> Main# /cfg/sys/radius (Select the RADIUS Server menu)
>> RADIUS Server# on (Turn RADIUS on)
Current status: OFF
New status: ON
>> RADIUS Server# prisrv 10.10.1.1 (Enter primary server IP)
Current primary RADIUS server: 0.0.0.0
New pending primary RADIUS server: 10.10.1.1
>> RADIUS Server# secsrv 10.10.1.2 (Enter secondary server IP)
Current secondary RADIUS server: 0.0.0.0
New pending secondary RADIUS server: 10.10.1.2
```

2. Configure the RADIUS secret.

```
>> RADIUS Server# secret
Enter new RADIUS secret: <1-32 character secret>
>> RADIUS Server# secret2
Enter new secondary RADIUS server secret: <1-32 character secret>
```

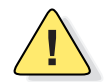

**Caution**—If you configure the RADIUS secret using any method other than through the console port or management module, the secret may be transmitted over the network as clear text.
3. If desired, you may change the default UDP port number used to listen to RADIUS.

The well-known port for RADIUS is 1645.

>> RADIUS Server# port
Current RADIUS port: 1645
Enter new RADIUS port [1500-3000]: <UDP port number>

4. Configure the number retry attempts for contacting the RADIUS server, and the timeout period.

```
>> RADIUS Server# retries
Current RADIUS server retries: 3
Enter new RADIUS server retries [1-3]: < server retries>
>> RADIUS Server# timeout
Current RADIUS server timeout: 3
Enter new RADIUS server timeout [1-10]: <the timeout period in minutes>
```

### **RADIUS Authentication Features in BLADEOS**

BLADEOS supports the following RADIUS authentication features:

- Supports RADIUS client on the switch, based on the protocol definitions in RFC 2138 and RFC 2866.
- Allows a RADIUS secret password of up to 32 characters.
- Supports secondary authentication server so that when the primary authentication server is unreachable, the switch can send client authentication requests to the secondary authentication server. Use the /cfg/sys/radius/cur command to show the currently active RADIUS authentication server.
- Supports user-configurable RADIUS server retry and time-out values:
  - $\Box$  Time-out value = 1-10 seconds
  - $\Box$  Retries = 1-3

The switch will time out if it does not receive a response from the RADIUS server within 1-10 seconds. The switch automatically retries connecting to the RADIUS server 1-3 times before it declares the server down.

- Supports user-configurable RADIUS application port. The default is UDP port 1645. UDP port 1812, based on RFC 2138, is also supported.
- Allows network administrator to define privileges for one or more specific users to access the switch at the RADIUS user database.
- SecurID is supported if the RADIUS server can do an ACE/Server client proxy. The password is the PIN number, plus the token code of the SecurID card.

## **Switch User Accounts**

The user accounts listed in Table 4 can be defined in the RADIUS server dictionary file.

| User Account  | Description and Tasks Performed                                                                                                    | Password |
|---------------|----------------------------------------------------------------------------------------------------|----------|
|               |                                                                                                    |          |
| User          | The User has no direct responsibility for switch management.<br>He/she can view all switch status information and statistics but<br>cannot make any configuration changes to the switch.                                                                   | user     |
| Operator      | In addition to User capabilities, the Operator has limited switch<br>management access, including the ability to make temporary,<br>operational configuration changes to some switch features, and to<br>reset switch ports (other than management ports). | oper     |
| Administrator | The super-user Administrator has complete access to all menus,<br>information, and configuration commands on the switch, including<br>the ability to change both the user and administrator passwords.                                                     | admin    |

#### Table 4 User Access Levels

## **RADIUS Attributes for BLADEOS User Privileges**

When the user logs in, the switch authenticates his/her level of access by sending the RADIUS access request, that is, the client authentication request, to the RADIUS authentication server.

If the remote user is successfully authenticated by the authentication server, the switch will verify the *privileges* of the remote user and authorize the appropriate access. The administrator has an option to allow *backdoor* access via Telnet, SSH, HTTP, and HTTPS. The default GbESM setting for backdoor access is disabled. Backdoor access is always enabled on the console port.

**Note** – To obtain the RADIUS backdoor password for your GbESM, contact your IBM Service and Support line.

All user privileges, other than those assigned to the Administrator, have to be defined in the RADIUS dictionary. RADIUS attribute 6 which is built into all RADIUS servers defines the administrator. The file name of the dictionary is RADIUS vendor-dependent. The following RADIUS attributes are defined for BLADEOS user privileges levels:

| User Name/Access | User-Service-Type | Value |
|------------------|-------------------|-------|
| User             | Vendor-supplied   | 255   |
| Operator         | Vendor-supplied   | 252   |
| Admin            | Vendor-supplied   | 6     |

| Table 5 | BLADEOS-pi | oprietary | Attributes | for RADIUS |
|---------|------------|-----------|------------|------------|
|---------|------------|-----------|------------|------------|

# **TACACS+** Authentication

BLADEOS supports authentication, authorization, and accounting with networks using the Cisco Systems TACACS+ protocol. The GbESM functions as the Network Access Server (NAS) by interacting with the remote client and initiating authentication and authorization sessions with the TACACS+ access server. The remote user is defined as someone requiring management access to the GbESM either through a data or management port.

TACACS+ offers the following advantages over RADIUS:

- TACACS+ uses TCP-based connection-oriented transport; whereas RADIUS is UDP-based. TCP offers a connection-oriented transport, while UDP offers best-effort delivery. RADIUS requires additional programmable variables such as re-transmit attempts and time-outs to compensate for best-effort transport, but it lacks the level of built-in support that a TCP transport offers.
- TACACS+ offers full packet encryption whereas RADIUS offers password-only encryption in authentication requests.
- TACACS+ separates authentication, authorization and accounting.

## How TACACS+ Authentication Works

TACACS+ works much in the same way as RADIUS authentication as described on page 71.

- 1. Remote administrator connects to the switch and provides user name and password.
- 2. Using Authentication/Authorization protocol, the switch sends request to authentication server.
- 3. Authentication server checks the request against the user ID database.
- 4. Using TACACS+ protocol, the authentication server instructs the switch to grant or deny administrative access.

During a session, if additional authorization checking is needed, the switch checks with a TACACS+ server to determine if the user is granted permission to use a particular command.

## **TACACS+** Authentication Features in **BLADEOS**

Authentication is the action of determining the identity of a user, and is generally done when the user first attempts to log in to a device or gain access to its services. BLADEOS supports ASCII inbound login to the device. PAP, CHAP and ARAP login methods, TACACS+ change password requests, and one-time password authentication are not supported.

#### Authorization

Authorization is the action of determining a user's privileges on the device, and usually takes place after authentication.

The default mapping between TACACS+ authorization levels and BLADEOS management access levels is shown in Table 6. The authorization levels listed in this table must be defined on the TACACS+ server.

| BLADEOS User Access Level | TACACS+ Level |
|---------------------------|---------------|
| user                      | 0             |
| oper                      | 3             |
| admin                     | 6             |

 Table 6
 Default TACACS+ Authorization Levels

Alternate mapping between TACACS+ authorization levels and BLADEOS management access levels is shown in Table 7. Use the /cfg/sys/tacacs/cmap ena command to use the alternate TACACS+ authorization levels.

 Table 7
 Alternate TACACS+ Authorization Levels

| BLADEOS User Access Level | TACACS+ Level |
|---------------------------|---------------|
| user                      | 0–1           |
| oper                      | 6–8           |
| admin                     | 14–15         |

You can customize the mapping between TACACS+ privilege levels and GbESM management access levels. Use the /cfg/sys/tacacs/usermap command to manually map each TACACS+ privilege level (0-15) to a corresponding GbESM management access level.

If the remote user is successfully authenticated by the authentication server, the switch verifies the *privileges* of the remote user and authorizes the appropriate access. The administrator has an option to allow *backdoor* access via Telnet (/cfg/sys/tacacs/bckdoor). The default value for

Telnet access is disabled. The administrator also can enable *secure backdoor* (/cfg/sys/tacacs/secbd), to allow access if both the primary and the secondary TACACS+ servers fail to respond.

**Note** – To obtain the TACACS+ backdoor password for your switch, contact your IBM Service and Support line.

#### Accounting

Accounting is the action of recording a user's activities on the device for the purposes of billing and/or security. It follows the authentication and authorization actions. If the authentication and authorization is not performed via TACACS+, there are no TACACS+ accounting messages sent out.

You can use TACACS+ to record and track software logins, configuration changes, and interactive commands.

The GbESM supports the following TACACS+ accounting attributes:

- protocol (console/telnet/ssh/http)
- start\_time
- stop\_time
- elapsed\_time
- disc-cause

**Note** – When using the Browser-Based Interface, the TACACS+ Accounting Stop records are sent only if the Quit button on the browser is clicked.

## **Command Authorization and Logging**

When TACACS+ Command Authorization is enabled (/cfg/sys/tacacs/cauth ena), BLADEOS configuration commands are sent to the TACACS+ server for authorization. When TACACS+ Command Logging is enabled (/cfg/sys/tacacs/clog ena), BLADEOS configuration commands are logged on the TACACS+ server.

The following examples illustrate the format of BLADEOS commands sent to the TACACS+ server:

```
authorization request, cmd=cfgtree, cmd-arg=/cfg/l3/if
accounting request, cmd=/cfg/l3/if, cmd-arg=1
authorization request, cmd=cfgtree, cmd-arg=/cfg/l3/if/ena
accounting request, cmd=/cfg/l3/if/ena
authorization request, cmd=cfgtree, cmd-arg=/cfg/l3/if/addr
accounting request, cmd=/cfg/l3/if/addr, cmd-arg=10.90.90.91
authorization request, cmd=apply
accounting request, cmd=apply
```

The following rules apply to TACACS+ command authorization and logging:

- Only commands from a Console, Telnet, or SSH connection are sent for authorization and logging. SNMP, BBI, or file-copy commands (for example, TFTP or sync) are not sent.
- Only leaf-level commands are sent for authorization and logging. For example, /cfg is not sent, but /cfg/sys/tacacs/cauth is sent.
- The full path of each command is sent for authorization and logging. For example:
- /cfg/sys/tacacs/cauth
- Command arguments are not sent for authorization. For /cauth ena, only /cauth is authorized. The command and its first argument are logged, if issued on the same line.
- Only executed commands are logged.
- Invalid commands are checked by BLADEOS, and are not sent for authorization or logging.
- Authorization is performed on each leaf-level command separately. If the user issues multiple commands at once, each command is sent separately as a full path.
- Only the following global commands are sent for authorization and logging:
  - apply diff ping revert save telnet traceroute

## **TACACS+** Password Change

BLADEOS supports TACACS+ password change. When enabled, users can change their passwords after successful TACACS+ authorization. Use the command /cfg/sys/tacacs/passch to enable or disable this feature.

Use the following commands to change the password for the primary and secondary TACACS+ servers:

| >> | # | /cfg/sys/tacacs/chpass_p | (Change primary TACACS+ password)   |
|----|---|--------------------------|-------------------------------------|
| >> | # | /cfg/sys/tacacs/chpass_s | (Change secondary TACACS+ password) |

## **Configuring TACACS+ Authentication on the Switch**

1. Turn TACACS+ authentication on, then configure the Primary and Secondary TACACS+ servers.

```
>> Main# /cfg/sys/tacacs+ (Select the TACACS+ Server menu)
>> TACACS+ Server# on (Turn TACACS+ on)
Current status: ON
>> TACACS+ Server# prisrv 10.10.1.1 (Enter primary server IP)
Current primary TACACS+ server: 0.0.0.0
New pending primary TACACS+ server: 10.10.1.1
>> TACACS+ Server# secsrv 10.10.1.2 (Enter secondary server IP)
Current secondary TACACS+ server: 0.0.0.0
New pending secondary TACACS+ server: 10.10.1.2
```

2. Configure the TACACS+ secret and second secret.

```
>> TACACS+ Server# secret
Enter new TACACS+ secret: <1-32 character secret>
>> TACACS+ Server# secret2
Enter new TACACS+ second secret: <1-32 character secret>
```

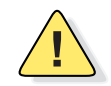

**Caution**—If you configure the TACACS+ secret using any method other than a direct console connection or through a secure management module connection, the secret may be transmitted over the network as clear text.

**3.** If desired, you may change the default TCP port number used to listen to TACACS+. The well-known port for TACACS+ is 49.

```
>> TACACS+ Server# port
Current TACACS+ port: 49
Enter new TACACS+ port [1-65000]: cport number>
```

4. Configure the number of retry attempts, and the timeout period.

```
>> TACACS+ Server# retries
Current TACACS+ server retries: 3
Enter new TACACS+ server retries [1-3]: < server retries>
>> TACACS+ Server# time
Current TACACS+ server timeout: 5
Enter new TACACS+ server timeout [4-15]: <timeout period in minutes)</pre>
```

5. Configure custom privilege-level mapping (optional).

```
>> TACACS+ Server# usermap 2
Current privilege mapping for remote privilege 2: not set
Enter new local privilege mapping: user
>> TACACS+ Server# usermap 3 user
>> TACACS+ Server# usermap 4 user
>> TACACS+ Server# usermap 5 oper
```

6. Apply and save the configuration.

# **LDAP** Authentication and Authorization

BLADEOS supports the LDAP (Lightweight Directory Access Protocol) method to authenticate and authorize remote administrators to manage the switch. LDAP is based on a client/server model. The switch acts as a client to the LDAP server. A remote user (the remote administrator) interacts only with the switch, not the back-end server and database.

LDAP authentication consists of the following components:

- A protocol with a frame format that utilizes TCP over IP
- A centralized server that stores all the user authorization information
- A client, in this case, the switch

Each entry in the LDAP server is referenced by its Distinguished Name (DN). The DN consists of the user-account name concatenated with the LDAP domain name. If the user-account name is John, the following is an example DN:

uid=John,ou=people,dc=domain,dc=com

#### Configuring the LDAP Server

GbESM user groups and user accounts must reside within the same domain. On the LDAP server, configure the domain to include GbESM user groups and user accounts, as follows:

User Accounts:

Use the *uid* attribute to define each individual user account.

User Groups:

Use the *members* attribute in the *groupOfNames* object class to create the user groups. The first word of the common name for each user group must be equal to the user group names defined in the GbESM, as follows:

- 🗆 admin
- □ oper
- 🗆 user

#### Configuring LDAP Authentication on the Switch

1. Turn LDAP authentication on, then configure the Primary and Secondary LDAP servers.

```
>> Main# /cfg/sys/ldap (Select the LDAP Server menu)
>> LDAP Server# on (Turn LDAP on)
Current status: OFF
New status: ON
>> LDAP Server# prisrv 10.10.1.1 (Enter primary server IP)
Current primary LDAP server: 0.0.0.0
New pending primary LDAP server: 10.10.1.1
>> LDAP Server# secsrv 10.10.1.2 (Enter secondary server IP)
Current secondary LDAP server: 0.0.0.0
New pending secondary LDAP server: 10.10.1.2
```

2. Configure the domain name.

```
>> LDAP Server# domain
Current LDAP domain name: ou-people,dc=domain,dc=com
Enter new LDAP domain name: ou=people,dc=mydomain,dc=com
```

3. If desired, you may change the default TCP port number used to listen to LDAP.

The well-known port for LDAP is 389.

```
>> LDAP Server# port
Current LDAP port: 389
Enter new LDAP port [1-65000]: cport number>
```

4. Configure the number of retry attempts for contacting the LDAP server, and the timeout period.

```
>> LDAP Server# retries
Current LDAP server retries: 3
Enter new LDAP server retries [1-3]: < server retries>
>> LDAP Server# timeout
Current LDAP server timeout: 5
Enter new LDAP server timeout [4-15]: 10 (Enter the timeout period in minutes)
```

5. Apply and save the configuration.

# CHAPTER 5 802.1X Port-Based Network Access Control

Port-Based Network Access control provides a means of authenticating and authorizing devices attached to a LAN port that has point-to-point connection characteristics. It prevents access to ports that fail authentication and authorization. This feature provides security to ports of the 1/10Gb Uplink ESM (GbESM) that connect to blade servers.

The following topics are discussed in this section:

- Extensible Authentication Protocol over LAN" on page 84
- "EAPoL Authentication Process" on page 85
- "EAPoL Port States" on page 87
- "Guest VLAN" on page 87
- "Supported RADIUS Attributes" on page 88
- "EAPoL Configuration Guidelines" on page 89

## **Extensible Authentication Protocol over LAN**

BLADEOS can provide user-level security for its ports using the IEEE 802.1X protocol, which is a more secure alternative to other methods of port-based network access control. Any device attached to an 802.1X-enabled port that fails authentication is prevented access to the network and denied services offered through that port.

The 802.1X standard describes port-based network access control using Extensible Authentication Protocol over LAN (EAPoL). EAPoL provides a means of authenticating and authorizing devices attached to a LAN port that has point-to-point connection characteristics and of preventing access to that port in cases of authentication and authorization failures.

EAPoL is a client-server protocol that has the following components:

Supplicant or Client

The Supplicant is a device that requests network access and provides the required credentials (user name and password) to the Authenticator and the Authenticator Server.

Authenticator

The Authenticator enforces authentication and controls access to the network. The Authenticator grants network access based on the information provided by the Supplicant and the response from the Authentication Server. The Authenticator acts as an intermediary between the Supplicant and the Authentication Server: requesting identity information from the client, forwarding that information to the Authentication Server for validation, relaying the server's responses to the client, and authorizing network access based on the results of the authentication exchange. The GbESM acts as an Authenticator.

Authentication Server

The Authentication Server validates the credentials provided by the Supplicant to determine if the Authenticator should grant access to the network. The Authentication Server may be co-located with the Authenticator. The GbESM relies on external RADIUS servers for authentication.

Upon a successful authentication of the client by the server, the 802.1X-controlled port transitions from unauthorized to authorized state, and the client is allowed full access to services through the port. When the client sends an EAP-Logoff message to the authenticator, the port will transition from authorized to unauthorized state.

## **EAPoL Authentication Process**

The clients and authenticators communicate using Extensible Authentication Protocol (EAP), which was originally designed to run over PPP, and for which the IEEE 802.1X Standard has defined an encapsulation method over Ethernet frames, called EAP over LAN (EAPOL). Figure 2 shows a typical message exchange initiated by the client.

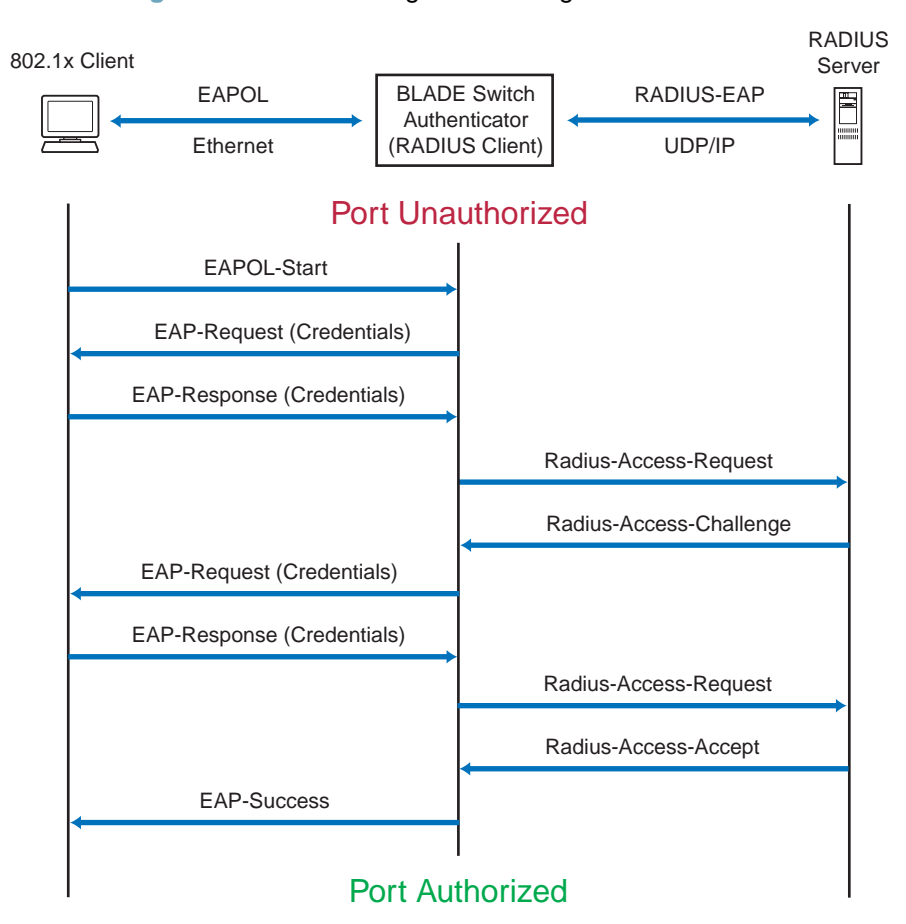

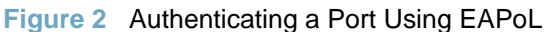

## EAPoL Message Exchange

During authentication, EAPOL messages are exchanged between the client and the GbESM authenticator, while RADIUS-EAP messages are exchanged between the GbESM authenticator and the RADIUS server.

Authentication is initiated by one of the following methods:

- The GbESM authenticator sends an EAP-Request/Identity packet to the client
- The client sends an EAPOL-Start frame to the GbESM authenticator, which responds with an EAP-Request/Identity frame.

The client confirms its identity by sending an EAP-Response/Identity frame to the GbESM authenticator, which forwards the frame encapsulated in a RADIUS packet to the server.

The RADIUS authentication server chooses an EAP-supported authentication algorithm to verify the client's identity, and sends an EAP-Request packet to the client via the GbESM authenticator. The client then replies to the RADIUS server with an EAP-Response containing its credentials.

Upon a successful authentication of the client by the server, the 802.1X-controlled port transitions from unauthorized to authorized state, and the client is allowed full access to services through the controlled port. When the client later sends an EAPOL-Logoff message to the GbESM authenticator, the port transitions from authorized to unauthorized state.

If a client that does not support 802.1X connects to an 802.1X-controlled port, the GbESM authenticator requests the client's identity when it detects a change in the operational state of the port. The client does not respond to the request, and the port remains in the unauthorized state.

**Note** – When an 802.1X-enabled client connects to a port that is not 802.1X-controlled, the client initiates the authentication process by sending an EAPOL-Start frame. When no response is received, the client retransmits the request for a fixed number of times. If no response is received, the client assumes the port is in authorized state, and begins sending frames, even if the port is unauthorized.

## **EAPoL Port States**

The state of the port determines whether the client is granted access to the network, as follows:

#### Unauthorized

While in this state the port discards all ingress and egress traffic except EAP packets.

Authorized

When the client is successfully authenticated, the port transitions to the authorized state allowing all traffic to and from the client to flow normally.

#### Force Unauthorized

You can configure this state that denies all access to the port.

#### Force Authorized

You can configure this state that allows full access to the port.

Use the 802.1X Global Configuration Menu (/cfg/l2/8021x/global) to configure 802.1X authentication for all ports in the switch. Use the 802.1X Port Menu (/cfg/l2/8021x/port <x>) to configure a single port.

## **Guest VLAN**

The guest VLAN provides limited access to unauthenticated ports. The guest VLAN can be configured from the following menu:

#### >> # /cfg/l2/8021x/global/gvlan

Client ports that have not received an EAPOL response are placed into the Guest VLAN, if one is configured on the switch. Once the port is authenticated, it is moved from the Guest VLAN to its configured VLAN.

When Guest VLAN enabled, the following considerations apply while a port is in the unauthenticated state:

- The port is placed in the guest VLAN.
- The Port VLAN ID (PVID) is changed to the Guest VLAN ID.
- Port tagging is disabled on the port.

## **Supported RADIUS Attributes**

The 802.1X Authenticator relies on external RADIUS servers for authentication with EAP. Table 8 lists the RADIUS attributes that are supported as part of RADIUS-EAP authentication based on the guidelines specified in Annex D of the 802.1X standard and RFC 3580.

| #  | Attribute                 | Attribute Value                                                                                                    | A-R | A-A | A-C | A-R |
|----|---------------------------|----------------------------------------------------------------------------------------------------|-----|-----|-----|-----|
| 1  | User-Name                 | The value of the Type-Data field from the supplicant's EAP-Response/Identity message. If the Identity is unknown (i.e. Type-Data field is zero bytes in length), this attribute will have the same value as the Calling-Station-Id. | 1   | 0-1 | 0   | 0   |
| 4  | NAS-IP-Address            | IP address of the authenticator used for Radius communication.                                                                                                    | 1   | 0   | 0   | 0   |
| 5  | NAS-Port                  | Port number of the authenticator port to which the supplicant is attached.                                                                                                    | 1   | 0   | 0   | 0   |
| 24 | State                     | Server-specific value. This is sent unmodified back to<br>the server in an Access-Request that is in response to<br>an Access-Challenge.                                                                                            | 0-1 | 0-1 | 0-1 | 0   |
| 30 | Called-Station-ID         | The MAC address of the authenticator encoded as an ASCII string in canonical format, e.g. 000D5622E3 9F.                                                                                                    | 1   | 0   | 0   | 0   |
| 31 | Calling-Station-ID        | The MAC address of the supplicant encoded as an ASCII string in canonical format, e.g. 00034B436206.                                                                                                    | 1   | 0   | 0   | 0   |
| 79 | EAP-Message               | Encapsulated EAP packets from the supplicant to the authentication server (Radius) and vice-versa. The authenticator relays the decoded packet to both devices.                                                                     | 1+  | 1+  | 1+  | 1+  |
| 80 | Message-<br>Authenticator | Always present whenever an EAP-Message attribute is also included. Used to integrity-protect a packet.                                                                                                    | 1   | 1   | 1   | 1   |
| 87 | NAS-Port-ID               | Name assigned to the authenticator port, e.g. Server1_Port3                                                                                                    | 1   | 0   | 0   | 0   |

#### Table 8 Support for RADIUS Attributes

**Legend:** RADIUS Packet Types: A-R (Access-Request), A-A (Access-Accept), A-C (Access-Challenge), A-R (Access-Reject)

**RADIUS** Attribute Support:

- 0 This attribute MUST NOT be present in a packet.
- 0+ Zero or more instances of this attribute MAY be present in a packet.
- 0-1 Zero or one instance of this attribute MAY be present in a packet.
- Exactly one instance of this attribute MUST be present in a packet.
- 1+ One or more of these attributes MUST be present.

# **EAPoL Configuration Guidelines**

When configuring EAPoL, consider the following guidelines:

- The 802.1X port-based authentication is currently supported only in point-to-point configurations, that is, with a single supplicant connected to an 802.1X-enabled switch port.
- 802.1X authentication is not supported on ISL ports or on any port that is part of a trunk.
- When 802.1X is enabled, a port has to be in the authorized state before any other Layer 2 feature can be operationally enabled. For example, the STG state of a port is operationally disabled while the port is in the unauthorized state.
- The 802.1X supplicant capability is not supported. Therefore, none of its ports can successfully connect to an 802.1X-enabled port of another device, such as another switch, that acts as an authenticator, unless access control on the remote port is disabled or is configured in forced-authorized mode. For example, if a GbESM is connected to another GbESM, and if 802.1X is enabled on both switches, the two connected ports must be configured in force-authorized mode.
- The 802.1X standard has optional provisions for supporting dynamic virtual LAN assignment via RADIUS tunnelling attributes, for example, Tunnel-Type (=VLAN), Tunnel-Medium-Type (=802), and Tunnel-Private-Group-ID (=VLAN id). These attributes are not supported and might affect 802.1X operations. Other unsupported attributes include Service-Type, Session-Timeout, and Termination-Action.
- RADIUS accounting service for 802.1X-authenticated devices or users is not supported.
- Configuration changes performed using SNMP and the standard 802.1X MIB will take effect immediately.

**BLADEOS 6.3 Application Guide** 

## CHAPTER 6 Access Control Lists

Access Control Lists (ACLs) are filters that permit or deny traffic for security purposes. They can also be used with QoS to classify and segment traffic in order to provide different levels of service to different traffic types. Each filter defines the conditions that must match for inclusion in the filter, and also the actions that are performed when a match is made.

## **Summary of Packet Classifiers**

The GbESM allows you to classify packets based on various parameters, such as:

- Ethernet
  - □ Source MAC address
  - Destination MAC address
  - □ VLAN number/mask
  - □ Ethernet type
  - □ Ethernet Priority, which is the IEEE 802.1p Priority
- IPv4
  - □ Source IP address/mask
  - □ Destination address/mask
  - $\Box$  Type of Service value
  - □ IP protocol number protocol number or name as shown in Table 9:

#### Table 9 Well-Known Protocol Types

| Number | Protocol Name |
|--------|---------------|
| 1      | icmp          |
| 2      | igmp          |
| 6      | tcp           |
| 17     | udp           |
| 89     | ospf          |
| 112    | vrrp          |

- TCP/UDP
  - □ TCP/UDP application source port as shown in Table 10
  - □ TCP/UDP application destination port as shown in Table 10
  - □ TCP/UDP flag value as shown in Table 11

#### Table 10 Well-Known Application Ports

| Number | TCP/UDP<br>Application | Number | TCP/UDP<br>Application | Number     | TCP/UDP<br>Application |
|--------|------------------------|--------|------------------------|------------|------------------------|
| 20     | ftp-data               | 79     | finger                 | 179        | bgp                    |
| 21     | ftp                    | 80     | http                   | 194        | irc                    |
| 22     | ssh                    | 109    | pop2                   | 220        | imap3                  |
| 23     | telnet                 | 110    | pop3                   | 389        | ldap                   |
| 25     | smtp                   | 111    | sunrpc                 | 443        | https                  |
| 37     | time                   | 119    | nntp                   | 520        | rip                    |
| 42     | name                   | 123    | ntp                    | 554        | rtsp                   |
| 43     | whois                  | 143    | imap                   | 1645, 1812 | Radius                 |
| 53     | domain                 | 144    | news                   | 1813       | Radius Accounting      |
| 69     | tftp                   | 161    | snmp                   | 1985       | hsrp                   |
| 70     | gopher                 | 162    | snmptrap               |            |                        |

Table 11 Well-Known TCP flag values

| Flag | Value  |
|------|--------|
| URG  | 0x0020 |
| ACK  | 0x0010 |
| PSH  | 0x0008 |
| RST  | 0x0004 |
| SYN  | 0x0002 |
| FIN  | 0x0001 |

- Packet format
  - □ Ethernet format (eth2, SNAP, LLC)
  - □ Ethernet tagging format
  - $\Box$  IP format (IPv4, IPv6)
- Egress port

## **Summary of ACL Actions**

Actions determine how the traffic is treated. The GbESM QoS actions include the following:

- Pass or Drop
- Re-mark a new DiffServ Code Point (DSCP)
- Re-mark the 802.1p field
- Set the COS queue

## **ACL Order of Precedence**

When multiple ACLs are assigned to a port, the order in which the ACLs are applied to port traffic (or whether they are applied at all) depends on the following factors:

- The precedence group in which the ACL resides;
- The ACL number;
- Whether a prior ACL in the precedence group is also matched;
- And whether the ACL action is compatible with preceding ACLs.

ACLs are automatically divided into precedence groups as follows:

Precedence Group 1 includes ACL 1–128. Precedence Group 2 includes ACL 129–256. Precedence Group 3 includes ACL 257–384. Precedence Group 4 includes ACL 385–512. Precedence Group 5 includes ACL 513–640.

The switch processes each precedence group in numeric sequence; Precedence group 1 is evaluated first, followed by precedence group 2, and so on.

Within each precedence group, ACLs assigned to the port are processed in numeric sequence, based on ACL number. Lower-numbered ACLs take precedence over higher-numbered ACLs. For example, ACL 1 (if assigned to the port) is evaluated first and has top priority within precedence group 1.

For each precedence group, only the first assigned ACL that matches the port traffic is considered. If multiple ACLs in the precedence group match the traffic, only the one with the lowest ACL number is considered. The others in the precedence group are ignored.

One ACL match from each precedence group is permitted, meaning that up to six ACL matches may be considered for action: one from precedence group 1, one from precedence group 2, and so on.

Of the matching ACLs permitted, each configured ACL action is applied in sequence, based on ACL number, with the lowest-numbered ACL's action applied first. If an ACL action contradicts a preceding ACL (one with a lower ACL number), the action of the higher-numbered ACL is ignored.

If no assigned ACL matches the port traffic, no ACL action is applied.

## **ACL Groups**

ACLs allow you to classify packets according to a particular content in the packet header, such as the source address, destination address, source port number, destination port number, and others. Once classified, packet flows can be identified for more processing.

To assist in organizing multiple ACLs and assigning them to ports, you can place ACLs into ACL Groups, thereby defining complex traffic profiles. ACLs and ACL Groups can then be assigned on a per-port basis. Any specific ACL can be assigned to multiple ACL Groups, and any ACL or ACL Group can be assigned to multiple ports. If, as part of multiple ACL Groups, a specific ACL is assigned to a port multiple times, only one instance is used. The redundant entries are ignored.

#### Individual ACLs

The GbESM supports up to 640 ACLs. Each ACL defines one filter rule for matching traffic criteria. Each filter rule can also include an action (permit or deny the packet). For example:

ACL 1: VLAN = 1 SIP = 10.10.10.1 (255.255.255.0) Action = permit

#### Access Control List Groups

An Access Control List Group (ACL Group) is a collection of ACLs. For example:

| ACL Group 1                                                                   |
|-------------------------------------------------------------------------------|
| ACL 1:<br>VLAN = 1<br>SIP = 10.10.10.1 (255.255.255.0)<br>Action = permit     |
| ACL 2:<br>VLAN = 2<br>SIP = 10.10.10.2 (255.255.255.0)<br>Action = deny       |
| ACL 3:<br>Priority = 7<br>DIP = 10.10.10.3 (255.255.255.0)<br>Action = permit |

ACL Groups organize ACLs into traffic profiles that can be more easily assigned to ports. The GbESM supports up to 640 ACL Groups.

**Note** – ACL Groups are used for convenience in assigning multiple ACLs to ports. ACL Groups have no effect on the ACL order of precedence. All ACLs assigned to the port (whether individually assigned or part of an ACL Group) are considered as individual ACLs for the purposes of determining their order of precedence.

# **Assigning ACLs to a Port**

Once you configure an ACL, you must assign the ACL to a port. Each port can accept multiple ACLs. Note that higher-priority ACLs are considered first, and their action takes precedence over lower-priority ACLs.

To assign an ACL to a port, use the following command:

```
# /cfg/port <x>/aclqos/add acl 120
```

To assign an ACL Group to a port, use the following command:

```
# /cfg/port <x>/aclqos/add grp 20
```

## **ACL Metering and Re-Marking**

You can define a profile for the aggregate traffic flowing through the GbESM by configuring a QoS meter (if desired) and assigning ACL Groups to ports. When you add ACL Groups to a port, make sure they are ordered correctly in terms of precedence.

Actions taken by an ACL are called *In-Profile* actions. You can configure additional In-Profile and Out-of-Profile actions on a port. Data traffic can be metered, and re-marked to ensure that the traffic flow provides certain levels of service in terms of bandwidth for different types of network traffic.

#### Metering

QoS metering provides different levels of service to data streams through user-configurable parameters. A meter is used to measure the traffic stream against a traffic profile which you create. Thus, creating meters yields In-Profile and Out-of-Profile traffic for each ACL, as follows:

- In-Profile-If there is no meter configured or if the packet conforms to the meter, the packet is classified as In-Profile.
- Out-of-Profile-If a meter is configured and the packet does not conform to the meter (exceeds the committed rate or maximum burst rate of the meter), the packet is classified as Out-of-Profile.

Using meters, you set a Committed Rate in Kbps (1000 bits per second in each Kbps). All traffic within this Committed Rate is In-Profile. Additionally, you can set a Maximum Burst Size that specifies an allowed data burst larger than the Committed Rate for a brief period. These parameters define the In-Profile traffic.

Meters keep the sorted packets within certain parameters. You can configure a meter on an ACL, and perform actions on metered traffic, such as packet re-marking.

#### **Re-Marking**

Re-marking allows for the treatment of packets to be reset based on new network specifications or desired levels of service. You can configure the ACL to re-mark a packet as follows:

- Change the DSCP value of a packet, used to specify the service level traffic should receive.
- Change the 802.1p priority of a packet.

## **Viewing ACL Statistics**

ACL statistics display how many packets hit (matched) each ACL. Use ACL statistics to check filter performance, and debug the ACL filters.

You must enable statistics (cfg/acl/acl < x > /stats ena) for each ACL that you want to monitor.

## **ACL Configuration Examples**

#### ACL Example 1

Use this configuration to block traffic to a specific host. All traffic that ingresses on port EXT1 is denied if it is destined for the host at IP address 100.10.1.1

1. Configure an Access Control List.

```
>> Main# cfg/acl/acl 1 (Define ACL 1)
>> ACL 1# ipv4/dip 100.10.1.1
Enter destination IP address mask (default 255.255.255.255):
>> Filtering IPv4# ..
>> ACL 1# action deny
```

2. Add ACL 1 to port EXT1.

>> Main# cfg/port ext1/aclqos (Select port EXT 1 to assign ACLs) >> Port EXT1 ACL# add acl 1 (Assign ACL 1 to the port)

3. Apply and save the configuration.

```
>> Port EXT1 ACL# apply
>> Port EXT1 ACL# save
```

#### ACL Example 2

Use this configuration to block traffic from a network destined for a specific host address. All traffic that ingresses in port EXT2 with source IP from the class 100.10.1.0/24 and destination IP 200.20.2.2 is denied.

1. Configure an Access Control List.

```
>> Main# cfg/acl/acl 2 (Define ACL 2)
>> ACL 2# ipv4/sip 100.10.1.0 255.255.255.0
>> Filtering IPv4# dip 200.20.2.2 255.255.255
>> Filtering IPv4# ..
>> ACL 2# action deny
```

2. Add ACL 2 to port EXT2.

```
>> ACL 2# /cfg/port ext2/aclqos(Select port EXT2 to assign ACLs)>> Port EXT2 ACL# add acl 2(Assign ACL 2 to the port)
```

3. Apply and save the configuration.

>> Port EXT2 ACL# **apply** >> Port EXT2 ACL# **save** 

ACL Example 3

This configuration blocks traffic from a network that is destined for a specific egress port. All traffic that ingresses port EXT1 from the network 100.10.1.0/24 and is destined for port INT1 is denied.

1. Configure an Access Control List.

```
>> Main# cfg/acl/acl 3
>> ACL 3# ipv4/sip 100.10.1.0 255.255.255.0
>> Filtering IPv4# ..
>> ACL 3# egrport int1
>> ACL 3# action deny
```

(Define ACL 3)

2. Add ACL 3 to port EXT1.

>> Main# cfg/port ext1/aclqos (Select port EXT1 to assign ACLs)
>> Port EXT1 ACL# add acl 3 (Assign ACL 3 to the port)

**3.** Apply and save the configuration.

```
>> Port EXT2 ACL# apply
>> Port EXT2 ACL# save
```

## **VLAN Maps**

A VLAN map (VMAP) is an Access Control List (ACL) that can be assigned to a VLAN or VM group rather than to a switch port as with regular ACLs. This is particularly useful in a virtualized environment where traffic filtering and metering policies must follow virtual machines (VMs) as they migrate between hypervisors.

VMAPs are configured from the ACL menu, available with the following CLI command:

```
# /cfg/acl/vmap <VMAP ID (1-128)>
```

BLADEOS 6.3 supports up to 128 VMAPs. Individual VMAP filters are configured in the same fashion as regular ACLs, except that VLANs cannot be specified as a filtering criteria (unnecessary, since the VMAP will be assigned to a specific VLAN).

Once a VMAP filter is created, it can be assigned or removed using the following commands:

For a regular VLAN:

/cfg/l2/vlan <VLAN ID>/vmap {add | rem} <VMAP ID> [intports | extports]

■ For a VM group (see "VM Groups" on page 184):

/cfg/virt/vmgroup <ID>/vmap {add | rem} <VMAP ID> [intports | extports]

**Note** – Each VMAP can be assigned to only one VLAN or VM group. However, each VLAN or VM group may have multiple VMAPs assigned to it.

The optional intports or extports parameter can be specified to apply the action (to add or remove the VMAP) for either the internal ports or external ports only. If omitted, the operation will be applied to all ports in the associated VLAN or VM group.

**Note** – VMAPs have a lower priority than port-based ACLs. If both an ACL and a VMAP match a particular packet, both filter actions will be applied as long as there is no conflict. In the event of a conflict, the port ACL will take priority, though switch statistics will count matches for both the ACL and VMAP.

# **Part 3: Switch Basics**

This section discusses basic switching functions:

- VLANs
- Port Trunking
- Spanning Tree Protocols (Spanning Tree Groups, Rapid Spanning Tree Protocol, and Multiple Spanning Tree Protocol)
- Quality of Service

**BLADEOS 6.3 Application Guide** 

# CHAPTER 7

This chapter describes network design and topology considerations for using Virtual Local Area Networks (VLANs). VLANs are commonly used to split up groups of network users into manageable broadcast domains, to create logical segmentation of workgroups, and to enforce security policies among logical segments. The following topics are discussed in this chapter:

- "VLANs and Port VLAN ID Numbers" on page 102
- "VLAN Tagging" on page 104
- "VLAN Topologies and Design Considerations" on page 108

This section discusses how you can logically connect users and segments to a host that supports many logical segments or subnets by using the flexibility of the multiple VLAN system.

- "Protocol-Based VLANs" on page 110
- "Private VLANs" on page 114

**Note** – Basic VLANs can be configured during initial switch configuration (see "Using the Setup Utility" in the *BLADEOS 6.3 Command Reference*). More comprehensive VLAN configuration can be done from the Command Line Interface (see "VLAN Configuration" as well as "Port Configuration" in the *BLADEOS 6.3 Command Reference*).

## **VLANs Overview**

Setting up virtual LANs (VLANs) is a way to segment networks to increase network flexibility without changing the physical network topology. With network segmentation, each switch port connects to a segment that is a single broadcast domain. When a switch port is configured to be a member of a VLAN, it is added to a group of ports (workgroup) that belong to one broadcast domain.

Ports are grouped into broadcast domains by assigning them to the same VLAN. Frames received in one VLAN can only be forwarded within that VLAN, and multicast, broadcast, and unknown unicast frames are flooded only to ports in the same VLAN.

The 1/10Gb Uplink ESM (GbESM) supports jumbo frames with a Maximum Transmission Unit (MTU) of 9,216 bytes. Within the frame, 18 bytes are reserved for the Ethernet header and CRC trailer. The remaining 9,198 bytes comprise the packet, which includes the payload of up to 9,000 bytes, and any additional overhead such as 802.1q or VLAN tags.

Note – Jumbo frames are not supported for traffic sent to switch management interfaces.

## **VLANs and Port VLAN ID Numbers**

#### VLAN Numbers

BLADEOS supports up to 1024 VLANs per switch. Even though the maximum number of VLANs supported at any given time is 1024, each can be identified with any number between 1 and 4095. VLAN 1 is the default VLAN for the external ports and the internal blade ports.

VLAN 4095 is reserved for use by the management network, which includes internal management ports (MGT1 and MGT2) and (by default) internal ports. This configuration allows Serial over LAN (SoL) management—a feature available on certain server blades. Management functions can also be assigned to other VLANs (using the /cfg/l2/vlan <x>/mgmt ena command).

Use the following command to view VLAN information:

| >> /info/l2/vlan |                         |             |           |            |            |                    |                                        |  |  |
|------------------|-------------------------|-------------|-----------|------------|------------|--------------------|----------------------------------------|--|--|
| VLAN             |                         | Name        |           | Status     | MGT        |                    | Ports                                  |  |  |
| 1<br>4095        | Default VL<br>Mgmt VLAN | <br>AN      |           | ena<br>ena | dis<br>ena | INT1-IN<br>INT1-IN | T14 EXT1-EXT <i>x</i><br>T14 MGT1 MGT2 |  |  |
| PVLAN            | Protocol                | FrameType   | EtherType | Prior      | ity        | Status             | Ports                                  |  |  |
| 1                | 2                       | empty       | 0000      | 0          |            | dis                | empty                                  |  |  |
| PVLAN            | PVLAN                   | -Tagged Por | ts        |            |            |                    |                                        |  |  |
|                  |                         |             |           |            |            |                    |                                        |  |  |
| none             | none                    |             |           |            |            |                    |                                        |  |  |

**Note** – The sample screens that appear in this document might differ slightly from the screens displayed by your system. Screen content varies based on the type of BladeCenter unit that you are using and the firmware versions and options that are installed.

#### **PVID Numbers**

Each port in the switch has a configurable default VLAN number, known as its *PVID*. By default, the PVID for all non-management ports is set to 1, which correlates to the default VLAN ID. The PVID for each port can be configured to any VLAN number between 1 and 4094.

Use the following CLI commands to view PVIDs:

Port information:

| >> /info/port                   |      |     |      |      |     |     |        |      |      |  |    |         |  |
|---------------------------------|------|-----|------|------|-----|-----|--------|------|------|--|----|---------|--|
| Alias                           | Port | Tag | Fast | RMON | Lrn | Fld | l pvid | )    | NAME |  |    | VLAN(s) |  |
| INT1                            | 1    | У   | n    | d    | е   | е   | 1      | INT1 | L    |  | 1  | 4095    |  |
| INT2                            | 2    | У   | n    | d    | е   | е   | 1      | INT2 | 2    |  | 1  | 4095    |  |
| INT3                            | 3    | У   | n    | d    | е   | е   | 1      | INT3 | 3    |  | 1  | 4095    |  |
| INT4                            | 4    | У   | n    | d    | е   | е   | 1      | INT4 | 1    |  | 1  | 4095    |  |
| INT5                            | 5    | У   | n    | d    | е   | е   | 1      | INT5 | 5    |  | 1  | 4095    |  |
| INT6                            | 6    | У   | n    | d    | е   | е   | 1      | INTE | 5    |  | 1  | 4095    |  |
| INT7                            | 7    | У   | n    | d    | е   | е   | 1      | INT7 | 7    |  | 1  | 4095    |  |
| INT8                            | 8    | У   | n    | d    | е   | е   | 1      | INT  | 3    |  | 1  | 4095    |  |
| INT9                            | 9    | У   | n    | d    | е   | е   | 1      | INTS | )    |  | 1  | 4095    |  |
| INT10                           | 10   | У   | n    | d    | е   | е   | 1      | INT1 | LO   |  | 1  | 4095    |  |
| INT11                           | 11   | У   | n    | d    | е   | е   | 1      | INT1 | 11   |  | 1  | 4095    |  |
| INT12                           | 12   | У   | n    | d    | е   | е   | 1      | INT1 | L2   |  | 1  | 4095    |  |
| ISL1                            | 13   | n   | n    | d    | е   | е   | 1      | ISL1 | L    |  | 1  |         |  |
| ISL2                            | 14   | n   | n    | d    | е   | е   | 1      | ISL2 | 2    |  | 1  |         |  |
| MGT1                            | 15   | У   | n    | d    | е   | е   | 4095*  | MGT1 | L    |  | 4( | 095     |  |
| MGT2                            | 16   | У   | n    | d    | е   | е   | 4095*  | MGT2 | 2    |  | 4( | 095     |  |
| EXT1                            | 17   | n   | n    | d    | е   | е   | 1      | EXT1 | L    |  | 1  |         |  |
| EXT2                            | 18   | n   | n    | d    | е   | е   | 1      | EXT2 | 2    |  | 1  |         |  |
| EXT3                            | 19   | n   | n    | d    | е   | е   | 1      | EXT3 | 3    |  | 1  |         |  |
| <pre> * = PVID is tagged.</pre> |      |     |      |      |     |     |        |      |      |  |    |         |  |

**Note** – The sample output that appears in this document might differ slightly from that displayed by your system. Output varies based on the type of BladeCenter unit that you are using and the firmware versions and options that are installed.

Port Configuration:

```
>> /cfg/port INT7/pvid 7
Current port VLAN ID: 1
New pending port VLAN ID: 7
```

Each port on the switch can belong to one or more VLANs, and each VLAN can have any number of switch ports in its membership. Any port that belongs to multiple VLANs, however, must have VLAN *tagging* enabled (see "VLAN Tagging" on page 104).

# **VLAN Tagging**

BLADEOS software supports 802.1Q VLAN *tagging*, providing standards-based VLAN support for Ethernet systems.

Tagging places the VLAN identifier in the frame header of a packet, allowing each port to belong to multiple VLANs. When you add a port to multiple VLANs, you also must enable tagging on that port.

Since tagging fundamentally changes the format of frames transmitted on a tagged port, you must carefully plan network designs to prevent tagged frames from being transmitted to devices that do not support 802.1Q VLAN tags, or devices where tagging is not enabled.

Important terms used with the 802.1Q tagging feature are:

- VLAN identifier (VID)—the 12-bit portion of the VLAN tag in the frame header that identifies an explicit VLAN.
- Port VLAN identifier (PVID)—a classification mechanism that associates a port with a specific VLAN. For example, a port with a PVID of 3 (PVID =3) assigns all untagged frames received on this port to VLAN 3. Any untagged frames received by the switch are classified with the PVID of the receiving port.
- Tagged frame—a frame that carries VLAN tagging information in the header. This VLAN tagging information is a 32-bit field (VLAN tag) in the frame header that identifies the frame as belonging to a specific VLAN. Untagged frames are marked (tagged) with this classification as they leave the switch through a port that is configured as a tagged port.
- Untagged frame— a frame that does not carry any VLAN tagging information in the frame header.
- Untagged member—a port that has been configured as an untagged member of a specific VLAN. When an untagged frame exits the switch through an untagged member port, the frame header remains unchanged. When a tagged frame exits the switch through an untagged member port, the tag is stripped and the tagged frame is changed to an untagged frame.
- Tagged member—a port that has been configured as a tagged member of a specific VLAN. When an untagged frame exits the switch through a tagged member port, the frame header is modified to include the 32-bit tag associated with the PVID. When a tagged frame exits the switch through a tagged member port, the frame header remains unchanged (original VID remains).

**Note** – If a 802.1Q tagged frame is received by a port that has VLAN-tagging disabled, then the frame is dropped at the ingress port.

#### Figure 3 Default VLAN settings

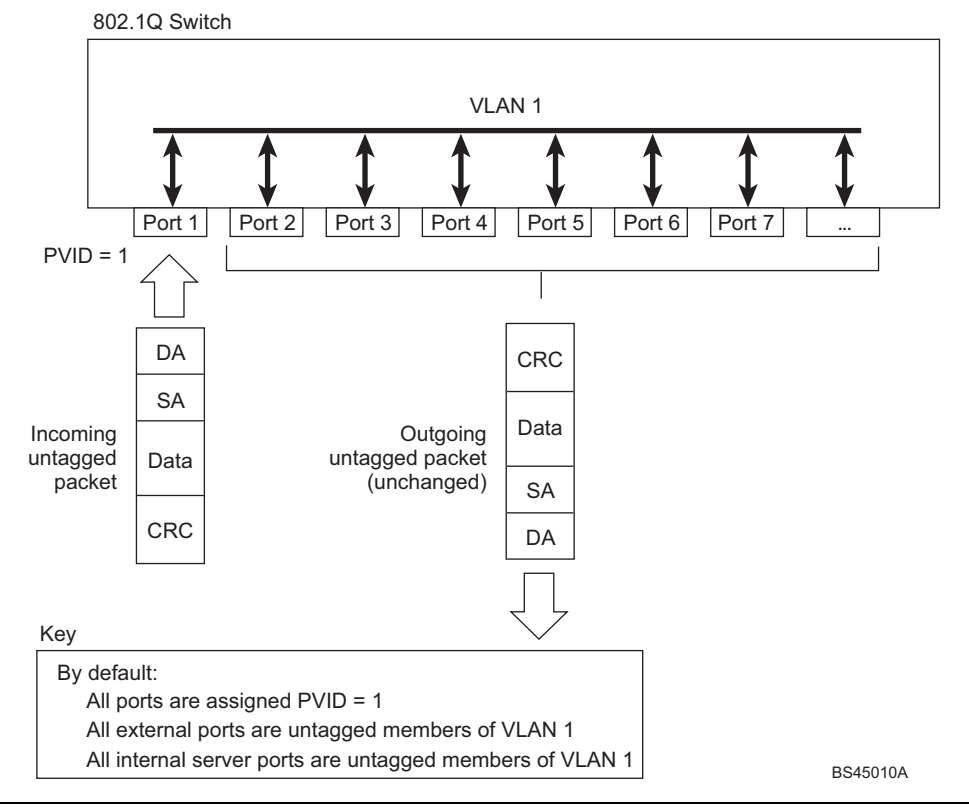

**Note** – The port numbers specified in these illustrations may not directly correspond to the physical port configuration of your switch model.

When a VLAN is configured, ports are added as members of the VLAN, and the ports are defined as either *tagged* or *untagged* (see Figure 4 through Figure 7).

The default configuration settings for GbESMs have all ports set as untagged members of VLAN 1 with all ports configured as PVID = 1. In the default configuration example shown in Figure 3, all incoming packets are assigned to VLAN 1 by the default port VLAN identifier (PVID = 1).

Figure 4 through Figure 7 illustrate generic examples of VLAN tagging. In Figure 4, untagged incoming packets are assigned directly to VLAN 2 (PVID = 2). Port 5 is configured as a *tagged* member of VLAN 2, and port 7 is configured as an *untagged* member of VLAN 2.

**Note** – The port assignments in the following figures are general examples and are not meant to match any specific GbESM.

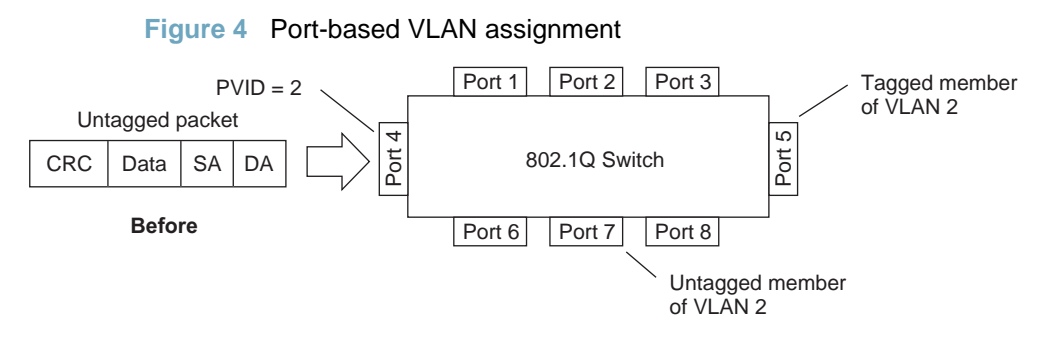

As shown in Figure 5, the untagged packet is marked (tagged) as it leaves the switch through port 5, which is configured as a tagged member of VLAN 2. The untagged packet remains unchanged as it leaves the switch through port 7, which is configured as an untagged member of VLAN 2.

Figure 5 802.1Q tagging (after port-based VLAN assignment)

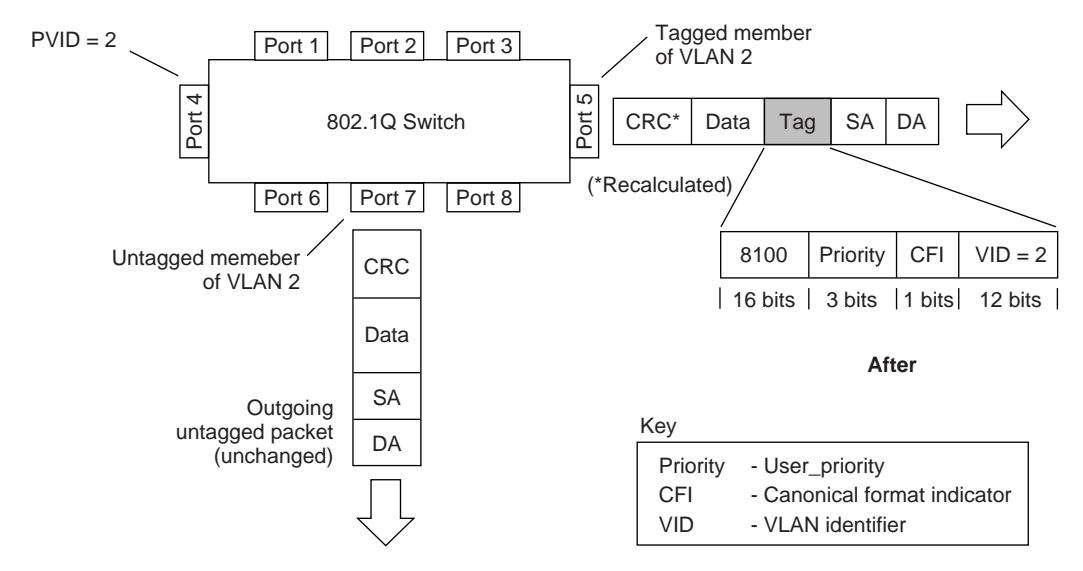

In Figure 6, tagged incoming packets are assigned directly to VLAN 2 because of the tag assignment in the packet. Port 5 is configured as a *tagged* member of VLAN 2, and port 7 is configured as an *untagged* member of VLAN 2.

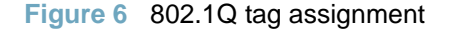

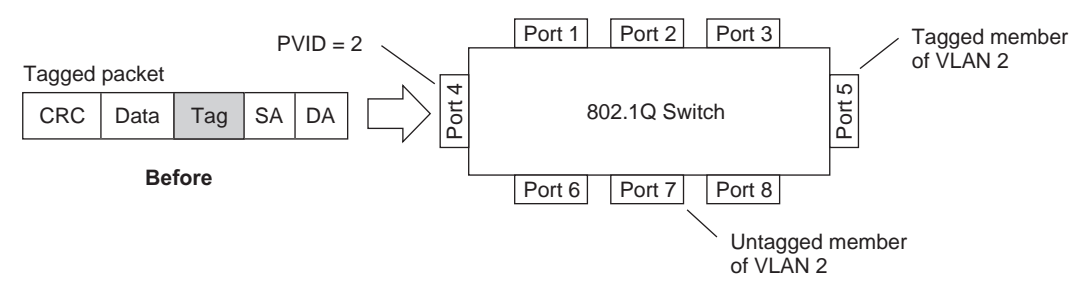

As shown in Figure 7, the tagged packet remains unchanged as it leaves the switch through port 5, which is configured as a tagged member of VLAN 2. However, the tagged packet is stripped (untagged) as it leaves the switch through port 7, which is configured as an untagged member of VLAN 2.

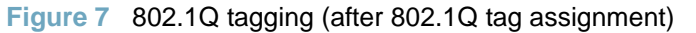

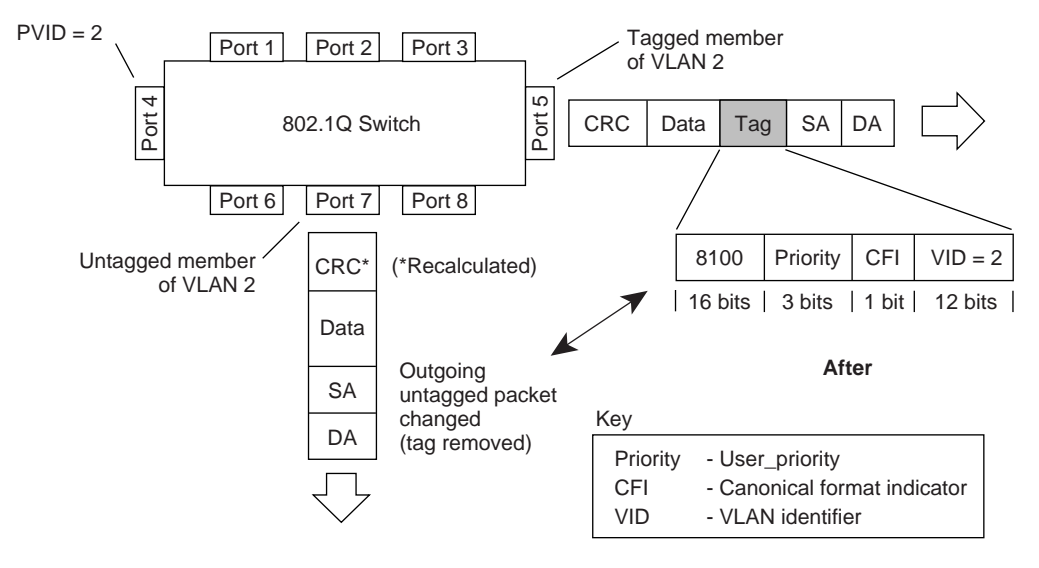

**Note** – Set the configuration to factory default (/boot/conf factory) to reset all non-management ports to VLAN 1.

# **VLAN Topologies and Design Considerations**

- By default, the BLADEOS software is configured so that tagging is disabled on all external ports, and enabled on all internal ports.
- By default, the BLADEOS software is configured so that all internal ports are members of VLAN 1. Internal ports are also members of VLAN 4095 (the default management VLAN) to allow Serial over LAN (SoL) management, a feature of certain server blades.
- By default, the BLADEOS software is configured so that the management ports (MGT1 and MGT2) are members of the default management VLAN 4095.
- Multiple management VLANs can be configured on the switch, in addition to the default VLAN 4095, using the /cfg/l2/vlan <x>/mgmt ena command.
- When using Spanning Tree, STG 2-128 may contain only one VLAN unless Multiple Spanning-Tree Protocol (MSTP) mode is used. With MSTP mode, STG 1 to 32 can include multiple VLANs.

#### VLAN Configuration Rules

VLANs operate according to specific configuration rules. When creating VLANs, consider the following rules that determine how the configured VLAN reacts in any network topology:

- All ports involved in trunking and port mirroring must have the same VLAN configuration. If a port is on a trunk with a mirroring port, the VLAN configuration cannot be changed. For more information trunk groups, see "Port Trunking Example" on page 122.
- All ports that are involved in port mirroring must have memberships in the same VLANs. If a port is configured for port mirroring, the port's VLAN membership cannot be changed. For more information on configuring port mirroring, see "Port Mirroring" on page 357.
- Management VLANs must contain the management ports (MGT1 and MGT2), and can include one or more internal ports (INTx). External ports (EXTx) cannot be members of any management VLAN.

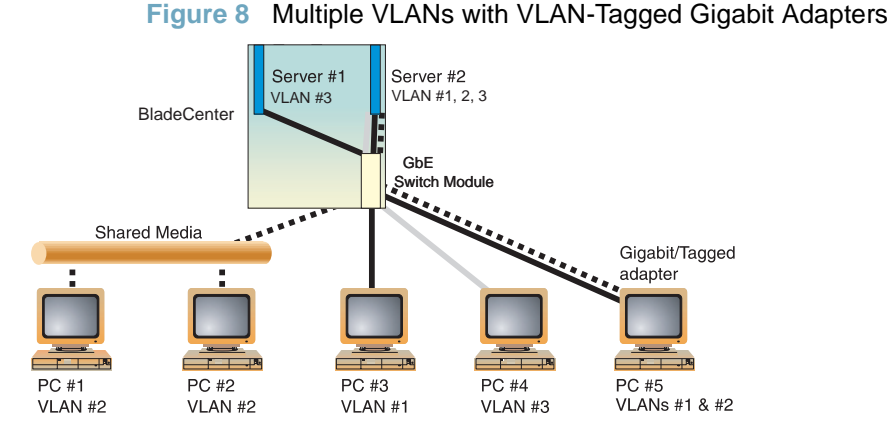

#### Example: Multiple VLANs with Tagging Adapters

#### BMD00174, April 2010
The features of this VLAN are described below:

| Component                                                                                                    | Description                                                                                                    |
|----------------------------------------------------------------------------------------------------|----------------------------------------------------------------------------------------------------|
| GbE SwitchThis switch is configured for three VLANs that represent three differModulesubnets. Two servers and five clients are attached to the switch.                                                                                                    |                                                                                                    |
| Server #1                                                                                                    | This server is a member of VLAN 3 and has presence in only one IP subnet. The associated internal switch port is only a member of VLAN 3, so tagging is disabled.                                                                                                    |
| Server #2This high-use server needs to be accessed from all VLANs and IP subnets. The server has a VLAN-tagging adapter installed with VLAN tagging turned on. If adapter is attached to one of the internal switch ports, that is a member of VLANs 1, 2, and 3, and has tagging enabled. Because of the VLAN tagging capabilities of both the adapter and the switch, the server is able to communic on all three IP subnets in this network. Broadcast separation between all three VLANs and subnets, however, is maintained. |                                                                                                    |
| PCs #1 and #2                                                                                                    | These PCs are attached to a shared media hub that is then connected to the switch.<br>They belong to VLAN 2 and are logically in the same IP subnet as Server 2 and<br>PC 5. The associated external switch port has tagging disabled.                                                                      |
| PC #3                                                                                                    | A member of VLAN 1, this PC can only communicate with Server 2 and PC 5.<br>The associated external switch port has tagging disabled.                                                                                                    |
| PC #4                                                                                                    | A member of VLAN 3, this PC can only communicate with Server 1 and Server 2.<br>The associated external switch port has tagging disabled.                                                                                                    |
| PC #5                                                                                                    | A member of both VLAN 1 and VLAN 2, this PC has a VLAN-tagging Gigabit<br>Ethernet adapter installed. It can communicate with Server 2 and PC 3 via<br>VLAN 1, and to Server 2, PC 1 and PC 2 via VLAN 2. The associated external<br>switch port is a member of VLAN 1 and VLAN 2, and has tagging enabled. |

**Note** – VLAN tagging is required only on ports that are connected to other GbESMs or on ports that connect to tag-capable end-stations, such as servers with VLAN-tagging adapters.

# **Protocol-Based VLANs**

Protocol-based VLANs (PVLANs) allow you to segment network traffic according to the network protocols in use. Traffic for supported network protocols can be confined to a particular port-based VLAN. You can give different priority levels to traffic generated by different network protocols.

With PVLAN, the switch classifies incoming packets by Ethernet protocol of the packets, not by the configuration of the ingress port. When an untagged or priority-tagged frame arrives at an ingress port, the protocol information carried in the frame is used to determine a VLAN to which the frame belongs. If a frame's protocol is not recognized as a pre-defined PVLAN type, the ingress port's PVID is assigned to the frame. When a tagged frame arrives, the VLAN ID in the frame's tag is used.

Each VLAN can contain up to eight different PVLANs. You can configure separate PVLANs on different VLANs, with each PVLAN segmenting traffic for the same protocol type. For example, you can configure PVLAN 1 on VLAN 2 to segment IPv4 traffic, and PVLAN 8 on VLAN 100 to segment IPv4 traffic.

To define a PVLAN on a VLAN, configure a PVLAN number (1-8) and specify the frame type and the Ethernet type of the PVLAN protocol. You must assign at least one port to the PVLAN before it can function. Define the PVLAN frame type and Ethernet type as follows:

- Frame type—consists of one of the following values:
  - □ Ether2 (Ethernet II)
  - □ SNAP (Subnetwork Access Protocol)
  - □ LLC (Logical Link Control)
- Ethernet type—consists of a 4-digit (16 bit) hex value that defines the Ethernet type. You can use common Ethernet protocol values, or define your own values. Following are examples of common Ethernet protocol values:
  - $\Box$  IPv4 = 0800
  - $\Box$  IPv6 = 86dd
  - □ ARP = 0806

## Port-Based vs. Protocol-Based VLANs

Each VLAN supports both port-based and protocol-based association, as follows:

- The default VLAN configuration is port-based. All data ports are members of VLAN 1, with no PVLAN association.
- When you add ports to a PVLAN, the ports become members of both the port-based VLAN and the PVLAN. For example, if you add port EXT1 to PVLAN 1 on VLAN 2, the port also becomes a member of VLAN 2.
- When you delete a PVLAN, it's member ports remain members of the port-based VLAN. For example, if you delete PVLAN 1 from VLAN 2, port EXT1 remains a member of VLAN 2.
- When you delete a port from a VLAN, the port is deleted from all corresponding PVLANs.

## **PVLAN Priority Levels**

You can assign each PVLAN a priority value of 0-7, used for Quality of Service (QoS). PVLAN priority takes precedence over a port's configured priority level. If no priority level is configured for the PVLAN (priority = 0), each port's priority is used (if configured).

All member ports of a PVLAN have the same PVLAN priority level.

## **PVLAN Tagging**

When PVLAN tagging is enabled, the switch tags frames that match the PVLAN protocol. For more information about tagging, see "VLAN Tagging" on page 104.

Untagged ports must have PVLAN tagging disabled. Tagged ports can have PVLAN tagging either enabled or disabled.

PVLAN tagging has higher precedence than port-based tagging. If a port is tag enabled (/cfg/port <x>/tag), and the port is a member of a PVLAN, the PVLAN tags egress frames that match the PVLAN protocol.

Use the tag list command (/cfg/l2/vlan <x>/pvlan <x>/taglist) to define the complete list of tag-enabled ports in the PVLAN. Note that all ports not included in the PVLAN tag list will have PVLAN tagging disabled.

# **PVLAN Configuration Guidelines**

Consider the following guidelines when you configure protocol-based VLANs:

- Each port can support up to 16 VLAN protocols.
- The GbESM can support up to 16 protocols simultaneously.
- Each PVLAN must have at least one port assigned before it can be activated.
- The same port within a port-based VLAN can belong to multiple PVLANs.
- An untagged port can be a member of multiple PVLANs.
- A port cannot be a member of different VLANs with the same protocol association.

# **Configuring PVLAN**

Follow this procedure to configure a Protocol-based VLAN (PVLAN).

1. Create a VLAN and define the protocol type(s) supported by the VLAN.

| >> /cfg/l2/vlan 2                              | (Select VLAN 2)            |
|------------------------------------------------|----------------------------|
| >> VLAN 2# <b>ena</b>                          | (enable VLAN 2)            |
| Current status: disabled                       |                            |
| New status: enabled                            |                            |
| >> VLAN 2# <b>pvlan</b>                        |                            |
| Enter protocol number [1-8]: 1                 | (Select a protocol number) |
| >> VLAN 2 Protocol 1# pty                      |                            |
| Current FrameType: empty; EtherType: empty     |                            |
| Enter new frame type(Ether2/SNAP/LLC): ether2  | (Define the frame type)    |
| Enter new Ether type: 0800                     | (Define the Ethernet type) |
| New pending FrameType: Ether2; EtherType: 0800 |                            |

2. Configure the priority value for the protocol.

>> VLAN 2 Protocol 1# **prio 1** (Configure the priority value)

**3.** Add member ports for this PVLAN.

```
>> VLAN 2 Protocol 1# add int1
Port INT1 is an UNTAGGED port and its current PVID is 1.
Confirm changing PVID from 1 to 2 [y/n]: y
Current ports for VLAN 2:
                             empty
Current ports for VLAN 1, Protocol 3:
                                        empty
Pending new ports for VLAN 2:
                                INT1
Pending new ports for VLAN 2, Protocol 1:
                                            INT1
>> VLAN 2 Protocol 1# add ext1
Port EXT1 is an UNTAGGED port and its current PVID is 1.
Confirm changing PVID from 1 to 2 [y/n]: y
Current ports for VLAN 2:
                              empty
Current ports for VLAN 1, Protocol 2:
                                         empty
Pending new ports for VLAN 2:
                               INT1 EXT1
Pending new ports for VLAN 2, Protocol 1:
                                             INT1 EXT1
```

**Note** – If VLAN tagging is turned on and the port being added to the VLAN has a different default VLAN (PVID), you will be asked to confirm changing the PVID to the current VLAN, as shown in the example.

4. Configure VLAN tagging for ports.

```
>> VLAN 2 Protocol 1# /cfg/port int1/tag ena
                                                  (Enable tagging on port)
Current VLAN tag support: disabled
New VLAN tag support:
                          enabled
Port INT1 changed to tagged.
>> Port INT1# /cfg/l2/vlan 2/pvlan 1/tagpvl
                                                (Enable PVLAN tagging)
Enter port to be tagged:
                                int1
Ena/Dis pvlan taq:
                        ena
Current status: disabled
New status: enabled
WARN: Tagging status of Port 1 in VLAN 2 will be changed for
      all protocols.
Confirm changing port's pvlan tagging status [y/n]: y
```

5. Enable the PVLAN.

>> VLAN 2 Protocol 1# ena (Enable protocol-based VLAN)
Current status: disabled
New status: enabled
>> VLAN 2 Protocol 1# apply (Apply the configuration)
>> VLAN 2 Protocol 1# save (Save your changes)

6. Verify PVLAN operation.

| >> /in    | fo/l2/vlan              |             |           |            |            |                    |                                        |
|-----------|-------------------------|-------------|-----------|------------|------------|--------------------|----------------------------------------|
| VLAN      |                         | Name        |           | Status     | MGT        |                    | Ports                                  |
| 1<br>4095 | Default VL<br>Mgmt VLAN | AN          |           | ena<br>ena | dis<br>ena | INT1-IN<br>INT1-IN | T14 EXT1-EXT <i>x</i><br>T14 MGT1 MGT2 |
| PVLAN     | Protocol                | FrameType   | EtherType | Prior      | ity        | Status             | Ports                                  |
| 1         | 2                       | empty       | 0000      | 0          |            | dis                | empty                                  |
| PVLAN     | PVLAN                   | -Tagged Por | ts<br>    |            |            |                    |                                        |
| none      | none                    |             |           |            |            |                    |                                        |

# **Private VLANs**

Private VLANs provide Layer 2 isolation between the ports within the same broadcast domain. Private VLANs can control traffic within a VLAN domain, and provide port-based security for host servers.

Use Private VLANs to partition a VLAN domain into sub-domains. Each sub-domain is comprised of one primary VLAN and one secondary VLAN, as follows:

- Primary VLAN—carries unidirectional traffic downstream from promiscuous ports. Each Private VLAN has only one primary VLAN. All ports in the Private VLAN are members of the primary VLAN.
- Secondary VLAN—Secondary VLANs are internal to a private VLAN domain, and are defined as follows:
  - □ Isolated VLAN—carries unidirectional traffic upstream from the host servers toward ports in the primary VLAN and the gateway. Each Private VLAN can contain only one Isolated VLAN.
  - Community VLAN—carries upstream traffic from ports in the community VLAN to other ports in the same community, and to ports in the primary VLAN and the gateway. Each Private VLAN can contain multiple community VLANs.

After you define the primary VLAN and one or more secondary VLANs, you map the secondary VLAN(s) to the primary VLAN.

## **Private VLAN Ports**

Private VLAN ports are defined as follows:

- Promiscuous—A promiscuous port is an external port that belongs to the primary VLAN. The promiscuous port can communicate with all the interfaces, including ports in the secondary VLANs (Isolated VLAN and Community VLANs). Each promiscuous port can belong to only one Private VLAN.
- Isolated—An isolated port is a host port that belongs to an isolated VLAN. Each isolated port has complete layer 2 separation from other ports within the same private VLAN (including other isolated ports), except for the promiscuous ports.
  - □ Traffic sent to an isolated port is blocked by the Private VLAN, except the traffic from promiscuous ports.
  - □ Traffic received from an isolated port is forwarded only to promiscuous ports.
- Community—A community port is a host port that belongs to a community VLAN. Community ports can communicate with other ports in the same community VLAN, and with promiscuous ports. These interfaces are isolated at layer 2 from all other interfaces in other communities and from isolated ports within the Private VLAN.

Only external ports are promiscuous ports. Only internal ports may be isolated or community ports.

## **Configuration Guidelines**

The following guidelines apply when configuring Private VLANs:

- Management VLANs cannot be Private VLANs. Management ports (MGT1 and MGT2) cannot be members of a Private VLAN.
- The default VLAN 1 cannot be a Private VLAN.
- Protocol-based VLANs must be disabled when you use Private VLANs.
- IGMP Snooping must be disabled on isolated VLANs.
- Each secondary port's (isolated port and community ports) PVID must match its corresponding secondary VLAN ID.
- Private VLAN ports cannot be members of a trunk group. Link Aggregation Control Protocol (LACP) must be turned off on ports within a Private VLAN.
- Ports within a secondary VLAN cannot be members of other VLANs.
- All VLANs that comprise the Private VLAN must belong to the same Spanning Tree Group.
- Blade servers connected to internal ports (secondary VLAN ports) must be configured to tag packets with the primary VLAN number.

## **Configuration Example**

Follow this procedure to configure a Private VLAN.

1. Select a VLAN and define the Private VLAN type as primary.

>> /cfg/l2/vlan 100
>> VLAN 100# privlan/type primary
Current Private-VLAN type:
Pending Private-VLAN type: primary
>> privlan# ena

(Select VLAN 100) (Define the Private VLAN type)

2. Configure a secondary VLAN and map it to the primary VLAN.

```
>> /cfg/l2/vlan 110 (Select VLAN 110)
>> VLAN 110# privlan/type isolated (Define the Private VLAN type)
Current Private-VLAN type:
Pending Private-VLAN type: isolated
>> privlan# map 100 (Map to the primary VLAN)
Vlan 110 is mapped to the primary vlan 100.
Vlan 110 port(s) will be added to vlan 100.
>> privlan# ena
>> privlan# apply (Apply the configuration)
>> privlan# save (Save your changes)
```

# CHAPTER 8 Ports and Trunking

Trunk groups can provide super-bandwidth, multi-link connections between the 1/10Gb Uplink ESM (GbESM) and other trunk-capable devices. A trunk group is a group of ports that act together, combining their bandwidth to create a single, larger virtual link. This chapter provides configuration background and examples for trunking multiple ports together:

- "Trunking Overview" on page 118
- "Port Trunking Example" on page 122
- Configurable Trunk Hash Algorithm" on page 124
- "Link Aggregation Control Protocol" on page 125

# **Trunking Overview**

When using port trunk groups between two switches, as shown in Figure 9, you can create a virtual link between the switches, operating with combined throughput levels that depends on how many physical ports are included.

Each GbESM supports up to 16 trunk groups in stand-alone (non-stacking) mode, or 64 trunks in stacking mode. Two trunk types are available: static trunk groups (portchannel), and dynamic LACP trunk groups. Each type can contain up to 8 member ports, depending on the port type and availability.

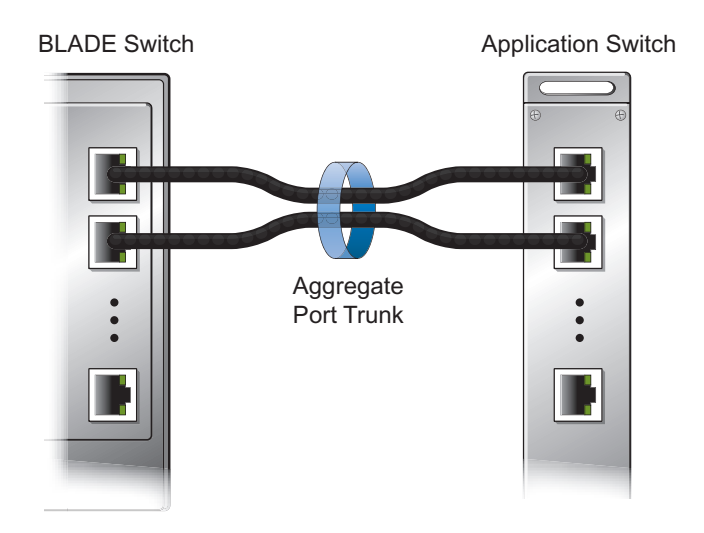

Figure 9 Port Trunk Group

Trunk groups are also useful for connecting a GbESM to third-party devices that support link aggregation, such as Cisco routers and switches with EtherChannel technology (*not* ISL trunking technology) and Sun's Quad Fast Ethernet Adapter. Trunk Group technology is compatible with these devices when they are configured manually.

Trunk traffic is statistically distributed among the ports in a trunk group, based on a variety of configurable options.

Also, since each trunk group is comprised of multiple physical links, the trunk group is inherently fault tolerant. As long as one connection between the switches is available, the trunk remains active and statistical load balancing is maintained whenever a port in a trunk group is lost or returned to service.

# **Before You Configure Static Trunks**

When you create and enable a static trunk, the trunk members (switch ports) take on certain settings necessary for correct operation of the trunking feature.

Before you configure your trunk, you must consider these settings, along with specific configuration rules, as follows:

- 1. Read the configuration rules provided in the section, "Static Trunk Group Configuration Rules" on page 121."
- **2.** Determine which switch ports are to become *trunk members* (the specific ports making up the trunk).
- 3. Ensure that the chosen switch ports are set to enabled, using the /cfg/port command.

Trunk member ports must have the same VLAN configuration.

- 4. Consider how the existing Spanning Tree will react to the new trunk configuration. See "Spanning Tree Protocols" on page 129" for Spanning Tree Group configuration guidelines.
- 5. Consider how existing VLANs will be affected by the addition of a trunk.

## **Inter-Switch Link**

When the GbESM resides in a BladeCenter HT chassis (BCHT), internal port 13 (ISL1) and internal port 14 (ISL2) are statically-configured as members of Trunk Group 16. These ports can provide an Inter-Switch Link (ISL) between two GbESMs in the chassis. The ISL provides fixed links between switch modules.

The ISL trunk configuration is as follows:

ISL1 on Bay 1 GbESM connects to ISL1 on Bay 2 GbESM ISL2 on Bay 1 GbESM connects to ISL2 on Bay 2 GbESM

ISL1 on Bay 3 GbESM connects to ISL1 on Bay 4 GbESM ISL2 on Bay 3 GbESM connects to ISL2 on Bay 4 GbESM

The default configuration for the ISL ports is **disabled**. The ISL Trunk Group is **enabled**, and cannot be disabled or deleted. You can add up to 6 external ports to each ISL trunk (for a total of up to 8 ports), but no internal ports can be added.

When the ISL option is detected, the GbESM includes the ISL ports in its configuration and status menus. For example:

| >> /info/port |      |     |      |     |     |       |       |             |
|---------------|------|-----|------|-----|-----|-------|-------|-------------|
| Alias         | Port | Tag | Fast | Lrn | Fld | PVID  | NAME  | <br>VLAN(s) |
| INT1          | 1    | У   | n    | е   | е   | 1     | INT1  | 1 4095      |
| INT2          | 2    | У   | n    | е   | е   | 1     | INT2  | 1 4095      |
|               |      |     |      |     |     |       |       |             |
| INT11         | 11   | У   | n    | е   | е   | 1     | INT11 | 1 4095      |
| INT12         | 12   | У   | n    | е   | е   | 1     | INT12 | 1 4095      |
| ISL1          | 13   | У   | n    | е   | е   | 1     | ISL1  | 1           |
| ISL2          | 14   | У   | n    | е   | е   | 1     | ISL2  | 1           |
| MGT1          | 15   | У   | n    | е   | е   | 4095* | MGT   | 4095        |
| MGT2          | 16   | У   | n    | е   | е   | 4095* | *MGT  | 4095        |
| EXT1          | 17   | n   | n    | е   | е   | 1     | EXT1  | 1           |
|               |      |     |      |     |     |       |       |             |

The trunk information command displays information about the ISL trunk, as follows:

```
>> # /info/l2/trunk
Trunk group 11: Enabled
Protocol - Static
port state:
ISL1: STG 1 DOWN
Reminder: Port 13 needs to be enabled.
ISL2: STG 1 DOWN
Reminder: Port 14 needs to be enabled.
```

## **Static Trunk Group Configuration Rules**

The trunking feature operates according to specific configuration rules. When creating trunks, consider the following rules that determine how a trunk group reacts in any network topology:

- All trunks must originate from one network entitry (a single device, or multiple devices acting in a stack) and lead to one destination entity. For example, you cannot combine links from two different servers into one trunk group.
- Ports from different member switches in the same stack (see "Stacking" on page 159) may be aggregated together in one trunk.
- Any physical switch port can belong to only one trunk group.
- Depending on port availability, the switch supports up to 8 ports in each trunk group.
- Internal (INT*x*) and external ports (EXT*x*) cannot become members of the same trunk group.
- Trunking from third-party devices must comply with Cisco<sup>®</sup> EtherChannel<sup>®</sup> technology.
- All trunk member ports must be assigned to the same VLAN configuration before the trunk can be enabled.
- If you change the VLAN settings of any trunk member, you cannot apply the change until you change the VLAN settings of all trunk members.
- When an active port is configured in a trunk, the port becomes a *trunk member* when you enable the trunk using the following command (/cfg/l2/trunk <x>/ena). The Spanning Tree parameters for the port then change to reflect the new trunk settings.
- All trunk members must be in the same Spanning Tree Group (STG) and can belong to only one Spanning Tree Group (STG). However if all ports are *tagged*, then all trunk ports can belong to multiple STGs.
- If you change the Spanning Tree participation of any trunk member to enabled or disabled, the Spanning Tree participation of all members of that trunk changes similarly.
- When a trunk is enabled, the trunk Spanning Tree participation setting takes precedence over that of any trunk member.
- 802.1X authentication is not supported on ISL ports or on any port that is part of a trunk.
- Vou cannot configure a trunk member as a monitor port in a port-mirroring configuration.
- Trunks cannot be monitored by a monitor port; however, trunk members can be monitored.
- All ports in static trunks must have the same link configuration (speed, duplex, flow control).

# **Port Trunking Example**

In the example below, three ports are trunked between two switches.

#### Figure 10 Port Trunk Group Configuration Example

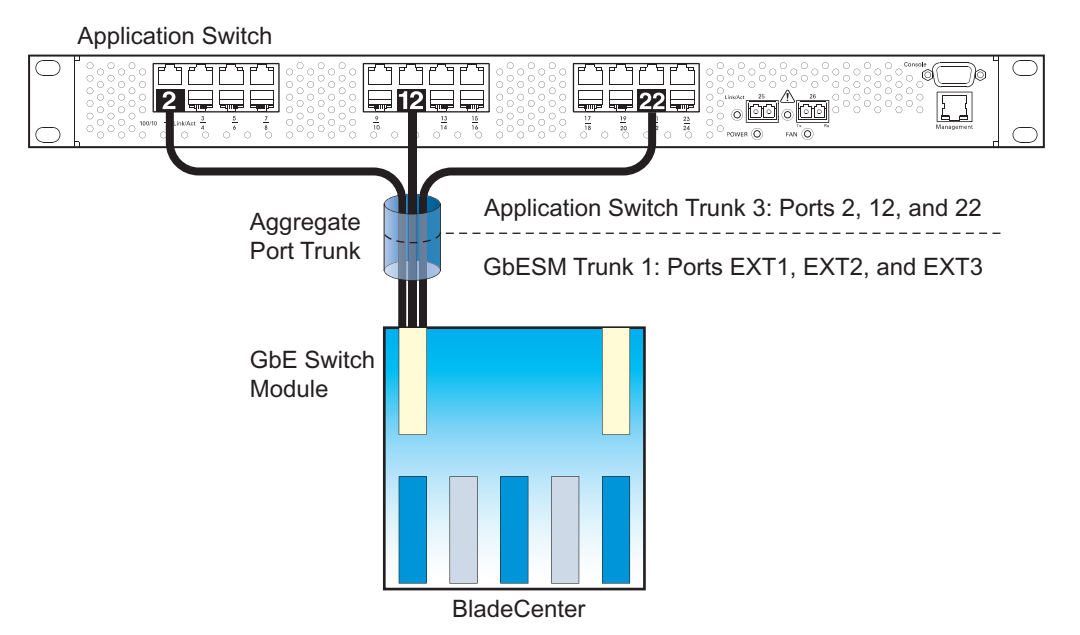

Prior to configuring each switch in the above example, you must connect to the appropriate switch's Command Line Interface (CLI) as the administrator.

**Note** – For details about accessing and using any of the menu commands described in this example, see the BLADEOS *Command Reference*.

- 1. Connect the switch ports that will be members in the trunk group.
- 2. Configure the trunk using these steps on the GbESM:
  - a. Define a trunk group.

| >> # /cfg/l2/trunk 1              | (Select trunk group 1)           |
|-----------------------------------|----------------------------------|
| >> Trunk group 1# <b>add EXT1</b> | (Add port EXT1 to trunk group 1) |
| >> Trunk group 1# <b>add EXT2</b> | (Add port EXT2 to trunk group 1) |
| >> Trunk group 1# <b>add EXT3</b> | (Add port EXT3 to trunk group 1) |
| >> Trunk group 1# <b>ena</b>      | (Enable trunk group 1)           |

**b.** Apply and verify the configuration.

| >> Trunk group 1# <b>apply</b> | (Make your changes active)            |
|--------------------------------|---------------------------------------|
| >> Trunk group 1# <b>cur</b>   | (View current trunking configuration) |

Examine the resulting information. If any settings are incorrect, make appropriate changes.

**c.** Save your new configuration changes.

```
>> Trunk group 1# save (Save for restore after reboot)
```

3. Repeat the process on the other switch.

| >> # /cfg/12/trunk 3         |    | (Select trunk group 3)                |
|------------------------------|----|---------------------------------------|
| >> Trunk group 3# <b>add</b> | 2  | (Add port 2 to trunk group 3)         |
| >> Trunk group 3# <b>add</b> | 12 | (Add port 12 to trunk group 3)        |
| >> Trunk group 3# <b>add</b> | 22 | (Add port 22 to trunk group 3)        |
| >> Trunk group 3# <b>ena</b> |    | (Enable trunk group 3)                |
| >> Trunk group 3# <b>app</b> | ly | (Make your changes active)            |
| >> Trunk group 3# <b>cur</b> |    | (View current trunking configuration) |
| >> Trunk group 3# <b>sav</b> | e  | (Save for restore after reboot)       |

Trunk group 1 (on the GbESM) is now connected to trunk group 3 on the Application Switch.

**Note** – In this example, a GbESM and an application switch are used. If a third-party device supporting link aggregation is used (such as Cisco routers and switches with EtherChannel technology or Sun's Quad Fast Ethernet Adapter), trunk groups on the third-party device should be configured manually. Connection problems could arise when using automatic trunk group negotiation on the third-party device.

- 4. Examine the trunking information on each switch.
  - >> /info/l2/trunk

(View trunking information)

Information about each port in each configured trunk group is displayed. Make sure that trunk groups consist of the expected ports and that each port is in the expected state.

# **Configurable Trunk Hash Algorithm**

Network traffic is statistically distributed among the ports in a trunk group using a *hash* process where various address and attribute bits from each transmitted frame are recombined to specify the trunk port a particular frame will use.

The switch can be configured to use a variety of information for the trunk hash. To achieve the most even traffic distribution, select options that exhibit a wide range of values for your particular network. The GbESM supports the following hashing options, which can used in any combination:

- Frame IP and MAC address information (specify one of the following—required):
  - □ Layer 2 source MAC address

>> # /cfg/l2/thash/set/smac enable

□ Layer 2 Destination MAC address

>> # /cfg/l2/thash/set/dmac enable

□ Layer 2 source and destination MAC address

>> # /cfg/l2/thash/set/smac enable
>> Trunk Hash Settings# dmac enable

□ Layer 3 source IP address

```
>> # /cfg/l2/thash/set/sip enable
```

□ Layer 3 destination IP address

>> # /cfg/l2/thash/set/dip enable

□ Layer 3 source and destination IP address (the default)

>> # /cfg/l2/thash/set/sip enable
>> Trunk Hash Settings# dip enable

**Note** – Layer 2 options and Layer 3 options are mutually exclusive. To use Layer 2 smac and dmac options, Layer 3 sip and dip options must be disabled prior to applying the configuration. Likewise, to use Layer 3 options, Layer 2 options must be disabled.

- Ingress port number (disabled by default)
- Layer 4 (TCP, UDP, etc) port information (disabled by default)

# **Link Aggregation Control Protocol**

### LACP Overview

Link Aggregation Control Protocol (LACP) is an IEEE 802.3ad standard for grouping several physical ports into one logical port (known as a dynamic trunk group or Link Aggregation group) with any device that supports the standard. Please refer to IEEE 802.3ad-2002 for a full description of the standard.

IEEE 802.3ad allows standard Ethernet links to form a single Layer 2 link using the Link Aggregation Control Protocol (LACP). Link aggregation is a method of grouping physical link segments of the same media type and speed in full duplex, and treating them as if they were part of a single, logical link segment. If a link in a LACP trunk group fails, traffic is reassigned dynamically to the remaining link or links of the dynamic trunk group.

The GbESM supports up to 16 LACP trunks, each with up to 8 ports.

**Note** – LACP implementation in BLADEOS does not support the Churn machine, an option used to detect if the port is operable within a bounded time period between the actor and the partner. Only the Marker Responder is implemented, and there is no marker protocol generator.

A port's Link Aggregation Identifier (LAG ID) determines how the port can be aggregated. The Link Aggregation ID (LAG ID) is constructed mainly from the *system ID* and the port's *admin key*, as follows:

- System ID: an integer value based on the switch's MAC address and the system priority assigned in the CLI.
- Admin key: a port's Admin key is an integer value (1 65535) that you can configure in the CLI. Each GbESM port that participates in the same LACP trunk group must have the same admin key value. The Admin key is *local significant*, which means the partner switch does not need to use the same Admin key value.

For example, consider two switches, an Actor (the GbESM) and a Partner (another switch), as shown in Table 12.

| Actor Switch                | Partner Switch 1        | Partner Switch 2 |
|-----------------------------|-------------------------|------------------|
| Port EXT1 (admin key = 100) | Port 1 (admin key = 50) |                  |
| Port EXT2 (admin key = 100) | Port 2 (admin key = 50) |                  |

 Table 12
 Actor vs. Partner LACP configuration

In the configuration shown in Table 12, Actor switch ports EXT1 and EXT2 aggregate to form an LACP trunk group with Partner switch ports 1 and 2.

LACP automatically determines which member links can be aggregated and then aggregates them. It provides for the controlled addition and removal of physical links for the link aggregation.

Each port in the GbESM can have one of the following LACP modes.

■ off (default)

The user can configure this port in to a regular static trunk group.

active

The port is capable of forming an LACP trunk. This port sends LACPDU packets to partner system ports.

passive

The port is capable of forming an LACP trunk. This port only responds to the LACPDU packets sent from an LACP *active* port.

Each active LACP port transmits LACP data units (LACPDUs), while each passive LACP port listens for LACPDUs. During LACP negotiation, the admin key is exchanged. The LACP trunk group is enabled as long as the information matches at both ends of the link. If the admin key value changes for a port at either end of the link, that port's association with the LACP trunk group is lost.

When the system is initialized, all ports by default are in LACP *off* mode and are assigned unique *admin keys*. To make a group of ports aggregatable, you assign them all the same *admin key*. You must set the port's LACP mode to *active* to activate LACP negotiation. You can set other port's LACP mode to passive, to reduce the amount of LACPDU traffic at the initial trunk-forming stage.

Use the /info/l2/trunk command or the /info/l2/lacp/dump command to check whether the ports are trunked. Static trunks are listed as trunks 1 though 8. Dynamic trunks are listed as 17 through 32.

**Note** – If you configure LACP on ports with 802.1X network access control, make sure the ports on both sides of the connection are properly configured for both LACP and 802.1X.

### Configuring LACP

Use the following procedure to configure LACP for port EXT1 and port EXT2 to participate in link aggregation.

1. Set the LACP mode on port EXT1.

>> # /cfg/l2/lacp/port EXT1 (Select port EXT1)
>> LACP port EXT1# mode active (Set port EXT1 to LACP active mode)

2. Define the admin key on port EXT1. Only ports with the same admin key can form a LACP trunk group.

>> LACP port EXT1# adminkey 100 (Set port EXT1 adminkey to 100) Current LACP port adminkey: 17 New pending LACP port adminkey: 100

**3.** Set the LACP mode on port EXT2.

| >> | <pre># /cfg/l2/lacp/port EXT2</pre> | (Select port EXT2)                  |
|----|-------------------------------------|-------------------------------------|
| >> | LACP port EXT2# mode active         | (Set port EXT2 to LACP active mode) |

**4.** Define the admin key on port EXT2.

| >> LACP port EXT2# adminkey 100 | (Set port EXT2 adminkey to 100) |
|---------------------------------|---------------------------------|
| Current LACP port adminkey:     | 18                              |
| New pending LACP port adminkey: | 100                             |

5. Apply and verify the configuration.

| >> | LACP port | EXT2# | apply | (Make your changes active)            |
|----|-----------|-------|-------|---------------------------------------|
| >> | LACP port | EXT2# | cur   | (View current trunking configuration) |

6. Save your new configuration changes.

```
>> LACP port EXT2# save (Save for restore after reboot)
```

**BLADEOS 6.3 Application Guide** 

# CHAPTER 9 Spanning Tree Protocols

When multiple paths exist on a network, Spanning Tree Group (STG) configures the network so that a switch uses only the most efficient path. IEEE 802.1w Rapid Spanning Tree Protocol enhances the Spanning Tree Protocol to provide rapid convergence on Spanning Tree Group 1. IEEE 802.1s Multiple Spanning Tree Protocol extends the Rapid Spanning Tree Protocol, to provide both rapid convergence and load balancing in a VLAN environment.

The following topics are discussed in this chapter:

- Spanning Tree Groups" on page 129
- "Rapid Spanning Tree Protocol" on page 139
- "Multiple Spanning Tree Protocol" on page 142

# **Spanning Tree Groups**

Spanning Tree Groups (STG) detects and eliminates logical loops in a bridged or switched network. When multiple paths exist, Spanning Tree configures the network so that a switch uses only the most efficient path. If that path fails, Spanning Tree automatically sets up another active path on the network to sustain network operations.

The 1/10Gb Uplink ESM (GbESM) supports IEEE 802.1D Spanning Tree Protocol. It is compatible with PVRST+ by configuring each STP Group in different STP instances.

Note – The GbESM also supports IEEE 802.1w Rapid Spanning Tree Protocol (see page 139), and IEEE 802.1s Multiple Spanning Tree Protocol (see page 142).

The relationship between port, trunk groups, VLANs, and Spanning Trees is shown in Table 13.

| Switch Element     | Belongs To              |  |  |
|--------------------|-------------------------|--|--|
| Port               | Trunk group             |  |  |
|                    | or                      |  |  |
|                    | One or more VLANs       |  |  |
| Trunk group        | One or more VLANs       |  |  |
| VLAN (non-default) | One Spanning Tree Group |  |  |

 Table 13
 Ports, Trunk Groups, and VLANs

**Note** – Due to Spanning Tree's sequence of listening, learning, and forwarding or blocking, lengthy delays may occur. You can use Port Fast Forwarding

(/cfg/port <x>/fastfwd ena) to permit a port that participates in Spanning Tree to bypass the Listening and Learning states and enter directly into the Forwarding state. While in the Forwarding state, the port listens to the BPDUs to learn if there is a loop and, if dictated by normal STG behavior (following priorities, and so on), the port transitions into the Blocking state. This feature permits the GbESM to interoperate well within Rapid Spanning Tree networks.

# **Bridge Protocol Data Units (BPDUs)**

### **BDPU** Overview

To create a Spanning Tree, the switch generates a configuration Bridge Protocol Data Unit (BPDU), which it then forwards out of its ports. All switches in the Layer 2 network participating in the Spanning Tree gather information about other switches in the network through an exchange of BPDUs.

A BPDU is a 64-byte packet that is sent out at a configurable interval, which is typically set for two seconds. The BPDU is used to establish a path, much like a "hello" packet in IP routing. BPDUs contain information about the transmitting bridge and its ports, including bridge and MAC addresses, bridge priority, port priority, and path cost. If the ports are tagged, each port sends out a special BPDU containing the tagged information.

The generic action of a switch on receiving a BPDU is to compare the received BPDU to its own BPDU that it will transmit. If the received BPDU is better than its own BPDU, it will replace its BPDU with the received BPDU. Then, the switch adds its own bridge ID number and increments the path cost of the BPDU. The switch uses this information to block any necessary ports.

## Determining the Path for Forwarding BPDUs

When determining which port to use for forwarding and which port to block, the 1/10Gb Uplink ESM uses information in the BPDU, including each bridge priority ID. A technique based on the "lowest root cost" is then computed to determine the most efficient path for forwarding.

### Bridge Priority

The bridge priority parameter controls which bridge on the network is the STG root bridge. To make one switch become the root bridge, configure the bridge priority lower than all other switches and bridges on your network. The lower the value, the higher the bridge priority. Use the following command to configure the bridge priority:

```
/cfg/l2/stg <x>/brg/prio
```

#### Port Priority

The port priority helps determine which bridge port becomes the designated port. In a network topology that has multiple bridge ports connected to a single segment, the port with the lowest port priority becomes the designated port for the segment. Use the following command to configure the port priority:

/cfg/l2/stg <x>/port <x>/prio <priority value>

where *priority value* is a number from 0 to 255, in increments of 4 (such as 0, 4, 8, 12, and so on). If the specified priority value is not evenly divisible by 4, the value will be automicatly rounded down to the nearest valid increment whenever manually changed in the configuration, or whenever a configuration file from a release prior to BLADEOS 6.3 is loaded.

Note - For RSTP, MSTP, and PVRST+ modes, port priority must be specified in increments of 16.

#### Port Path Cost

The port path cost assigns lower values to high-bandwidth ports, such as Gigabit Ethernet, to encourage their use. The cost of a port also depends on whether the port operates at full-duplex (lower cost) or half-duplex (higher cost). For example, if a 100-Mbps (Fast Ethernet) link has a "cost" of 10 in half-duplex mode, it will have a cost of 5 in full-duplex mode. The objective is to use the fastest links so that the route with the lowest cost is chosen. A value of 0 (the default) indicates that the default cost will be computed for an auto-negotiated link or trunk speed.

# **Spanning Tree Group Guidelines**

This section provides important information on configuring Spanning Tree Groups (STGs):

### Adding a VLAN to a Spanning Tree Group

- If no VLANs exist beyond the default VLAN 1 see "Creating a VLAN" on page 132 for information on adding ports to VLANs.
- Add the VLAN to the STG using the following command: /cfg/l2/stg <STG number>/add <VLAN number>

**Note** – To ensure proper operation with switches that use Cisco Per VLAN Spanning Tree (PVST+), you must either create a separate STG for each VLAN, or manually add all associated VLANs into a single STG.

## Creating a VLAN

When you create a VLAN, that VLAN automatically belongs to STG 1, the default STG. If you want the VLAN in another STG, you must move the VLAN by assigning it to another STG.

- Move a newly created VLAN to an existing STG by following this order:
  - $\Box$  Create the VLAN
  - □ Add the VLAN to an existing STG
- VLANs must be contained *within* a single STG; a VLAN cannot span multiple STGs. By confining VLANs within a single STG, you avoid problems with spanning tree blocking ports and causing a loss of connectivity within the VLAN. When a VLAN spans multiple switches, it is recommended that the VLAN remain within the same Spanning Tree Group (have the same STG ID) across all the switches.
- If ports are tagged, all trunked ports can belong to multiple STGs.
- A port that is not a member of any VLAN cannot be added to any STG. The port must be added to a VLAN, and that VLAN added to the desired STG.

### **Rules for VLAN Tagged Ports**

- Tagged ports can belong to more than one STG, but untagged ports can belong to only one STG.
- When a tagged port belongs to more than one STG, the egress BPDUs are tagged to distinguish the BPDUs of one STG from those of another STG.
- An untagged port cannot span multiple STGs.

### Adding and Removing Ports from STGs

When you add a port to a VLAN that belongs to an STG, the port is also added to the STG. However, if the port you are adding is an untagged port and is already a member of an STG, that port will not be added to an additional STG because an untagged port cannot belong to more that one STG.

For example, assume that VLAN 1 belongs to STG 1. You add an untagged port, port 1, that does not belong to any STG to VLAN 1, and port 1 will become part of STG 1.

If you add *untagged* port 5 (which is a member to STG 2) to STG 1, the switch will prompt you to change the PVID from 2 to 1:

"Port 5 is an UNTAGGED port and its current PVID is 2. Confirm changing PVID from 2 to 1 [y/n]:"  ${\bf y}$ 

When you remove a port from VLAN that belongs to an STG, that port will also be removed from the STG. However, if that port belongs to another VLAN in the same STG, the port remains in the STG.

As an example, assume that port 1 belongs to VLAN 1, and VLAN 1 belongs to STG 1. When you remove port 1 from VLAN 1, port 1 is also removed from STG 1.

However, if port 1 belongs to both VLAN 1 and VLAN 2 and both VLANs belong to STG 1, removing port 1 from VLAN 1 does not remove port 1 from STG 1 because VLAN 2 is still a member of STG 1.

An STG cannot be deleted, only disabled. If you disable the STG while it still contains VLAN members, Spanning Tree will be off on all ports belonging to that VLAN.

The relationship between port, trunk groups, VLANs, and Spanning Trees is shown in Table 13.

# **Multiple Spanning Tree Groups**

Each 1/10Gb Uplink ESM supports a maximum of 128 Spanning Tree Groups (STGs). Multiple STGs provide multiple data paths, which can be used for load-balancing and redundancy.

You enable load balancing between two GbESMs using multiple STGs by configuring each path with a different VLAN and then assigning each VLAN to a separate STG. Each STG is independent. Each STG sends its own Bridge Protocol Data Units (BPDUs), and each STG must be independently configured.

The STG, or bridge group, forms a loop-free topology that includes one or more virtual LANs (VLANs). The switch supports 128 STGs running simultaneously. The default STG 1 may contain an unlimited number of VLANs. All other STGs 2-128 may contain only one VLAN each.

## **Default Spanning Tree Configuration**

In the default configuration, a single STG with the ID of 1 includes all non-management ports on the switch. It is called the default STG. Although ports can be added to or deleted from the default STG, the default STG (STG 1) itself cannot be deleted from the system.

All other STGs, except the default STG 1 and management STG 128, are empty and VLANs must be added by the user. However, you cannot assign ports directly to an STG. Instead, add ports to a VLAN first and then add the VLAN to the STG.

The default configuration of management STG 128 contains management VLAN 4095.

Each STG is enabled by default, and assigned an ID number from 2 to 127. By default, the spanning tree on the management ports is turned off in both STP/PVST+ mode and in MSTP/RSTP mode.

## Why Do We Need Multiple Spanning Trees?

Figure 11 shows a simple example of why we need multiple Spanning Trees. Two VLANs, VLAN 1 and VLAN 100 exist between application switch A and GbESM B. If you have a single Spanning Tree Group, the switches see an apparent loop, and one VLAN may become blocked, affecting connectivity, even though no actual loop exists.

If VLAN 1 and VLAN 100 belong to different Spanning Tree Groups, then the two instances of Spanning Tree separate the topology without forming a loop. Both VLANs can forward packets between the switches without losing connectivity.

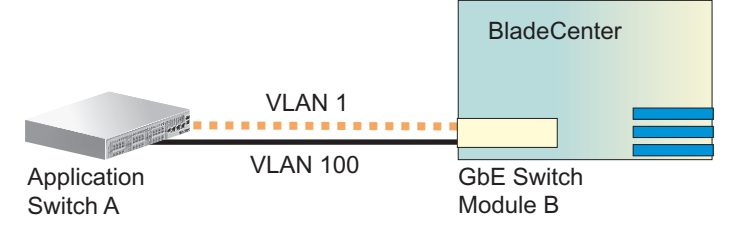

#### Figure 11 Using Multiple Instances of Spanning Tree Group

## Switch-Centric Spanning Tree Group

In Figure 12 on page 135, VLAN 2 is shared by application switch A and GbESM B on ports 8 and 17 respectively. Application Switch A identifies VLAN 2 in Spanning Tree Group 2 and GbESM B identifies VLAN 2 in Spanning Tree Group 2. Spanning Tree Group is switch-centric—it is used to identify the VLANs participating in the Spanning Tree Groups. The Spanning Tree Group ID is not transmitted in the BPDU. Each Spanning Tree decision is based on the configuration of that switch.

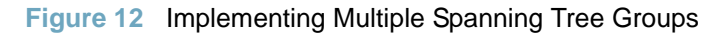

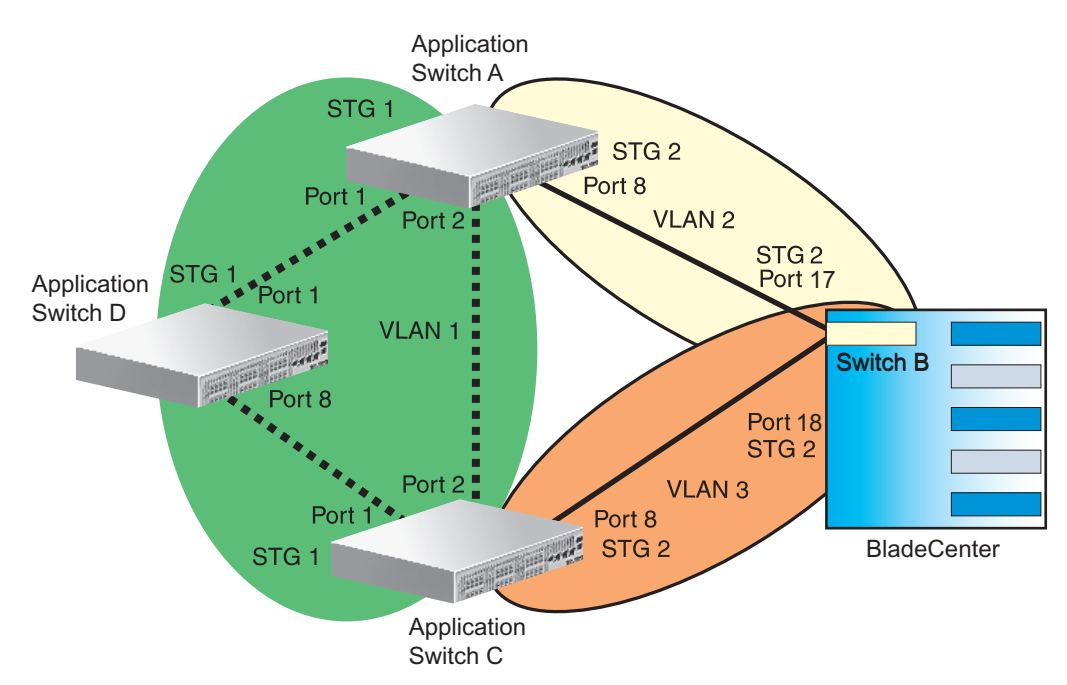

Spanning Tree Group 1: VLAN 1 Spanning Tree Group 2: VLAN 100

## VLAN Participation in Spanning Tree Groups

The VLAN participation for each Spanning Tree Group in Figure 12 on page 135 is discussed in the following sections:

VLAN 1 Participation

If application switch A is the root bridge, then application switch A will transmit the BPDU for VLAN 1 on ports 1 and 2. Application switch C receives the BPDU on its port 2 and application switch D receives the BPDU on its port 1. Application switch D will block port 8 or application switch C will block port 1 depending on the information provided in the BPDU.

VLAN 2 Participation

Application switch A, the root bridge generates another BPDU for Spanning Tree Group 2 and forwards it out from port 8. GbESM B receives this BPDU on its port 17. Port 17 on GbESM B is on VLAN 2, Spanning Tree Group 2. Because switch B has no additional ports participating in Spanning Tree Group 1, this BPDU is not forwarded to any additional ports and application switch A remains the designated root.

VLAN 3 Participation

For VLAN 3 you can have GbESM B or application switch C to be the root bridge. If switch B is the root bridge for VLAN 3, Spanning Tree Group 2, then switch B transmits the BPDU out from port 18. Application switch C receives this BPDU on port 8 and is identified as participating in VLAN 3, Spanning Tree Group 2. Since application switch C has no additional ports participating in Spanning Tree Group 2, this BPDU is not forwarded to any additional ports and GbESM B remains the designated root.

### Configuring Multiple Spanning Tree Groups

This configuration shows how to configure the three instances of Spanning Tree Groups on the switches A, B, C, and D illustrated in Figure 12 on page 135.

By default Spanning Trees 2 to 127 are empty, and Spanning Tree Group 1 contains all configured VLANs until individual VLANs are explicitly assigned to other Spanning Tree Groups. You can have only one VLAN per Spanning Tree Group except for Spanning Tree Group 1.

1. Configure the following on application switch A:

Add port 8 to VLAN 2 and define Spanning Tree Group 2 for VLAN 2.

| >> # /cfg/l2/vlan2                     | (Select VLAN 2 menu)           |
|----------------------------------------|--------------------------------|
| >> VLAN 2# add 8                       | (Add port 8)                   |
| >> VLAN 2#/stg 2                       | (Select Spanning Tree Group 2) |
| >> Spanning Tree Group 2# <b>add 2</b> | (Add VLAN 2)                   |
|                                        |                                |

VLAN 2 is automatically removed from Spanning Tree Group 1.

2. Configure the following on GbESM B:

Add port 17 to VLAN 2, port 18 to VLAN 3 and define Spanning Tree Group 2 for VLAN 3.

| >> # /cfg/12/vlan2                     | (Select VLAN 2 menu)           |
|----------------------------------------|--------------------------------|
| >> VLAN 2# add 17                      | (Add port 17)                  |
| >> VLAN 2#/vlan3                       | (Select VLAN 3 menu)           |
| >> VLAN 3# add 18                      | (Add port 18)                  |
| >> VLAN 3#/stg 2                       | (Select Spanning Tree Group 2) |
| >> Spanning Tree Group 2# <b>add 3</b> | (Add VLAN 3)                   |

VLAN 3 is removed from Spanning Tree Group 1 and, by default, VLAN 2 remains in Spanning Tree Group 1.

Note – Each instance of Spanning Tree Group is enabled by default.

**3.** Configure the following on application switch C:

Add port 8 to VLAN 3 and define Spanning Tree Group 3 for VLAN 3.

| >> # /cfg/l2/vlan3                     | (Select VLAN 3 menu)           |
|----------------------------------------|--------------------------------|
| >> VLAN 3# add 8                       | (Add port 8)                   |
| >> VLAN 3#/stg 2                       | (Select Spanning Tree Group 2) |
| >> Spanning Tree Group 2# <b>add 3</b> | (Add VLAN 3)                   |

VLAN 3 is automatically removed from Spanning Tree Group 1 and by default VLAN 2 remains in Spanning Tree Group 1.

**Note** – Application Switch D does not require any special configuration for multiple Spanning Trees, because it is configured for the default Spanning Tree Group (STG 1) only.

## **Port Fast Forwarding**

Port Fast Forwarding permits a port that participates in Spanning Tree to bypass the Listening and Learning states and enter directly into the Forwarding state. While in the Forwarding state, the port listens to the BPDUs to learn if there is a loop and, if dictated by normal STG behavior (following priorities, etc.), the port transitions into the Blocking state. This feature permits the GbESM to interoperate well within Rapid Spanning Tree (RSTP) networks.

Use the following CLI commands to enable Port Fast Forwarding on an external port.

| >> # /cfg/port ext1       | (Select port EXT1)            |
|---------------------------|-------------------------------|
| >> Port EXT1# fastfwd ena | (Enable Port Fast Forwarding) |

Remember to apply and save your configuration changes.

## **Fast Uplink Convergence**

Fast Uplink Convergence enables the GbESM to quickly recover from the failure of the primary link or trunk group in a Layer 2 network using Spanning Tree Protocol. Normal recovery can take as long as 50 seconds, while the backup link transitions from Blocking to Listening to Learning and then Forwarding states. With Fast Uplink Convergence enabled, the GbESM immediately places the secondary path into Forwarding state, and multicasts addresses in the forwarding database (FDB) and ARP table over the secondary link so that upstream switches can learn the new path.

### **Configuration Guidelines**

When you enable Fast Uplink Convergence, BLADEOS automatically makes the following configuration changes:

- Sets the bridge priority to 65535 so that it does not become the root switch.
- Increases the cost of all of the external ports by 3000, across all VLANs and Spanning Tree Groups. This ensures that traffic never flows through the GbESM to get to another switch unless there is no other path.

These changes are reversed if the feature is disabled.

### Configuring Fast Uplink Convergence

Use the following CLI command to enable Fast Uplink Convergence on external ports.

#### >> # /cfg/l2/upfast ena

Remember to apply and save your configuration changes.

# **Rapid Spanning Tree Protocol**

Rapid Spanning Tree Protocol (RSTP) provides rapid convergence of the spanning tree and provides for fast re-configuration critical for networks carrying delay-sensitive traffic such as voice and video. RSTP significantly reduces the time to reconfigure the active topology of the network when changes occur to the physical topology or its configuration parameters. RSTP reduces the bridged-LAN topology to a single Spanning Tree.

For more information about Spanning Tree Protocol, see "Spanning Tree Protocols" on page 129.

RSTP parameters are configured in Spanning Tree Group 1. STP Groups 2-128 do not apply to RSTP, and must be cleared. There are new STP parameters to support RSTP, and some values to existing parameters are different.

RSTP is compatible with devices that run 802.1D Spanning Tree Protocol. If the switch detects 802.1D BPDUs, it responds with 802.1D-compatible data units. RSTP is not compatible with Per VLAN Spanning Tree (PVST+) protocol.

## **Port State Changes**

The port state controls the forwarding and learning processes of Spanning Tree. In RSTP, the port state has been consolidated to the following: discarding, learning, and forwarding. Table 14 compares the port states between 802.1D Spanning Tree and 802.1w Rapid Spanning Trees.

| Table 14 RSTP vs. STP Port state |
|----------------------------------|
|----------------------------------|

| Operational Status | STP Port State | RSTP Port State |
|--------------------|----------------|-----------------|
| Enabled            | Blocking       | Discarding      |
| Enabled            | Listening      | Discarding      |
| Enabled            | Learning       | Learning        |
| Enabled            | Forwarding     | Forwarding      |
| Disabled           | Disabled       | Discarding      |

# Port Type and Link Type

Spanning Tree configuration includes the following parameters to support RSTP and MSTP: edge port and link type. Although these parameters are configured under the STG Ports menu, (/cfg/l2/stg <x>/port <x>), they only take effect when RSTP/MSTP is turned on.

### Edge Port

A port that does not connect to a bridge is called an *edge port*. Edge ports generally connect to a server, therefore, ports INT1-INT14 should have **edge** enabled. Edge ports can start forwarding as soon as the link is up.

Edge ports send BPDUs to upstream STP devices like normal STP ports, but should not receive BDPUs. If a port with edge enabled does receive a BPDU, it immediately begins working as a normal (non-edge) port, and participates fully in Spanning Tree.

### Link Type

The link type determines how the port behaves in regard to Rapid Spanning Tree. The link type corresponds to the duplex mode of the port, as follows:

- p2p A full-duplex link to another device (point-to-point)
- shared A half-duplex link is a shared segment and can contain more than one device.
- **a**uto The switch dynamically configures the link type.

**Note** – Any STP port in full-duplex mode can be manually configured as a shared port when connected to a non-STP-aware shared device (such as a typical Layer 2 switch) used to interconnect multiple STP-aware devices.

## **RSTP Configuration Guidelines**

This section provides important information about configuring Rapid Spanning Tree Groups. When RSTP is turned on, the following occurs:

- STP parameters apply only to STP Group 1.
- Only STG 1 is available. All other STGs are turned off.
- All VLANs, including management VLANs, are moved to STG 1.

# **RSTP Configuration Example**

This section provides steps to configure Rapid Spanning Tree on the 1/10Gb Uplink ESM (GbESM), using the Command-Line Interface (CLI).

- 1. Configure port and VLAN membership on the switch.
- 2. Set the Spanning Tree mode to Rapid Spanning Tree.

| >> | /cfg/l2/mrst                      | (Select Multiple Spanning Tree menu) |
|----|-----------------------------------|--------------------------------------|
| >> | Multiple Spanning Tree# mode rstp | (Set mode to Rapid Spanning Tree)    |
| >> | Multiple Spanning Tree# <b>on</b> | (Turn Rapid Spanning Tree on)        |

3. Configure STP Group 1 parameters.

| >> | /cfg/l2/stg 1         |                 | (Select Spanning Tree Protocol menu) |
|----|-----------------------|-----------------|--------------------------------------|
| >> | Spanning Tree Group   | 1# add 2        | (Add VLAN 2 STP Group 1)             |
| >> | Spanning Tree Group 1 | 1# <b>apply</b> | (Apply the configurations)           |

# **Multiple Spanning Tree Protocol**

IEEE 802.1s Multiple Spanning Tree extends the IEEE 802.1w Rapid Spanning Tree Protocol through multiple Spanning Tree Groups. MSTP maintains up to 32 spanning-tree instances, that correspond to STP Groups 1-32.

For more information about Spanning Tree Protocol, see "Spanning Tree Protocols" on page 129.

In Multiple Spanning Tree Protocol (MSTP), several VLANs can be mapped to each Spanning-Tree instance. Each Spanning-Tree instance is independent of other instances. MSTP allows frames assigned to different VLANs to follow separate paths, each path based on an independent Spanning-Tree instance. This approach provides multiple forwarding paths for data traffic, enabling load-balancing, and reducing the number of Spanning-Tree instances required to support a large number of VLANs.

By default, the spanning tree on the management ports is turned off in both STP/PVST+ mode and in MSTP/RSTP mode.

## **MSTP** Region

A group of interconnected bridges that share the same attributes is called an MST region. Each bridge within the region must share the following attributes:

- Alphanumeric name
- Revision number
- VLAN-to STG mapping scheme

MSTP provides rapid re-configuration, scalability and control due to the support of regions, and multiple Spanning-Tree instances support within each region.

## **Common Internal Spanning Tree**

The Common Internal Spanning Tree (CIST) provides a common form of Spanning Tree Protocol, with one Spanning-Tree instance that can be used throughout the MSTP region. CIST allows the switch to interoperate with legacy equipment, including devices that run IEEE 802.1D (STP).

CIST allows the MSTP region to act as a virtual bridge to other bridges outside of the region, and provides a single Spanning-Tree instance to interact with them.

CIST port configuration includes Hello time, Edge port enable/disable, and Link Type. These parameters do not affect Spanning Tree Groups 1–128. They apply only when the CIST is used.

## **MSTP Configuration Guidelines**

This section provides important information about configuring Multiple Spanning Tree Groups:

- When MSTP is turned on, the switch automatically moves management VLAN 4095 to the CIST. When MSTP is turned off, the switch moves VLAN 4095 from the CIST to Spanning Tree Group 128.
- When you enable MSTP, you must configure the Region Name, and a default version number of 1 is configured automatically.
- Each bridge in the region must have the same name, version number, and VLAN mapping.

## **MSTP Configuration Example**

This section provides steps to configure Multiple Spanning Tree Protocol on the 1/10Gb Uplink ESM, using the Command-Line Interface (CLI).

- 1. Configure port and VLAN membership on the switch.
- 2. Set the mode to Multiple Spanning Tree, and configure MSTP region parameters.

| >> /cfg/l2/mrst                                        | (Select Multiple Spanning Tree menu)  |
|--------------------------------------------------------|---------------------------------------|
| >> Multiple Spanning Tree# <b>mode mstp</b>            | (Set mode to Multiple Spanning Trees) |
| >> Multiple Spanning Tree# <b>on</b>                   | (Turn Multiple Spanning Trees on)     |
| >> Multiple Spanning Tree# <b>name</b> < <i>name</i> > | (Define the Region name)              |

3. Assign VLANs to Spanning Tree Groups.

| >> /cfg/l2/stg 2                       | (Select Spanning Tree Group 2) |
|----------------------------------------|--------------------------------|
| >> Spanning Tree Group 2# <b>add 2</b> | (Add VLAN 2)                   |

**BLADEOS 6.3 Application Guide**
# CHAPTER 10 Quality of Service

Quality of Service (QoS) features allow you to allocate network resources to mission-critical applications at the expense of applications that are less sensitive to such factors as time delays or network congestion. You can configure your network to prioritize specific types of traffic, ensuring that each type receives the appropriate QoS level.

The following topics are discussed in this section:

- "QoS Overview" on page 145
- "Using ACL Filters" on page 147
- "Using DSCP Values to Provide QoS" on page 149
- "Using 802.1p Priorities to Provide QoS" on page 154
- "Queuing and Scheduling" on page 155

## **QoS Overview**

QoS helps you allocate guaranteed bandwidth to critical applications, and limit bandwidth for less critical applications. Applications such as video and voice must have a certain amount of bandwidth to work correctly; using QoS, you can provide that bandwidth when necessary. Also, you can put a high priority on applications that are sensitive to timing out or those that cannot tolerate delay, assigning that traffic to a high-priority queue.

By assigning QoS levels to traffic flows on your network, you can ensure that network resources are allocated where they are needed most. QoS features allow you to prioritize network traffic, thereby providing better service for selected applications.

Figure 13 on page 146 shows the basic QoS model used by the 1/10Gb Uplink ESM (GbESM).

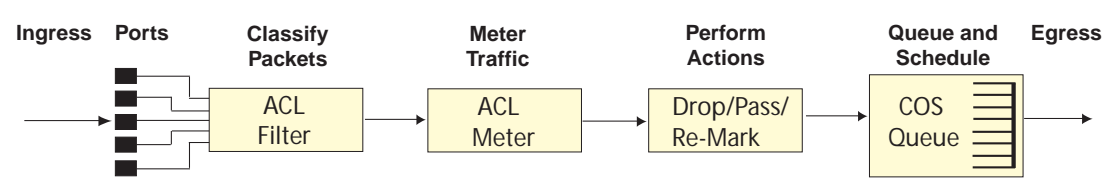

Figure 13 QoS Model

The GbESM uses the Differentiated Services (DiffServ) architecture to provide QoS functions. DiffServ is described in IETF RFC 2474 and RFC 2475.

With DiffServ, you can establish policies for directing traffic. A policy is a traffic-controlling mechanism that monitors the characteristics of the traffic (for example, its source, destination, and protocol) and performs a controlling action on the traffic when certain characteristics are matched.

The GbESM can classify traffic by reading the DiffServ Code Point (DSCP) or IEEE 802.1p priority value, or by using filters to match specific criteria. When network traffic attributes match those specified in a traffic pattern, the policy instructs the GbESM to perform specified actions on each packet that passes through it. The packets are assigned to different Class of Service (COS) queues and scheduled for transmission.

The basic GbESM QoS model works as follows:

- Classify traffic:
  - □ Read DSCP
  - □ Read 802.1p Priority
  - □ Match ACL filter parameters
- Meter traffic:
  - □ Define bandwidth and burst parameters
  - □ Select actions to perform on in-profile and out-of-profile traffic
- Perform actions:
  - □ Drop packets
  - □ Pass packets
  - □ Mark DSCP or 802.1p Priority
  - □ Set COS queue (with or without re-marking)
- Queue and schedule traffic:
  - □ Place packets in one of the available COS queues
  - □ Schedule transmission based on the COS queue weight

# **Using ACL Filters**

Access Control Lists (ACLs) are filters that allow you to classify and segment traffic, so you can provide different levels of service to different traffic types. Each filter defines the conditions that must match for inclusion in the filter, and also the actions that are performed when a match is made.

The GbESM allows you to classify packets based on various parameters. For example:

- Ethernet: source MAC, destination MAC, VLAN number/mask, Ethernet type, priority.
- IPv4: Source IP address/mask, destination address/mask, type of service, IP protocol number.
- TCP/UPD: Source port, destination port, TCP flag.
- Packet format

For ACL details, see "Access Control Lists" on page 91.

## **Summary of ACL Actions**

Actions determine how the traffic is treated. The GbESM QoS actions include the following:

- Pass or Drop
- Re-mark a new DiffServ Code Point (DSCP)
- Re-mark the 802.1p field
- Set the COS queue

## **ACL Metering and Re-Marking**

You can define a profile for the aggregate traffic flowing through the GbESM by configuring a QoS meter (if desired) and assigning ACL Groups to ports. When you add ACL Groups to a port, make sure they are ordered correctly in terms of precedence.

Actions taken by an ACL are called *In-Profile* actions. You can configure additional In-Profile and Out-of-Profile actions on a port. Data traffic can be metered, and re-marked to ensure that the traffic flow provides certain levels of service in terms of bandwidth for different types of network traffic.

#### Metering

QoS metering provides different levels of service to data streams through user-configurable parameters. A meter is used to measure the traffic stream against a traffic profile which you create. Thus, creating meters yields In-Profile and Out-of-Profile traffic for each ACL, as follows:

- In-Profile-If there is no meter configured or if the packet conforms to the meter, the packet is classified as In-Profile.
- Out-of-Profile-If a meter is configured and the packet does not conform to the meter (exceeds the committed rate or maximum burst rate of the meter), the packet is classified as Out-of-Profile.

Using meters, you set a Committed Rate in Kbps (1000 bits per second in each Kbps). All traffic within this Committed Rate is In-Profile. Additionally, you can set a Maximum Burst Size that specifies an allowed data burst larger than the Committed Rate for a brief period. These parameters define the In-Profile traffic.

Meters keep the sorted packets within certain parameters. You can configure a meter on an ACL, and perform actions on metered traffic, such as packet re-marking.

#### **Re-Marking**

Re-marking allows for the treatment of packets to be reset based on new network specifications or desired levels of service. You can configure the ACL to re-mark a packet as follows:

- Change the DSCP value of a packet, used to specify the service level traffic should receive.
- Change the 802.1p priority of a packet.

# **Using DSCP Values to Provide QoS**

The six most significant bits in the TOS byte of the IP header are defined as DiffServ Code Points (DSCP). Packets are marked with a certain value depending on the type of treatment the packet must receive in the network device. DSCP is a measure of the Quality of Service (QoS) level of the packet.

## **Differentiated Services Concepts**

To differentiate between traffic flows, packets can be classified by their DSCP value. The Differentiated Services (DS) field in the IP header is an octet, and the first six bits, called the DS Code Point (DSCP), can provide QoS functions. Each packet carries its own QoS state in the DSCP. There are 64 possible DSCP values (0-63).

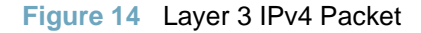

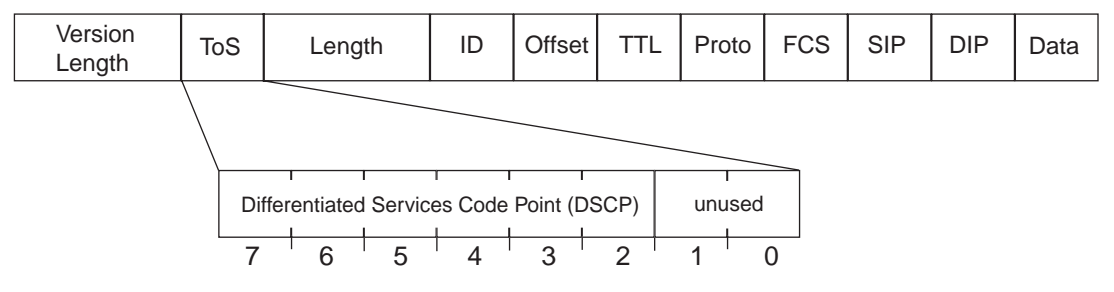

The GbESM can perform the following actions to the DSCP:

- Read the DSCP value of ingress packets
- Re-mark the DSCP value to a new value
- Map the DSCP value to an 802.1p priority

Once the DSCP value is marked, the GbESM can use it to direct traffic prioritization.

## **Per-Hop Behavior**

The DSCP value determines the Per Hop Behavior (PHB) of each packet. The PHB is the forwarding treatment given to packets at each hop. QoS policies are built by applying a set of rules to packets, based on the DSCP value, as they hop through the network.

The GbESM default settings are based on the following standard PHBs, as defined in the IEEE standards:

- Expedited Forwarding (EF)—This PHB has the highest egress priority and lowest drop precedence level. EF traffic is forwarded ahead of all other traffic. EF PHB is described in RFC 2598.
- Assured Forwarding (AF)—This PHB contains four service levels, each with a different drop precedence, as shown below. Routers use drop precedence to determine which packets to discard last when the network becomes congested. AF PHB is described in RFC 2597.

| Drop<br>Precedence | Class 1        | Class 2        | Class 3        | Class 4        |
|--------------------|----------------|----------------|----------------|----------------|
| Low                | AF11 (DSCP 10) | AF21 (DSCP 18) | AF31 (DSCP 26) | AF41 (DSCP 34) |
| Medium             | AF12 (DSCP 12) | AF22 (DSCP 20) | AF32 (DSCP 28) | AF42 (DSCP 36) |
| High               | AF13 (DSCP 14) | AF23 (DSCP 22) | AF33 (DSCP 30) | AF43 (DSCP 38) |

Class Selector (CS)—This PHB has eight priority classes, with CS7 representing the highest priority, and CS0 representing the lowest priority, as shown below. CS PHB is described in RFC 2474.

| Priority | Class Selector | DSCP |
|----------|----------------|------|
| Highest  | CS7            | 56   |
|          | CS6            | 48   |
|          | CS5            | 40   |
|          | CS4            | 32   |
|          | CS3            | 24   |
|          | CS2            | 16   |
|          | CS1            | 8    |
| Lowest   | CS0            | 0    |

## **QoS Levels**

Table 15 shows the default service levels provided by the GbESM, listed from highest to lowest importance:

| Table 15        | Delault Q03 Service Levels |                 |  |
|-----------------|----------------------------|-----------------|--|
| Service Level   | Default PHB                | 802.1p Priority |  |
| Critical        | CS7                        | 7               |  |
| Network Control | CS6                        | 6               |  |
| Premium         | EF, CS5                    | 5               |  |
| Platinum        | AF41, AF42, AF43, CS4      | 4               |  |
| Gold            | AF31, AF32, AF33, CS3      | 3               |  |
| Silver          | AF21, AF22, AF23, CS2      | 2               |  |
| Bronze          | AF11, AF12, AF13, CS1      | 1               |  |
| Standard        | DF, CS0                    | 0               |  |

## **DSCP Re-Marking and Mapping**

#### DSCP Re-Marking Overview

The GbESM can re-mark the DSCP value of ingress packets to a new value, and set the 802.1p priority value, based on the DSCP value. You can view the settings by using the following command:

```
>> # /cfg/qos/dscp/cur
Current DSCP Remarking Configuration: OFF
 DSCP New DSCP New 802.1p Prio
       _____
_____
         0
1
   0
                   0
                  0
   1
. . .
      51
                    0
  51
  52
         52
                    0
  53
         53
                   0
         54
  54
                   0
  55
         55
                   0
         56
  56
                    7
  57
         57
                    0
  58
         58
                    0
  59
         59
                    0
  60
         60
                    0
                    0
  61
          61
  62
          62
                    0
  63
          63
                    0
```

Use the cfg/qos/dscp/on command to turn on DSCP re-marking globally. Then you must enable DSCP re-marking (cfg/port <x>/dscpmrk/ena) on any port that you wish to perform this function.

**Note** – If an ACL meter is configured for DSCP re-marking, the meter function takes precedence over QoS re-marking.

#### DSCP Re-Marking Configuration Example

1. Turn DSCP re-marking on globally, and define the DSCP-DSCP-802.1p mapping. You can use the default mapping, as shown in the cfg/qos/dscp/cur command output.

```
>> Main# cfg/qos/dscp/on (Turn on DSCP re-marking)
>> DSCP Remark# dscp 8 (Define DSCP re-marking)
Current DSCP remark (for DSCP 8): 8
Enter new DSCP remark (for DSCP 8) [0-63]: 10
>> DSCP Remark# prio (Define DSCP-to-802.1p mapping)
Enter DSCP [0-63]: 10
Current prio (for DSCP 10): 1
Enter new prio (for DSCP 10) [0-7]: 2
>> DSCP Remark# apply
```

2. Enable DSCP re-marking on a port.

| >> Main# cfg/port EXT1           | (Select port)            |
|----------------------------------|--------------------------|
| >> Port EXT1# <b>dscpmrk ena</b> | (Enable DSCP re-marking) |
| Current DSCP remarking: disabled |                          |
| New DSCP remarking: enabled      |                          |
| >> Port EXT1# <b>apply</b>       |                          |

# **Using 802.1p Priorities to Provide QoS**

#### 802.1p Overview

BLADEOS provides Quality of Service functions based on the priority bits in a packet's VLAN header. (The priority bits are defined by the 802.1p standard within the IEEE 802.1q VLAN header.) The 802.1p bits, if present in the packet, specify the priority that should be given to packets during forwarding. Packets with a numerically higher (non-zero) priority are given forwarding preference over packets with lower priority bit value.

The IEEE 802.1p standard uses eight levels of priority (0-7). Priority 7 is assigned to highest priority network traffic, such as OSPF or RIP routing table updates, priorities 5-6 are assigned to delay-sensitive applications such as voice and video, and lower priorities are assigned to standard applications. A value of 0 (zero) indicates a "best effort" traffic prioritization, and this is the default when traffic priority has not been configured on your network. The GbESM can filter packets based on the 802.1p values, and it can assign or overwrite the 802.1p value in the packet.

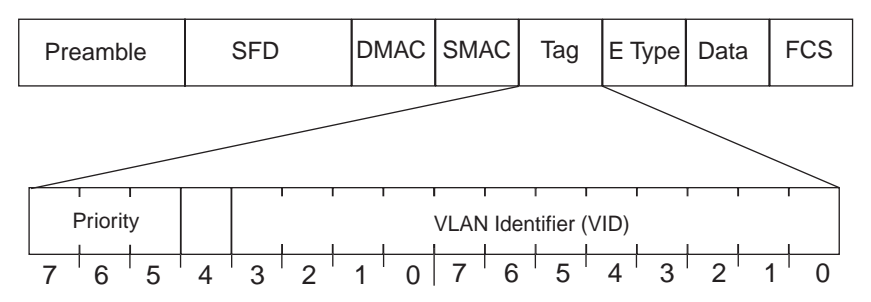

Figure 15 Layer 2 802.1q/802.1p VLAN Tagged Packet

Ingress packets receive a priority value, as follows:

- **Tagged packets**—GbESM reads the 802.1p priority in the VLAN tag.
- Untagged packets—GbESM tags the packet and assigns an 802.1p priority, based on the port's default priority (/cfg/port <x>/8021ppri).

Egress packets are placed in a COS queue based on the priority value, and scheduled for transmission based on the scheduling weight of the COS queue.

#### 802.1p Configuration Example

1. Configure a port's default 802.1p priority.

```
>> Main# cfg/port EXT1
>> Port EXT1# 8021ppri
Current 802.1p priority: 0
Enter new 802.1p priority [0-7]: 1
>> Port EXT1# ena
>> Port EXT1# apply
```

(Select port) (Set port's default 802.1p priority)

2. Map the 802.1p priority value to a COS queue and set the COS queue scheduling weight.

```
>> Port EXT1# /cfg/qos/8021p (Select 802.1p menu)
>> 802.1p# priq (Set COS queue assignments)
Enter priority [0-7]: 1
Current COS queue (for priority 1): 0
Enter new COS queue (for priority 1) [0-1]: 1
>> 802.1p# qweight (Set COS queue weights)
Enter COS queue [0-1]: 1
Current weight (for COS queue 1): 3
Enter new weight (for COS queue 1) [0-15]: 10
>> 802.1p# apply
```

## **Queuing and Scheduling**

The GbESM can be configured to have either 2 or 8 output Class of Service (COS) queues per port, into which each packet is placed. Each packet's 802.1p priority determines its COS queue, except when an ACL action sets the COS queue of the packet.

**Note** – In stacking mode, because one COS queue is reserved for internal use, the number of configurable COS queues is either 1 or 7.

Each COS queue uses Weighted Round Robin (WRR) scheduling, with user configurable weight from 1 to 15. The weight of 0 (zero) indicates strict priority, which might starve the low priority queues.

You can configure the following attributes for COS queues:

- Map 802.1p priority value to a COS queue
- Define the scheduling weight of each COS queue

Use the 802.1p menu (/cfg/qos/8021p) to configure COS queues.

**BLADEOS 6.3 Application Guide** 

# Part 4: Advanced Switching Features

**BLADEOS 6.3 Application Guide** 

# CHAPTER 11 Stacking

This chapter describe how to implement the stacking feature in the 1/10Gb Uplink Ethernet Switch Module. The following concepts are covered:

- Stacking Overview" on page 160
- Stack Membership" on page 162
- Configuring a Stack" on page 166
- "Managing a Stack" on page 172
- "Upgrading Software in an Existing Stack" on page 174
- "Replacing or Removing Stacked Switches" on page 176
- "ISCLI Stacking Commands" on page 179

# **Stacking Overview**

A *stack* is a group of up to eight 1/10Gb Uplink ESM switches with BLADEOS that work together as a unified system. A stack has the following properties, regardless of the number of switches included:

- The network views the stack as a single entity.
- The stack can be accessed and managed as a whole using standard switch IP interfaces.
- Once the stacking links have been established (see below), the number of ports available in a stack equals the total number of remaining ports of all the switches that are part of the stack.
- The number of available IP interfaces, VLANs, Trunks, Trunk Links, and other switch attributes are not aggregated among the switches in a stack. The totals for the stack as a whole are the same as for any single switch configured in stand-alone mode.

## **Stacking Requirements**

Before BLADEOS switches can form a stack, they must meet the following requirements:

- All switches must be the same model (1/10Gb Uplink ESM).
- Each switch must be installed with BLADEOS, version 6.3 or later. The same release version is not required, as the Master switch will push a firmware image to each differing switch which is part of the stack.
- The recommended stacking topology is a bi-direction ring (see Figure 16 on page 168). To achieve this, two external 10Gb Ethernet ports on each switch must be reserved for stacking.By default, the first two 10Gb Ethernet ports are used.
- The cables used for connecting the switches in a stack carry low-level, inter-switch communications as well as cross-stack data traffic critical to shared switching functions. Always maintain the stability of stack links in order to avoid internal stack reconfiguration.

## **Stacking Limitations**

The GbESM with BLADEOS 6.3 can operate in one of two modes:

- Default mode, which is the regular stand-alone (or non-stacked) mode.
- Stacking mode, in which multiple physical switches aggregate functions as a single switching device.

When in stacking mode, the following stand-alone features are not supported:

- Active Multi-Path Protocol (AMP)
- SFD
- sFlow port monitoring
- Uni-Directional Link Detection (UDLD)
- Port flood blocking
- BCM rate control
- Link Layer Detection Protocol (LLDP)
- Protocol-based VLANs
- RIP
- OSPF and OSPFv3
- IPv6
- Virtual Router Redundancy Protocol (VRRP)
- Loopback Interfaces
- Router IDs
- Route maps
- Border Gateway Protocol (BGP)
- MAC address notification
- Static MAC address adding
- Static multicast
- MSTP and RSTP settings for CIST, Name, Rev, and Maxhop
- IGMP Relay and IGMPv3

**Note** – In stacking mode, switch menus and command for unsupported features may be unavailable, or may have no effect on switch operation.

# **Stack Membership**

A stack contains up to eight switches, interconnected by a stack trunk in a local ring topology (see Figure 16 on page 168). With this topology, only a single stack link failure is allowed.

An operational stack must contain one Master and one or more Members, as follows:

Master

One switch controls the operation of the stack and is called the Master. The Master provides a single point to manage the stack. A stack must have one and only one Master. The firmware image, configuration information, and run-time data are maintained by the Master and pushed to each switch in the stack as necessary.

#### Member

Member switches provide additional port capacity to the stack. Members receive configuration changes, run-time information, and software updates from the Master.

Backup

One member switch can be designated as a Backup to the Master. The Backup takes over control of the stack if the Master fails. Configuration information and run-time data are synchronized with the Master.

## **The Master Switch**

An operational stack can have only one active Master at any given time. In a normal stack configuration, one switch is configured as a Master and all others are configured as Members.

When adding new switches to an existing stack, the administrator should explicitly configure each new switch for its intended role as a Master (only when replacing a previous Master) or as a Member. All stack configuration procedures in this chapter depict proper role specification.

However, although uncommon, there are scenarios in which a stack may temporarily have more than one Master switch. Should this occur, one Master switch will automatically be chosen as the active Master for the entire stack. The selection process is designed to promote stable, predictable stack operation and minimize stack reboots and other disruptions.

## Splitting and Merging One Stack

If stack links or Member switches fail, any Members which cannot access either the Master or Backup are considered *isolated* and will not process network traffic (see "No Backup" on page 165). Members which have access to a Master or Backup (or both), despite other link or Member failures, will continue to operate as part of their active stack.

If multiple stack links or stack Member switches fail, thereby separating the Master and Backup into separate sub-stacks, the Backup automatically becomes an active Master for the partial stack in which it resides. Later, if the topology failures are corrected, the partial stacks will merge, and the two active Masters will come into contact.

In this scenario, if both the (original) Master and the Backup (acting as Master) are in operation when the merger occurs, the original Master will reassert its role as active Master for the entire stack. If any configuration elements were changed and applied on the Backup during the time it acted as Master (and forwarded to its connected Members), the Backup and its affected Members will reboot and will be reconfigured by the returning Master before resuming their regular roles.

However, if the original Master switch is disrupted (powered down or in the process of rebooting) when it is reconnected with the active stack, the Backup (acting as Master) will retain its acting Master status in order to avoid disruption to the functioning stack. The deferring Master will temporarily assume a role as Backup.

If both the Master and Backup are rebooted, the switches will assume their originally configured roles.

If, while the stack is still split, the Backup (acting as Master) is explicitly reconfigured to become a regular Master, then when the split stacks are finally merged, the Master with the lowest MAC address will become the new active Master for the entire stack.

## Merging Independent Stacks

If switches from different stacks are linked together in a stack topology without first reconfiguring their roles as recommended, it is possible that more than one switch in the stack might be configured as a Master.

Although all switches which are configured for stacking and joined by stacking links are recognized as potential stack participants by any operational Master switches, they are not brought into operation within the stack until explicitly assigned (or "bound") to a specific Master switch.

Consider two independent stacks, Stack A and Stack B, which are merged into one stacking topology. The stacks will behave independently until the switches in Stack B are bound to Master A (or vice versa). In this example, once the Stack B switches are bound to Master A, Master A will automatically reconfigure them to operate as Stack A Members, regardless of their original status within Stack B.

However, for purposes of future Backup selection, reconfigured Masters retain their identity as configured Masters, even though they otherwise act as Members and lose all settings pertaining to their original stacks.

## **Backup Switch Selection**

An operational stack can have one optional Backup at any given time. Only the Backup specified in the active Master's configuration is eligible to take over current stack control when the Master is rebooted or fails. The Master automatically synchronizes configuration settings with the specified Backup to facilitate the transfer of control functions.

The Backup retains its status until one of the following occurs:

The Backup setting is deleted or changed using the following command from the active Master:

```
>> # /cfg/stack/backup <csum 1-8, or 0 to delete>
```

- A new Master assumes operation as active Master in the stack, and uses its own configured Backup settings.
- The active Master is rebooted with the boot configuration set to factory defaults (clearing the Backup setting).

#### **Master Failover**

When the Master switch is present, it controls the operation of the stack and pushes configuration information to the other switches in the stack. If the active Master fails, then the designated Backup (if one is defined in the Master's configuration) becomes the new acting Master and the stack continues to operate normally.

## **Secondary Backup**

When a Backup takes over stack control operations, if any other configured Masters (acting as Member switches) are available within the stack, the Backup will select one as a secondary Backup. The primary Backup automatically reconfigures the secondary Backup and specifies itself (the primary Backup) as the new Backup in case the secondary fails. This prevents the chain of stack control from migrating too far from the original Master and Backup configuration intended by the administrator.

#### **Master Recovery**

If the prior Master recovers in a functioning stack where the Backup has assumed stack control, the prior Master does not reassert itself as the stack Master. Instead, the prior Master will assume a role as a secondary Backup to avoid further stack disruption.

Upon stack reboot, the Master and Backup will resume their regular roles.

## No Backup

If a Backup is not configured on the active Master, or the specified Backup is not operating, then if the active Master fails, the stack will reboot without an active Master.

When a group of stacked switches are rebooted without an active Master present, the switches are considered to be *isolated*. All isolated switches in the stack are placed in a WAITING state until a Master appears. During this WAITING period, all the external ports and internal server ports of these Member switches are placed into operator-disabled state. Without the Master, a stack cannot respond correctly to networking events.

## **Stack Member Identification**

Each switch in the stack has two numeric identifiers, as follows:

#### Attached Switch Number (asnum)

An asnum is automatically assigned by the Master switch, based on each Member switch's physical connection in relation to the Master. The asnum is mainly used as an internal ID by the Master switch and is not user-configurable.

#### Configured Switch Number (csnum):

The csnum is the logical switch ID assigned by the stack administrator. The csnum is used in most stacking-related configuration commands and switch information output. It is also used as a port prefix to distinguish the relationship between the ports on different switches in the stack.

It is recommended that asnum 1 and csnum 1 be used for identifying the Master switch. By default, csnum 1 is assigned to the Master. If csnum 1 is not available, the lowest available csnum is assigned to the Master.

# **Configuring a Stack**

## **Configuration Overview**

This section provides procedures for creating a stack of switches. The high-level procedure is as follows:

- Choose one Master switch for the entire stack.
- Set all stack switches to stacking mode.
- Configure the same stacking VLAN for all switches in the stack.
- Configure the desired stacking interlinks.
- Configure an external IP interface on the Master (if external management is desired).
- Bind Member switches to the Master.
- Assign a Backup switch.

These tasks are covered in detail in the following sections.

## **Best Configuration Practices**

The following are guidelines for building an effective switch stack:

- Always connect the stack switches in a complete ring topology (see Figure 16 on page 168).
- Avoid disrupting the stack connections unnecessarily while the stack is in operation.
- For enhanced redundancy when creating port trunks, include ports from different stack members in the trunks.
- Avoid altering the stack asnum and csnum definitions unnecessarily while the stack is in operation.
- When in stacking mode, the highest QoS priority queue is reserved for internal stacking requirements. Therefore, only seven priority queues will be available for regular QoS use.
- Configure only as many QoS levels as necessary. This allows the best use of packet buffers.

## **Configuring Each Switch in a Stack**

To configure each switch for stacking, connect to the internal management IP interface for each switch (assigned by the management system) and use the CLI to perform the following steps.

1. On each switch, enable stacking:

>> # /boot/stack/ena

2. On each switch, set the stacking membership mode.

By default, each switch is set to Member mode. However, one switch must be set to Master mode. Use the following command on only the designated Master switch:

>> Boot Stacking# mode master

**Note** – If any Member switches are incorrectly set to Master mode, use the mode member option to set them back to Member mode.

3. On each switch, configure the stacking VLAN (or use the default setting).

Although any VLAN (except VLAN 1) may be defined for stack traffic, it is highly recommended that the default, VLAN 4090 as shown below, be reserved for stacking.

```
>> Boot Stacking# vlan 4090
```

4. On each switch, designate the stacking links.

To create the recommended topology, at least two 10Gb external ports on each switch should be dedicated to stacking. By default, 10Gb Ethernet ports EXT1 and EXT2 are used. Use the following command to specify the links to be used in the stacking trunk:

>> Boot Stacking# **stktrnk** <*list of port names or aliases*>

5. On each switch, perform a reboot:

```
>> # /boot/reset
```

6. Physically connect the stack trunks.

To create the recommended topology, attach the two designated stacking links in a bidirectional ring. As shown in Figure 16, connect each switch in turn to the next, starting with the Master switch. To complete the ring, connect the last Member switch back to the Master.

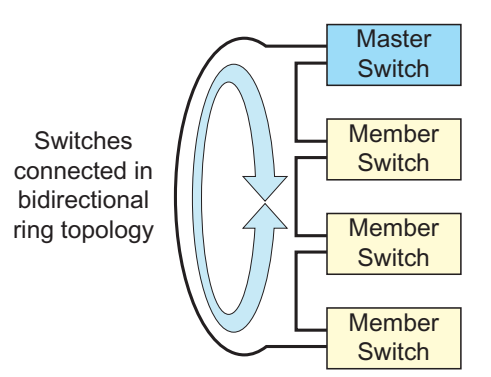

Figure 16 Example of Stacking Connections

**Note** – The stacking feature is designed such that the stacking links in a ring topology do not result in broadcast loops. The stacking ring is thus valid (no stacking links are blocked), even when Spanning Tree protocol is enabled.

Once the stack trunks are connected, the switches will perform low-level stacking configuration.

**Note** – Although stack link failover/failback is accomplished on a sub-second basis, to maintain the best stacking operation and avoid traffic disruption, it is recommended not to disrupt stack links after the stack is formed.

## **Additional Master Configuration**

Once the stack links are connected, access the internal management IP interface of the Master switch (assigned by the management system) and complete the configuration.

## Configuring an External IP Address for the Stack

In addition to the internal management IP interface assigned to the Master switch by the management system, a standard switch IP interface can be used for connecting to and managing the stack externally. Configure an IP interface with the following:

- Stack IP address and subnet mask
- Default gateway IP address
- VLAN number used for external access to the stack (rather than the internal VLAN 4090 used for inter-stack traffic)

Use the following commands:

```
>> # /cfg/l3/if <IP interface number>
>> IP Interface# addr <stack IP address>
>> IP Interface# maskplen <IPv4 subnet mask or IPv6 prefix>
>> IP Interface# vlan <VLAN ID>
>> IP Interface# ena
>> # /cfg/l3/gw <gateway number>
>> Default gateway# addr <gateway IP address>
>> Default gateway# ena
```

Remember to apply and save the configuration.

One completed, stack management can be performed via Telnet or BBI (if enabled) from any point in the configured VLAN, using the IP address of the configured IP interface.

In the event that the Master switch fails, if a Backup switch is configured (see "Assigning a Stack Backup Switch" on page 171), the external IP interface for the stack will still be available. Otherwise, the administrator must manage the stack through the internal management IP interface assigned to the Backup switch by the management system.

## Locating an External Stack Interface

If the IP address and VLAN of an external IP interface for the stack is unknown, connect to the Master switch using the IP address assigned by the management system and execute the following command::

#### >> # /info/l3/if

## **Viewing Stack Connections**

To view information about the switches in a stack, execute the following command:

```
>> # /info/stack/switch
Stack name:
Local switch is the master.
Local switch:
            - 1
- 00:00:00:00:01:00
 csnum
MAC
UUID
             - 0d258000000000000000000145ee06000
             - 7
Bay Number
Switch Type - 7 (1-10GbESM)
Chassis Type - 2 (BladeCenter H)
 Switch Mode (cfg) - Master
 Priority - 225
Stack MAC - 00:00:00:00:01:1f
Master switch:
             - 1
- 00:00:00:01:00
- 0d2580000000000000000145ee06000
 csnum
 MAC
UUID
 Bay Number - 7
Backup switch:
 csnum - 2
 MAC - 00:22:00:ad:43:00
     - 0d25800000000000000000145ee06000
UUID
Bay Number - 8
Configured Switches:
_____
                      BAY MAC
               UUID
CSNUM
                                            asnum
_____
 C1 0d2580000000000000000145ee06000 7 00:00:00:00:01:00 A1
 C2 0d258000000000000000145ee06000 8 00:22:00:ad:43:00 A3
 C3 0d258000000000000000145ee06000 9 00:11:00:af:ce:00 A2
Attached Switches in Stack:
_____
               UUID
                            BAY MAC csnum State
asnum
_____
 A1 0d2580000000000000000145ee06000 7 00:00:00:00:01:00 C1 IN STACK
 A2 0d2580000000000000000145ee06000 7 00:11:00:af:ce:00 C3 IN_STACK
 A3 0d25800000000000000000145ee06000 7 00:22:00:ad:43:00 C2 IN_STACK
```

#### Binding Members to the Stack

You can bind Member switches to a stack csnum using either their asnum or its chassis UUID and bay number::

```
>> # /cfg/stack/swnum <csnum>/uuid <chassis UUID>
>> # /cfg/stack/swnum <csnum>/bay <bay number>
    -or-
>> # /cfg/stack/swnum <csnum>/bind <asnum>
```

To remove a Member switch, execute the following command:

```
>> # /cfg/stack/swnum <csnum>/del
```

## Assigning a Stack Backup Switch

To define a Member switch as a Backup (optional) which will assume the Master role if the Master switch should fail, execute the following command:

>> # /cfg/stack/backup <csnum>

# **Managing a Stack**

## Managing through the Stack Master

The stack is managed primarily through the Master switch. The Master switch then pushes configuration changes and run-time information to the Member switches.

Use Telnet or the Browser-Based Interface (BBI) to access the Master, as follows:

- Use the management IP address assigned to the Master by the management system.
- On any switch in the stack, connect to any port that is not part of an active trunk, and use the IP address of any IP interface to access the stack.

#### Connecting to Member Switches

Though the stack is managed primarily through the Master switch, limited management functions are available on any Member switch in the stack.

Using Telnet to access the management IP address of any Member switch, the administrator can view a wide variety of switch information and can change some of the Member stacking properties.

Other forms of access (such as BBI or SNMP) are not available through Member switch IP managemment interfaces.

#### Stacking Port Numbers

Once a stack is configured, port numbers are displayed throughout the BBI using the csnum to identify the switch, followed by the switch port number. For example:

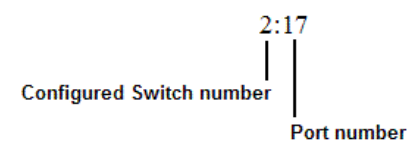

#### Stacking VLANs

VLAN 4090 is the default VLAN reserved for internal traffic on stacking ports.

Note – Do not use VLAN 4090 for any purpose other than internal stacking traffic.

## Rebooting Stacked Switches using the CLI

The administrator can reboot individual switches int he stack, or the entire stack using the following commands:

| >> # /boot/reset                         | (Reboot all switches in the stack) |
|------------------------------------------|------------------------------------|
| >> # /boot/reset master                  | (Reboot only the stack Master)     |
| >> # /boot/reset <csnum list=""></csnum> | (Reboot only the listed switches)  |

## Rebooting Stacked Switches using the BBI

The Configure > System > Config/Image Control window allows the administrator to perform a reboot of individual switches in the stack, or the entire stack. The following table describes the stacking Reboot buttons.

| Field           | Description                                                                                                    |  |
|-----------------|----------------------------------------------------------------------------------------------------|--|
| Field           | Description                                                                                                    |  |
| Reboot Stack    | Performs a software reboot/reset of all switches in the stack. The software image specified in the Image To Boot drop-down list becomes the active image.                                                                           |  |
| Reboot Master   | Performs a software reboot/reset of the Master switch. The software image specified in the Image To Boot drop-down list becomes the active image.                                                                                   |  |
| Reboot Switches | Performs a reboot/reset on selected switches in the stack. Select one or more switches in the drop-down list, and click Reboot Switches. The software image specified in the Image To Boot drop-down list becomes the active image. |  |

#### Table 16 Stacking Boot Management buttons

The Update Image/Cfg section of the window applies to the Master. When a new software image or configuration file is loaded, the file first loads onto the Master, and the Master pushes the file to all other switches in the stack, placing it in the same software or configuration bank as that on the Master. For example, if the new image is loaded into image 1 on the Master switch, the Master will push the same firmware to image 1 on each Member switch.

# **Upgrading Software in an Existing Stack**

Upgrade all stacked switches at the same time. The Master controls the upgrade process. Use the following procedure to perform a software upgrade for a stacked system.

1. Load new software on the Master.

The Master pushes the new software image to all Members in the stack, as follows:

- If the new software is loaded into image 1, the Master pushes the software into image 1 on all Members.
- If loaded into image 2, the Master pushes the software into image 2 on all Members.

The software push can take several minutes to complete.

- 2. Verify that the software push is complete. Use either the BBI or the ISCLI:
  - From the BBI, go to Dashboard > Stacking > Push Status and view the Image Push Status Information, or
  - From the CLI, use following command to verify the software push:

```
>> # info/stack/pushstat
Image 1 transfer status info:
       Switch 00:16:60:f9:33:00:
              last receive successful
       Switch 00:17:ef:c3:fb:00:
              not received - file not sent or transfer in progress
Image 2 transfer status info:
       Switch 00:16:60:f9:33:00:
              last receive successful
       Switch 00:17:ef:c3:fb:00:
              last receive successful
Boot image transfer status info:
       Switch 00:16:60:f9:33:00:
              last receive successful
       Switch 00:17:ef:c3:fb:00:
              last receive successful
Config file transfer status info:
       Switch 00:16:60:f9:33:00:
              last receive successful
       Switch 00:17:ef:c3:fb:00:
              last receive successful
```

- 3. Reboot all switches in the stack. Use either the CLI or the BBI.
  - From the BBI, select Configure > System > Config/Image Control. Click Reboot Stack.
  - From the CLI, use the following command:

>> # /boot/reset

- 4. Once the switches in the stack have rebooted, verify that all of them are using the same version of firmware. Use either the CLI or the BBI.
  - From the BBI, open Dashboard > Stacking > Stack Switches and view the Switch Firmware Versions Information from the Attached Switches in Stack.
  - From the CLI, use the following command:

# **Replacing or Removing Stacked Switches**

Stack switches may be replaced or removed while the stack is in operation. However, the following conditions must be met in order to avoid unnecessary disruption:

- If removing an active Master switch, make sure that a valid Backup exists in the stack.
- It is best to replace only one switch at a time.
- If replacing or removing multiple switches in a ring topology, when one switch has been properly disconnected (see the procedures that follow), any adjacent switch can also be removed.
- Removing any two, non-adjacent switches in a ring topology will divide the ring and disrupt the stack.

Use the following procedures to replace a stack switch.

## **Removing a Switch from the Stack**

1. Make sure the stack is configured in a ring topology.

**Note** – When an open-ended daisy-chain topology is in effect (either by design or as the result of any failure of one of the stacking links in a ring topology), removing a stack switch from the interior of the chain can divide the chain and cause serious disruption to the stack operation.

2. If removing a Master switch, make sure that a Backup switch exists in the stack, then turn off the Master switch via the management system, or reset the Master. For example::

>> # /boot/reset master

This will force the Backup switch to assume Master operations for the stack.

- 3. Remove the stack link cables from the old switch only.
- 4. Disconnect all network cables from the old switch only.
- 5. Remove the old switch from the chassis.

## Installing the New Switch or Healing the Topology

If using a ring topology, but not installing a new switch for the one removed, close the ring by connecting the open stack links together, essentially bypassing the removed switch.

Otherwise, if replacing the removed switch with a new unit, use the following procedure:

- 1. Make sure the new switch meets the stacking requirements on page 160.
- 2. Place the new switch in its determined place according to the 1/10Gb Uplink ESM Installation Guide.
- 3. Connect to the CLI of the new switch (not the stack interface)
- 4. Enable stacking:

>> # /boot/stack/ena

5. Set the stacking mode.

By default, each switch is set to Member mode. However, if the incoming switch has been used in another stacking configuration, it may be necessary to ensure the proper mode is set.

If replacing a Member or Backup switch:

>> # /boot/stack/mode member

■ If replacing a Master switch:

>> # /boot/stack/mode master

6. Configure the stacking VLAN on the new switch, or use the default setting.

Although any VLAN may be defined for stack traffic, it is highly recommended that the default, VLAN 4090, be reserved for stacking (shown below).

```
>> # /boot/stack/vlan 4090
```

7. Designate the stacking links.

It is recommended that you designate the same number of external 10Gb ports for stacking as the switch being replaced. At least one 10Gp port is required. Use the following command to specify the links to be used in the stacking trunk:

>> # /boot/stack/stktrnk <list of port namen or aliases>

8. Attach the required stack link cables to the designated stack links on the new switch.

- 9. Attach the desired network cables to the new switch.
- **10.** Reboot the new switch:

>> # /boot/reset

When the new switch boots, it will join the existing stack. Wait for this process to complete.

## **Binding the New Switch to the Stack**

1. Log in to the stack interface.

**Note** – If replacing the Master switch, be sure to log in to the stack interface (hosted temporarily on the Backup switch) rather than logging in directly to the newly installed Master.

2. From the stack interface, assign the csnum for the new switch.

You can bind Member switches to a stack csnum using either the new switch's asnum or its chassis UUID and bay number::

```
>> # /cfg/stack/swnum <csnum>/uuid <chassis UUID>
>> # /cfg/stack/swnum <csnum>/bay <bay number>
    -or-
>> # /cfg/stack/swnum <csnum>/bind <asnum>
```

3. Apply and save your configuration changes.

**Note** – If replacing the Master switch, the Master will not assume control from the Backup unless the Backup is rebooted or fails.

# **ISCLI Stacking Commands**

Stacking-related ISCLI commands are listed below. For details on specific commands, see the *1/10Gb Uplink ESM ISCLI Reference*.

- [no] boot stack enable
- boot stack higig-trunk <port list>
- boot stack mode master member
- boot stack push-image boot-image | image1 | image2 <asnum>
- boot stack vlan <VLAN> <asnum>|master|backup|all
- default boot stack <asnum>|master|backup|all
- [no] logging log stacking
- no stack backup
- no stack name
- no stack switch-number <csnum>
- show boot stack <asnum>|master|backup|all
- show stack attached-switches
- show stack backup
- show stack dynamic
- show stack link
- show stack name
- show stack path-map [<csnum>]
- show stack push-status
- show stack switch
- show stack switch-number [<csnum>]
- show stack version
- stack backup <csnum>
- stack name <word>
- stack switch-number <csnum> bind <asnum>
- stack switch-number <csnum> universal-unic-id <chassis UUID>
  [bay <bay number>]
- stack switch-number <csnum> bay <bay number>
  [universal-unic-id <chassis UUID>]

**BLADEOS 6.3 Application Guide**
## CHAPTER 12 Virtualization

Virtualization allows resources to be allocated in a fluid manner based on the logical needs of the data center, rather than on the strict, physical nature of components. The following virtualization features are included in BLADEOS 6.3 on the 1/10Gb Uplink ESM (GbESM):

Virtual Local Area Networks (VLANs)

VLANs are commonly used to split groups of networks into manageable broadcast domains, create logical segmentation of workgroups, and to enforce security policies among logical network segments.

For details on this feature, see "VLANs" on page 101.

Port trunking

A port trunk pools multiple physical switch ports into a single, high-bandwidth logical link to other devices. In addition to aggregating capacity, trunks provides link redundancy.

For details on this feature, see "Ports and Trunking" on page 117.

Stacking

Multiple switches (from the same or different chassis) can be aggregated into a single super-switch, combining port capacity while at the same time simplifying their management. BLADEOS 6.3 supports one stack with up to eight switches.

For details on this feature, see "Stacking" on page 159.

VMready

The switch's VMready software makes it *virtualization aware*. Servers that run hypervisor software with multiple instances of one or more operating systems can present each as an independent *virtual machine* (VM). With VMready, the switch automatically discovers virtual machines (VMs) connected to switch.

For details on this feature, see "VMready" on page 183.

BLADEOS virtualization features provide a highly-flexible framework for allocating and managing switch resources.

**BLADEOS 6.3 Application Guide** 

# CHAPTER 13 VMready

Virtualization is used to allocate server resources based on logical needs, rather than on strict physical structure. With appropriate hardware and software support, servers can be virtualized to host multiple instances of operating systems, known as virtual machines (VMs). Each VM has its own presence on the network and runs its own service applications.

Software known as a *hypervisor* manages the various virtual entities (VEs) that reside on the host server: VMs, virtual switches, and so on. Depending on the virtualization solution, a virtualization management server may be used to configure and manage multiple hypervisors across the network. With some solutions, VMs can even migrate between host hypervisors, moving to different physical hosts while maintaining their virtual identity and services.

The BLADEOS 6.3 VMready feature supports up to 1024 VEs in a virtualized data center environment. The switch automatically discovers the VEs attached to switch ports, and distinguishes between regular VMs, Service Console Interfaces, and Kernel/Management Interfaces in a VMware<sup>®</sup> environment.

VEs may be placed into VM groups on the switch to define communication boundaries: VEs in the same VM group may communicate with each other, while VEs in different groups may not. VM groups also allow for configuring group-level settings such as virtualization policies and ACLs.

The administrator can also pre-provision VEs by adding their MAC addresses (or their IP address or VM name in a VMware environment) to a VM group. When a VE with a pre-provisioned MAC address becomes connected to the switch, the switch will automatically apply the appropriate group membership configuration.

The GbESM with VMready also detects the migration of VEs across different hypervisors. As VEs move, the GbESM NMotion<sup>TM</sup> feature automatically moves the appropriate network configuration as well. NMotion gives the switch the ability to maintain assigned group membership and associated policies, even when a VE moves to a different port on the switch.

VMready also works with VMware Virtual Center (vCenter) management software. Connecting with a vCenter allows the GbESM to collect information about more distant VEs, synchronize switch and VE configuration, and extend migration properties.

## **VE** Limit

When VMready is enabled, the switch will automatically discover VEs that reside in hypervisors directly connected on the switch ports. BLADEOS 6.3 supports up to 1024 VEs. Once this limit is reached, the switch will reject additional VEs.

**Note** – In rare situations, the switch may reject new VEs prior to reaching the supported limit. This can occur when the internal hash corresponding to the new VE is already in use. If this occurs, change the MAC address of the VE and retry the operation. The MAC address can usually be changed from the virtualization management server console (such as the VMware Virtual Center).

## **VM Groups**

VEs, as well as internal ports, external ports, static trunks and LACP trunks, can be placed into VM groups on the switch to define virtual communication boundaries. Elements in a given VM group are permitted to communicate with each other, while those in different groups are not. The elements within a VM group automatically share certain group-level settings.

BLADEOS 6.3 supports up to 32 VM groups. There are two different types:

- Local VM groups are maintained locally on the switch. Their configuration is not synchronized with hypervisors.
- Distributed VM groups are automatically synchronized with a virtualization management server (see "Assigning a vCenter" on page 187).

Each VM group type is covered in detail in the following sections.

## **Local VM Groups**

The configuration for local VM groups is maintained on the switch (locally) and is not directly synchronized with hypervisors. Local VM groups may include only local elements: local switch ports and trunks, and only those VEs connected to one of the switch ports or pre-provisioned on the switch.

Local VM groups support limited VE migration: as VMs and other VEs move to different hypervisors connected to different ports on the switch, the configuration of their group identity and features moves with them. However, VE migration to and from more distant hypervisors (those not connected to the GbESM, may require manual configuration when using local VM groups.

#### **Configuring a Local VM Group**

Local VM groups are configured in the VM Group menu:

```
>> # /cfg/virt/vmgroup <VM group number>
```

Within the VM Group menu, use the following commands to assign group properties and membership:

| vlan <vlan number=""></vlan>                                                                                                   | (Specify the group VLAN)     |
|----------------------------------------------------------------------------------------------------|------------------------------|
| vmap <vmap number=""></vmap>                                                                                                   | (Specify VMAP number)        |
| tag ena dis                                                                                                    | (Set VLAN tagging on ports)  |
| $addvm \langle MAC \rangle   \langle index \rangle   \langle UUID \rangle   \langle IP address \rangle   \langle name \rangle$ | (Add VM member to group)     |
| remvm <mac>   <index>   <uuid>   <ip address="">   <name></name></ip></uuid></index></mac>                                     | (Remove VM member)           |
| addport <port alias="" number="" or=""></port>                                                                                 | (Add port member to group)   |
| remport <port alias="" number="" or=""></port>                                                                                 | (Remove port member)         |
| <pre>addtrunk <trunk group="" number=""></trunk></pre>                                                                         | (Add static trunk to group)  |
| <pre>remtrunk <trunk group="" number=""></trunk></pre>                                                                         | (Remove static trunk)        |
| addkey <lacp key="" trunk=""></lacp>                                                                                           | (Add LACP trunk to group)    |
| remkey <lacp key="" trunk=""></lacp>                                                                                           | (Remove LACP trunk)          |
| <pre>stg <spanning group="" tree=""></spanning></pre>                                                                          | (Add STG to group)           |
| del                                                                                                    | (Clear the VM group config.) |

The following rules apply to the local VM group configuration commands:

- addkey or remkey: Add or remove LACP trunks to the group.
- addport or remport: Add or remove internal or external switch ports to the group.
- addtrunk or remtrunk: Add or remove static port trunks to the group.
- addprof or remprof: The profile options are not applicable to local VM groups. Only distributed VM groups may use VM profiles (see "VM Profiles" on page 188).
- stg: The group may be assigned to a Spanning-Tree group for broadcast loop control (see "Spanning Tree Group Guidelines" on page 132).
- tag: Enable or disable VLAN tagging for the VM group. If the VM group contains ports which also exist in other VM groups, tagging should be enabled in both VM groups.
- vlan: Each VM group must have a unique VLAN number. This is required for local VM groups. If one is not explicitly configured, the switch will automatically assign the next unconfigured VLAN when a VE or port is added to the VM group.
- vmap: Each VM group may optionally be assigned a VLAN-based ACL (see "VLAN Maps" on page 192).

addvm or remvm: Add or remove VMs.

VMs and other VEs are primarily specified by MAC address. They can also be specified by UUID or by the index number as shown in various VMready information output (see "VMready Information Displays" on page 194).

If VMware Tools software is installed in the guest operating system (see VMware documentation for information on installing recommended tools), VEs may also be specified by IP address or VE name. However, if there is more than one possible VE for the input, the switch will display a list of candidates and prompt for a specific MAC address.

Only VEs currently connected to the switch port (local) or pending connection (pre-provisioned) are permitted in local VM groups.

del: Clear all settings associated with the VM group number.

#### **Pre-Provisioning VMs**

VEs may be manually added to VM groups in advance of being detected on the switch ports. By pre-provisioning the MAC address of VEs that are not yet active, the switch will be able to later recognize the VE when it becomes active on a switch port, and immediately assign the proper VM group properties without further configuration.

Undiscovered VEs are added to or removed from VM groups using the following configuration commands:

| >> # /cfg/virt/vmgroup <vm group="" number=""></vm> | (Select VM group)     |
|-----------------------------------------------------|-----------------------|
| >> # addvm <ve address="" mac=""></ve>              | (Add undiscovered VE) |
| >> # remvm <ve address="" mac=""></ve>              | (Remove VE)           |

For the pre-provisioning of undiscovered VEs, a MAC address is required. Other identifying properties, such as IP address or VM name permitted for known VEs, cannot be used for pre-provisioning.

## **Distributed VM Groups**

Distributed VM groups allow configuration profiles to be synchronized between the GbESM and associated hypervisors and VEs. This allows VE configuration to be centralized, and provides for more reliable VE migration across hypervisors.

Using distributed VM groups requires a virtualization management server. The management server acts as a central point of access to configure and maintain multiple hypervisors and their VEs (VMs, virtual switches, and so on).

By connecting with virtualization management server, the switch can collect configuration information about associated VEs. It can also automatically push configuration profiles to the management server, which in turn configures the hypervisors and VEs.

BLADEOS 6.3 currently supports only the VMware Virtual Center (vCenter). One vCenter must be assigned on the switch before distributed VM groups may be used.

#### **Assigning a vCenter**

Assigning a vCenter to the switch requires the following:

- The vCenter must have a valid IP address which is accessible to the switch.
- A user account must be configured on the vCenter to provide access for the switch. The account must have (at a minimum) the following vCenter user privileges:
  - □ Network
  - $\Box$  Host Network > Configuration
  - □ Virtual Machine > Modify Device Settings

Once vCenter requirements are met, the following configuration command can be used on the GbESM to associate the vCenter with the switch:

>> # /cfg/virt/vmware/vcspec <vCenter IP address> <username> [noauth]

This command specifies the IP address and account username that the switch will use for vCenter access. Once entered, the administrator will be prompted to enter the password for the specified vCenter account.

The noauth option causes to the switch to ignores SSL certificate authentication. This is required when no authoritative SSL certificate is installed on the vCenter.

**Note** – By default, the vCenter includes only a self-signed SSL certificate. If using the default certificate, the noauth option is required.

Once the vCenter configuration has been applied on the switch, the GbESM will connect to the vCenter to collect VE information.

#### vCenter Scans

Once the vCenter is assigned, the switch will periodically scan the vCenter to collect basic information about all the VEs in the datacenter, and more detailed information about the local VEs that the switch has discovered attached to its own ports.

The switch completes a vCenter scan approximately every two minutes. Any major changes made through the vCenter may take up to two minutes to be reflected on the switch. However, you can force an immediate scan of the vCenter by using one of the following commands:

```
>> # /oper/virt/vmware/scan (Scan the vCenter)
        -or-
>> # /info/virt/vm/dump -v -r (Scan vCenter and display result)
```

#### **Deleting the vCenter**

To detach the vCenter from the switch, use the following configuration command:

```
>> # /cfg/virt/vmware/vcspec delete
```

**Note** – Without a valid vCenter assigned on the switch, any VE configuration changes must be manually synchronized.

Deleting the assigned vCenter prevents synchronizing the configuration between the GbESM and VEs. VEs already operating in distributed VM groups will continue to function as configured, but any changes made to any VM profile or distributed VM group on the switch will affect only switch operation; changes on the switch will not be reflected in the vCenter or on the VEs. Likewise, any changes made to VE configuration on the vCenter will no longer be reflected on the switch.

#### **VM Profiles**

VM profiles are required for configuring distributed VM groups. They are not used with local VM groups. A VM profile defines the VLAN and virtual switch bandwidth shaping characteristics for the distributed VM group. The switch distributes these settings to the virtualization management server, which in turn distributes them to the appropriate hypervisors for VE members associated with the group.

Creating VM profiles is a two part process. First, the VM profile is created as shown in the following command on the switch:

```
>> # /cfg/virt/vmprof/create <profile name>
```

Next, the profile must be edited and configured using the following configuration commands:

```
>> # /cfg/virt/vmprof/edit <profile name>
>> # vlan <VLAN number>
>> # shaping <average bandwidth> <burst size> <peak>
```

For virtual switch bandwidth shaping parameters, average and peak bandwidth are specified in kilobits per second (a value of 1000 represents 1 Mbps). Burst size is specified in kilobytes (a value of 1000 represents 1 MB).

**Note** – The bandwidth shaping parameters in the VM profile are used by the hypervisor virtual switch software. To set bandwidth policies for individual VEs, see "VM Policy Bandwidth Control" on page 193.

Once configured, the VM profile may be assigned to a distributed VM group as shown in the following section.

#### **Initializing a Distributed VM Group**

**Note** – A VM profile is required before a distributed VM group may be configured. See "VM Profiles" on page 188 for details.

Once a VM profile is available, a distributed VM group may be initialized using the following configuration command:

```
>> # /cfg/virt/vmgroup <VM group number>/addprof <VM profile name>
```

Only one VM profile can be assigned to a given distributed VM group. To change the VM profile, the old one must first be removed.

**Note** – The VM profile can be added only to an empty VM group (one that has no VLAN, VMs, or port members). Any VM group number currently configured for a local VM group (see "Local VM Groups" on page 184) cannot be converted and must be deleted before it can be used for a distributed VM group.

## **Assigning Members**

VMs, ports, and trunks may be added to the distributed VM group only after the VM profile is assigned. Group members are added, pre-provisioned, or removed from distributed VM groups in the same manner as with local VM groups ("Local VM Groups" on page 184), with the following exceptions:

- VMs: VMs and other VEs are not required to be local. Any VE known by the virtualization management server can be part of a distributed VM group.
- The VM group vlan option (see page 185) cannot be used with distributed VM groups. For distributed VM groups, the VLAN is assigned in the VM profile.

## **Synchronizing the Configuration**

When the configuration for a distributed VM group is applied (using the CLI apply command), the switch updates the assigned virtualization management server. The management server then distributes changes to the appropriate hypervisors.

For VM membership changes, hypervisors modify their internal virtual switch port groups, adding or removing internal port memberships to enforce the boundaries defined by the distributed VM groups. Virtual switch port groups created in this fashion can be identified in the virtual management server by the name of the VM profile, formatted as follows:

BNT\_<VM profile name>

Using the VM Group menu addvm command (/cfg/virt/vmgroup <x>/addvm) to add a server host interface to a distributed VM group does not create a new port group on the virtual switch or move the host. Instead, because the host interface already has its own virtual switch port group on the hypervisor, the VM profile settings are applied to its existing port group instead.

**Note** – When applying the distributed VM group configuration, the virtualization management server and associated hypervisors must take appropriate actions. If a hypervisor is unable to make requested changes, an error message will be displayed on the switch. Be sure to evaluate all error message and take the appropriate actions to be sure the expected changes are properly applied.

#### **Removing Member VEs**

Removing a VE from a distributed VM group on the switch will have the following effects on the hypervisor:

- The VE will be moved to the BNT\_Default port group in VLAN 0 (zero).
- Traffic shaping will be disabled for the VE.
- All other properties will be reset to default values inherited from the virtual switch.

## **Exporting Profiles**

VM profiles for discovered VEs in distributed VM groups are automatically synchronized with the virtual management server and the appropriate hypervisors. However, VM profiles can also be manually exported to specific hosts before individual VEs are defined on them.

By exporting VM profiles to a specific host, BNT port groups will be available to the host's internal virtual switches so that new VMs may be configured to use them.

VM migration requires that the target hypervisor includes all the virtual switch port groups to which the VM connects on the source hypervisor. The VM profile export feature can be used to distribute the associated port groups to all the potential hosts for a given VM.

A VM profile can be exported to a host using the following command:

```
>> # /oper/virt/vmware/export <VM profile name> <host list> [<virtual switch name>]
```

The host list can include one or more target hosts, specified by host name, IP address, or UUID, with each list item separated by a space. If the virtual switch name is omitted, the administrator will be prompted to select one from a list or to enter a new virtual switch name.

Once executed, the requisite port group will be created on the specified virtual switch. If the specified virtual switch does not exist on the target host, it will be created with default properties, but with no uplink connection to a physical NIC (the administrator must assign uplinks using VMware management tools.

#### **VMware Operational Commands**

The GbESM may be used as a central point of configuration for VMware virtual switches and port groups using the VMware operational menu, available with the following CLI command:

>> # /oper/virt/vmware

## **VLAN Maps**

A VLAN map (VMAP) is a type of Access Control List (ACL) that is applied to a VLAN or VM group rather than to a switch port as with regular ACLs (see "Access Control Lists" on page 91). In a virtualized environment, VMAPs allow you to create traffic filtering and metering policies that are associated with a VM group VLAN, allowing filters to follow VMs as they migrate between hypervisors.

VMAPs are configured from the ACL menu, available with the following CLI command:

```
# /cfg/acl/vmap <VMAP ID (1-128)>
```

BLADEOS 6.3 supports up to 128 VMAPs. Individual VMAP filters are configured in the same fashion as regular ACLs, except that VLANs cannot be specified as a filtering criteria (unnecessary, since VMAPs are assigned to a specific VLAN or associated with a VM group VLAN).

Once a VMAP filter is created, it can be assigned or removed using the following commands:

For a regular VLAN:

/cfg/l2/vlan <VLAN ID>/vmap {add | rem} <VMAP ID> [intports | extports]

For a VM group:

/cfg/virt/vmgroup <ID>/vmap {add | rem} <VMAP ID> [intports | extports]

**Note** – Each VMAP can be assigned to only one VLAN or VM group. However, each VLAN or VM group may have multiple VMAPs assigned to it.

The optional intports or extports parameter can be specified to apply the action (to add or remove the VMAP) for either the internal ports or external ports only. If omitted, the operation will be applied to all ports in the associated VLAN or VM group.

**Note** – VMAPs have a lower priority than port-based ACLs. If both an ACL and a VMAP match a particular packet, both filter actions will be applied as long as there is no conflict. In the event of a conflict, the port ACL will take priority, though switch statistics will count matches for both the ACL and VMAP.

## **VM Policy Bandwidth Control**

In a virtualized environment where VEs can migrate between hypervisors and thus move among different ports on the switch, traffic bandwidth policies must be attached to VEs, rather than to a specific switch port.

VM Policy Bandwidth Control allows the administrator to specify the amount of data the switch will permit to flow from a particular VE, without defining a complicated matrix of ACLs or VMAPs for all port combinations where a VE may appear.

## **VM Policy Bandwidth Control Commands**

VM Policy Bandwidth Control can be configured using the following configuration commands:

| # | <pre>/cfg/virt/vmpolicy/vmbwidth <vm mac="">   <index></index></vm></pre>             | < UUID >   < IP address >   < name > |
|---|---------------------------------------------------------------------------------------|--------------------------------------|
| # | <b>txrate</b> <committed rate=""> <burst> [<acl number="">]</acl></burst></committed> | (Set the VM to switch rate)          |
| # | <pre>bwctrl {ena dis}</pre>                                                           | (Set control on or off for VM)       |
| # | delete                                                                                | (Clear settings)                     |

Bandwidth allocation can be defined for transmit (TX) traffic only. Because bandwidth allocation is specified from the perspective of the VE, the switch command for TX Rate Control (txrate) sets the data rate to be sent from the VM to the switch.

The *committed rate* is specified in multiples of 64 kbps, from 64 to 10,000,000. The maximum *burst* rate is specified as 32, 64, 128, 256, 1024, 2048, or 4096 kb. If both the committed rate and burst are set to 0, bandwidth control will be disabled.

When txrate is specified, the switch automatically selects an available ACL for internal use with bandwidth control. Optionally, if automatic ACL selection is not desired, a specific ACL may be selected. If there are no unassigned ACLs available, txrate cannot be configured.

## **Bandwidth Policies vs. Bandwidth Shaping**

VM Profile Bandwidth Shaping (see "VM Profiles" on page 188) is configured per VM group and is enforced on the server by a virtual switch in the hypervisor. Shaping is unidirectional and limits traffic transmitted from the virtual switch to the GbESM. Shaping is performed prior to transmit VM Policy Bandwidth Control. If the egress traffic for a virtual switch port group exceeds shaping parameters, the traffic is dropped by the virtual switch in the hypervisor. Shaping uses server CPU resources, but prevents extra traffic from consuming bandwidth between the server and the GbESM.

VM Policy Bandwidth Control is configured per VE, and can be set independently for transmit traffic. Bandwidth policies are enforced by the GbESM. VE traffic that exceeds configured levels is dropped by the switch upon ingress. Setting txrate uses ACL resources on the switch.

Bandwidth shaping and bandwidth policies can be used separately or in concert.

## **VMready Information Displays**

The GbESM can be used to display a variety of VMready information.

**Note** – Some displays depict information collected from scans of a VMware vCenter and may not be available without a valid vCenter. If a vCenter is assigned (see "Assigning a vCenter" on page 187), scan information might not be available for up to two minutes after the switch boots or when VMready is first enabled. Also, any major changes made through the vCenter may take up to two minutes to be reflected on the switch unless you force an immediate vCenter scan (see "vCenter Scans" on page 188.

#### **Local VE Information**

A concise list of local VEs and pre-provisioned VEs is available with the following command:

| >> # /info/virt/vm/dump                                                                                                    |                   |        |               |          |           |
|----------------------------------------------------------------------------------------------------|-------------------|--------|---------------|----------|-----------|
| IP Address                                                                                                    | VMAC Address      | Index  | Port          | VM Group | (Profile) |
| *172.16.46.50                                                                                                    | 00:50:56:4e:62:00 | 4      | INT3          |          |           |
| *172.16.46.10                                                                                                    | 00:50:56:4f:f2:00 | 2      | INT4          |          |           |
| +172.10.40.51<br>+172.16.46.11                                                                                                    | 00:50:56:72:ec:00 | ⊥<br>3 | INI 3<br>TNT4 |          |           |
| 172.16.46.25                                                                                                    | 00:50:56:9c:00:00 | 5      | INT4          |          |           |
| 172.16.46.15                                                                                                    | 00:50:56:9c:21:00 | 0      | INT4          |          |           |
| 172.16.46.35                                                                                                    | 00:50:56:9c:29:00 | 6      | INT3          |          |           |
| 172.16.46.45                                                                                                    | 00:50:56:9c:47:00 | 7      | INT3          |          |           |
| Number of entries: 8<br>* indicates VMware ESX Service Console Interface<br>+ indicates VMware ESX/ESXi VMKernel or Management Interface |                   |        |               |          |           |

**Note** – The Index numbers shown in the VE information displays can be used to specify a particular VE in configuration commands.

If a vCenter is available, more verbose information can be obtained using the following command option:

| >> # /info/virt/vm/dump -v                                                                                                    |                                   |                                        |                     |                        |
|----------------------------------------------------------------------------------------------------|-----------------------------------|----------------------------------------|---------------------|------------------------|
| Index                                                                                                    | MAC Address,<br>IP Address        | Name (VM or Host),<br>@Host (VMs only) | Port, Group<br>VLAN | Vswitch,<br>Port Group |
| 0                                                                                                    | 00:50:56:9c:21:2f<br>172.16.46.15 | atom<br>@172.16.46.10                  | INT4<br>500         | vSwitch0<br>Eng_A      |
| +1                                                                                                    | 00:50:56:72:ec:86<br>172.16.46.51 | 172.16.46.50                           | INT3<br>O           | vSwitch0<br>VMkernel   |
| *2                                                                                                    | 00:50:56:4f:f2:85<br>172.16.46.10 | 172.16.46.10                           | INT4<br>O           | vSwitch0<br>Mgmt       |
| +3                                                                                                    | 00:50:56:7c:1c:ca<br>172.16.46.11 | 172.16.46.10                           | INT4<br>O           | vSwitch0<br>VMkernel   |
| *4                                                                                                    | 00:50:56:4e:62:f5<br>172.16.46.50 | 172.16.46.50                           | INT3<br>O           | vSwitch0<br>Mgmt       |
| 5                                                                                                    | 00:50:56:9c:00:c8<br>172.16.46.25 | quark<br>@172.16.46.10                 | INT4<br>O           | vSwitch0<br>Corp       |
| 6                                                                                                    | 00:50:56:9c:29:29<br>172.16.46.35 | particle<br>@172.16.46.50              | INT3<br>0           | vSwitch0<br>VM Network |
| 7                                                                                                    | 00:50:56:9c:47:fd<br>172.16.46.45 | nucleus<br>@172.16.46.50               | INT3<br>0           | vSwitch0<br>Finance    |
| <br>12 of 12 entries printed<br>* indicates VMware ESX Service Console Interface<br>+ indicates VMware ESX/ESXi VMkernel or Management Interface |                                   |                                        |                     |                        |

To view additional detail regarding any specific VE, see "vCenter VE Details" on page 197).

#### vCenter Hypervisor Hosts

If a vCenter is available, the following command displays the name and UUID of all VMware hosts, providing an essential overview of the data center:

Using the following command, the administrator can view more detailed vCenter host information, including a list of virtual switches and their port groups, as well as details for all associated VEs:

```
>> # /info/virt/vm/vmware/showhost {<host UUID> | <host IP address> | <host name>}
Vswitches available on the host:
                vSwitch0
Port Groups and their Vswitches on the host:
                BNT_Default
                                                  vSwitch0
                VM Network
                                                 vSwitch0
                Service Console
                                                 vSwitch0
                VMkernel
                                                  vSwitch0
_____
MAC Address
                      00:50:56:9c:21:2f
                     INT4
Port
                     Virtual Machine
Type
TypeVirtual MachineVM vCenter NamehalibutVM OS hostnamelocalhost.localdomainVM IP Address172.16.46.15VM UUID001c41f3-ccd8-94bb-1b94-6b94b03b9200Current VM Host172.16.46.10VswitchvSwitch0
Vswitch
                     vSwitch0
Port Group
                       BNT Default
VLAN ID
                       0
. . .
```

#### vCenter VEs

If a vCenter is available, the following command displays a list of all known VEs:

| >> # /info/virt/vm/vmware/vms<br>UUID | Name(s), IP Address             |
|---------------------------------------|---------------------------------|
| 001cdf1d-863a-fa5e-58c0-d197ed3e3300  | 30vm1                           |
| 001c1fba-5483-863f-de04-4953b5caa700  | VM90                            |
| 001c0441-c9ed-184c-7030-d6a6bc9b4d00  | VM91                            |
| 001cc06e-393b-a36b-2da9-c71098d9a700  | vm_new                          |
| 001c6384-f764-983c-83e3-e94fc78f2c00  | sturgeon                        |
| 001c7434-6bf9-52bd-c48c-a410da0c2300  | VM70                            |
| 001cad78-8a3c-9cbe-35f6-59ca5f392500  | VM60                            |
| 001cf762-a577-f42a-c6ea-090216c11800  | 30VM6                           |
| 001c41f3-ccd8-94bb-1b94-6b94b03b9200  | halibut, localhost.localdomain, |
| 001cf17b-5581-ea80-c22c-3236b89ee900  | 30vm5                           |
| 001c4312-a145-bf44-7edd-49b7a2fc3800  | vm3                             |
| 001caf40-a40a-de6f-7b44-9c496f123b00  | 30VM7                           |

#### vCenter VE Details

If a vCenter is available, the following command displays detailed information about a specific VE:

| >> # /info/virt/vm/vmware/showvm { <vm uuid=""> <vm address="" ip=""> <vm name="">}</vm></vm></vm> |                                      |  |  |
|----------------------------------------------------------------------------------------------------|--------------------------------------|--|--|
| MAC Address                                                                                        | 00:50:56:9c:21:2f                    |  |  |
| Port                                                                                               | INT4                                 |  |  |
| Туре                                                                                               | Virtual Machine                      |  |  |
| VM vCenter Name                                                                                    | halibut                              |  |  |
| VM OS hostname                                                                                     | localhost.localdomain                |  |  |
| VM IP Address                                                                                      | 172.16.46.15                         |  |  |
| VM UUID                                                                                            | 001c41f3-ccd8-94bb-1b94-6b94b03b9200 |  |  |
| Current VM Host                                                                                    | 172.16.46.10                         |  |  |
| Vswitch                                                                                            | vSwitch0                             |  |  |
| Port Group                                                                                         | BNT_Default                          |  |  |
| VLAN ID                                                                                            | 0                                    |  |  |

# VMready Configuration Example

This example has the following characteristics:

- A VMware vCenter is fully installed and configured prior to VMready configuration and includes a "bladevm" administration account and a valid SSL certificate.
- The distributed VM group model is used.
- The VM profile named "Finance" is configured for VLAN 30, and specifies NIC-to-switch bandwidth shaping for 1Mbps average bandwidth, 2MB bursts, and 3Mbps maximum bandwidth.
- The VM group includes four discovered VMs on internal switch ports EXT1 and EXT2, and one static trunk (previously configured) that includes external ports EXT3 and EXT4.
- 1. Enable the VMready feature.

```
>> # /cfg/virt/enavmr
```

2. Specify the VMware vCenter.

>> Virtualization# vmware/vcspec 172.16.100.1 bladevm

When prompted, enter the user password that the switch must use for access to the vCenter.

**3.** Create the VM profile.

```
>> VMware-specific Settings# ../vmprof/create Finance
>> VM Profiles# edit Finance
>> VM Profiles "Finance"# vlan 30
>> VM Profiles "Finance"# shaping 1000 2000 3000
```

4. Define the VM group.

```
>> VM Profiles "Finance"# ../../vmgroup 1
>> VM group 1# addprof Finance
>> VM group 1# addvm arctic
>> VM group 1# addvm monster
>> VM group 1# addvm sierra
>> VM group 1# addvm 00:50:56:4f:f2:00
>> VM group 1# addport INT1
>> VM group 1# addport INT3
>> VM group 1# addtrunk 1
```

When VMs are added, the internal server ports on which they appear are automatically added to the VM Group. In this example, there is no need to manually add ports EXT1 and EXT2.

5. If necessary, enable VLAN tagging for the VM group:

>> VM group 1# tag ena

**Note** – If the VM group contains ports which also exist in other VM groups, tagging should be enabled in both VM groups. In this example configuration, no ports exist in more than VM group.

6. Apply and save the configuration.

```
>> VM group 1# apply
>> VM group 1# save
```

**BLADEOS 6.3 Application Guide** 

# Part 5: IP Routing

This section discusses Layer 3 switching functions. In addition to switching traffic at near line rates, the application switch can perform multi-protocol routing. This section discusses basic routing and advanced routing protocols:

- Basic Routing
- IPv6 Host Management
- Routing Information Protocol (RIP)
- Internet Group Management Protocol (IGMP)
- Border Gateway Protocol (BGP)
- Open Shortest Path First (OSPF)

**BLADEOS 6.3 Application Guide** 

# CHAPTER 14 Basic IP Routing

This chapter provides configuration background and examples for using the 1/10Gb Uplink ESM (GbESM) to perform IP routing functions. The following topics are addressed in this chapter:

- "IP Routing Benefits" on page 203
- "Routing Between IP Subnets" on page 204
- "Subnet Routing Example" on page 206
- "Dynamic Host Configuration Protocol" on page 212

## **IP Routing Benefits**

The GbESM uses a combination of configurable IP switch interfaces and IP routing options. The switch IP routing capabilities provide the following benefits:

- Connects the server IP subnets to the rest of the backbone network.
- Provides the ability to route IP traffic between multiple Virtual Local Area Networks (VLANs) configured on the switch.

## **Routing Between IP Subnets**

The physical layout of most corporate networks has evolved over time. Classic hub/router topologies have given way to faster switched topologies, particularly now that switches are increasingly intelligent. GbESMs are intelligent and fast enough to perform routing functions on par with wire-speed Layer 2 switching.

The combination of faster routing and switching in a single device provides another service—it allows you to build versatile topologies that account for legacy configurations.

For example, consider the following topology migration:

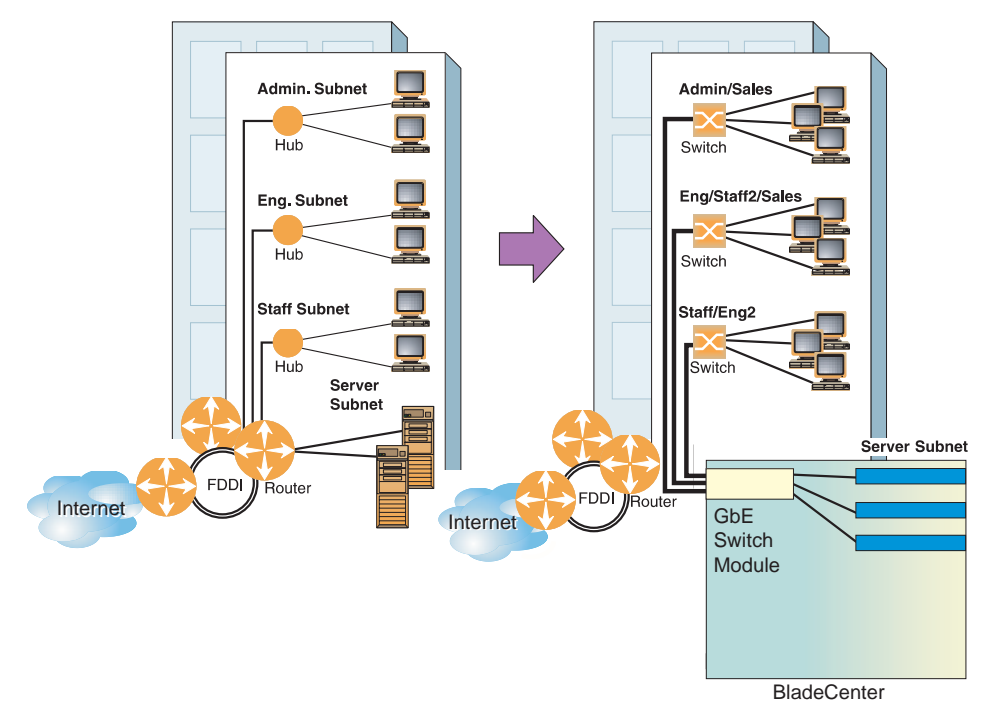

Figure 17 The Router Legacy Network

In this example, a corporate campus has migrated from a router-centric topology to a faster, more powerful, switch-based topology. As is often the case, the legacy of network growth and redesign has left the system with a mix of illogically distributed subnets.

This is a situation that switching alone cannot cure. Instead, the router is flooded with cross-subnet communication. This compromises efficiency in two ways:

- Routers can be slower than switches. The cross-subnet side trip from the switch to the router and back again adds two hops for the data, slowing throughput considerably.
- Traffic to the router increases, increasing congestion.

Even if every end-station could be moved to better logical subnets (a daunting task), competition for access to common server pools on different subnets still burdens the routers.

This problem is solved by using GbESMs with built-in IP routing capabilities. Cross-subnet LAN traffic can now be routed within the switches with wire speed Layer 2 switching performance. This not only eases the load on the router but saves the network administrators from reconfiguring each and every end-station with new IP addresses.

Take a closer look at the BladeCenter's GbESM in the following configuration example:

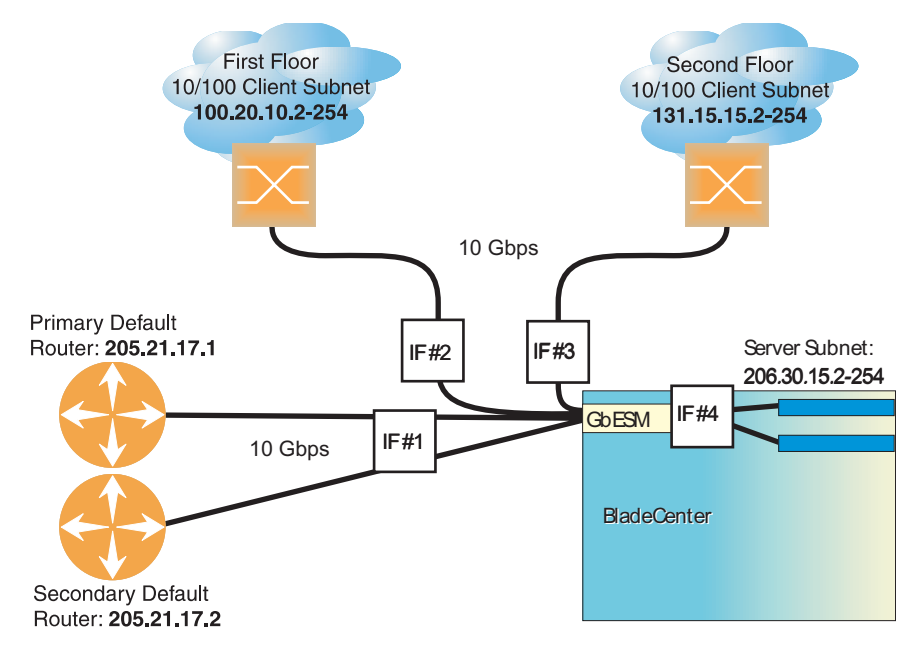

Figure 18 Switch-Based Routing Topology

The GbESM connects the Gigabit Ethernet and Fast Ethernet trunks from various switched subnets throughout one building. Common servers are placed on another subnet attached to the switch. A primary and backup router are attached to the switch on yet another subnet.

Without Layer 3 IP routing on the switch, cross-subnet communication is relayed to the default gateway (in this case, the router) for the next level of routing intelligence. The router fills in the necessary address information and sends the data back to the switch, which then relays the packet to the proper destination subnet using Layer 2 switching.

With Layer 3 IP routing in place on the GbESM, routing between different IP subnets can be accomplished entirely within the switch. This leaves the routers free to handle inbound and outbound traffic for this group of subnets.

#### **Subnet Routing Example**

Prior to configuring, you must be connected to the switch Command Line Interface (CLI) as the administrator.

**Note** – For details about accessing and using any of the menu commands described in this example, see the *BLADEOS 6.3 Command Reference*.

1. Assign an IP address (or document the existing one) for each router and client workstation.

In the example topology in Figure 18 on page 205, the following IP addresses are used:

| Subnet | Devices                                  | IP Addresses                |
|--------|------------------------------------------|-----------------------------|
| 1      | Primary and Secondary Default<br>Routers | 205.21.17.1 and 205.21.17.2 |
| 2      | First Floor Client Workstations          | 100.20.10.2-254             |
| 3      | Second Floor Client Workstations         | 131.15.15.2-254             |
| 4      | Common Servers                           | 206.30.15.2-254             |

| Table 17 | Subnet Routing | Example: IP | Address | Assignments |
|----------|----------------|-------------|---------|-------------|
|          |                |             |         |             |

2. Assign an IP interface for each subnet attached to the switch.

Since there are four IP subnets connected to the switch, four IP interfaces are needed:

| Interface | Devices                                  | IP Interface Address |
|-----------|------------------------------------------|----------------------|
| IF 1      | Primary and Secondary Default<br>Routers | 205.21.17.3          |
| IF 2      | First Floor Client Workstations          | 100.20.10.1          |
| IF 3      | Second Floor Client Workstations         | 131.15.15.1          |
| IF 4      | Common Servers                           | 206.30.15.1          |

 Table 18
 Subnet Routing Example: IP Interface Assignments

IP interfaces are configured using the following commands at the CLI:

| >> # /cfg/l3/if 1  |                  | (Select IP interface 1)               |
|--------------------|------------------|---------------------------------------|
| >> IP Interface 1  | addr 205.21.17.3 | (Assign IP address for the interface) |
| >> IP Interface 1  | ‡ ena            | (Enable IP interface 1)               |
| >> IP Interface 1  | ‡/if 2           | (Select IP interface 2)               |
| >> IP Interface 2# | addr 100.20.10.1 | (Assign IP address for the interface) |
| >> IP Interface 2# | ‡ ena            | (Enable IP interface 2)               |
| >> IP Interface 2# | ‡/if 3           | (Select IP interface 3)               |
| >> IP Interface 3  | addr 131.15.15.1 | (Assign IP address for the interface) |
| >> IP Interface 3  | ‡ ena            | (Enable IP interface 3)               |
| >> IP Interface 3  | ‡/if 4           | (Select IP interface 4)               |
| >> IP Interface 4  | addr 206.30.15.1 | (Assign IP address for the interface) |
| >> IP Interface 4  | ŧ ena            | (Enable IP interface 4)               |

- **3.** Set each server and workstation's default gateway to the appropriate switch IP interface (the one in the same subnet as the server or workstation).
- 4. Configure the default gateways to the routers' addresses.

Configuring the default gateways allows the switch to send outbound traffic to the routers:

>> IP Interface 5# ../gw 1 (Select primary default gateway)
>> Default gateway 1# addr 205.21.17.1 (Assign IP address for primary router)
>> Default gateway 1# ../gw 2 (Select secondary default gateway)
>> Default gateway 2# addr 205.21.17.2 (Assign address for secondary router)>> (Enable secondary default gateway)

5. Apply and verify the configuration.

| >> Default gateway 2# # <b>apply</b> | (Make your changes active) |
|--------------------------------------|----------------------------|
| >> Default gateway 2# /cfg/l3/cur    | (View current IP settings) |

Examine the resulting information. If any settings are incorrect, make the appropriate changes.

6. Save your new configuration changes.

| >> | IP# save | (Save for restore after reboot) |
|----|----------|---------------------------------|
|    |          |                                 |

#### **Using VLANs to Segregate Broadcast Domains**

In the previous example, devices that share a common IP network are all in the same broadcast domain. If you want to limit the broadcasts on your network, you could use VLANs to create distinct broadcast domains. For example, as shown in the following procedure, you could create one VLAN for the client trunks, one for the routers, and one for the servers.

In this example, you are adding to the previous configuration.

1. Determine which switch ports and IP interfaces belong to which VLANs.

The following table adds port and VLAN information:

| VLAN | Devices                             | IP Interface | Switch Port | VLAN # |
|------|-------------------------------------|--------------|-------------|--------|
| 1    | First Floor Client Workstations     | 2            | EXT1        | 1      |
|      | Second Floor Client<br>Workstations | 3            | EXT2        | 1      |
| 2    | Primary Default Router              | 1            | EXT3        | 2      |
|      | Secondary Default Router            | 1            | EXT4        | 2      |
| 3    | Common Servers 1                    | 4            | INT5        | 3      |
|      | Common Servers 2                    | 4            | INT6        | 3      |

 Table 19
 Subnet Routing Example: Optional VLAN Ports

2. Add the switch ports to their respective VLANs.

The VLANs shown in Table 19 are configured as follows:

| >> | # /cf | g/l2/vlan 1   | (Select VLAN 1)                    |
|----|-------|---------------|------------------------------------|
| >> | VLAN  | 1# add ext1   | (Add port for 1st floor to VLAN 1) |
| >> | VLAN  | 1# add ext2   | (Add port for 2nd floor to VLAN 1) |
| >> | VLAN  | 1# <b>ena</b> | (Enable VLAN 1)                    |
| >> | VLAN  | 1#/vlan 2     | (Select VLAN 2)                    |
| >> | VLAN  | 2# add ext3   | (Add port for default router 1)    |
| >> | VLAN  | 2# add ext4   | (Add port for default router 2)    |
| >> | VLAN  | 2# <b>ena</b> | (Enable VLAN 2)                    |
| >> | VLAN  | 2#/vlan 3     | (Select VLAN 3)                    |
| >> | VLAN  | 3# add int5   | (Add port for default router 3)    |
| >> | VLAN  | 3# add int6   | (Add port for common server 1)     |
| >> | VLAN  | 3# <b>ena</b> | (Enable VLAN 3)                    |

Each time you add a port to a VLAN, you may get the following prompt:

Port 4 is an untagged port and its current PVID is 1. Confirm changing PVID from 1 to 2 [y/n]?

Enter y to set the default Port VLAN ID (PVID) for the port.

3. Add each IP interface to the appropriate VLAN.

Now that the ports are separated into three VLANs, the IP interface for each subnet must be placed in the appropriate VLAN. From Table 19 on page 208, the settings are made as follows:

>> VLAN 3# /cfg/l3/if 1
>> IP Interface 1# vlan 2
>> IP Interface 1# ../if 2
>> IP Interface 2# vlan 1
>> IP Interface 2# ../if 3
>> IP Interface 3# vlan 1
>> IP Interface 3# ../if 4
>> IP Interface 4# vlan 3

(Select IP interface 1 for def. routers) (Set to VLAN 2) (Select IP interface 2 for first floor) (Set to VLAN 1) (Select IP interface 3 for second floor) (Set to VLAN 1) (Select IP interface 4 for servers) (Set to VLAN 3)

4. Apply and verify the configuration.

>> IP Interface 5# apply(Make your changes active)>> IP Interface 5# /info/l2/vlan(View current VLAN information)>> Information# port(View current port information)

Examine the resulting information. If any settings are incorrect, make the appropriate changes.

5. Save your new configuration changes.

>> Information# **save** (Save for restore after reboot)

## **BOOTP Relay Agent**

#### BOOTP Relay Agent Overview

The GbESM can function as a Bootstrap Protocol relay agent, enabling the switch to forward a client request for an IP address up to two BOOTP servers with IP addresses that have been configured on the switch.

When a switch receives a BOOTP request from a BOOTP client requesting an IP address, the switch acts as a proxy for the client. The request is then forwarded as a UDP Unicast MAC layer message to two BOOTP servers whose IP addresses are configured on the switch. The servers respond to the switch with a Unicast reply that contains the default gateway and IP address for the client. The switch then forwards this reply back to the client.

Figure 19 shows a basic BOOTP network example.

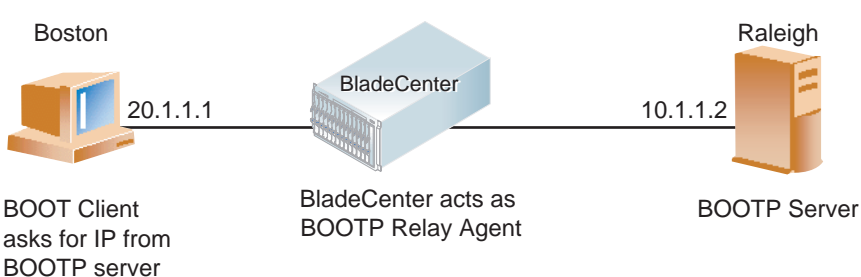

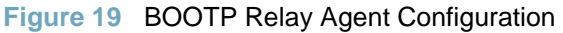

The use of two servers provide failover redundancy. The client request is forwarded to both BOOTP servers configured on the switch. However, no health checking is supported.

#### BOOTP Relay Agent Configuration

To enable the GbESM to be the BOOTP forwarder, you need to configure the BOOTP server IP addresses on the switch, and enable BOOTP relay on the interface(s) on which the BOOTP requests are received.

Generally, you should configure the command on the switch IP interface that is closest to the client, so that the BOOTP server knows from which IP subnet the newly allocated IP address should come.

Use the following commands to configure the switch as a BOOTP relay agent:

```
>> # /cfg/l3/bootp
>> Bootstrap Protocol Relay# addr <IP address> (IP address of BOOTP server)
>> Bootstrap Protocol Relay# addr2 <IP address> (IP address of 2nd BOOTP server)
>> Bootstrap Protocol Relay# on (Globally turn BOOTP relay on)
>> Bootstrap Protocol Relay# off (Globally turn BOOTP relay off)
>> Bootstrap Protocol Relay# cur (Display current configuration)
```

Use the following command to enable the Relay functionality on an IP interface:

>> # /cfg/l3/if <interface number>/relay ena

# **Dynamic Host Configuration Protocol**

Dynamic Host Configuration Protocol (DHCP) is a transport protocol that provides a framework for automatically assigning IP addresses and configuration information to other IP hosts or clients in a large TCP/IP network. Without DHCP, the IP address must be entered manually for each network device. DHCP allows a network administrator to distribute IP addresses from a central point and automatically send a new IP address when a device is connected to a different place in the network.

DHCP is an extension of another network IP management protocol, Bootstrap Protocol (BOOTP), with an additional capability of being able to dynamically allocate reusable network addresses and configuration parameters for client operation.

Built on the client/server model, DHCP allows hosts or clients on an IP network to obtain their configurations from a DHCP server, thereby reducing network administration. The most significant configuration the client receives from the server is its required IP address; (other optional parameters include the "generic" file name to be booted, the address of the default gateway, and so forth).

DHCP relay agent eliminates the need to have DHCP/BOOTP servers on every subnet. It allows the administrator to reduce the number of DHCP servers deployed on the network and to centralize them. Without the DHCP relay agent, there must be at least one DHCP server deployed at each subnet that has hosts needing to perform the DHCP request.

#### **DHCP Relay Agent**

DHCP is described in RFC 2131, and the DHCP relay agent supported on GbESMs is described in RFC 1542. DHCP uses UDP as its transport protocol. The client sends messages to the server on port 67 and the server sends messages to the client on port 68.

DHCP defines the methods through which clients can be assigned an IP address for a finite lease period and allowing reassignment of the IP address to another client later. Additionally, DHCP provides the mechanism for a client to gather other IP configuration parameters it needs to operate in the TCP/IP network.

In the DHCP environment, the GbESM acts as a relay agent. The DHCP relay feature (/cfg/l3/bootp) enables the switch to forward a client request for an IP address to two BOOTP servers with IP addresses that have been configured on the switch.

When a switch receives a UDP broadcast on port 67 from a DHCP client requesting an IP address, the switch acts as a proxy for the client, replacing the client source IP (SIP) and destination IP (DIP) addresses. The request is then forwarded as a UDP Unicast MAC layer message to two BOOTP servers whose IP addresses are configured on the switch. The servers respond as a UDP Unicast message back to the switch, with the default gateway and IP address for the client. The destination IP address in the server response represents the interface address on the switch that received the client request. This interface address tells the switch on which VLAN to send the server response to the client.

#### **DHCP Relay Agent Configuration**

To enable the GbESM to be the BOOTP forwarder, you need to configure the DHCP/BOOTP server IP addresses on the switch. Generally, you should configure the switch IP interface on the client side to match the client's subnet, and configure VLANs to separate client and server subnets. The DHCP server knows from which IP subnet the newly allocated IP address should come.

The following figure shows a basic DHCP network example:

Figure 20 DHCP Relay Agent Configuration

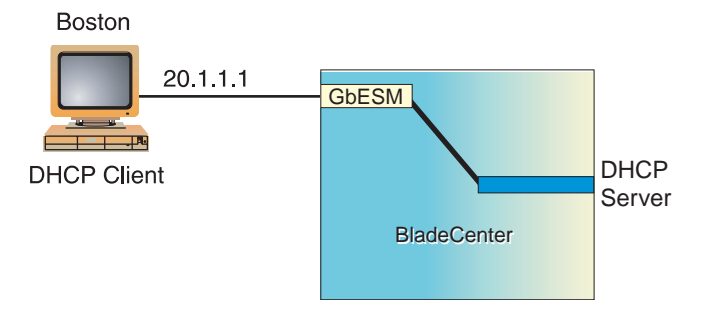

In GbESM implementation, there is no need for primary or secondary servers. The client request is forwarded to the BOOTP servers configured on the switch. The use of two servers provide failover redundancy. However, no health checking is supported.

Use the following commands to configure the switch as a DHCP relay agent:

| >> | # /cfg/13/bootp |          |        |       |                                      |  |  |  |
|----|-----------------|----------|--------|-------|--------------------------------------|--|--|--|
| >> | Bootstrap       | Protocol | Relay# | addr  | (Set IP address of BOOTP server)     |  |  |  |
| >> | Bootstrap       | Protocol | Relay# | addr2 | (Set IP address of 2nd BOOTP server) |  |  |  |
| >> | Bootstrap       | Protocol | Relay# | on    | (Globally turn BOOTP relay on)       |  |  |  |
| >> | Bootstrap       | Protocol | Relay# | off   | (Globally turn BOOTP relay off)      |  |  |  |
| >> | Bootstrap       | Protocol | Relay# | cur   | (Display current configuration)      |  |  |  |
|    |                 |          |        |       |                                      |  |  |  |

Additionally, DHCP Relay functionality can be assigned on a per interface basis. Use the following command to enable the Relay functionality:

>> # /cfg/l3/if <interface number>/relay ena

# CHAPTER 15 IPv6 Host Management

Internet Protocol version 6 (IPv6) is a network layer protocol intended to expand the network address space. IPv6 is a robust and expandable protocol that meets the need for increased physical address space. The switch supports IPv6 host management, as defined in RFCs 2460, 2461, 2462, 2463, and 2465.

This chapter describes the basic configuration of IPv6 host management on the switch. IPv6 host management allows you to assign an IPv6 address, and manage the switch via IPv6.

## **IPv6 Address Format**

The IPv6 address is 128 bits (16 bytes) long and is represented as a sequence of eight 16-bit hex values, separated by colons.

Each IPv6 address has two parts:

- Subnet prefix representing the network to which the interface is connected
- Local identifier, either derived from the MAC address or user-configured

The preferred format is as follows:

xxxx:xxxx:xxxx:xxxx:xxxx:xxxx

Example IPv6 address:

FEDC: BA98: 7654: BA98: FEDC: 1234: ABCD: 5412

Some addresses can contain long sequences of zeros. A single contiguous sequence of zeros can be compressed to :: (two colons). For example, consider the following IPv6 address:

FE80:0:0:0:2AA:FF:FA:4CA2

The address can be compressed as follows:

FE80::2AA:FF:FA:4CA2

Unlike IPv4, a subnet mask is not used for IPv6 addresses. IPv6 uses the subnet prefix as the network identifier. The prefix is the part of the address that indicates the bits that have fixed values or are the bits of the subnet prefix. An IPv6 prefix is written in address/prefix-length notation. For example, in the following address, 64 is the network prefix:

21DA:D300:0000:2F3C::/64

IPv6 addresses can be either user-configured or automatically configured. Automatically configured addresses always have a 64-bit subnet prefix and a 64-bit interface identifier. In most implementations, the interface identifier is derived from the switch's MAC address, using a method called EUI-64.

## **IPv6 Address Types**

IPv6 supports three types of addresses: unicast (one-to-one), multicast (one-to-many), and anycast (one-to-nearest). Multicast addresses replace the use of broadcast addresses.

#### Unicast Address

Unicast is a communication between a single host and a single receiver. Packets sent to a unicast address are delivered to the interface identified by that address. IPv6 defines the following types of unicast address:

Global Unicast address: An address that can be reached and identified globally. Global Unicast addresses use the high-order bit range up to FF00, therefore all non-multicast and non-link-local addresses are considered to be global unicast. A manually configured IPv6 address must be fully specified. Autoconfigured IPv6 addresses are comprised of a prefix combined with the 64-bit EUI. RFC 4291 defines the IPv6 addressing architecture.

The interface ID must be unique within the same subnet.

Link-local unicast address: An address used to communicate with a neighbor on the same link. Link-local addresses use the format FE80::EUI

Link-local addresses are designed to be used for addressing on a single link for purposes such as automatic address configuration, neighbor discovery, or when no routers are present.

Routers must not forward any packets with link-local source or destination addresses to other links.
## **Multicast**

Multicast is communication between a single host and multiple receivers. Packets are sent to all interfaces identified by that address. An interface may belong to any number of multicast groups.

A multicast address (FF00 - FFFF) is an identifier for a group interface. The multicast address most often encountered is a solicited-node multicast address using prefix FF02::1:FF00:000/104 with the low-order 24 bits of the unicast or anycast address.

The following well-known multicast addresses are pre-defined. The group IDs defined in this section are defined for explicit scope values, as follows:

## Anycast

Packets sent to an anycast address or list of addresses are delivered to the nearest interface identified by that address. Anycast is a communication between a single sender and a list of addresses.

Anycast addresses are allocated from the unicast address space, using any of the defined unicast address formats. Thus, anycast addresses are syntactically indistinguishable from unicast addresses. When a unicast address is assigned to more than one interface, thus turning it into an anycast address, the nodes to which the address is assigned must be explicitly configured to know that it is an anycast address.

# **IPv6 Address Autoconfiguration**

IPv6 supports the following types of address autoconfiguration:

### Stateful address configuration

Address configuration is based on the use of a stateful address configuration protocol, such as DHCPv6, to obtain addresses and other configuration options.

### Stateless address configuration

Address configuration is based on the receipt of Router Advertisement messages that contain one or more Prefix Information options.

The switch supports stateless address configuration.

Stateless address configuration allows hosts on a link to configure themselves with link-local addresses and with addresses derived from prefixes advertised by local routers. Even if no router is present, hosts on the same link can configure themselves with link-local addresses and communicate without manual configuration.

# **IPv6 Interfaces**

Each IPv6 interface supports multiple IPv6 addresses. You can manually configure up to two IPv6 addresses for each interface, or you can allow the switch to use stateless autoconfiguration. By default, the switch automatically configures the IPv6 address of its management interface.

You can manually configure two IPv6 addresses for each interface, as follows:

■ Initial IPv6 address is a global unicast or anycast address (/cfg/l3/if <x>/addr).

Note that you cannot configure both addresses as anycast. If you configure an anycast address on the interface you must also configure a global unicast address on that interface.

Second IPv6 address can be a unicast or anycast address (/cfg/l3/if <x>/secaddr6)

You cannot configure an IPv4 address on an IPv6 management interface. Each interface can be configured with only one address type: either IPv4 or IPv6, but not both. When changing between IPv4 and IPv6 address formats, the prior address settings for the interface will be discarded.

Each IPv6 interface can belong to only one VLAN. Each VLAN can support only one IPv6 interface. Each VLAN can support multiple IPv4 interfaces.

Interface 127 is reserved for IPv6 host support. This interface is included in management VLAN 4095. Use the IPv6 default gateway menu to configure the IPv6 gateways (/cfg/l3/gw6).

IPv6 gateway 1 is reserved for IPv6 data interfaces. IPv6 gateway 4 is the default IPv6 management gateway.

# **Neighbor Discovery**

## Neighbor Discovery Overview

The switch uses Neighbor Discovery protocol (ND) to gather information about other router and host nodes, including the IPv6 addresses. Host nodes use ND to configure their interfaces and perform health detection. ND allows each node to determine the link-layer addresses of neighboring nodes, and to keep track of each neighbor's information. A neighboring node is a host or a router that is linked directly to the switch. The switch supports Neighbor Discovery as described in RFC 2461.

Neighbor Discover messages allow network nodes to exchange information, as follows:

- Neighbor Solicitations allow a node to discover information about other nodes.
- Neighbor Advertisements are sent in response to Neighbor Solicitations. The Neighbor Advertisement contains information required by nodes to determine the link-layer address of the sender, and the sender's role on the network.
- IPv6 hosts use *Router Solicitations* to discover IPv6 routers. When a router receives a Router Solicitation, it responds immediately to the host.
- Routers uses *Router Advertisements* to announce its presence on the network, and to provide its address prefix to neighbor devices. IPv6 hosts listen for Router Advertisements, and uses the information to build a list of default routers. Each host uses this information to perform autoconfiguration of IPv6 addresses.
- Redirect messages are sent by IPv6 routers to inform hosts of a better first-hop address for a specific destination. Redirect messages are only sent by routers for unicast traffic, are only unicast to originating hosts, and are only processed by hosts.

## Host vs. Router

Each IPv6 interface can be configured as a router node or a host node, as follows:

- A router node's IP address is configured manually. Router nodes can send Router Advertisements.
- A host node's IP address is autoconfigured. Host nodes listen for Router Advertisements that convey information about devices on the network.

**Note** – All IPv6 interfaces configured on the switch can forward packets, if forwarding is turned on (/cfg/l3/frwd/on).

You can configure each IPv6 interface as either a host node or a router node. You can manually assign an IPv6 address to an interface in host mode, or the interface can be assigned an IPv6 address by an upstream router, using information from router advertisements to perform stateless auto-configuration.

To set an interface to host mode, use the following command:

### /cfg/l3/if <interface number>/ip6host enable

By default, host mode is enabled on the management interface, and disabled on data interfaces.

The GbESM supports up to 1156 IPv6 routes.

# **Supported Applications**

The following applications have been enhanced to provide IPv6 support.

### Ping

The **ping** command supports IPv6 addresses. Use the following format to ping an IPv6 address:

```
ping <host name> | <IPv6 address> [-n <tries (0-4294967295)>]
[-w <msec delay (0-4294967295)>] [-1 <length (0/32-65500/2080)>]
[-s <IP source>] [-v <TOS (0-255)>] [-f] [-t]
```

To ping a link-local address (begins with FE80), provide an interface index, as follows:

ping <IPv6 address>%<Interface index> [-n <tries (0-4294967295)>]
[-w <msec delay (0-4294967295)>] [-1 <length (0/32-65500/2080)>]
[-s <IP source>] [-v <TOS (0-255)>] [-f] [-t]

### Traceroute

The **traceroute** command supports IPv6 addresses (but not link-local addresses). Use the following format to perform a traceroute to an IPv6 address:

```
traceroute <host name>/ <IPv6 address> [<max-hops (1-32)>
[<msec delay (1-4294967295)>]]
```

## Telnet server

The **telnet** command supports IPv6 addresses. Use the following format to Telnet into an IPv6 interface on the switch:

telnet <host name>/ <IPv6 address> [<port>]

## Telnet client

The **telnet** command supports IPv6 addresses, (but not link-local addresses). Use the following format to Telnet to an IPv6 address:

telnet <host name>/ <IPv6 address> [<port>]

## HTTP/HTTPS

The HTTP/HTTPS servers support both IPv4 and IPv6 connections.

#### ■ SSH

Secure Shell (SSH) connections over IPv6 are supported. The following syntax is required from the client:

ssh -u <IPv6 address>

Example:

ssh -u 2001:2:3:4:0:0:0:142

### ■ TFTP

The TFTP commands support both IPv4 and IPv6 addresses. Link-local addresses are not supported.

### ■ FTP

The FTP commands support both IPv4 and IPv6 addresses. Link-local addresses are not supported.

### DNS client

DNS commands support both IPv4 and IPv6 addresses. Link-local addresses are not supported. Use the following command to specify the type of DNS query to be sent first:

### /cfg/l3/dns/reqver v4|v6

If you set **requer** v4, the DNS application sends an A query first, to resolve the hostname with an IPv4 address. If no A record is found for that hostname (no IPv4 address for that hostname) an AAAA query is sent to resolve the hostname with a IPv6 address.

If you set **requer v6**, the DNS application sends an AAAA query first, to resolve the hostname with an IPv6 address. If no AAAA record is found for that hostname (no IPv6 address for that hostname) an A query is sent to resolve the hostname with a IPv4 address.

# **Unsupported Features**

The following IPv6 features are not supported in this release.

- Dynamic Host Control Protocol for IPv6 (DHCPv6)
- Border Gateway Protocol for IPv6 (BGP)
- Routing Information Protocol for IPv6 (RIPng)
- Multicast Listener Discovery (MLD)

# **Configuration Guidelines**

When you configure an interface for IPv6, consider the following guidelines:

- IPv6 only supports static routes.
- Support for subnet router anycast addresses is not available.
- Interface 127 is reserved for IPv6 management.
- A single interface can accept either IPv4 or IPv6 addresses, but not both IPv4 and IPv6 addresses.
- A single interface can accept multiple IPv6 addresses.
- A single interface can accept only one IPv4 address.
- If you change the IPv6 address of a configured interface to an IPv4 address, all IPv6 settings are deleted.
- A single VLAN can support only one IPv6 interface.
- Health checks are not supported for IPv6 gateways.
- IPv6 interfaces support Path MTU Discovery. The CPU's MTU is fixed at 1500 bytes.
- Support for jumbo frames (1,500 to 9,216 byte MTUs) is limited. Any jumbo frames intended for the CPU must be fragmented by the remote node. The switch can re-assemble fragmented packets up to 9k. It can also fragment and transmit jumbo packets received from higher layers.

# **IPv6 Configuration Examples**

This section provides steps to configure IPv6 on the switch.

IPv6 Example 1

The following example uses IPv6 host mode to autoconfigure an IPv6 address for the interface. By default, the interface is assigned to VLAN 1.

1. Enable IPv6 host mode on an interface.

>> # /cfg/l3/if 2
>> IP Interface 2# ip6host enable
>> IP Interface 2# ena

(Select IP interface 2) (Enable IPv6 host mode (Enable the IP interface)

2. Configure the IPv6 default gateway.

```
>> # /cfg/l3/gw6 1 (Select IPv6 default gateway)
>> Default gateway 1# addr 2001:BA98:7654:BA98:FEDC:1234:ABCD:5412
>> Default gateway 1# ena (Enable default gateway)
```

3. Verify the interface address.

>> # /info/l3/if 2 (Display interface information)

## IPv6 Example 2

Use the following example to manually configure IPv6 on an interface.

1. Assign an IPv6 address and prefix length to the interface.

```
>># /cfg/l3/if 3
>>IP Interface 3# addr 2001:BA98:7654:BA98:FEDC:1234:ABCD:5214
>>IP Interface 3# maskplen 64
>>IP Interface 3# secaddr6 2003::1 32
>>IP Interface 3# vlan 2
>>IP Interface 3# ena
```

The secondary IPv6 address is compressed, and the prefix length is 32.

2. Configure the IPv6 default gateway.

```
>> # /cfg/l3/gw6 1
>> Default gateway 1# addr 2001:BA98:7654:BA98:FEDC:1234:ABCD:5412
>> Default gateway 1# ena (Enable default gateway)
```

3. Configure Neighbor Discovery advertisements for the interface (optional)

```
>> # cfg/l3/if 1/ip6nd
>> IP6 Neighbor Discovery # rtradv enable (Enable Router Advertisements)
```

4. Apply and verify the configuration.

```
>> IP6 Neighbor Discovery# apply (Make your changes active)
>> IP6 Neighbor Discovery # /cfg/l3/cur (View current IP settings)
```

# CHAPTER 16 Routing Information Protocol

In a routed environment, routers communicate with one another to keep track of available routes. Routers can learn about available routes dynamically using the Routing Information Protocol (RIP). BLADEOS software supports RIP version 1 (RIPv1) and RIP version 2 (RIPv2) for exchanging TCP/IP route information with other routers.

# **Distance Vector Protocol**

RIP is known as a distance vector protocol. The vector is the network number and next hop, and the distance is the cost associated with the network number. RIP identifies network reachability based on metric, and metric is defined as hop count. One hop is considered to be the distance from one switch to the next, which typically is 1.

When a switch receives a routing update that contains a new or changed destination network entry, the switch adds 1 to the metric value indicated in the update and enters the network in the routing table. The IP address of the sender is used as the next hop.

# **Stability**

RIP includes a number of other stability features that are common to many routing protocols. For example, RIP implements the split horizon and hold-down mechanisms to prevent incorrect routing information from being propagated.

RIP prevents routing loops from continuing indefinitely by implementing a limit on the number of hops allowed in a path from the source to a destination. The maximum number of hops in a path is 15. The network destination network is considered unreachable if increasing the metric value by 1 causes the metric to be 16 (that is infinity). This limits the maximum diameter of a RIP network to less than 16 hops.

RIP is often used in stub networks and in small autonomous systems that do not have many redundant paths.

# **Routing Updates**

RIP sends routing-update messages at regular intervals and when the network topology changes. Each router "advertises" routing information by sending a routing information update every 30 seconds. If a router doesn't receive an update from another router for 180 seconds, those routes provided by that router are declared invalid. The routes are removed from the routing table, but they remain in the RIP routes table (/info/l3/rip/routes). After another 120 seconds without receiving an update for those routes, the routes are removed from regular updates.

When a router receives a routing update that includes changes to an entry, it updates its routing table to reflect the new route. The metric value for the path is increased by 1, and the sender is indicated as the next hop. RIP routers maintain only the best route (the route with the lowest metric value) to a destination.

For more information see The Configuration Menu, Routing Information Protocol Configuration (/cfg/l3/rip) in the *BLADEOS 6.3 Command Reference*.

# **RIPv1**

RIP version 1 uses broadcast User Datagram Protocol (UDP) data packets for the regular routing updates. The main disadvantage is that the routing updates do not carry subnet mask information. Hence, the router cannot determine whether the route is a subnet route or a host route. It is of limited usage after the introduction of RIPv2. For more information about RIPv1 and RIPv2, refer to RFC 1058 and RFC 2453.

# RIPv2

RIPv2 is the most popular and preferred configuration for most networks. RIPv2 expands the amount of useful information carried in RIP messages and provides a measure of security. For a detailed explanation of RIPv2, refer to RFC 1723 and RFC 2453.

RIPv2 improves efficiency by using multicast UDP (address 224.0.0.9) data packets for regular routing updates. Subnet mask information is provided in the routing updates. A security option is added for authenticating routing updates, by using a shared password. BLADEOS supports using clear password for RIPv2.

# **RIPv2 in RIPv1 Compatibility Mode**

BLADEOS allows you to configure RIPv2 in RIPv1compatibility mode, for using both RIPv2 and RIPv1 routers within a network. In this mode, the regular routing updates use broadcast UDP data packet to allow RIPv1 routers to receive those packets. With RIPv1 routers as recipients, the routing updates have to carry natural or host mask. Hence, it is not a recommended configuration for most network topologies.

**Note** – When using both RIPv1 and RIPv2 within a network, use a single subnet mask throughout the network.

# **RIP Features**

BLADEOS provides the following features to support RIPv1 and RIPv2:

## Poison Reverse

Simple split horizon in RIP omits routes learned from one neighbor in updates sent to that neighbor. That is the most common configuration used in RIP, with the Poison Reverse feature disabled. Split horizon with poisoned reverse enabled includes such routes in updates, but sets their metrics to 16. The disadvantage of using this feature is the increase of size in the routing updates.

## Triggered Updates

Triggered updates are an attempt to speed up convergence. When Triggered Updates is enabled (/cfg/l3/rip/if <x>/trigg/e), whenever a router changes the metric for a route, it sends update messages almost immediately, without waiting for the regular update interval. It is recommended to enable Triggered Updates.

## **Multicast**

RIPv2 messages use IP multicast address (224.0.0.9) for periodic updates. Multicast RIPv2 updates are not processed by RIPv1 routers. IGMP is not needed since these are inter-router messages which are not forwarded.

To configure RIPv2 in RIPv1 compatibility mode, set multicast to disable, and set version to both.

## Default Route

The RIP router can listen and supply a default route, usually represented as 0.0.0.0 in the routing table. When a router does not have an explicit route to a destination network in its routing table, it uses the default route to forward those packets.

## Metric

The metric field contains a configurable value between 1 and 15 (inclusive) which specifies the current metric for the interface. The metric value typically indicates the total number of hops to the destination. The metric value of 16 represents an unreachable destination.

## Authentication

RIPv2 authentication uses plain text password for authentication. If configured using Authentication password, then it is necessary to enter an authentication key value.

The following method is used to authenticate a RIP message:

- If the router is not configured to authenticate RIPv2 messages, then RIPv1 and unauthenticated RIPv2 messages are accepted; authenticated RIPv2 messages are discarded.
- If the router is configured to authenticate RIPv2 messages, then RIPv1 and RIPv2 messages which pass authentication testing are accepted; unauthenticated and failed authentication RIPv2 messages are discarded.

For maximum security, RIPv1 messages are ignored when authentication is enabled (cfg/l3/rip/if <x>/auth/password); otherwise, the routing information from authenticated messages is propagated by RIPv1 routers in an unauthenticated manner.

# **RIP Configuration Example**

**Note** – An interface RIP disabled uses all the default values of the RIP, no matter how the RIP parameters are configured for that interface. RIP sends out RIP regular updates to include an UP interface, but not a DOWN interface.

1. Add VLANs for routing interfaces.

```
>> Main# /cfg/l2/vlan 2/ena (Enable VLAN 2)
>> VLAN 2# add ext2 (Add port EXT2 to VLAN 2)
Port EXT2 is an UNTAGGED port and its current PVID is 1.
Confirm changing PVID from 1 to 2 [y/n]: y
>> VLAN 2# /cfg/l2/vlan 3/ena (Enable VLAN 3)
>> VLAN 3# add ext3 (Add port EXT3 to VLAN 3)
Port EXT3 is an UNTAGGED port and its current PVID is 1.
Confirm changing PVID from 1 to 3 [y/n]: y
```

2. Add IP interfaces to VLANs.

```
>> VLAN 3# /cfg/l3/if 2/ena (Enable interface 2)
>> IP Interface 2# addr 102.1.1.1 (Define IP address for interface 2)
>> IP Interface 2# /cfg/l3/if 3/ena (Enable interface 3)
>> IP Interface 3# addr 103.1.1.1 (Define IP address for interface 3)
>> IP Interface 3# vlan 3 (Add interface 3 to VLAN 3)
```

3. Turn on RIP globally and enable RIP for each interface.

```
>> IP Interface 3# /cfg/l3/rip/on (Turn on RIP globally)
>> Routing Information Protocol# if 2/ena (Enable RIP on IP interface 2)
>> RIP Interface 2# ..
>> Routing Information Protocol# if 3/ena (Enable RIP on IP interface 3)
>> RIP Interface 3# apply (Apply your changes)
>> RIP Interface 3# save (Save the configuration)
```

Use the /maint/route/dump command to check the current valid routes in the routing table of the switch.

For those RIP learnt routes within the garbage collection period, that are routes phasing out of the routing table with metric 16, use the /info/l3/rip/routes command. Locally configured static routes do not appear in the RIP Routes table.

**BLADEOS 6.3 Application Guide** 

# CHAPTER 17

Internet Group Management Protocol (IGMP) is used by IP Multicast routers to learn about the existence of host group members on their directly attached subnet (see RFC 2236). The IP Multicast routers get this information by broadcasting IGMP Membership Queries and listening for IP hosts reporting their host group memberships. This process is used to set up a client/server relationship between an IP Multicast source that provides the data streams and the clients that want to receive the data.

The 1/10Gb Uplink ESM (GbESM) can perform IGMP Snooping, or act as an IGMP Relay (proxy) device.

The following topics are discussed in this chapter:

- "IGMP Snooping" on page 232
- "IGMP Relay" on page 236
- "Additional IGMP Features" on page 238

# **IGMP Snooping**

IGMP Snooping allows the switch to forward multicast traffic only to those ports that request it. IGMP Snooping prevents multicast traffic from being flooded to all ports. The switch learns which server hosts are interested in receiving multicast traffic, and forwards it only to ports connected to those servers.

IGMP Snooping conserves bandwidth. With IGMP Snooping, the switch learns which ports are interested in receiving multicast data, and forwards multicast data only to those ports. In this way, other ports are not burdened with unwanted multicast traffic.

The switch can sense IGMP Membership Reports from attached clients and act as a proxy to set up a dedicated path between the requesting host and a local IP Multicast router. After the pathway is established, the switch blocks the IP Multicast stream from flowing through any port that does not connect to a host member, thus conserving bandwidth.

The client-server path is set up as follows:

- An IP Multicast Router (Mrouter) sends *Membership Queries* to the switch, which forwards them to all ports in a given VLAN.
- Hosts that want to receive the multicast data stream send *Membership Reports* to the switch, which sends a proxy Membership Report to the Mrouter.
- The switch sets up a path between the Mrouter and the host, and blocks all other ports from receiving the multicast.
- Periodically, the Mrouter sends Membership Queries to ensure that the host wants to continue receiving the multicast. If a host fails to respond with a Membership Report, the Mrouter stops sending the multicast to that path.
- The host can send a *Leave Report* to the switch, which sends a proxy Leave Report to the Mrouter. The multicast path is terminated immediately.

## **IGMP Groups**

The GbESM supports a maximum of 2048 IGMP entries, on a maximum of 1024 VLANs.

When the switch is in stacking mode, one IGMP entry is allocated for each unique join request, based on the combination of the port, VLAN, and IGMP group address. If multiple ports join the same IGMP group, they require separate IGMP entries, even if using the same VLAN.

In stand-alone (non-stacking) mode, one IGMP entry is allocated for each unique join request, based on the VLAN and IGMP group address only (regardless of the port). If multiple ports join the same IGMP group using the same VLAN, only a single IGMP entry is used.

## IGMPv3

IGMPv3 includes new membership report messages to extend IGMP functionality. The GbESM provides snooping capability for all types of IGMP version 3 (IGMPv3) Membership Reports, as described in RFC 3376.

IGMPv3 is supported in stand-alone (non-stacking) mode only.

IGMPv3 supports Source-Specific Multicast (SSM). SSM identifies session traffic by both source and group addresses. The GbESM uses *source filtering*, which allows hosts to report interest in receiving multicast packets only from specific source addresses, or from all but specific source addresses.

The GbESM supports the following IGMPv3 filter modes:

- INCLUDE mode: The host requests membership to a multicast group and provides a list of IP addresses from which it wants to receive traffic.
- EXCLUDE mode: The host requests membership to a multicast group and provides a list of IP addresses from which it *does not* want to receive traffic. This indicates that the host wants to receive traffic only from sources that are not part of the Exclude list. To disable snooping on EXCLUDE mode reports, use the following command:

### /cfg/l3/igmp/snoop/igmpv3/exclude dis

By default, the GbESM snoops the first eight sources listed in the IGMPv3 Group Record. Use the following command to change the number of snooping sources:

/cfg/l3/igmp/snoop/igmpv3/sources <1-64>

IGMPv3 Snooping is compatible with IGMPv1 and IGMPv2 Snooping. You can disable snooping on version 1 and version 2 reports, using the following command:

### /cfg/l3/igmp/snoop/igmpv3/v1v2 dis

## **IGMP Snooping Configuration Example**

This section provides steps to configure IGMP Snooping on the GbESM, using the Command-Line Interface (CLI).

- 1. Configure port and VLAN membership on the switch.
- 2. Turn on IGMP.

>> /cfg/l3/igmp/on

(Turn on IGMP)

3. Add VLANs to IGMP Snooping and enable the feature.

| >> /cfg/l3/igmp/snoop       | (Access IGMP Snoop menu)      |
|-----------------------------|-------------------------------|
| >> IGMP Snoop# <b>add 1</b> | (Add VLAN 1 to IGMP snooping) |
| >> IGMP Snoop# <b>ena</b>   | (Enable IGMP Snooping)        |

4. Enable IGMPv3 Snooping (optional).

| >> 2 | IGMP Snoop# <b>igmpv3</b> | (Access IGMPv3 menu)     |
|------|---------------------------|--------------------------|
| >> 2 | IGMP V3 Snoop# <b>ena</b> | (Enable IGMPv3 Snooping) |

**5.** Apply and save the configuration.

| >> | IGMP V3 Snoop# | apply | (Apply the configuration) |
|----|----------------|-------|---------------------------|
| >> | IGMP V3 Snoop# | save  | (Save your changes)       |

6. View dynamic IGMP information.

To display information about IGMP Groups:

| >> /info/l3/igmp/dump |                                                                                                    |                                                                                                    |                                                                                                    |                                                                                                    |                                                                                                    |                                                                                                    |  |
|-----------------------|----------------------------------------------------------------------------------------------------|----------------------------------------------------------------------------------------------------|----------------------------------------------------------------------------------------------------|----------------------------------------------------------------------------------------------------|----------------------------------------------------------------------------------------------------|----------------------------------------------------------------------------------------------------|--|
| roups (224.0.0        | 0.x) are                                                                                              | not snoc                                                                                                    | ped/relaye                                                                                                    | ed and d                                                                                                    | lo not app                                                                                                    | pear.                                                                                                    |  |
| Group                 | VLAN                                                                                                  | Port                                                                                                    | Version                                                                                                    | Mode                                                                                                    | Expires                                                                                                    | Fwd                                                                                                    |  |
|                       |                                                                                                    |                                                                                                    |                                                                                                    | ·                                                                                                    |                                                                                                    |                                                                                                    |  |
| 232.1.1.1             | 2                                                                                                    | EXT4                                                                                                    | V3                                                                                                    | INC                                                                                                    | 4:16                                                                                                    | Yes                                                                                                    |  |
| 232.1.1.1             | 2                                                                                                    | EXT4                                                                                                    | V3                                                                                                    | INC                                                                                                    | 4:16                                                                                                    | Yes                                                                                                    |  |
| 232.1.1.1             | 2                                                                                                    | EXT4                                                                                                    | V3                                                                                                    | INC                                                                                                    | -                                                                                                    | No                                                                                                    |  |
| 235.0.0.1             | 9                                                                                                    | EXT1                                                                                                    | V3                                                                                                    | INC                                                                                                    | 2:26                                                                                                    | Yes                                                                                                    |  |
| 236.0.0.1             | 9                                                                                                    | EXT1                                                                                                    | V3                                                                                                    | EXC                                                                                                    | -                                                                                                    | Yes                                                                                                    |  |
| -                     | .gmp/dump<br>roups (224.0.0<br>Group<br>232.1.1.1<br>232.1.1.1<br>232.1.1.1<br>235.0.0.1<br>236.0.0.1 | .gmp/dump<br>roups (224.0.0.x) are<br>Group VLAN<br>232.1.1.1 2<br>232.1.1.1 2<br>232.1.1.1 2<br>232.1.1.1 9<br>235.0.0.1 9<br>236.0.0.1 9 | .gmp/dump<br>roups (224.0.0.x) are not snot<br>Group VLAN Port<br>232.1.1.1 2 EXT4<br>232.1.1.1 2 EXT4<br>232.1.1.1 2 EXT4<br>232.1.1.1 2 EXT4<br>235.0.0.1 9 EXT1<br>236.0.0.1 9 EXT1 | .gmp/dump         roups (224.0.0.x) are not snooped/relayed         Group       VLAN       Port       Version         232.1.1.1       2       EXT4       V3         232.1.1.1       2       EXT4       V3         232.1.1.1       2       EXT4       V3         232.1.1.1       2       EXT4       V3         232.1.1.1       2       EXT4       V3         232.1.1.1       2       EXT4       V3         235.0.0.1       9       EXT1       V3         236.0.0.1       9       EXT1       V3 | .gmp/dump         roups (224.0.0.x) are not snooped/relayed and or         Group       VLAN       Port       Version       Mode         232.1.1.1       2       EXT4       V3       INC         232.1.1.1       2       EXT4       V3       INC         232.1.1.1       2       EXT4       V3       INC         232.1.1.1       2       EXT4       V3       INC         232.1.1.1       9       EXT4       V3       INC         235.0.0.1       9       EXT1       V3       EXC | .gmp/dump         roups (224.0.0.x) are not snooped/relayed and do not app         Group       VLAN       Port       Version       Mode       Expires         232.1.1.1       2       EXT4       V3       INC       4:16         232.1.1.1       2       EXT4       V3       INC       4:16         232.1.1.1       2       EXT4       V3       INC       4:16         232.1.1.1       2       EXT4       V3       INC       -         235.0.0.1       9       EXT1       V3       INC       2:26         236.0.0.1       9       EXT1       V3       EXC       - |  |

To display information about Mrouters learned by the switch:

| >> /info/l3/igmp/mrouter/dump |                                                                                                  |                                                                             |                                                                                     |                                                                                          |  |  |
|-------------------------------|--------------------------------------------------------------------------------------------------|-----------------------------------------------------------------------------|-------------------------------------------------------------------------------------|------------------------------------------------------------------------------------------|--|--|
| rt Version                    | Expires                                                                                          | Max Query Resp. Time                                                        | QRV                                                                                 | QQIC                                                                                     |  |  |
|                               |                                                                                                  |                                                                             |                                                                                     |                                                                                          |  |  |
| T4 V2                         | static                                                                                           | unknown                                                                     | -                                                                                   | -                                                                                        |  |  |
| T3 V3                         | 4:09                                                                                             | 128                                                                         | 2                                                                                   | 125                                                                                      |  |  |
|                               | 3/igmp/mrouter/           rt         Version               T4         V2           T3         V3 | 3/igmp/mrouter/dump<br>rt Version Expires<br><br>T4 V2 static<br>T3 V3 4:09 | 3/igmp/mrouter/dumprtVersionExpiresMax Query Resp. TimeT4V2staticunknownT3V34:09128 | 3/igmp/mrouter/dumprtVersionExpiresMax Query Resp. TimeQRVT4V2staticunknown-T3V34:091282 |  |  |

**Note** – If IGMP Snooping v1/v2 is enabled and IGMPv3 Snooping is disabled, the output of IGMPv3 reports and queries show some items as IGMPv3 (V3), though they retain v2 behavior. For example, the Source IP address is not relevant for v2 entries.

# **Static Multicast Router**

A static multicast router (Mrouter) can be configured for a particular port on a particular VLAN. A static Mrouter does not have to be learned through IGMP Snooping.

A total of 16 static Mrouters can be configured on the GbESM. Both internal and external ports can accept a static Mrouter.

**Note** – When static Mrouters are used, the switch will continue learning dynamic Mrouters via IGMP snooping. However, dynamic Mrouters may not replace static Mrouters. If a dynamic Mrouter has the same port and VLAN combination as a static Mrouter, the dynamic Mrouter will not be learned.

Following is an example of configuring a static multicast router:

1. Configure a port to which the static Multicast Router is connected, and enter the appropriate VLAN.

```
>> /cfg/l3/igmp/mrouter (Select IGMP Mrouter menu)
>> Static Multicast Router# add EXT4 (Add EXT4 Static Mrouter port)
Enter VLAN number: (1-4094) 1 (Enter the VLAN number)
Enter the version number of mrouter [1|2|3]: 2 (Enter IGMP version number)
```

2. Apply, verify, and save the configuration.

```
>> Static Multicast Router# apply(Apply the configuration)>> Static Multicast Router# cur(View the configuration)>> Static Multicast Router# save(Save your changes)
```

# **IGMP** Relay

The GbESM can act as an IGMP Relay (or IGMP Proxy) device that relays IGMP multicast messages and traffic between an Mrouter and end stations. IGMP Relay allows the GbESM to participate in network multicasts with no configuration of the various multicast routing protocols, so you can deploy it in the network with minimal effort.

To an IGMP host connected to the GbESM, IGMP Relay appears to be an IGMP multicast router (Mrouter). IGMP Relay sends Membership Queries to hosts, which respond by sending an IGMP response message. A host can also send an unsolicited Join message to the IGMP Relay.

To a multicast router, IGMP Relay appears as a host. The Mrouter sends IGMP host queries to IGMP Relay, and IGMP Relay responds by forwarding IGMP host reports and unsolicited join messages from its attached hosts.

IGMP Relay also forwards multicast traffic between the Mrouter and end stations, similar to IGMP Snooping.

You can configure up to two Mrouters to use with IGMP Relay. One Mrouter acts as the primary Mrouter, and one is the backup Mrouter. The GbESM uses health checks to select the primary Mrouter.

# **Configuration Guidelines**

Consider the following guidelines when you configure IGMP Relay:

- IGMP Relay is supported in stand-alone (non-stacking) mode only.
- IGMP Relay and IGMP Snooping are mutually exclusive—if you enable IGMP Relay, you
  must turn off IGMP Snooping.
- Upstream Mrouters must be connected to external ports (EXT*x*).
- Add the upstream Mrouter VLAN to the IGMP Relay list, using the following command:

/cfg/l3/igmp/relay/add <VLAN number>

If IGMP hosts reside on different VLANs, you must disable IGMP flooding (/cfg/l3/igmp/adv/flood dis) and enable CPU forwarding (/cfg/l3/igmp/adv/cpu ena) to ensure that multicast data is forwarded across the VLANs.

## **Configure IGMP Relay**

Use the following procedure to configure IGMP Relay.

1. Configure an IP interface and assign VLANs.

```
>> /cfg/l3/if 2
>> IP Interface 2# addr 10.10.1.1
>> IP Interface 2# mask 255.255.255.0
>> IP Interface 2# vlan 2
>> /cfg/l3/if 3
>> IP Interface 3# addr 10.10.2.1
>> IP Interface 3# mask 255.255.255.0
>> IP Interface 3# vlan 3
```

```
(Select IP interface 2)
(Configure IP address for IF 2)
(Configure mask for IF 2)
(Assign VLAN 2 to IF 2)
(Select IP interface 3)
(Configure IP address for IF 3)
(Configure mask for IF 3)
(Assign VLAN 3 to IF 3)
```

2. Turn IGMP on.

>> /cfg/l3/igmp/on (Turn on IGMP)

3. Enable IGMP Relay and add VLANs to the downstream network.

| >> /cfg/l3/igmp/relay/ena | (Enable IGMP Relay)        |
|---------------------------|----------------------------|
| >> IGMP Relay# add 2      | (Add VLAN 2 to IGMP Relay) |
| Vlan 2 added.             |                            |
| >> IGMP Relay# add 3      | (Add VLAN 3 to IGMP Relay) |
| Vlan 3 added.             |                            |

4. Configure the upstream Mrouters.

```
>> IGMP Relay# mrtr 1/addr 100.0.1.2/ena
Current IP address: 0.0.0.0
New pending IP address: 100.0.1.2
Current status: disabled
New status: enabled
>> Multicast router 1# ..
>> IGMP Relay# mrtr 2/addr 100.0.2.4/ena
Current IP address: 0.0.0.0
New pending IP address: 100.0.2.4
Current status: disabled
New status: enabled
```

5. Apply and save the configuration.

| >> | Multicast | router | 2# | apply | (Apply the configuration) |
|----|-----------|--------|----|-------|---------------------------|
| >> | Multicast | router | 2# | save  | (Save the configuration)  |

# **Additional IGMP Features**

The following topics are discussed in this section:

- "FastLeave" on page 238
- "IGMP Filtering" on page 239

## **FastLeave**

In normal IGMP operation, when the switch receives an IGMPv2 leave message, it sends a Group-Specific Query to determine if any other devices in the same group (and on the same port) are still interested in the specified multicast group traffic. The switch removes the affiliated port from that particular group, if the following conditions apply:

- If the switch does not receive an IGMP Membership Report within the query-response-interval.
- If no multicast routers have been learned on that port.

With FastLeave enabled on the VLAN, a port can be removed immediately from the port list of the group entry when the IGMP Leave message is received, unless a multicast router was learned on the port.

Enable FastLeave only on VLANs that have only one host connected to each physical port.

# **IGMP Filtering**

With IGMP Filtering, you can allow or deny a port to send and receive multicast traffic to certain multicast groups. Unauthorized users are restricted from streaming multicast traffic across the network.

If access to a multicast group is denied, IGMP Membership Reports from the port are dropped, and the port is not allowed to receive IP multicast traffic from that group. If access to the multicast group is allowed, Membership Reports from the port are forwarded for normal processing.

To configure IGMP Filtering, you must globally enable IGMP filtering, define an IGMP filter, assign the filter to a port, and enable IGMP Filtering on the port. To define an IGMP filter, you must configure a range of IP multicast groups, choose whether the filter will allow or deny multicast traffic for groups within the range, and enable the filter.

## Configuring the Range

Each IGMP Filter allows you to set a start and end point that defines the range of IP addresses upon which the filter takes action. Each IP address in the range must be between 224.0.1.0 and 239.255.255.255.

## Configuring the Action

Each IGMP filter can allow or deny IP multicasts to the range of IP addresses configured. If you configure the filter to deny IP multicasts, then IGMP Membership Reports from multicast groups within the range are dropped. You can configure a secondary filter to allow IP multicasts to a small range of addresses within a larger range that a primary filter is configured to deny. The two filters work together to allow IP multicasts to a small subset of addresses within the larger range of addresses.

**Note** – Lower-numbered filters take precedence over higher-number filters. For example, the action defined for IGMP Filter 1 supersedes the action defined for IGMP Filter 2.

## Configure IGMP Filtering

1. Enable IGMP Filtering on the switch.

>> /cfg/l3/igmp/igmpflt
>> IGMP Filter# ena
Current status: disabled
New status: enabled

(Select IGMP Filtering menu) (Enable IGMP Filtering)

2. Define an IGMP filter.

```
>> /cfg/l3/igmp/igmpflt
                                               (Select IGMP Filtering menu)
>>IGMP Filter# filter 1
                                               (Select Filter 1 Definition menu)
>>IGMP Filter 1 Definition# range 224.0.1.0(Enter first IP address of the range)
Current multicast address2:
Enter new multicast address2: 226.0.0.0
                                               (Enter second IP address)
Current multicast address1:
New pending multicast address1: 224.0.1.0
Current multicast address2:
New pending multicast address2: 226.0.0.0
>>IGMP Filter 1 Definition# action deny
                                               (Deny multicast traffic)
>>IGMP Filter 1 Definition# ena
                                               (Enable the filter)
```

3. Assign the IGMP filter to a port.

| >> /cfg/l3/igmp/igmpflt               | (Select IGMP Filtering menu)        |
|---------------------------------------|-------------------------------------|
| >>IGMP Filter# port EXT3              | (Select port EXT3)                  |
| >>IGMP Port EXT3# <b>filt ena</b>     | (Enable IGMP Filtering on the port) |
| Current port EXT3 filtering: disabled |                                     |
| New port EXT3 filtering: enabled      |                                     |
| >>IGMP Port EXT3# <b>add 1</b>        | (Add IGMP Filter 1 to the port)     |
| >>IGMP Port EXT3# <b>apply</b>        | (Make your changes active)          |

# CHAPTER 18 Border Gateway Protocol

Border Gateway Protocol (BGP) is an Internet protocol that enables routers on a network to share and advertise routing information with each other about the segments of the IP address space they can access within their network and with routers on external networks. BGP allows you to decide what is the "best" route for a packet to take from your network to a destination on another network rather than simply setting a default route from your border router(s) to your upstream provider(s). BGP is defined in RFC 1771.

1/10Gb Uplink ESMs (GbESMs) can advertise their IP interfaces and IP addresses using BGP and take BGP feeds from as many as 16 BGP router peers. This allows more resilience and flexibility in balancing traffic from the Internet.

The following topics are discussed in this section:

- "Internal Routing Versus External Routing" on page 241
- "Forming BGP Peer Routers" on page 243
- "What is a Route Map?" on page 243
- "Aggregating Routes" on page 247
- "Redistributing Routes" on page 247
- "BGP Attributes" on page 248
- "Selecting Route Paths in BGP" on page 249
- "BGP Failover Configuration" on page 250
- "Default Redistribution and Route Aggregation Example" on page 252

# **Internal Routing Versus External Routing**

To ensure effective processing of network traffic, every router on your network needs to know how to send a packet (directly or indirectly) to any other location/destination in your network. This is referred to as *internal routing* and can be done with static routes or using active, internal dynamic routing protocols, such as RIP, RIPv2, and OSPF.

Static routes should have a higher degree of precedence than dynamic routing protocols. If the destination route is not in the route cache, then the packets are forwarded to the default gateway which may be incorrect if a dynamic routing protocol is enabled.

It is also useful to tell routers outside your network (upstream providers or *peers*) about the routes you can access in your network. External networks (those outside your own) that are under the same administrative control are referred to as *autonomous systems* (AS). Sharing of routing information between autonomous systems is known as *external routing*.

External BGP (eBGP) is used to exchange routes between different autonomous systems whereas internal BGP (iBGP) is used to exchange routes within the same autonomous system. An iBGP is a type of internal routing protocol you can use to do active routing inside your network. It also carries AS path information, which is important when you are an ISP or doing BGP transit.

The iBGP peers have to maintain reciprocal sessions to every other iBGP router in the same AS (in a full-mesh manner) in order to propagate route information throughout the AS. If the iBGP session shown between the two routers in AS 20 was not present (as indicated in Figure 21), the top router would not learn the route to AS 50, and the bottom router would not learn the route to AS 11, even though the two AS 20 routers are connected via the BladeCenter and the Application Switch.

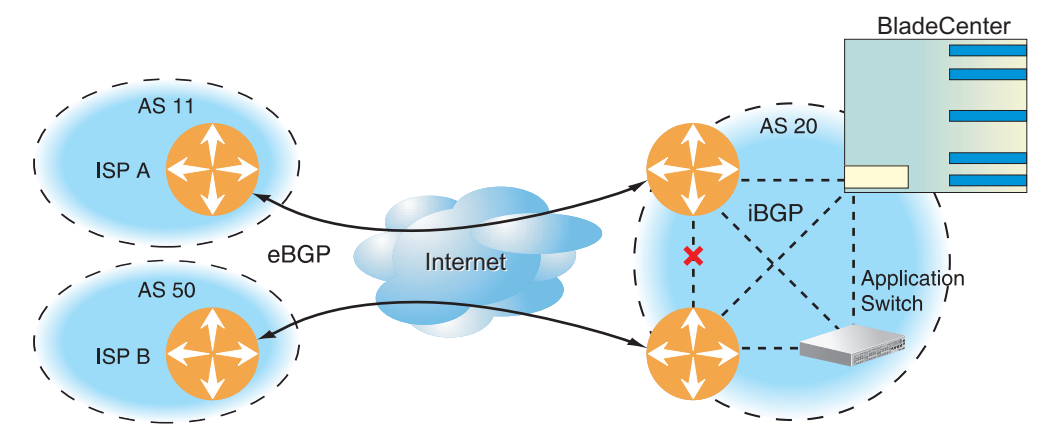

Figure 21 iBGP and eBGP

Typically, an AS has one or more *border routers*—peer routers that exchange routes with other ASs—and an internal routing scheme that enables routers in that AS to reach every other router and destination within that AS. When you *advertise* routes to border routers on other autonomous systems, you are effectively committing to carry data to the IP space represented in the route being advertised. For example, if you advertise 192.204.4.0/24, you are declaring that if another router sends you data destined for any address in 192.204.4.0/24, you know how to carry that data to its destination.

# **Forming BGP Peer Routers**

Two BGP routers become peers or neighbors once you establish a TCP connection between them. For each new route, if a peer is interested in that route (for example, if a peer would like to receive your static routes and the new route is static), an update message is sent to that peer containing the new route. For each route removed from the route table, if the route has already been sent to a peer, an update message containing the route to withdraw is sent to that peer.

For each Internet host, you must be able to send a packet to that host, and that host has to have a path back to you. This means that whoever provides Internet connectivity to that host must have a path to you. Ultimately, this means that they must "hear a route" which covers the section of the IP space you are using; otherwise, you will not have connectivity to the host in question.

# What is a Route Map?

A route map is used to control and modify routing information. Route maps define conditions for redistributing routes from one routing protocol to another or controlling routing information when injecting it in and out of BGP. Route maps are used by OSPF only for redistributing routes. For example, a route map is used to set a preference value for a specific route from a peer router and another preference value for all other routes learned via the same peer router. For example, the following command is used to define a route map:

| >> # /cfg/l3/rmap 1 | (Select a route map) |
|---------------------|----------------------|
|---------------------|----------------------|

A route map allows you to match attributes, such as metric, network address, and AS number. It also allows users to overwrite the local preference metric and to append the AS number in the AS route. See "BGP Failover Configuration" on page 250.

BLADEOS allows you to configure 32 route maps. Each route map can have up to eight access lists. Each access list consists of a network filter. A network filter defines an IP address and subnet mask of the network that you want to include in the filter. Figure 22 illustrates the relationship between route maps, access lists and network filters.

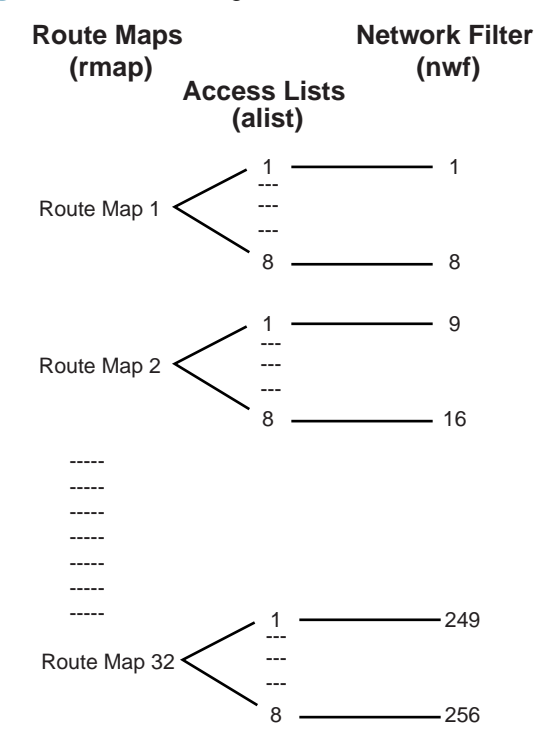

Figure 22 Distributing Network Filters in Access Lists and Route Maps

## **Incoming and Outgoing Route Maps**

You can have two types of route maps: incoming and outgoing. A BGP peer router can be configured to support up to eight route maps in the incoming route map list and outgoing route map list.

If a route map is not configured in the incoming route map list, the router imports all BGP updates. If a route map is configured in the incoming route map list, the router ignores all unmatched incoming updates. If you set the action to **deny**, you must add another route map to permit all unmatched updates.

Route maps in an outgoing route map list behave similar to route maps in an incoming route map list. If a route map is not configured in the outgoing route map list, all routes are advertised or permitted. If a route map in the outgoing route map list is set to **permit**, matched routes are advertised and unmatched routes are ignored.

## **Precedence**

You can set a priority to a route map by specifying a precedence value with the following command:

```
>> /cfg/l3/rmap <x>/pre (Specify a precedence)
```

The smaller the value the higher the precedence. If two route maps have the same precedence value, the smaller number has higher precedence.

## **Configuration Overview**

To configure route maps, you need to do the following:

1. Define network filter.

```
>> # /cfg/l3/nwf 1 (Specify a network filter number)
>> IP Network Filter 1# addr <IP address> (Specify network address)
>> IP Network Filter 1# mask <IP mask> (Specify network mask)
>> IP Network Filter 1# ena (Enable network filter)
```

Enter a filter number from 1 to 256. Specify the IP address and subnet mask of the network that you want to match. Enable the network filter. You can distribute up to 256 network filters among 32 route maps each containing eight access lists.

2. (Optional) Define the criteria for the access list and enable it.

Specify the access list and associate the network filter number configured in Step 1.

| >> # /cfg/l3/rmap 1                | (Specify a route map number)         |
|------------------------------------|--------------------------------------|
| >> IP Route Map 1# <b>alist 1</b>  | (Specify the access list number)     |
| >> IP Access List 1# <b>nwf 1</b>  | (Specify the network filter number)  |
| >> IP Access List 1# <b>metric</b> | (Define a metric)                    |
| >> IP Access List 1# action deny   | (Specify action for the access list) |
| >> IP Access List 1# <b>ena</b>    | (Enable the access list)             |

Steps 2 and 3 are optional, depending on the criteria that you want to match. In Step 2, the network filter number is used to match the subnets defined in the network filter. In Step 3, the autonomous system number is used to match the subnets. Or, you can use both (Step 2 and Step 3) criteria: access list (network filter) and access path (AS filter) to configure the route maps.

3. (Optional) Configure the attributes in the AS filter menu.

```
>> # cfg/l3/rmap 1/aspath 1
>> AS Filter 1# as 1
>> AS Filter 1# action deny
>> AS Filter 1# ena
```

(Specify the attributes in the filter) (Specify the AS number) (Specify the action for the filter) (Enable the AS filter)

4. Set up the BGP attributes.

If you want to overwrite the attributes that the peer router is sending, then define the following BGP attributes:

- Specify the AS numbers that you want to prepend to a matched route and the local preference for the matched route.
- Specify the metric [Multi Exit Discriminator (MED)] for the matched route.

| >> # cfg/l3/rmap 1   |        | (Specify a route map number)        |
|----------------------|--------|-------------------------------------|
| >> IP Route Map 1# a | ар     | (Specify the AS numbers to prepend) |
| >> IP Route Map 1# : | lp     | (Specify the local preference)      |
| >> IP Route Map 1# I | metric | (Specify the metric)                |

5. Enable the route map.

```
>> # cfg/l3/rmap 1/en (Enable the route map)
```

6. Turn BGP on.

| >> # cfq | g/13/bgp/on | (Globally turn BGP on) |
|----------|-------------|------------------------|
|----------|-------------|------------------------|

7. Assign the route map to a peer router.

Select the peer router and then add the route map to the incoming route map list,

>> Border Gateway Protocol# peer 1/addi (Add to the incoming route map)

or to the outgoing route map list.

>> Border Gateway Protocol# peer 1/addo (Add to the outgoing route map)

8. Apply and save the configuration.

```
>> Border Gateway Protocol# apply (Apply the configuration)
>> Border Gateway Protocol# save (Save your changes)
```

# **Aggregating Routes**

Aggregation is the process of combining several different routes in such a way that a single route can be advertised, which minimizes the size of the routing table. You can configure aggregate routes in BGP either by redistributing an aggregate route into BGP or by creating an aggregate entry in the BGP routing table.

To define an aggregate route in the BGP routing table, use the following commands:

| >> # cfg/l3/bgp                           | (Specify BGP)                       |
|-------------------------------------------|-------------------------------------|
| >> Border Gateway Protocol# <b>aggr 1</b> | (Specify aggregate list number)     |
| >> BGP aggr 1 # <b>addr</b>               | (Enter aggregation network address) |
| >> BGP aggr 1 # <b>mask</b>               | (Enter aggregation network mask)    |
| >> BGP aggr 1 # <b>ena</b>                | (Enable aggregation)                |

An example of creating a BGP aggregate route is shown in "Default Redistribution and Route Aggregation Example" on page 252.

# **Redistributing Routes**

In addition to running multiple routing protocols simultaneously, BLADEOS software can redistribute information from one routing protocol to another. For example, you can instruct the switch to use BGP to re-advertise static routes. This applies to all of the IP-based routing protocols.

You can also conditionally control the redistribution of routes between routing domains by defining a method known as route maps between the two domains. For more information on route maps, see "What is a Route Map?" on page 243. Redistributing routes is another way of providing policy control over whether to export OSPF routes, fixed routes, and static routes. For an example configuration, see "Default Redistribution and Route Aggregation Example" on page 252.

Default routes can be configured using the following methods:

- Import
- Originate—The router sends a default route to peers if it does not have any default routes in its routing table.
- Redistribute—Default routes are either configured through the default gateway or learned via other protocols and redistributed to peer routers. If the default routes are from the default gateway, enable the static routes because default routes from the default gateway are static routes. Similarly, if the routes are learned from another routing protocol, make sure you enable that protocol for redistribution.
- None

# **BGP** Attributes

The following two BGP attributes are discussed in this section: Local preference and metric (Multi-Exit Discriminator).

## Local Preference Attribute

When there are multiple paths to the same destination, the local preference attribute indicates the preferred path. The path with the higher preference is preferred (the default value of the local preference attribute is 100). Unlike the weight attribute, which is only relevant to the local router, the local preference attribute is part of the routing update and is exchanged among routers in the same AS.

The local preference attribute can be set in one of two ways:

## /cfg/l3/bgp/pref

This command uses the BGP default local preference method, affecting the outbound direction only.

## /cfg/l3/rmap/lp

This command uses the route map local preference method, which affects both inbound and outbound directions.

## Metric (Multi-Exit Discriminator) Attribute

This attribute is a hint to external neighbors about the preferred path into an AS when there are multiple entry points. A lower metric value is preferred over a higher metric value. The default value of the metric attribute is 0.

Unlike local preference, the metric attribute is exchanged between ASs; however, a metric attribute that comes into an AS does not leave the AS.

When an update enters the AS with a certain metric value, that value is used for decision making within the AS. When BGP sends that update to another AS, the metric is reset to 0.

Unless otherwise specified, the router compares metric attributes for paths from external neighbors that are in the same AS.

# **Selecting Route Paths in BGP**

BGP selects only one path as the best path. It does not rely on metric attributes to determine the best path. When the same network is learned via more than one BGP peer, BGP uses its policy for selecting the best route to that network. The BGP implementation on the GbESM uses the following criteria to select a path when the same route is received from multiple peers.

- 1. Local fixed and static routes are preferred over learned routes.
- 2. With iBGP peers, routes with higher local preference values are selected.
- 3. In the case of multiple routes of equal preference, the route with lower AS path weight is selected.

AS path weight =  $128 \times AS$  path length (number of autonomous systems traversed).

4. In the case of equal weight and routes learned from peers that reside in the same AS, the lower metric is selected.

**Note** – A route with a metric is preferred over a route without a metric.

- 5. The lower cost to the next hop of routes is selected.
- 6. In the case of equal cost, the eBGP route is preferred over iBGP.
- 7. If all routes are from eBGP, the route with the lower router ID is selected.

When the path is selected, BGP puts the selected path in its routing table and propagates the path to its neighbors.

# **BGP Failover Configuration**

Use the following example to create redundant default gateways for a GbESM at a Web Host/ISP site, eliminating the possibility, should one gateway go down, that requests will be forwarded to an upstream router unknown to the switch.

As shown in Figure 23, the switch is connected to ISP 1 and ISP 2. The customer negotiates with both ISPs to allow the switch to use their peer routers as default gateways. The ISP peer routers will then need to announce themselves as default gateways to the GbESM.

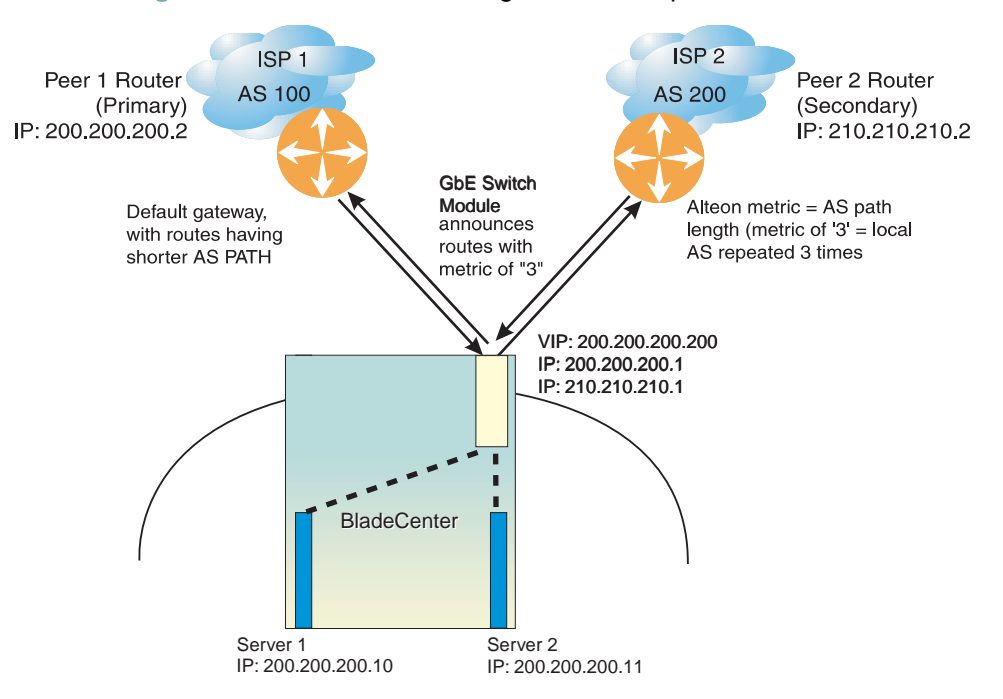

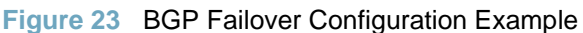

On the GbESM, one peer router (the secondary one) is configured with a longer AS path than the other, so that the peer with the shorter AS path will be seen by the switch as the primary default gateway. ISP 2, the secondary peer, is configured with a metric of "3," thereby appearing to the switch to be three router *hops* away.

1. Define the VLANs.

For simplicity, both default gateways are configured in the same VLAN in this example. The gateways could be in the same VLAN or different VLANs.

| >> # /cfg/l2/vlan 1                     | (Select VLAN 1)                     |
|-----------------------------------------|-------------------------------------|
| >> vlan 1# <b>add &lt;</b> port number> | (Add a port to the VLAN membership) |

**2.** Define the IP interfaces.

The switch will need an IP interface for each default gateway to which it will be connected. Each interface must be placed in the appropriate VLAN. These interfaces will be used as the primary and secondary default gateways for the switch.

| >> | # / | /cfg/l3/if | 1  |      |               | (Select interface 1)                  |
|----|-----|------------|----|------|---------------|---------------------------------------|
| >> | ΙP  | Interface  | 1# | ena  |               | (Enable switch interface 1)           |
| >> | IP  | Interface  | 1# | addr | 200.200.200.1 | (Configure IP address of interface 1) |
| >> | IP  | Interface  | 1# | mask | 255.255.255.0 | (Configure IP subnet address mask)    |
| >> | IP  | Interface  | 1# | /if  | 2             | (Select interface 2)                  |
| >> | IP  | Interface  | 2# | ena  |               | (Enable switch interface 2)           |
| >> | IP  | Interface  | 2# | addr | 210.210.210.1 | (Configure IP address of interface 2) |
| >> | IP  | Interface  | 2# | mask | 255.255.255.0 | (Configure IP subnet address mask)    |

3. Enable IP forwarding.

IP forwarding is turned on by default and is used for VLAN-to-VLAN (non-BGP) routing. Make sure IP forwarding is on if the default gateways are on different subnets or if the switch is connected to different subnets and those subnets need to communicate through the switch (which they almost always do).

| >> # | /cfg/l3/frwd/on | (Enable IP forwarding) |
|------|-----------------|------------------------|
|------|-----------------|------------------------|

**Note** – To help eliminate the possibility for a Denial of Service (DoS) attack, the forwarding of directed broadcasts is disabled by default.

4. Configure BGP peer router 1 and 2.

| >> # /cfg/l3/bgp/peer 1           | (Select BGP peer router 1)         |
|-----------------------------------|------------------------------------|
| >> BGP Peer 1# <b>ena</b>         | (Enable this peer configuration)   |
| >> BGP Peer 1# addr 200.200.200.2 | (Set IP address for peer router 1) |
| >> BGP Peer 1# <b>ras 100</b>     | (Set remote AS number)             |
| >> BGP Peer 1# /cfg/l3/bgp/peer 2 | (Select BGP peer router 2)         |
| >> BGP Peer 2# <b>ena</b>         | (Enable this peer configuration)   |
| >> BGP Peer 2# addr 210.210.210.2 | (Set IP address for peer router 2) |
| >> BGP Peer 2# <b>ras 200</b>     | (Set remote AS number)             |

5. On the switch, apply and save your configuration changes.

| >> BGP Peer 2# <b>apply</b> | (Make your changes active)      |
|-----------------------------|---------------------------------|
| >> save                     | (Save for restore after reboot) |

# Default Redistribution and Route Aggregation Example

This example shows you how to configure the switch to redistribute information from one routing protocol to another and create an aggregate route entry in the BGP routing table to minimize the size of the routing table.

As illustrated in Figure 24, you have two peer routers: an internal and an external peer router. Configure the GbESM to redistribute the default routes from AS 200 to AS 135. At the same time, configure for route aggregation to allow you to condense the number of routes traversing from AS 135 to AS 200.

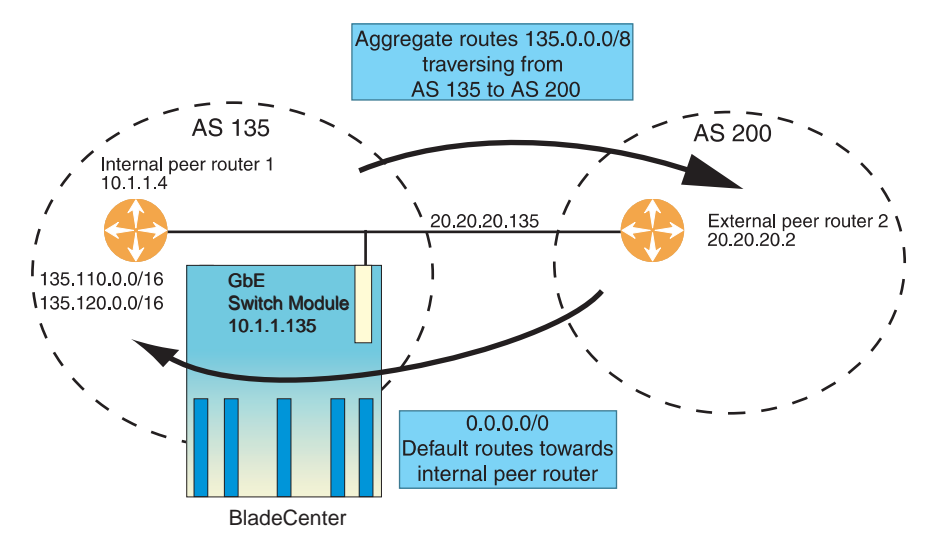

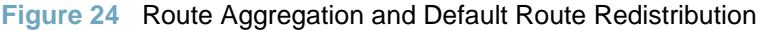

- 1. Configure the IP interface.
- 2. Configure the AS number (AS 135) and router ID number (10.1.1.135).

| >> | # /cfg/l3/bgp  |           |    |        | (Select BGP menu)                              |
|----|----------------|-----------|----|--------|------------------------------------------------|
| >> | Border Gateway | Protocol# | as | 135    | (Specify an AS number)                         |
| >> | Border Gateway | Protocol# | •• | /rtrid | <b>10.1.1.135</b> (Specify a router ID number) |
**3.** Configure internal peer router 1 and external peer router 2.

```
>> # /cfg/l3/bgp/peer 1
>> BGP Peer 1# ena
>> BGP Peer 1# addr 10.1.1.4
>> BGP Peer 1# ras 135
>> BGP Peer 1# ../peer 2
>> BGP Peer 2# ena
>> BGP Peer 2# addr 20.20.20.2
>> BGP Peer 2# ras 200
```

(Select internal peer router 1) (Enable this peer configuration) (Set IP address for peer router 1) (Set remote AS number) (Select external peer router 2) (Enable this peer configuration) (Set IP address for peer router 2) (Set remote AS number)

4. Configure redistribution for Peer 1.

```
>> # /cfg/l3/bgp/peer 1/redist (Select redistribute)
>> BGP Peer 1# default redistribute (Set default to redistribute)
>> BGP Peer 1# fixed ena (Enable fixed routes)
```

5. Configure aggregation policy control.

Configure the routes that you want aggregated.

| >> # /cfg/l3/bgp/aggr 1              | (Set aggregation number)        |
|--------------------------------------|---------------------------------|
| >> BGP aggr 1# <b>addr 135.0.0.0</b> | (Add IP address to aggregate 1) |
| >> BGP Peer 1# mask 255.0.0.0        | (Add IP mask to aggregate 1)    |

**BLADEOS 6.3 Application Guide** 

# CHAPTER 19 OSPF

BLADEOS supports the Open Shortest Path First (OSPF) routing protocol. The BLADEOS implementation conforms to the OSPF version 2 specifications detailed in Internet RFC 1583, and OSPF version 3 specifications in RFC 2328 Appendix G.2 and RFC 2740. The following sections discuss OSPF support for the 1/10Gb Uplink ESM (GbESM):

- "OSPFv2 Overview" on page 255. This section provides information on OSPFv2 concepts, such as types of OSPF areas, types of routing devices, neighbors, adjacencies, link state database, authentication, and internal versus external routing.
- "OSPFv2 Implementation in BLADEOS" on page 260. This section describes how OSPFv2 is implemented in BLADEOS, such as configuration parameters, electing the designated router, summarizing routes, defining route maps and so forth.
- "OSPFv2 Configuration Examples" on page 269. This section provides step-by-step instructions on configuring differentOSPFv2 examples:
  - □ Creating a simple OSPF domain
  - □ Creating virtual links
  - □ Summarizing routes
- "OSPFv3 Implementation" on page 278. This section describes differences and additional features found in OSPFv3.

# **OSPFv2 Overview**

OSPF is designed for routing traffic within a single IP domain called an Autonomous System (AS). The AS can be divided into smaller logical units known as *areas*.

All routing devices maintain link information in their own Link State Database (LSDB). The LSDB for all routing devices within an area is identical but is not exchanged between different areas. Only routing updates are exchanged between areas, thereby significantly reducing the overhead for maintaining routing information on a large, dynamic network.

The following sections describe key OSPF concepts.

# **Types of OSPF Areas**

An AS can be broken into logical units known as *areas*. In any AS with multiple areas, one area must be designated as area 0, known as the *backbone*. The backbone acts as the central OSPF area. All other areas in the AS must be connected to the backbone. Areas inject summary routing information into the backbone, which then distributes it to other areas as needed.

As shown in Figure 25, OSPF defines the following types of areas:

- Stub Area—an area that is connected to only one other area. External route information is not distributed into stub areas.
- Not-So-Stubby-Area (NSSA)—similar to a stub area with additional capabilities. Routes originating from within the NSSA can be propagated to adjacent transit and backbone areas. External routes from outside the AS can be advertised within the NSSA but are not distributed into other areas.
- Transit Area—an area that allows area summary information to be exchanged between routing devices. The backbone (area 0), any area that contains a virtual link to connect two areas, and any area that is not a stub area or an NSSA are considered transit areas.

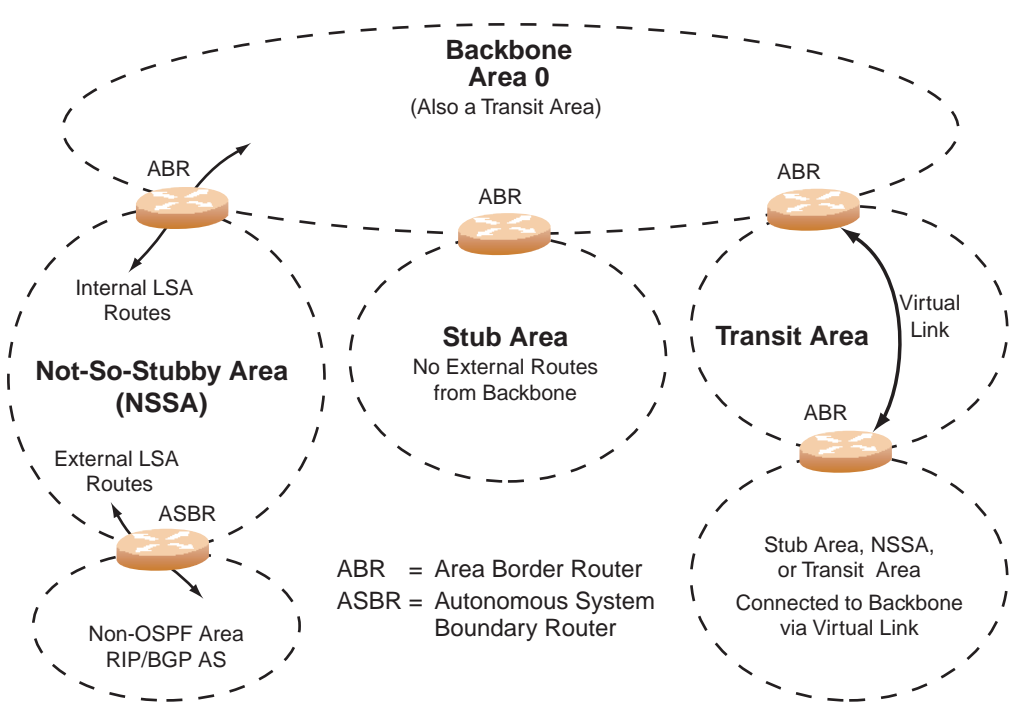

Figure 25 OSPF Area Types

# **Types of OSPF Routing Devices**

As shown in Figure 26, OSPF uses the following types of routing devices:

- Internal Router (IR)—a router that has all of its interfaces within the same area. IRs maintain LSDBs identical to those of other routing devices within the local area.
- Area Border Router (ABR)—a router that has interfaces in multiple areas. ABRs maintain one LSDB for each connected area and disseminate routing information between areas.
- Autonomous System Boundary Router (ASBR)—a router that acts as a gateway between the OSPF domain and non-OSPF domains, such as RIP, BGP, and static routes.

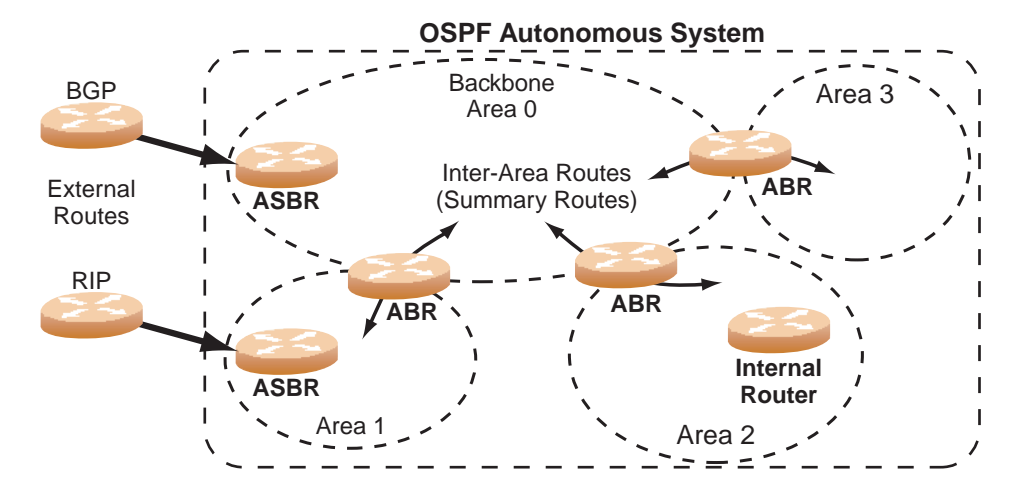

Figure 26 OSPF Domain and an Autonomous System

## **Neighbors and Adjacencies**

In areas with two or more routing devices, neighbors and adjacencies are formed.

*Neighbors* are routing devices that maintain information about each others' health. To establish neighbor relationships, routing devices periodically send hello packets on each of their interfaces. All routing devices that share a common network segment, appear in the same area, and have the same health parameters (hello and dead intervals) and authentication parameters respond to each other's hello packets and become neighbors. Neighbors continue to send periodic hello packets to advertise their health to neighbors. In turn, they listen to hello packets to determine the health of their neighbors and to establish contact with new neighbors.

The hello process is used for electing one of the neighbors as the area's Designated Router (DR) and one as the area's Backup Designated Router (BDR). The DR is adjacent to all other neighbors and acts as the central contact for database exchanges. Each neighbor sends its database information to the DR, which relays the information to the other neighbors.

The BDR is adjacent to all other neighbors (including the DR). Each neighbor sends its database information to the BDR just as with the DR, but the BDR merely stores this data and does not distribute it. If the DR fails, the BDR will take over the task of distributing database information to the other neighbors.

#### The Link-State Database

OSPF is a link-state routing protocol. A *link* represents an interface (or routable path) from the routing device. By establishing an adjacency with the DR, each routing device in an OSPF area maintains an identical Link-State Database (LSDB) describing the network topology for its area.

Each routing device transmits a Link-State Advertisement (LSA) on each of its *active* interfaces. LSAs are entered into the LSDB of each routing device. OSPF uses *flooding* to distribute LSAs between routing devices. Interfaces may also be *passive*. Passive interfaces send LSAs to active interfaces, but do not receive LSAs, hello packets, or any other OSPF protocol information from active interfaces. Passive interfaces behave as stub networks, allowing OSPF routing devices to be aware of devices that do otherwise participate in OSPF (either because they do not support it, or because the administrator chooses to restrict OSPF traffic exchange or transit).

When LSAs result in changes to the routing device's LSDB, the routing device forwards the changes to the adjacent neighbors (the DR and BDR) for distribution to the other neighbors.

OSPF routing updates occur only when changes occur, instead of periodically. For each new route, if an adjacency is interested in that route (for example, if configured to receive static routes and the new route is indeed static), an update message containing the new route is sent to the adjacency. For each route removed from the route table, if the route has already been sent to an adjacency, an update message containing the route to withdraw is sent.

## **The Shortest Path First Tree**

The routing devices use a link-state algorithm (Dijkstra's algorithm) to calculate the shortest path to all known destinations, based on the cumulative *cost* required to reach the destination.

The cost of an individual interface in OSPF is an indication of the overhead required to send packets across it. The cost is inversely proportional to the bandwidth of the interface. A lower cost indicates a higher bandwidth.

#### **Internal Versus External Routing**

To ensure effective processing of network traffic, every routing device on your network needs to know how to send a packet (directly or indirectly) to any other location/destination in your network. This is referred to as *internal routing* and can be done with static routes or using active internal routing protocols, such as OSPF, RIP, or RIPv2.

It is also useful to tell routers outside your network (upstream providers or *peers*) about the routes you have access to in your network. Sharing of routing information between autonomous systems is known as *external routing*.

Typically, an AS will have one or more border routers (peer routers that exchange routes with other OSPF networks) as well as an internal routing system enabling every router in that AS to reach every other router and destination within that AS.

When a routing device *advertises* routes to boundary routers on other autonomous systems, it is effectively committing to carry data to the IP space represented in the route being advertised. For example, if the routing device advertises 192.204.4.0/24, it is declaring that if another router sends data destined for any address in the 192.204.4.0/24 range, it will carry that data to its destination.

# **OSPFv2 Implementation in BLADEOS**

BLADEOS supports a single instance of OSPF and up to 4K routes on the network. The following sections describe OSPF implementation in BLADEOS:

- Configurable Parameters" on page 260
- "Defining Areas" on page 261
- "Interface Cost" on page 263
- "Electing the Designated Router and Backup" on page 263
- "Summarizing Routes" on page 263
- "Default Routes" on page 264
- "Virtual Links" on page 265
- "Router ID" on page 265
- "Authentication" on page 266

#### **Configurable Parameters**

In BLADEOS, OSPF parameters can be configured through the Command Line Interfaces (CLI/ISCLI), Browser-Based Interface (BBI), or through SNMP. For more information, see "Switch Administration" on page 29."

The CLI supports the following parameters: interface output cost, interface priority, dead and hello intervals, retransmission interval, and interface transmit delay.

In addition to the above parameters, you can also specify the following:

- Shortest Path First (SPF) interval—Time interval between successive calculations of the shortest path tree using the Dijkstra's algorithm.
- Stub area metric—A stub area can be configured to send a numeric metric value such that all routes received via that stub area carry the configured metric to potentially influence routing decisions.
- Default routes—Default routes with weight metrics can be manually injected into transit areas. This helps establish a preferred route when multiple routing devices exist between two areas. It also helps route traffic to external networks.
- Passive—When enabled, the interface sends LSAs to upstream devices, but does not otherwise participate in OSPF protocol exchanges.
- Point-to-Point—For LANs that have only two OSPF routing agents (the GbESM and one other device), this option allows the switch to significantly reduce the amount of routing information it must carry and manage.

## **Defining Areas**

If you are configuring multiple areas in your OSPF domain, one of the areas must be designated as area 0, known as the *backbone*. The backbone is the central OSPF area and is usually physically connected to all other areas. The areas inject routing information into the backbone which, in turn, disseminates the information into other areas.

Since the backbone connects the areas in your network, it must be a contiguous area. If the backbone is partitioned (possibly as a result of joining separate OSPF networks), parts of the AS will be unreachable, and you will need to configure *virtual links* to reconnect the partitioned areas (see "Virtual Links" on page 265).

Up to three OSPF areas can be connected to the GbESM with BLADEOS software. To configure an area, the OSPF number must be defined and then attached to a network interface on the switch. The full process is explained in the following sections.

An OSPF area is defined by assigning *two* pieces of information—an *area index* and an *area ID*. The command to define an OSPF area is as follows:

```
>> # /cfg/l3/ospf/aindex <area index>/areaid <n.n.n.n>
```

**Note** – The aindex option above is an arbitrary index used only on the switch and does not represent the actual OSPF area number. The actual OSPF area number is defined in the areaid portion of the command as explained in the following sections.

#### Assigning the Area Index

The aindex *< area index >* option is actually just an arbitrary index (0-2) used only by the GbESM. This index does not necessarily represent the OSPF area number, though for configuration simplicity, it should where possible.

For example, both of the following sets of commands define OSPF area 0 (the backbone) and area 1 because that information is held in the area ID portion of the command. However, the first set of commands is easier to maintain because the arbitrary area indexes agree with the area IDs:

Area index and area ID agree

```
/cfg/l3/ospf/aindex 0/areaid 0.0.0.0 (Use index 0 to set area 0 in ID octet format)
/cfg/l3/ospf/aindex 1/areaid 0.0.0.1 (Use index 1 to set area 1 in ID octet format)
```

Area index set to an arbitrary value

```
/cfg/l3/ospf/aindex 1/areaid 0.0.0.0 (Use index 1 to set area 0 in ID octet format)
/cfg/l3/ospf/aindex 2/areaid 0.0.0.1 (Use index 2 to set area 1 in ID octet format)
```

#### Using the Area ID to Assign the OSPF Area Number

The OSPF area number is defined in the areaid *<IP address>* option. The octet format is used in order to be compatible with two different systems of notation used by other OSPF network vendors. There are two valid ways to designate an area ID:

Placing the area number in the last octet (0.0.n)

Most common OSPF vendors express the area ID number as a single number. For example, the Cisco IOS-based router command "network 1.1.1.0 0.0.0.255 area 1" defines the area number simply as "area 1." On the GbESM, using the last octet in the area ID, "area 1" is equivalent to "areaid 0.0.0.1".

Multi-octet (*IP address*)

Some OSPF vendors express the area ID number in multi-octet format. For example, "area 2.2.2.2" represents OSPF area 2 and can be specified directly on the GbESM as "areaid 2.2.2.2".

**Note** – Although both types of area ID formats are supported, be sure that the area IDs are in the same format throughout an area.

#### Attaching an Area to a Network

Once an OSPF area has been defined, it must be associated with a network. To attach the area to a network, you must assign the OSPF area index to an IP interface that participates in the area. The format for the command is as follows:

>> # /cfg/l3/ospf/if <interface number>/aindex <area index>

For example, the following commands could be used to configure IP interface 14 for a presence on the 10.10.10.1/24 network, to define OSPF area 1, and to attach the area to the network:

| <pre>&gt;&gt; IP Interface 14# addr 10.10.10.1 &gt;&gt; IP Interface 14# mask 255.255.255.0 &gt;&gt; IP Interface 14# ena &gt;&gt; IP Interface 14#/ospf/aindex 1 &gt;&gt; OSPF Area (index) 1 # areaid 0.0.0.1 &gt;&gt; OSPF Area (index) 1 # ena &gt;&gt; OSPF Area (index) 1 # ena &gt;&gt; OSPF Area (index) 1 #/if 14 &gt;&gt; OSPF Interface 14# aindex 1 &gt;&gt; OSPF Interface 14# aindex 1 &gt;&gt; OSPF Interface 14# enable </pre>                                                                                                    | >> | # /cfg/l3/if 14                            | (Select menu for IP interface 14)      |
|----------------------------------------------------------------------------------------------------|----|--------------------------------------------|----------------------------------------|
| <pre>&gt;&gt; IP Interface 14# mask 255.255.0 (Define IP mask on backbone) &gt;&gt; IP Interface 14# ena (Enable IP interface 14) &gt;&gt; IP Interface 14#/ospf/aindex 1 (Select menu for area index 1) &gt;&gt; OSPF Area (index) 1 # areaid 0.0.0.1 (Define area ID as OSPF area 1) &gt;&gt; OSPF Area (index) 1 # ena (Enable area index 1) &gt;&gt; OSPF Area (index) 1 #/if 14 (Select OSPF menu for interface 14) &gt;&gt; OSPF Interface 14# aindex 1 (Attach area to interface 14 network, &gt;&gt; OSPF Interface 14# enable (Enable interface 14 for area index 1)</pre> | >> | IP Interface 14# <b>addr 10.10.10.1</b>    | (Define IP address on backbone)        |
| <pre>&gt;&gt; IP Interface 14# ena (Enable IP interface 14) &gt;&gt; IP Interface 14#/ospf/aindex 1 (Select menu for area index 1) &gt;&gt; OSPF Area (index) 1 # areaid 0.0.0.1 (Define area ID as OSPF area 1) &gt;&gt; OSPF Area (index) 1 # ena (Enable area index 1) &gt;&gt; OSPF Area (index) 1 #/if 14 (Select OSPF menu for interface 14) &gt;&gt; OSPF Interface 14# aindex 1 (Attach area to interface 14 network) &gt;&gt; OSPF Interface 14# enable (Enable interface 14 for area index 1)</pre>                                                                       | >> | IP Interface 14# <b>mask 255.255.255.0</b> | (Define IP mask on backbone)           |
| <pre>&gt;&gt; IP Interface 14#/ospf/aindex 1 &gt;&gt; OSPF Area (index) 1 # areaid 0.0.0.1 &gt;&gt; OSPF Area (index) 1 # ena &gt;&gt; OSPF Area (index) 1 #/if 14 &gt;&gt; OSPF Interface 14# aindex 1 &gt;&gt; OSPF Interface 14# enable </pre> (Select menu for area index 1) (Define area ID as OSPF area 1) (Enable area index 1) (Select OSPF menu for interface 14) (Attach area to interface 14 network) (Enable interface 14 for area index)                                                                                                    | >> | IP Interface 14# <b>ena</b>                | (Enable IP interface 14)               |
| <pre>&gt;&gt; OSPF Area (index) 1 # areaid 0.0.0.1 &gt;&gt; OSPF Area (index) 1 # ena &gt;&gt; OSPF Area (index) 1 #/if 14 &gt;&gt; OSPF Interface 14# aindex 1 &gt;&gt; OSPF Interface 14# enable </pre> (Define area ID as OSPF area 1) (Enable area index 1) (Select OSPF menu for interface 14) (Attach area to interface 14 network) (Enable interface 14 for area index 1)                                                                                                    | >> | IP Interface 14#/ospf/aindex 1             | (Select menu for area index 1)         |
| <pre>&gt;&gt; OSPF Area (index) 1 # ena (Enable area index 1) &gt;&gt; OSPF Area (index) 1 #/if 14 (Select OSPF menu for interface 14) &gt;&gt; OSPF Interface 14# aindex 1 (Attach area to interface 14 network) &gt;&gt; OSPF Interface 14# enable</pre>                                                                                                    | >> | OSPF Area (index) 1 # areaid 0.0.0.1       | (Define area ID as OSPF area 1)        |
| <pre>&gt;&gt; OSPF Area (index) 1 #/if 14 (Select OSPF menu for interface 14) &gt;&gt; OSPF Interface 14# aindex 1 (Attach area to interface 14 network) &gt;&gt; OSPF Interface 14# enable (Enable interface 14 for area index 1)</pre>                                                                                                    | >> | OSPF Area (index) 1 <b># ena</b>           | (Enable area index 1)                  |
| >> OSPF Interface 14# aindex 1 (Attach area to interface 14 network,<br>>> OSPF Interface 14# enable (Enable interface 14 for area index 1                                                                                                    | >> | OSPF Area (index) 1 #/if 14                | (Select OSPF menu for interface 14)    |
| >> OSPE Interface 14# enable (Enable interface 14 for area index 1                                                                                                    | >> | OSPF Interface 14# <b>aindex 1</b>         | (Attach area to interface 14 network)  |
|                                                                                                    | >> | OSPF Interface 14# <b>enable</b>           | (Enable interface 14 for area index 1) |

#### **Interface Cost**

The OSPF link-state algorithm (Dijkstra's algorithm) places each routing device at the root of a tree and determines the cumulative *cost* required to reach each destination. Usually, the cost is inversely proportional to the bandwidth of the interface. Low cost indicates high bandwidth. You can manually enter the cost for the output route with the following command:

>> # /cfg/l3/ospf/if <OSPF interface number>/cost <cost value (1-65535)>

#### **Electing the Designated Router and Backup**

In any area with more than two routing devices, a Designated Router (DR) is elected as the central contact for database exchanges among neighbors, and a Backup Designated Router (BDR) is elected in case the DR fails.

DR and BDR elections are made through the hello process. The election can be influenced by assigning a priority value to the OSPF interfaces on the GbESM. The command is as follows:

>> # /cfg/l3/ospf/if <OSPF interface number>/prio <priority value (0-255)>

A priority value of 255 is the highest, and 1 is the lowest. A priority value of 0 specifies that the interface cannot be used as a DR or BDR. In case of a tie, the routing device with the highest router ID wins. Interfaces configured as *passive* do not participate in the DR or BDR election process:

```
>> # /cfg/l3/ospf/if <OSPF interface number>/passive enable
```

#### **Summarizing Routes**

Route summarization condenses routing information. Without summarization, each routing device in an OSPF network would retain a route to every subnet in the network. With summarization, routing devices can reduce some sets of routes to a single advertisement, reducing both the load on the routing device and the perceived complexity of the network. The importance of route summarization increases with network size.

Summary routes can be defined for up to 16 IP address ranges using the following command:

>> # /cfg/l3/ospf/range <range number>/addr <IP address>/mask <mask>

where *<range number>* is a number 1 to 16, *<IP address>* is the base IP address for the range, and *<mask>* is the IP address mask for the range. For a detailed configuration example, see "Example 3: Summarizing Routes" on page 276.

## **Default Routes**

When an OSPF routing device encounters traffic for a destination address it does not recognize, it forwards that traffic along the *default route*. Typically, the default route leads upstream toward the backbone until it reaches the intended area or an external router.

Each GbESM acting as an ABR automatically inserts a default route into each attached area. In simple OSPF stub areas or NSSAs with only one ABR leading upstream (see Area 1 in Figure 27), any traffic for IP address destinations outside the area is forwarded to the switch's IP interface, and then into the connected transit area (usually the backbone). Since this is automatic, no further configuration is required for such areas.

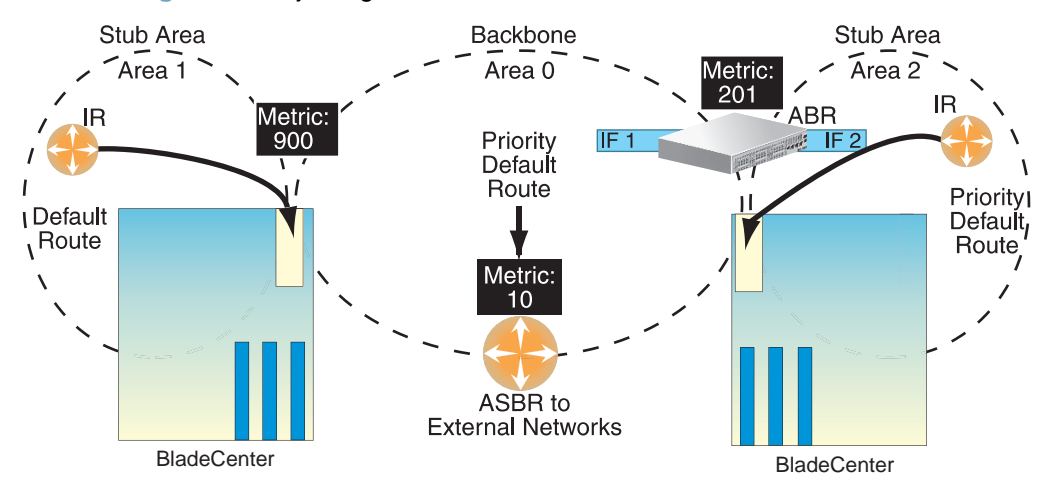

Figure 27 Injecting Default Routes

If the switch is in a transit area and has a configured default gateway, it can inject a default route into rest of the OSPF domain. Use the following command to configure the switch to inject OSPF default routes:

```
>> # /cfg/l3/ospf/default <metric value> <metric type (1 or 2)>
```

In the command above, *<metric value>* sets the priority for choosing this switch for default route. The value none sets no default and 1 sets the highest priority for default route. Metric type determines the method for influencing routing decisions for external routes.

When the switch is configured to inject a default route, an AS-external LSA with link state ID 0.0.0.0 is propagated throughout the OSPF routing domain. This LSA is sent with the configured metric value and metric type.

The OSPF default route configuration can be removed with the command:

```
>> # /cfg/l3/ospf/default none
```

# **Virtual Links**

Usually, all areas in an OSPF AS are physically connected to the backbone. In some cases where this is not possible, you can use a *virtual link*. Virtual links are created to connect one area to the backbone through another non-backbone area (see Figure 25 on page 256).

The area which contains a virtual link must be a transit area and have full routing information. Virtual links cannot be configured inside a stub area or NSSA. The area type must be defined as transit using the following command:

#### >> # /cfg/l3/ospf/aindex <area index>/type transit

The virtual link must be configured on the routing devices at each endpoint of the virtual link, though they may traverse multiple routing devices. To configure a GbESM as one endpoint of a virtual link, use the following command:

```
>> # /cfg/l3/ospf/virt <link number>/aindex <area index>/nbr <router ID>
```

where *<link number>* is a value between 1 and 3, *<area index>* is the OSPF area index of the transit area, and *<router ID>* is the IP address of the virtual neighbor (nbr), the routing device at the target endpoint. Another router ID is needed when configuring a virtual link in the other direction. To provide the GbESM with a router ID, see the following section, Router ID.

For a detailed configuration example on Virtual Links, see "Example 2: Virtual Links" on page 272.

#### **Router ID**

Routing devices in OSPF areas are identified by a router ID, expressed in IP address format. The router ID is not required to be part of any IP interface range or in any OSPF area, and may even use the GbESM loopback interface (see "Loopback Interfaces in OSPF" on page 268).

The router ID can be configured in one of the following two ways:

- Dynamically (the default)—OSPF protocol configures the router ID as the lowest IP loopback interface IP address, if available, or else the lowest IP interface IP address, if available. Once dynamically configured, the router ID does not normally undergo further updates.
- Statically—Use the following command to manually configure the router ID:

```
>> # /cfg/l3/rtrid <IP address>
```

To change the router ID from static to dynamic, set the router ID to 0.0.0.0, save the configuration, and reboot the GbESM. To view the router ID, enter:

>> # /info/13/ospf/gen

## Authentication

OSPF protocol exchanges can be authenticated so that only trusted routing devices can participate. This ensures less processing on routing devices that are not listening to OSPF packets.

OSPF allows packet authentication and uses IP multicast when sending and receiving packets. Routers participate in routing domains based on pre-defined passwords. BLADEOS supports simple password (type 1 plain text passwords) and MD5 cryptographic authentication. This type of authentication allows a password to be configured per area.

Figure 28 shows authentication configured for area 0 with the password test. Simple authentication is also configured for the virtual link between area 2 and area 0. Area 1 is not configured for OSPF authentication.

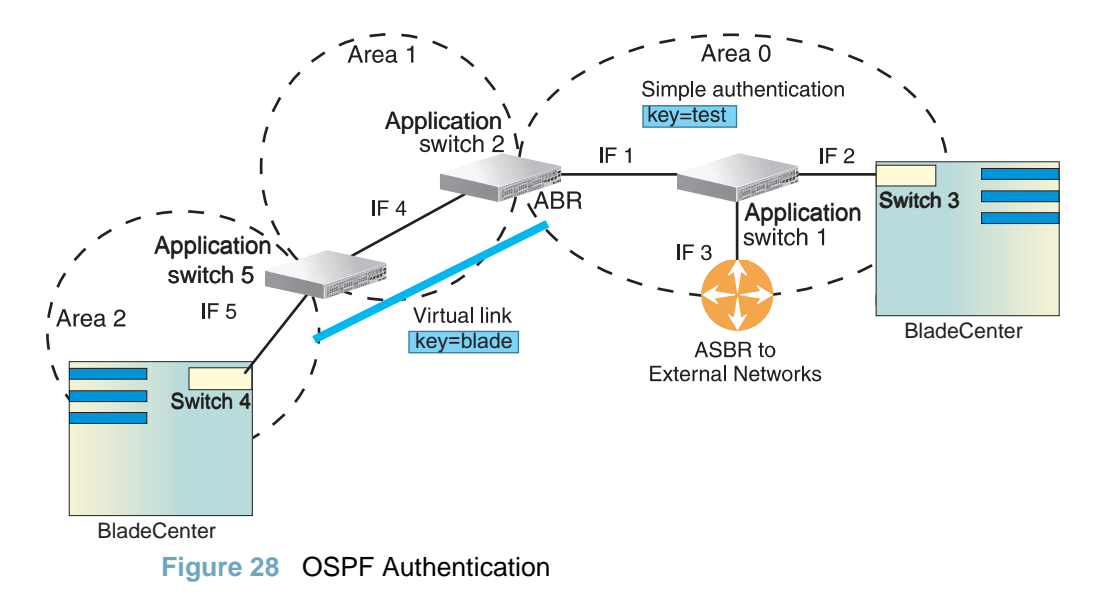

#### **Configuring Plain Text OSPF Passwords**

To configure plain text OSPF passwords as shown in Figure 28 use the following commands:

1. Enable OSPF authentication for Area 0 on switches 1, 2, and 3.

>> # /cfg/l3/ospf/aindex 0/auth password (Turn on password authentication)

2. Configure a simple text password up to eight characters for each OSPF IP interface in Area 0 on switches 1, 2, and 3.

```
>> # /cfg/l3/ospf/if 1/key test
>> OSPF Interface 1 # ../if 2/key test
>> OSPF Interface 2 # ../if 3/key test
```

3. Enable OSPF authentication for Area 2 on switch 4.

>> # /cfg/l3/ospf/aindex 2/auth password (Turn on password authentication)

4. Configure a simple text password up to eight characters for the virtual link between Area 2 and Area 0 on switches 2 and 4.

>> # /cfg/l3/ospf/virt 1/key blade

#### **Configuring MD5 Authentication**

Use the following commands to configure MD5 authentication on the switches shown in Figure 28:

1. Enable OSPF MD5 authentication for Area 0 on switches 1, 2, and 3.

>> # /cfg/l3/ospf/aindex 0/auth md5 (Turn on MD5 authentication)

2. Configure MD5 key ID for Area 0 on switches 1, 2, and 3.

>> # /cfg/l3/ospf/md5key 1/key test

3. Assign MD5 key ID to OSPF interfaces on switches 1, 2, and 3.

```
>> # /cfg/l3/ospf/if 1/mdkey 1
>> OSPF Interface 1 # ../if 2/mdkey 1
>> OSPF Interface 2 # ../if 3/mdkey 1
```

4. Enable OSPF MD5 authentication for Area 2 on switch 4.

>> # /cfg/l3/ospf/aindex 2/auth md5

5. Configure MD5 key for the virtual link between Area 2 and Area 0 on switches 2 and 4.

>> # /cfg/l3/ospf/md5key 2/key blade

6. Assign MD5 key ID to OSPF virtual link on switches 2 and 4.

>> # /cfg/l3/ospf/virt 1/mdkey 2

#### **Host Routes for Load Balancing**

BLADEOS implementation of OSPF includes host routes. Host routes are used for advertising network device IP addresses to external networks, accomplishing the following goals:

ABR Load Sharing

As a form of load balancing, host routes can be used for dividing OSPF traffic among multiple ABRs. To accomplish this, each switch provides identical services but advertises a host route for a different IP address to the external network. If each IP address serves a different and equal portion of the external world, incoming traffic from the upstream router should be split evenly among ABRs.

ABR Failover

Complementing ABR load sharing, identical host routes can be configured on each ABR. These host routes can be given different costs so that a different ABR is selected as the preferred route for each server and the others are available as backups for failover purposes.

Equal Cost Multipath (ECMP)

With equal cost multipath, a router potentially has several available next hops towards any given destination. ECMP allows separate routes to be calculated for each IP Type of Service. All paths of equal cost to a given destination are calculated, and the next hops for all equal-cost paths are inserted into the routing table.

If redundant routes via multiple routing processes (such as OSPF, RIP, BGP, or static routes) exist on your network, the switch defaults to the OSPF-derived route.

#### **Loopback Interfaces in OSPF**

Because loopback interfaces are always available on the switch, loopback interfaces may present an advantage when used as the router ID.

If dynamic router ID selection is used (see "Router ID" on page 265), loopback interfaces can be used to force router ID selection. If a loopback interface is configured, its IP address is automatcially selected as the router ID, even if other IP interfaces have lower IP addresses. If more than one loopback interface is configured, the lowest loopback interface IP address is selected.

Loopback interfaces can be advertised into the OSPF domain by specifying an OSPF host route with the loopback interface IP address.

Note - Loopback interfaces are not advertised via the OPSF route redistribution of fixed routes.

#### **OSPF Features Not Supported in This Release**

The following OSPF features are not supported in this release:

- Summarizing external routes
- Filtering OSPF routes
- Using OSPF to forward multicast routes
- Configuring OSPF on non-broadcast multi-access networks (such as frame relay, X.25, or ATM)

# **OSPFv2** Configuration Examples

A summary of the basic steps for configuring OSPF on the GbESM is listed here. Detailed instructions for each of the steps is covered in the following sections:

1. Configure IP interfaces.

One IP interface is required for each desired network (range of IP addresses) being assigned to an OSPF area on the switch.

2. (Optional) Configure the router ID.

The router ID is required only when configuring virtual links on the switch.

- 3. Enable OSPF on the switch.
- 4. Define the OSPF areas.
- 5. Configure OSPF interface parameters.

IP interfaces are used for attaching networks to the various areas.

- 6. (Optional) Configure route summarization between OSPF areas.
- 7. (Optional) Configure virtual links.
- 8. (Optional) Configure host routes.

#### **Example 1: Simple OSPF Domain**

In this example, two OSPF areas are defined—one area is the backbone and the other is a stub area. A stub area does not allow advertisements of external routes, thus reducing the size of the database. Instead, a default summary route of IP address 0.0.0.0 is automatically inserted into the stub area. Any traffic for IP address destinations outside the stub area will be forwarded to the stub area's IP interface, and then into the backbone.

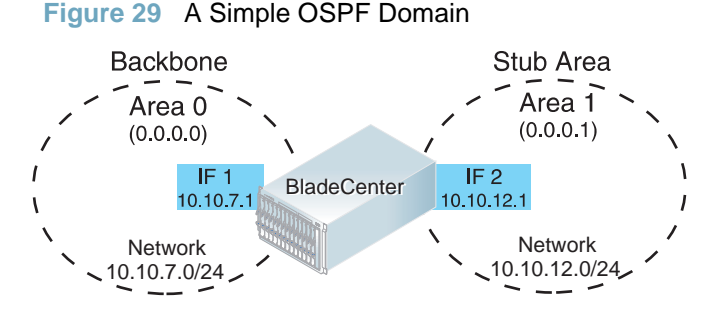

Follow this procedure to configure OSPF support as shown in Figure 29:

1. Configure IP interfaces on each network that will be attached to OSPF areas.

In this example, two IP interfaces are needed:

- Interface 1 for the backbone network on 10.10.7.0/24
- Interface 2 for the stub area network on 10.10.12.0/24

```
>> # /cfg/l3/if 1
                                                        (Select menu for IP interface 1)
>> IP Interface 1 # addr 10.10.7.1
                                                        (Set IP address on backbone)
>> IP Interface 1 # mask 255.255.255.0
                                                        (Set IP mask on backbone)
                                                        (Enable IP interface 1)
>> IP Interface 1 # enable
   IP Interface 1 # ../if 2
                                                        (Select menu for IP interface 2)
   IP Interface 2 # addr 10.10.12.1
                                                        (Set IP address on stub area)
>> IP Interface 2 # mask 255.255.255.0
                                                        (Set IP mask on stub area)
>> IP Interface 2 # enable
                                                        (Enable IP interface 2)
```

2. Enable OSPF.

>> IP Interface 2 # /cfg/l3/ospf/on (Enable OSPF on the switch)

**3.** Define the backbone.

The backbone is always configured as a transit area using areaid 0.0.0.0.

```
>> Open Shortest Path First # aindex 0
>> OSPF Area (index) 0 # areaid 0.0.0.0
>> OSPF Area (index) 0 # type transit
>> OSPF Area (index) 0 # enable
```

(Select menu for area index 0) (Set the ID for backbone area 0) (Define backbone as transit type) (Enable the area)

**4.** Define the stub area.

```
>> OSPF Area (index) 0 # ../aindex 1 (Select menu for area index 1)
>> OSPF Area (index) 1 # areaid 0.0.0.1 (Set the area ID for OSPF area 1)
>> OSPF Area (index) 1 # type stub (Define area as stub type)
>> OSPF Area (index) 1 # enable (Enable the area)
```

5. Attach the network interface to the backbone.

```
>> OSPF Area 1 # ../if 1 (Select OSPF menu for interface 1)
>> OSPF Interface 1 # aindex 0 (Attach network to backbone index)
>> OSPF Interface 1 # enable (Enable the backbone interface)
```

6. Attach the network interface to the stub area.

```
>> OSPF Interface 1 # ../if 2 (Select OSPF menu for interface 2)
>> OSPF Interface 2 # aindex 1 (Attach network to stub area index)
>> OSPF Interface 2 # enable (Enable the stub area interface)
```

7. Apply and save the configuration changes.

| >> | OSPF | Interface | 2 | # apply | (Apply all configuration changes) |
|----|------|-----------|---|---------|-----------------------------------|
| >> | OSPF | Interface | 2 | # save  | (Save applied changes)            |

#### **Example 2: Virtual Links**

In the example shown in Figure 30, area 2 is not physically connected to the backbone as is usually required. Instead, area 2 will be connected to the backbone via a virtual link through area 1. The virtual link must be configured at each endpoint.

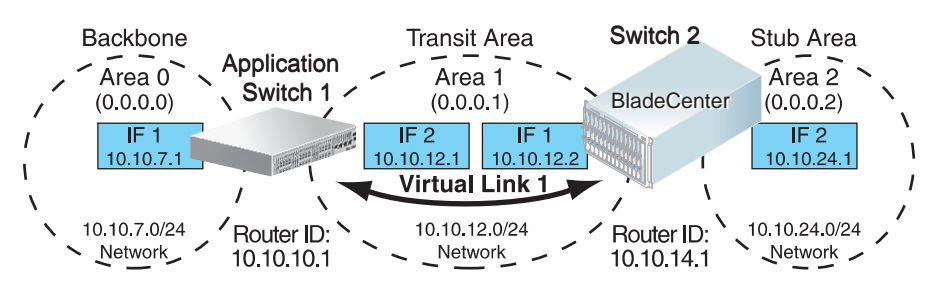

Figure 30 Configuring a Virtual Link

Configuring OSPF for a Virtual Link on Switch #1

1. Configure IP interfaces on each network that will be attached to the switch.

In this example, two IP interfaces are needed:

- Interface 1 for the backbone network on 10.10.7.0/24
- Interface 2 for the transit area network on 10.10.12.0/24

| >> # /cfg/l3/if 1                          | (Select menu for IP interface 1) |
|--------------------------------------------|----------------------------------|
| >> IP Interface 1 # <b>addr 10.10.7.1</b>  | (Set IP address on backbone)     |
| >> IP Interface 1 # mask 255.255.255.0     | (Set IP mask on backbone)        |
| >> IP Interface 1 # <b>enable</b>          | (Enable IP interface 1)          |
| >> IP Interface 1 #/if 2                   | (Select menu for IP interface 2) |
| >> IP Interface 2 # <b>addr 10.10.12.1</b> | (Set IP address on transit area) |
| >> IP Interface 2 # mask 255.255.255.0     | (Set IP mask on transit area)    |
| >> IP Interface 2 # <b>enable</b>          | (Enable interface 2)             |

**2.** Configure the router ID.

A router ID is required when configuring virtual links. Later, when configuring the other end of the virtual link on Switch 2, the router ID specified here will be used as the target virtual neighbor (nbr) address.

>> IP Interface 2 # /cfg/l3/rtrid 10.10.10.1

(Set static router ID on switch 1)

Enable OSPF.

>> IP # /cfg/l3/ospf/on

(Enable OSPF on switch 1)

4. Define the backbone.

```
>> Open Shortest Path First # aindex 0
>> OSPF Area (index) 0 # areaid 0.0.0.0
>> OSPF Area (index) 0 # type transit
>> OSPF Area (index) 0 # enable
```

(Select menu for area index 0) (Set area ID for backbone area 0) (Define backbone as transit type) (Enable the area)

**5.** Define the transit area.

The area that contains the virtual link must be configured as a transit area.

| >> OSPF Area (index) 0 #/aindex 1            | (Select menu for area index 1)    |
|----------------------------------------------|-----------------------------------|
| >> OSPF Area (index) 1 # areaid 0.0.0.1      | (Set the area ID for OSPF area 1) |
| >> OSPF Area (index) 1 # <b>type transit</b> | (Define area as transit type)     |
| >> OSPF Area (index) 1 # <b>enable</b>       | (Enable the area)                 |

6. Attach the network interface to the backbone.

```
>> OSPF Area (index) 1 # ../if 1 (Select OSPF menu for interface 1)
>> OSPF Interface 1 # aindex 0 (Attach network to backbone index)
>> OSPF Interface 1 # enable (Enable the backbone interface)
```

7. Attach the network interface to the transit area.

```
>> OSPF Interface 1 # ../if 2(Select OSPF menu for interface 2)>> OSPF Interface 2 # aindex 1(Attach network to transit area)>> OSPF Interface 2 # enable(Enable the transit area interface)
```

8. Configure the virtual link.

The nbr router ID configured in this step must be the same as the router ID that will be configured for Switch #2 in Step 2 on page 274.

>> OSPF Interface 2 # ../virt 1 (Specify a virtual link number)
>> OSPF Virtual Link 1 # aindex 1 (Set transit area for virtual link)
>> OSPF Virtual Link 1 # nbr 10.10.14.1 (Set the router ID of the recipient)
>> OSPF Virtual Link 1 # enable (Enable the virtual link)

**9.** Apply and save the configuration changes.

>> OSPF Interface 2 # apply (Apply all configuration changes)
>> OSPF Interface 2 # save (Save applied changes)

#### Configuring OSPF for a Virtual Link on Switch #2

1. Configure IP interfaces on each network that will be attached to OSPF areas.

In this example, two IP interfaces are needed:

- Interface 1 for the transit area network on 10.10.12.0/24
- Interface 2 for the stub area network on 10.10.24.0/24

| >> # /cfg/l3/if 1                             | (Select menu for IP interface 1) |
|-----------------------------------------------|----------------------------------|
| >> IP Interface 1 # <b>addr 10.10.12.2</b>    | (Set IP address on transit area) |
| >> IP Interface 1 # mask 255.255.255.0        | (Set IP mask on transit area)    |
| >> IP Interface 1 # <b>enable</b>             | (Enable IP interface 1)          |
| >> IP Interface 1 #/if 2                      | (Select menu for IP interface 2) |
| >> IP Interface 2 # <b>addr 10.10.24.1</b>    | (Set IP address on stub area)    |
| >> IP Interface 2 # <b>mask 255.255.255.0</b> | (Set IP mask on stub area)       |
| >> IP Interface 2 # <b>enable</b>             | (Enable IP interface 2)          |

2. Configure the router ID.

A router ID is required when configuring virtual links. This router ID should be the same one specified as the target virtual neighbor (nbr) on switch 1 in Step 8 on page 273.

| >> IP Interface 2 # /cfg/l3/rtrid 10.10.14.1 | (Set static router ID on switch 2) |
|----------------------------------------------|------------------------------------|
|----------------------------------------------|------------------------------------|

3. Enable OSPF.

| >> IP# | /cfg/l3/ospf/on | (Enable OSPF on switch 2) |
|--------|-----------------|---------------------------|
|--------|-----------------|---------------------------|

4. Define the backbone.

This version of BLADEOS requires that a backbone index be configured on the non-backbone end of the virtual link as follows:

>> Open Shortest Path First # aindex 0 (Select the menu for area index 0)
>> OSPF Area (index) 0 # areaid 0.0.0.0 (Set the area ID for OSPF area 0)
>> OSPF Area (index) 0 # enable (Enable the area)

**5.** Define the transit area.

| >> | OSPF Area | (index) 0 | # | /aindex 1      | (Select menu for area index 1)    |
|----|-----------|-----------|---|----------------|-----------------------------------|
| >> | OSPF Area | (index) 1 | # | areaid 0.0.0.1 | (Set the area ID for OSPF area 1) |
| >> | OSPF Area | (index) 1 | # | type transit   | (Define area as transit type)     |
| >> | OSPF Area | (index) 1 | # | enable         | (Enable the area)                 |

6. Define the stub area.

```
>> OSPF Area (index) 1 # ../aindex 2 (Select the menu for area index 2)
>> OSPF Area (index) 2 # areaid 0.0.0.2 (Set the area ID for OSPF area 2)
>> OSPF Area (index) 2 # type stub (Define area as stub type)
>> OSPF Area (index) 2 # enable (Enable the area)
```

7. Attach the network interface to the backbone.

```
>> OSPF Area (index) 2 # ../if 1 (Select OSPF menu for interface 1)
>> OSPF Interface 1 # aindex 1 (Attach network to transit area)
>> OSPF Interface 1 # enable (Enable the transit area interface)
```

8. Attach the network interface to the transit area.

```
>> OSPF Interface 1 # ../if 2(Select OSPF menu for interface 2)>> OSPF Interface 2 # aindex 2(Attach network to stub area index)>> OSPF Interface 2 # enable(Enable the stub area interface)
```

9. Configure the virtual link.

The nbr router ID configured in this step must be the same as the router ID that was configured for switch #1 in Step 2 on page 272.

```
>> OSPF Interface 2 # ../virt 1 (Specify a virtual link number)
>> OSPF Virtual Link 1 # aindex 1 (Set transit area for virtual link)
>> OSPF Virtual Link 1 # nbr 10.10.10.1
>> OSPF Virtual Link 1 # enable (Enable the virtual link)
```

**10.** Apply and save the configuration changes.

| >> | OSPF Interface 2 # | apply | (Apply all configuration changes) |
|----|--------------------|-------|-----------------------------------|
| >> | OSPF Interface 2 # | save  | (Save applied changes)            |

#### Other Virtual Link Options

- You can use redundant paths by configuring multiple virtual links.
- Only the endpoints of the virtual link are configured. The virtual link path may traverse multiple routers in an area as long as there is a routable path between the endpoints.

# **Example 3: Summarizing Routes**

By default, ABRs advertise all the network addresses from one area into another area. Route summarization can be used for consolidating advertised addresses and reducing the perceived complexity of the network.

If the network IP addresses in an area are assigned to a contiguous subnet range, you can configure the ABR to advertise a single summary route that includes all the individual IP addresses within the area.

The following example shows one summary route from area 1 (stub area) injected into area 0 (the backbone). The summary route consists of all IP addresses from 36.128.192.0 through 36.128.254.255 except for the routes in the range 36.128.200.0 through 36.128.200.255.

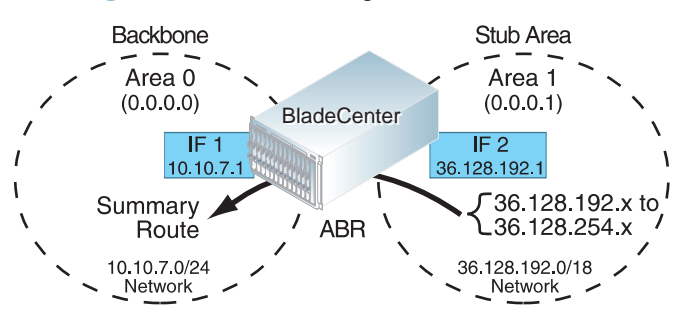

Figure 31 Summarizing Routes

**Note** – You can specify a range of addresses to prevent advertising by using the hide option. In this example, routes in the range 36.128.200.0 through 36.128.200.255 are kept private.

Follow this procedure to configure OSPF support as shown in Figure 31:

1. Configure IP interfaces for each network which will be attached to OSPF areas.

```
>> # /cfg/l3/if 1
>> IP Interface 1# addr 10.10.7.1
>> IP Interface 1# mask 255.255.255.0
>> IP Interface 1# ena
>> IP Interface 1# ../if 2
>> IP Interface 2# addr 36.128.192.1
>> IP Interface 2# mask 255.255.192.0
>> IP Interface 2# ena
```

```
(Select menu for IP interface 1)
(Set IP address on backbone)
(Set IP mask on backbone)
(Enable IP interface 1)
(Select menu for IP interface 2)
(Set IP address on stub area)
(Set IP mask on stub area)
(Enable IP interface 2)
```

2. Enable OSPF.

>> IP Interface 2# /cfg/l3/ospf/on (Enable OSPF on the switch)

3. Define the backbone.

```
>> Open Shortest Path First# aindex 0 (Select menu for area index 0)
>> OSPF Area (index) 0# areaid 0.0.0.0 (Set the ID for backbone area 0)
>> OSPF Area (index) 0# type transit (Define backbone as transit type)
>> OSPF Area (index) 0# enable (Enable the area)
```

4. Define the stub area.

```
>> OSPF Area (index) 0# ../aindex 1 (Select
>> OSPF Area (index) 1# areaid 0.0.0.1 (Set the
>> OSPF Area (index) 1# type stub (Define
>> OSPF Area (index) 1# enable (Enable)
```

(Select menu for area index 1) (Set the area ID for OSPF area 1) (Define area as stub type) (Enable the area)

5. Attach the network interface to the backbone.

| >> | OSPF Area (in | dex) 1          | #/if 1  | (Select OSPF menu for interface 1) |
|----|---------------|-----------------|---------|------------------------------------|
| >> | OSPF Interfac | e 1# <b>a</b> : | index 0 | (Attach network to backbone index) |
| >> | OSPF Interfac | e 1# <b>e</b>   | nable   | (Enable the backbone interface)    |

6. Attach the network interface to the stub area.

| >> | OSPF | Interface | 1# | /if 2    | (Select OSPF menu for interface 2)  |
|----|------|-----------|----|----------|-------------------------------------|
| >> | OSPF | Interface | 2# | aindex 1 | (Attach network to stub area index) |
| >> | OSPF | Interface | 2# | enable   | (Enable the stub area interface)    |

**7.** Configure route summarization by specifying the starting address and mask of the range of addresses to be summarized.

| >> | OSPF | Interfac | e 2# . | /r | ange 1           |    | (Select menu for summary range) |
|----|------|----------|--------|----|------------------|----|---------------------------------|
| >> | OSPF | Summary  | Range  | 1# | addr 36.128.192. | 0  | (Set base IP address of range)  |
| >> | OSPF | Summary  | Range  | 1# | mask 255.255.192 | .0 | (Set mask address for range)    |
| >> | OSPF | Summary  | Range  | 1# | aindex 0         |    | (Add summary route to backbone) |
| >> | OSPF | Summary  | Range  | 1# | enable           |    | (Enable summary range)          |

8. Use the hide command to prevent a range of addresses from advertising to the backbone.

```
>> OSPF Summary Range 1# ../range 2
>> OSPF Summary Range 2# addr 36.128.200.0
>> OSPF Summary Range 2# mask 255.255.0
>> OSPF Summary Range 2# hide enable (Set mask address)
>> OSPF Summary Range 2# hide enable
```

9. Apply and save the configuration changes.

| >> | OSPF | Summary | Range | 2# | apply | (Apply all configuration changes) |
|----|------|---------|-------|----|-------|-----------------------------------|
| >> | OSPF | Summary | Range | 2# | save  | (Save applied changes)            |

# **Verifying OSPF Configuration**

Use the following commands to verify the OSPF configuration on your switch:

- /info/l3/ospf/general
- /info/l3/ospf/nbr
- /info/l3/ospf/dbase/dbsum
- /info/l3/ospf/route
- /stats/l3/route

Refer to the BLADEOS Command Reference for information on the above commands.

# **OSPFv3 Implementation**

OSPF version 3 is based on OSPF version 2, but has been modified to support IPv6 addressing. In most other ways, OSPFv3 is similar to OSPFv2: They both have the same packet types and interfaces, and both use the same mechanisms for neighbor discovery, adjacency formation, LSA flooding, aging, and so on. The administrator should be familiar with the OSPFv2 concepts covered in the preceding sections of this chapter before implementing the OSPFv3 differences as described in the following sections.

Although OSPFv2 and OSPFv3 are very similar, they represent independent features on the GbESM. They are configured separately, and both can run in parallel on the switch with no relation to one another, serving different IPv6 and IPv4 traffic, respectively.

#### **OSPFv3** Implementation

**Note** – When OSPFv3 is enabled, the OSPF backbone area (0.0.0.0) is created by default and is always active.

#### **OSPFv3 Requires IPv6 Interfaces**

OSPFv3 is designed to support IPv6 addresses. This requires IPv6 interfaces to be configured on the switch and assigned to OSPF areas, in much the same way IPv4 interfaces are assigned to areas in OSPFv2. This is the primary configuration difference between OSPFv3 and OSPFv2.

See "IPv6 Host Management" on page 215 for configuring IPv6 interfaces.

#### **OSPFv3 Uses Independent Command Paths**

Though OSPFv3 and OSPFv2 are very similar, they are configured independently. They each have their own separate menus in the CLI, and their own command paths in the ISCLI. OSPFv3 base menus and command paths are located as follows:

In the CLI

| >> # /cfg/l3/ospf3   | (OSPFv3 config menu)      |
|----------------------|---------------------------|
| >> # /info/13/ospf3  | (OSPFv3 information menu) |
| >> # /stats/13/ospf3 | (OSPFv3 statistics menu)  |

In the ISCLI

| [Prompt](config)# ipv6 router ospf                                                                              | (OSPFv3 router config mode)                     |
|----------------------------------------------------------------------------------------------------|-------------------------------------------------|
| <pre>[Prompt](config-router-ospf3)# ?</pre>                                                                     |                                                 |
| <pre>[Prompt](config)# interface ip <interface number=""> [Prompt](config-ip-if)# ipv6 ospf ?</interface></pre> | (Configure OSPFv3)<br>(OSPFv3 interface config) |
| [Prompt] # show ipv6 ospf ?                                                                                     | (Show OSPFv3 information)                       |

#### OSPFv3 Identifies Neighbors by Router ID

Where OSPFv2 uses a mix of IPv4 interface addresses and Router IDs to identify neighbors, depending on their type, OSPFv3 configuration consistently uses a Router ID to identify all neighbors.

Although Router IDs are written in dotted decimal notation, and may even be based on IPv4 addresses from an original OSPFv2 network configuration, it is important to realize that Router IDs are not IP addresses in OSPFv3, and can be assigned independently of IP address space. However, maintaining Router IDs consistent with any legacy OSPFv2 IPv4 addressing allows for easier implementation of both protocols.

#### Other Internal Improvements

OSPFv3 has numerous improvements that increase the protocol efficiency in addition to supporting IPv6 addressing. These improvements change some of the behaviors in the OSPFv3 network and may affect topology consideration, but have little direct impact on configuration. For example:

- Addressing fields have been removed from Router and Network LSAs.
- Link-local flooding scope has been added, along with a Link LSA. This allows flooding information to relevant local neighbors without forwarded it beyond the local router.
- Flexible treatment of unknown LSA types to make integration of OSPFv3 easier.

## **OSPFv3 Limitations**

BLADEOS 6.3 does not currently support the following OSPFv3 features:

- Multiple instances of OSPFv3 on one IPv6 link.
- Authentication via IPv6 Security (IPsec)

#### **OSPFv3 Configuration Example**

The following example depicts the OSPFv3 equivalent configuration of "Example 3: Summarizing Routes" on page 276 for OSPFv2.

In this example, one summary route from area 1 (stub area) is injected into area 0 (the backbone). The summary route consists of all IP addresses for the 36.:0/32 portion of the 36::0/56 network.

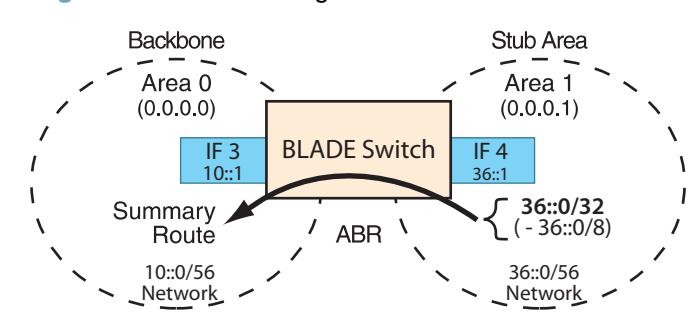

#### Figure 32 Summarizing Routes

**Note** – You can specify a range of addresses to prevent advertising by using the hide option.. In this example, routes in the range 36::0/8 are kept private.

Use the following procedure to configure OSPFv3 support as shown in Figure 31:

**Note** – Except for configuring IPv6 addresses for the interfaces, and using the /cfg/l3/ospf3 menu path, most of the following commands are identical to OSPFv2 configuration.

1. Configure IPv6 interfaces for each link which will be attached to OSPFv3 areas.

| >> # /cfg/l3/if 3                     | (Select menu for IP interface 31)          |
|---------------------------------------|--------------------------------------------|
| >> IP Interface 3# addr 10:0:0:0:0:0: | <b>0:1</b> (Set IPv6 address on backbone)  |
| >> IP Interface 3# maskplen 56        | (Set IPv6 mask on backbone)                |
| >> IP Interface 3# <b>ena</b>         | (Enable IP interface 3)                    |
| >> IP Interface 3#/if 4               | (Select menu for IP interface 4)           |
| >> IP Interface 4# addr 36:0:0:0:0:0: | <b>0:1</b> (Set IPv6 address on stub area) |
| >> IP Interface 4# maskplen 56        | (Set IPv6 mask on stub area)               |
| >> IP Interface 4# <b>ena</b>         | (Enable IP interface 4)                    |

This is equivalent to configuring the IP address and netmask for IPv4 interfaces.

2. Enable OSPFv3.

>> IP Interface 4# ../ospf3/on

3. Define the backbone.

```
>> Open Shortest Path First v3# aindex 0
>> OSPFv3 Area (index) 0# areaid 0.0.0.0
>> OSPFv3 Area (index) 0# type transit
>> OSPFv3 Area (index) 0# type transit
>> OSPFv3 Area (index) 0# enable
(Enable the area)
(Select menu for area index 0)
(Set the ID for backbone area 0)
(Define backbone as transit type)
(Enable the area)
```

4. Define the stub area.

```
>> OSPFv3 Area (index) 0# ../aindex 1 (Select menu for area index 1)
>> OSPFv3 Area (index) 1# areaid 0.0.0.1 (Set the area ID for OSPF area 1)
>> OSPFv3 Area (index) 1# type stub (Define area as stub type)
>> OSPFv3 Area (index) 1# enable (Enable the area)
```

5. Attach the network interface to the backbone.

>> OSPFv3 Area (index) 1# ../if 3 (Select OSPF menu for interface 3)
>> OSPFv3 Interface 3# aindex 0 (Attach network to backbone index)
>> OSPFv3 Interface 3# enable (Enable the backbone interface)

6. Attach the network interface to the stub area.

| >> OSPFv3 Interface | 3#/if 4     | (Select OSPF menu for interface 4)  |
|---------------------|-------------|-------------------------------------|
| >> OSPFv3 Interface | 4# aindex 1 | (Attach network to stub area index) |
| >> OSPFv3 Interface | 4# enable   | (Enable the stub area interface)    |

**7.** Configure route summarization by specifying the starting address and prefix length of the range of addresses to be summarized.

```
>> OSPFv3 Interface 4# ../range 1 (Select summary range menu)
>> OSPFv3 Summary Range 1# addr 36:0:0:0:0:0:0:0 (Set base IP address of range)
>> OSPFv3 Summary Range 1# maskplen 32 (Set address range mask)
>> OSPFv3 Summary Range 1# aindex 0 (Add summary route to area 0)
>> OSPFv3 Summary Range 1# enable (Enable summary range)
```

8. Use the hide command to prevent a range of addresses from advertising to the backbone.

```
>> OSPFv3 Summary Range 1 # ../range 2(Select summary range menu)>> OSPFv3 Summary Range 2 # addr 36:0:0:0:0:0:0(Set base IP address)>> OSPFv3 Summary Range 2 # maskplen 8(Set address range mask)>> OSPFv3 Summary Range 2 # hide enable(Hide the range of addresses)
```

9. Apply and save the configuration changes.

| >> | OSPF Summary Rai | ange 2 # | apply | (Apply all configuration changes) |
|----|------------------|----------|-------|-----------------------------------|
| >> | OSPF Summary Ray | ange 2 # | save  | (Save applied changes)            |

# Part 6: High Availability Fundamentals

Internet traffic consists of myriad services and applications which use the Internet Protocol (IP) for data delivery. However, IP is not optimized for all the various applications. High Availability goes beyond IP and makes intelligent switching decisions to provide redundant network configurations.

**BLADEOS 6.3 Application Guide** 

# CHAPTER 20 Basic Redundancy

BLADEOS 6.3 includes various features for providing basic link or device redundancy:

- "Trunking for Link Redundancy" on page 285
- "Hot Links" on page 286
- "Active MultiPath Protocol" on page 288
- Stacking for High Availability Topologies" on page 291

# **Trunking for Link Redundancy**

Multiple switch ports can be combined together to form robust, high-bandwidth trunks to other devices. Since trunks are comprised of multiple physical links, the trunk group is inherently fault tolerant. As long as one connection between the switches is available, the trunk remains active.

In Figure 33, four ports are trunked together between the switch and the enterprise routing device. Connectivity is maintained as long as one of the links remain active. The links to the server are also trunked, allowing the secondary NIC to take over in the event that the primary NIC link fails.

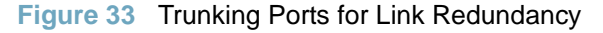

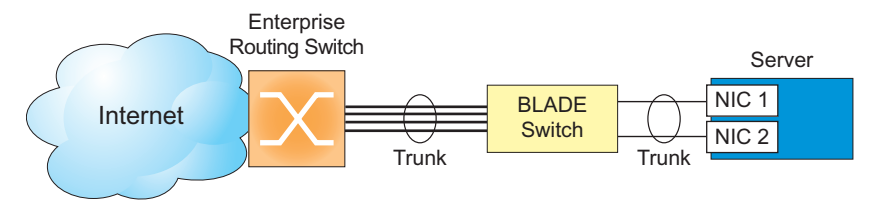

For more information on trunking, see "Ports and Trunking" on page 117.

# **Hot Links**

For network topologies that require Spanning Tree to be turned off, Hot Links provides basic link redundancy with fast recovery.

Hot Links consists of up to 25 triggers. A trigger consists of a pair of layer 2 interfaces, each containing an individual port, trunk, or LACP adminkey. One interface is the Master, and the other is a Backup. While the Master interface is set to the active state and forwards traffic, the Backup interface is set to the standby state and blocks traffic until the Master interface fails. If the Master interface is restored, it transitions to the standby state and blocks traffic until the Backup interface fails.

You may select a physical port, static trunk, or an LACP adminkey as a Hot Link interface. Only external ports (EXTx) and Inter-Switch Link (ISL) ports can be members of a Hot Links trigger interface.

#### **Forward Delay**

The Forward Delay timer allows Hot Links to monitor the Master and Backup interfaces for link stability before selecting one interface to transition to the active state. Before the transition occurs, the interface must maintain a stable link for the duration of the Forward Delay interval.

For example, if you set the Forward delay timer to 10 seconds

(/cfg/l2/hotlink/trigger <x>/fdelay 10), the switch will select an interface to become active only if a link remained stable for the duration of the Forward Delay period. If the link is unstable, the Forward Delay period starts again.

## **Pre-emption**

You can configure the Master interface to resume the active state whenever it becomes available. With Hot Links preemption enabled (/cfg/l2/hotllink/trigger <x>/preempt ena), the Master interface transitions to the active state immediately upon recovery. The Backup interface immediately transitions to the standby state. If Forward Delay is enabled, the transition occurs when an interface has maintained link stability for the duration of the Forward Delay period.

## **FDB Update**

Use the FDB update option to notify other devices on the network about updates to the Forwarding Database (FDB). When you enable FDB update (/cfg/l2/hotlinks/sndfdb ena), the switch sends multicasts of addresses in the forwarding database (FDB) over the active interface, so that other devices on the network can learn the new path. The Hot Links FBD update option uses the station update rate (/cfg/l2/update) to determine the rate at which to send FDB packets.

#### **Configuration Guidelines**

The following configuration guidelines apply to Hot links:

- Only external ports and inter-switch links can be configured as Hot Links.
- Ports that are configured as Hot Link interfaces must have STP disabled.
- When Hot Links is turned on, MSTP, RSTP, and PVRST must be turned off (/cfg/l2/mrst/off).
- When Hot Links is turned on, UplinkFast must be disabled (/cfg/l2/upfast d).
- A port that is a member of the Master interface cannot be a member of the Backup interface. A port that is a member of one Hot Links trigger cannot be a member of another Hot Links trigger.
- An individual port that is configured as a Hot Link interface cannot be a member of a trunk.

# **Configuring Hot Links**

Use the following commands to configure Hot Links.

| >> # /cfg/l2/hotlink/trigger 1 ena | (Enable Hot Links Trigger 1)    |
|------------------------------------|---------------------------------|
| >> Trigger 1# master/port ext1     | (Add port to Master interface)  |
| >> Master#                         |                                 |
| >> Trigger 1# backup/port ext2     | (Add port to Backup interface)  |
| >> Backup#                         |                                 |
| >> Trigger 1#                      |                                 |
| >> Hot Links# on                   | (Turn on Hot Links)             |
| >> Hot Links# <b>apply</b>         | (Make your changes active)      |
| >> Hot Links# <b>save</b>          | (Save for restore after reboot) |

# **Active MultiPath Protocol**

Active MultiPath Protocol (AMP) allows you to connect three switches in a loop topology, and load-balance traffic across all uplinks (no blocking). When an AMP link fails, upstream communication continues over the remaining AMP link. Once the failed AMP link re-establishes connectivity, communication resumes to its original flow pattern.

AMP is supported over Layer 2 only. Layer 3 routing is not supported. Spanning Tree is not required in an AMP Layer 2 domain. STP BPDUs will not be forwarded over the AMP links, and any BPDU packets received on AMP links are dropped.

Each AMP group contains two aggregator switches and one access switch. Aggregator switches support up to 22 AMP groups. Access switches support only one AMP group. Figure 34 shows a typical AMP topology, with two aggregators supporting a number of AMP groups.

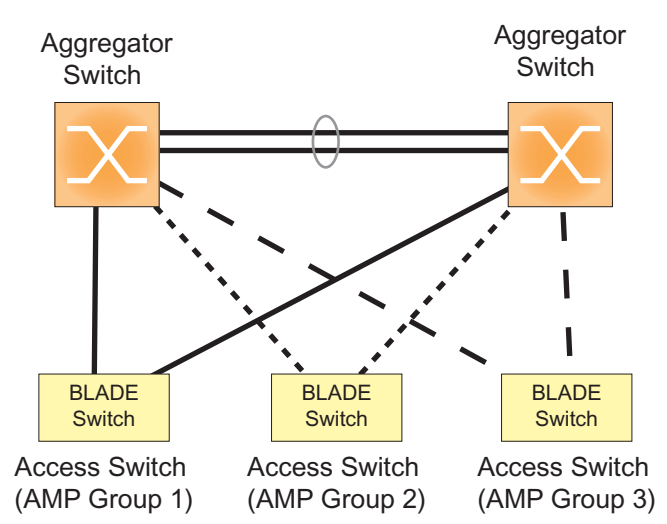

Figure 34 AMP Topology

Each AMP group requires two links on each switch. Each AMP link consists of a single port, a static trunk group, or an LACP trunk group. Local non-AMP ports can communicate via local Layer 2 switching without passing traffic through the AMP links. No two switches in the AMP loop can have another active connection between them through a non-AMP switch.

Each AMP switch has a priority value (1-255). The switch with the lowest priority value has the highest precedence over the other switches. If there is a conflict between switch priorities, the switch with lowest MAC address has the highest precedence.

**Note** – For proper AMP operation, all access switches should be configured with a higher priority value (lower precedence) than the aggregators. Otherwise, some AMP control packets may be sent to access switches, even when their AMP groups are disabled.
When the AMP loop is broken, the STP port states are set to forwarding or blocking, depending on the switch priority and port/trunk precedence, as follows:

- An aggregator's port/trunk has higher precedence over an access switch's port/trunk.
- Static trunks have highest precedence, followed by LACP trunks, then physical ports.
- Between two static trunks, the trunk with the lower trunk ID has higher precedence.
- Between two LACP trunks, the trunk with the lower *admin key* has higher precedence.
- Between two ports, the port with the lowest port number has higher precedence.

#### Health Checks

An AMP keep-alive message is passed periodically from each switch to its neighbors in the AMP group. The keep-alive message is a BPDU-like packet that passes on an AMP link even when the link is blocked by Spanning Tree. The keep-alive message carries status information about AMP ports/trunks, and is used to verify that a physical loop exists.

An AMP link is considered healthy if the switch has received an AMP keep-alive message on that link. An AMP link is considered unhealthy if a number of consecutive AMP keep-alive messages have not been received recently on that link.

#### **FDB Flush**

When an AMP port/trunk is the blocking state, FDB flush is performed on that port/trunk. Any time there is a change in the data path for an AMP group, the FDB entries associated with the ports in the AMP group are flushed. This ensures that communication is not blocked while obsolete FDB entries are aged out.

FDB flush is performed when an AMP link goes down, and when an AMP link comes up.

## **Configuration Guidelines**

The following configuration guidelines apply to Active MultiPath Protocol:

- The GbESM can be used as an AMP access switch only.
- Enable AMP on all switches in the AMP group before connecting the switch ports.
- Access switches should be configured with a higher priority value (lower precedence) than the aggregators. Otherwise, unexpected AMP keep-alive packets may be sent from one aggregator switches to another, even when its AMP group is disabled.
- Only one active connection (port or trunk) is allowed between switches in an AMP group.
- Spanning Tree must be disabled on AMP trunks/ports.
- Hot Links must be disabled on AMP trunk/ports.
- Private VLANs must be disabled before AMP is enabled.

- AMP ports cannot be used as monitoring ports in a port-mirroring configuration.
- Do not configure AMP ports as Layer 2 Failover control ports.
- For IGMP, IP-based multicast entries support only Layer 2 (MAC) based multicast forwarding for IGMP Snooping. IGMP snooping must be disabled before enabling AMP, to clear all the existing IP based multicast entries. IGMP Snooping may be re-enabled after AMP is enabled.
- Layer 3 routing protocols are not supported on AMP-configured switches.

## **Configuration Example**

Perform the following steps to configure AMP on an access switch:

1. Turn off Spanning Tree.

>> # /cfg/l2/nostp

2. Turn AMP on.

>> Layer 2# amp/on

3. Define the AMP group links, and enable the AMP group.

```
>> Active Multipath# group 1
>> AMP Group 1# port EXT3
>> AMP Group 1# port2 EXT4
>> AMP Group 1# ena
```

#### Verifying AMP Operation

Display AMP group information to verify that the AMP loop is healthy.

```
>> # /info/l2/amp/group 1
Group 1: enabled, topology UP
    Port 3: access
        State : forwarding
        Peer : 00:22:00:ac:bd:00
        aggregator, priority 10
    Port 4: aggregator
        State : forwarding
        Peer : 00:25:03:49:82:00
        aggregator, priority 1
```

Verify that the AMP topology is UP, and that each link state is set to forwarding.

# **Stacking for High Availability Topologies**

A *stack* is a group of up to six 1/10Gb Uplink ESM devices that work together as a unified system. Because the multiple members of a stack acts as a single switch entity with distributed resources, high-availability topologies can be more easily achieved.

In Figure 35, a simple stack using two switches provides full redundancy in the event that either switch were to fail. As shown with the servers in the example, stacking permits ports within different physical switches to be trunked together, further enhancing switch redundancy.

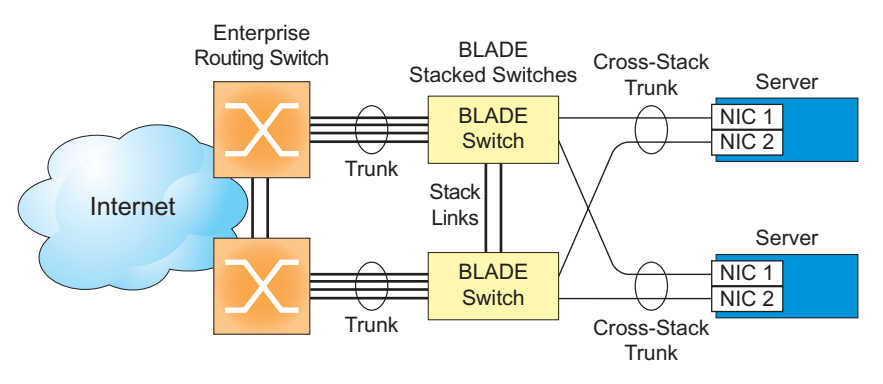

#### Figure 35 High Availability Topology Using Stacking

For more information on stacking, see "Stacking" on page 159.

**BLADEOS 6.3 Application Guide** 

# CHAPTER 21 Layer 2 Failover

The primary application for Layer 2 Failover is to support Network Adapter Teaming. With Network Adapter Teaming, all the NICs on each server share the same IP address, and are configured into a team. One NIC is the primary link, and the other is a standby link. For more details, refer to the documentation for your Ethernet adapter.

**Note** – Only two links per server blade can be used for Layer 2 Trunk Failover (one primary and one backup). Network Adapter Teaming allows only one backup NIC for each server blade.

# **Auto Monitoring Trunk Links**

Layer 2 Failover can be enabled on any trunk group in the GbESM, including LACP trunks. Trunks can be added to failover trigger groups. Then, if some specified number of trigger links fail, the switch disables all the internal ports in the switch (unless VLAN Monitor is turned on). When the internal ports are disabled, it causes the NIC team on the affected server blades to failover from the primary to the backup NIC. This process is called a failover event.

When the appropriate number of links in a trigger group return to service, the switch enables the internal ports. This causes the NIC team on the affected server blades to fail back to the primary switch (unless Auto-Fallback is disabled on the NIC team). The backup switch processes traffic until the primary switch's internal links come up, which can take up to five seconds.

## **VLAN Monitor**

The VLAN Monitor allows Layer 2 Failover to discern different VLANs. With VLAN Monitor turned on:

- If enough links in a trigger fail (see "Setting the Failover Limit" on page 296), the switch disables all internal ports that reside in the same VLAN membership as the trunk(s) in the trigger.
- When enough links in the trigger return to service, the switch enables the internal ports that reside in the same VLAN membership as the trunk(s) in the trigger.

If you turn off the VLAN Monitor (/cfg/l2/failovr/vlan/off), only one failover trigger is allowed. When a link failure occurs on the trigger, the switch disables all internal server-blade ports.

## **Auto Monitor Configurations**

Figure 36 is a simple example of Layer 2 Failover. One GbESM is the primary, and the other is used as a backup. In this example, all external ports on the primary switch belong to a single trunk group, with Layer 2 Failover enabled, and Failover Limit set to 2. If two or fewer links in trigger 1 remain active, the switch temporarily disables all internal server-blade ports that reside in VLAN 1. This action causes a failover event on Server 1 and Server 2.

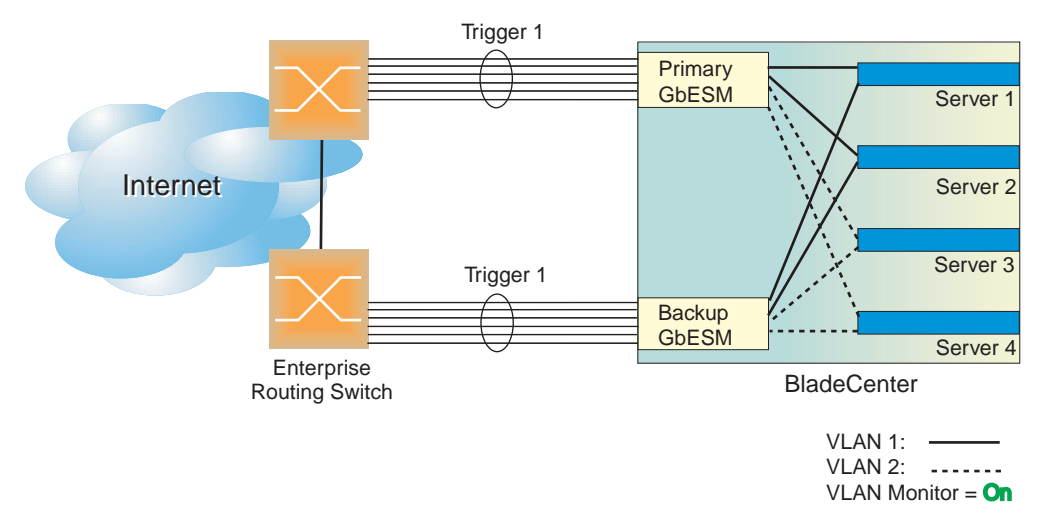

Figure 36 Basic Layer 2 Failover

Figure 37 shows a configuration with two trunks, each in a different Failover Trigger. GbESM 1 is the primary switch for Server 1 and Server 2. GbESM 2 is the primary switch for Server 3 and Server 4. VLAN Monitor is turned on. STP is turned off.

If all links go down in trigger 1, GbESM 1 disables all internal ports that reside in VLAN 1. If all links in trigger 2 go down, GbESM 1 disables all internal ports that reside in VLAN 2.

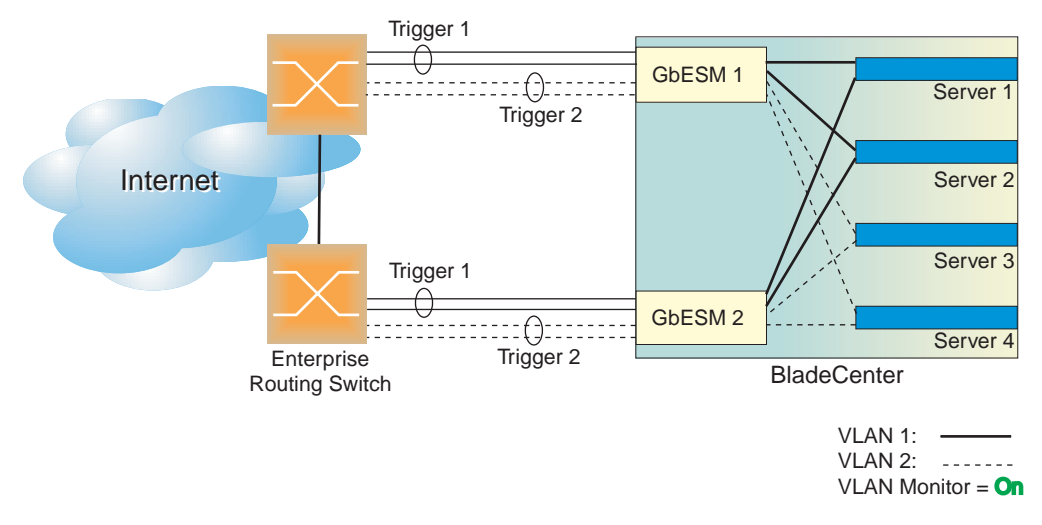

#### Figure 37 Two trunks, each in a different Failover Trigger

Figure 38 shows a configuration with two trunks. VLAN Monitor is turned off, so only one Failover Trigger is configured on each switch. GbESM 1 is the primary switch for Server 1 and Server 2. GbESM 2 is the primary switch for Server 3 and Server 4. STP is turned off.

If all links in trigger 1 go down, GbESM 1 disables all internal links to server blades.

Figure 38 Two trunks, one Failover Trigger

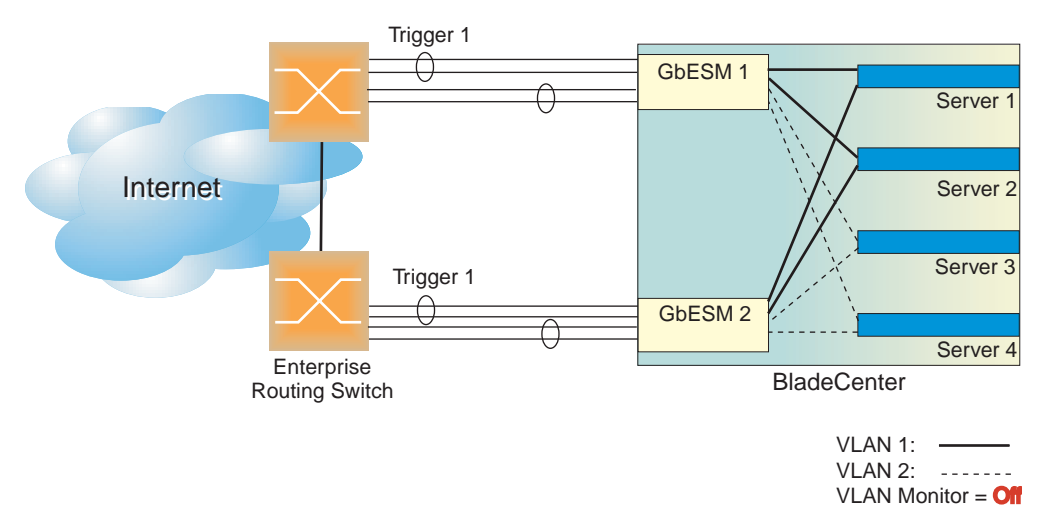

# **Setting the Failover Limit**

The failover limit lets you specify the minimum number of operational links required within each trigger before the trigger initiates a failover event. For example, if the limit is two (/cfg/l2/failovr/trigger <x>/limit 2), a failover event occurs when the number of operational links in the trigger is two or fewer. When you set the limit to zero, the switch triggers a failover event only when no links in the trigger are operational.

# Manually Monitoring Port Links

The Manual Monitor allows you to configure a set of ports and/or trunks to monitor for link failures (a monitor list), and another set of ports and/or trunks to disable when the trigger limit is reached (a control list). When the switch detects a link failure on the monitor list, it automatically disables the items in control list. When server ports are disabled, the corresponding server's network adapter can detect the disabled link, and trigger a network-adapter failover to another port or trunk on the switch, or another switch in the chassis.

The switch automatically enables the control list items when the monitor list items return to service.

#### Monitor Port State

A monitor port is considered operational as long as the following conditions are true:

- The port must be in the Link Up state.
- If STP is enabled, the port must be in the Forwarding state.
- If the port is part of an LACP trunk, the port must be in the Aggregated state.

If any of the above conditions is false, the monitor port is considered to have failed.

#### **Control Port State**

A control port is considered Operational if the monitor trigger is up. As long as the trigger is up, the port is considered operatational from a teaming perspective, even if the port itself is actually in the Down state, Blocking state (if STP is enabled on the port), or Not Aggregated state (if part of an LACP trunk).

A control port is considered to have failed only if the monitor trigger is in the Down state.

To view the state of any port, use one of the following commands:

>> # /info/link
>> # /info/l2/stp
>> # /info/l2/lacp/dump

(View port link status) (View port STP status) (View port LACP status)

# **L2 Failover with Other Features**

L2 Failover works together with Link Aggregation Control Protocol (LACP) and with Spanning Tree Protocol (STP), as described below.

#### LACP

Link Aggregation Control Protocol allows the switch to form dynamic trunks. You can use the *admin key* to add up to two LACP trunks to a failover trigger using automatic monitoring. When you add an *admin key* to a trigger (/cfg/l2/failovr/trigger <x>/amon/addkey), any LACP trunk with that *admin key* becomes a member of the trigger.

## **Spanning Tree Protocol**

If Spanning Tree Protocol (STP) is enabled on the ports in a failover trigger, the switch monitors the port STP state rather than the link state. A port failure results when STP is not in a Forwarding state (such as Listening, Learning, Blocking, or No Link). The switch automatically disables the appropriate internal ports, based on the VLAN monitor.

When the switch determines that ports in the trigger are in STP Forwarding state, then it automatically enables the appropriate internal ports, based on the VLAN monitor. The switch *fails back* to normal operation.

# **Configuration Guidelines**

This section provides important information about configuring Layer 2 Failover.

**Note** – Auto Monitor and Manual Monitor are mutually exclusive. They cannot both be configured on the switch.

#### **Auto Monitor Guidelines**

- Any specific failover trigger may monitor static trunks only or LACP trunks only, but not both.
- All external ports in all static or LACP trunks added to any specific failover trigger must belong to the same VLAN.
- A maximum of two LACP keys can be added per trigger.
- When VLAN Monitor is on, the following additional guidelines apply:
  - □ All external ports in all static or LACP trunks added to a specific failover trigger must belong to the same VLAN and have the same PVID.
  - Different triggers are not permitted to operate on the same VLAN.
  - Different triggers are not permitted to operate on the same internal port.
  - □ For each port in each trunk in a specific failover trigger, the trigger will monitor the STP state on only the default PVID.

#### **Manual Monitor Guidelines**

- A Manual Monitor can monitor only external ports.
- Any specific failover trigger can monitor external ports only, static trunks only, or LACP trunks only. The different types cannot be combined in the same trigger.
- A maximum of two LACP keys can be added per trigger.
- Port membership for different triggers should not overlap. Any specific port should be a member of only one trigger.

# **Configuring Layer 2 Failover**

## **Auto Monitor Example**

The following procedure pertains to the configuration shown in Figure 36.

- 1. Configure Network Adapter Teaming on the servers.
- 2. Define a trunk group on the GbESM.

| >> | <pre># /cfg/l2/trunk 1</pre> |        | (Select trunk group 1)           |
|----|------------------------------|--------|----------------------------------|
| >> | Trunk group 1# ad            | I EXT1 | (Add port EXT1 to trunk group 1) |
| >> | Trunk group 1# ad            | 1 EXT2 | (Add port EXT2 to trunk group 1) |
| >> | Trunk group 1# ad            | 1 EXT3 | (Add port EXT3 to trunk group 1) |
| >> | Trunk group 1# <b>en</b>     | 1      | (Enable trunk group 1)           |

3. Configure Failover parameters.

| >> # /cfg/l2/failovr/on           | (Turn Failover on)              |
|-----------------------------------|---------------------------------|
| >> Failover# <b>trigger 1</b>     | (Select trigger group 1)        |
| >> Trigger 1# <b>ena</b>          | (Enable trigger group 1)        |
| >> Trigger 1# limit 2             | (Set Failover limit to 2 links) |
| >> Trigger 1# <b>amon</b>         | (Select Auto Monitor menu)      |
| >> Auto Monitor# <b>addtrnk 1</b> | (Add trunk group 1)             |

**4.** Apply and verify the configuration.

| >> | Auto Monitor# | apply | (Make your changes active)            |
|----|---------------|-------|---------------------------------------|
| >> | Auto Monitor# | cur   | (View current trunking configuration) |

**5.** Save the configuration.

| >> | Auto Monitor# | save | (Save for restore after reboot) |
|----|---------------|------|---------------------------------|
|----|---------------|------|---------------------------------|

#### **Manual Monitor Example**

Use the following procedure to configure a Layer 2 Failover Manual Monitor.

- 1. Configure Network Adapter Teaming on the servers.
- 2. Configure general Layer 2 Failover parameters.

| >> # /cfg/l2/failovr/on  | (Turn Failover on)              |
|--------------------------|---------------------------------|
| >> Failover# trigger 2   | (Select trigger 2)              |
| >> Trigger 2# <b>ena</b> | (Enable trigger 2)              |
| >> Trigger 2# limit 2    | (Set Failover limit to 2 links) |

3. Specify the links to monitor.

| >> | Trigger 2# mmon/monitor | (Select Manual Monitor, Monitor menu) |
|----|-------------------------|---------------------------------------|
| >> | Monitor# addport EXT4   | (Add port EXT4)                       |
| >> | Monitor# addport EXT5   | (Add port EXT5)                       |
| >> | Monitor# addport EXT6   | (Add port EXT6)                       |
| >> | Monitor#                |                                       |

4. Specify the links to disable when the failover limit is reached.

| >> | Manual Monitor# <b>control</b> | (Select Manual Monitor - Control menu) |
|----|--------------------------------|----------------------------------------|
| >> | Control# addport INT13         | (Add port INT13)                       |
| >> | Control# addport INT14         | (Add port INT14)                       |

5. Apply and verify the configuration.

| >> Control# <b>apply</b> | (Make your changes active)            |
|--------------------------|---------------------------------------|
| >> # /cfg/l2/failovr/cur | (View current Failover configuration) |

6. Save the configuration.

>> Failover# **save** (Save for restore after reboot)

# CHAPTER 22 Virtual Router Redundancy Protocol

The BNT 1/10Gb Uplink ESM (GbESM) supports high-availability network topologies through an enhanced implementation of the Virtual Router Redundancy Protocol (VRRP).

The following topics are discussed in this chapter:

- "VRRP Overview" on page 302. This section discusses VRRP operation and BLADEOS redundancy configurations.
- "Failover Methods" on page 305. This section describes the three modes of high availability.
- "BLADEOS Extensions to VRRP" on page 308. This section describes VRRP enhancements implemented in BLADEOS.
- "Virtual Router Deployment Considerations" on page 309. This section describes issues to consider when deploying virtual routers.
- "High Availability Configurations" on page 310. This section discusses the more useful and easily deployed redundant configurations.
  - □ "Active-Active Configuration" on page 310
  - □ "Hot-Standby Configuration" on page 315

# **VRRP** Overview

In a high-availability network topology, no device can create a single point-of-failure for the network or force a single point-of-failure to any other part of the network. This means that your network will remain in service despite the failure of any single device. To achieve this usually requires redundancy for all vital network components.

VRRP enables redundant router configurations within a LAN, providing alternate router paths for a host to eliminate single points-of-failure within a network. Each participating VRRP-capable routing device is configured with the same virtual router IP address and ID number. One of the virtual routers is elected as the master, based on a number of priority criteria, and assumes control of the shared virtual router IP address. If the master fails, one of the backup virtual routers will take control of the virtual router IP address and actively process traffic addressed to it.

With VRRP, Virtual Interface Routers (VIR) allow two VRRP routers to share an IP interface across the routers. VIRs provide a single Destination IP (DIP) for upstream routers to reach various servers, and provide a virtual default Gateway for the server blades.

## **VRRP Components**

Each physical router running VRRP is known as a VRRP router.

#### Virtual Router

Two or more VRRP routers can be configured to form a *virtual router* (RFC 2338). Each VRRP router may participate in one or more virtual routers. Each virtual router consists of a user-configured *virtual router identifier* (VRID) and an IP address.

#### Virtual Router MAC Address

The VRID is used to build the *virtual router MAC Address*. The five highest-order octets of the virtual router MAC Address are the standard MAC prefix (00-00-5E-00-01) defined in RFC 2338. The VRID is used to form the lowest-order octet. For virtual routers with a VRID greater than 255, the MAC addresses block 00:0F:6A:9A:40:00 through 00:0F:6A:9A:47:FF is allocated.

#### **Owners and Renters**

Only one of the VRRP routers in a virtual router may be configured as the IP address owner. This router has the virtual router's IP address as its real interface address. This router responds to packets addressed to the virtual router's IP address for ICMP pings, TCP connections, and so on.

There is no requirement for any VRRP router to be the IP address owner. Most VRRP installations choose not to implement an IP address owner. For the purposes of this chapter, VRRP routers that are not the IP address owner are called *renters*.

#### Master and Backup Virtual Router

Within each virtual router, one VRRP router is selected to be the virtual router master. See "Selecting the Master VRRP Router" on page 304 for an explanation of the selection process.

Note – If the IP address owner is available, it will always become the virtual router master.

The virtual router master forwards packets sent to the virtual router. It also responds to Address Resolution Protocol (ARP) requests sent to the virtual router's IP address. Finally, the virtual router master sends out periodic advertisements to let other VRRP routers know it is alive and its priority.

Within a virtual router, the VRRP routers not selected to be the master are known as virtual router backups. Should the virtual router master fail, one of the virtual router backups becomes the master and assumes its responsibilities.

#### Virtual Interface Router

At Layer 3, a Virtual Interface Router (VIR) allows two VRRP routers to share an IP interface across the routers. VIRs provide a single Destination IP (DIP) for upstream routers to reach various destination networks, and provide a virtual default Gateway.

**Note** – Every VIR must be assigned to an IP interface, and every IP interface must be assigned to a VLAN. If no port in a VLAN has link up, the IP interface of that VLAN is down, and if the IP interface of a VIR is down, that VIR goes into INIT state.

#### **VRRP** Operation

Only the virtual router master responds to ARP requests. Therefore, the upstream routers only forward packets destined to the master. The master also responds to ICMP ping requests. The backup does not forward any traffic, nor does it respond to ARP requests.

If the master is not available, the backup becomes the master and takes over responsibility for packet forwarding and responding to ARP requests.

## **Selecting the Master VRRP Router**

Each VRRP router is configured with a priority between 1–254. A bidding process determines which VRRP router is or becomes the master—the VRRP router with the highest priority.

The master periodically sends advertisements to an IP multicast address. As long as the backups receive these advertisements, they remain in the backup state. If a backup does not receive an advertisement for three advertisement intervals, it initiates a bidding process to determine which VRRP router has the highest priority and takes over as master.

If, at any time, a backup determines that it has higher priority than the current master does, it can preempt the master and become the master itself, unless configured not to do so. In preemption, the backup assumes the role of master and begins to send its own advertisements. The current master sees that the backup has higher priority and will stop functioning as the master.

A backup router can stop receiving advertisements for one of two reasons—the master can be down, or all communications links between the master and the backup can be down. If the master has failed, it is clearly desirable for the backup (or one of the backups, if there is more than one) to become the master.

**Note** – If the master is healthy but communication between the master and the backup has failed, there will then be two masters within the virtual router. To prevent this from happening, configure redundant links to be used between the switches that form a virtual router.

# **Failover Methods**

With service availability becoming a major concern on the Internet, service providers are increasingly deploying Internet traffic control devices, such as application switches, in redundant configurations. Traditionally, these configurations have been *hot-standby* configurations, where one switch is active and the other is in a standby mode. A non-VRRP hot-standby configuration is shown in the figure below:

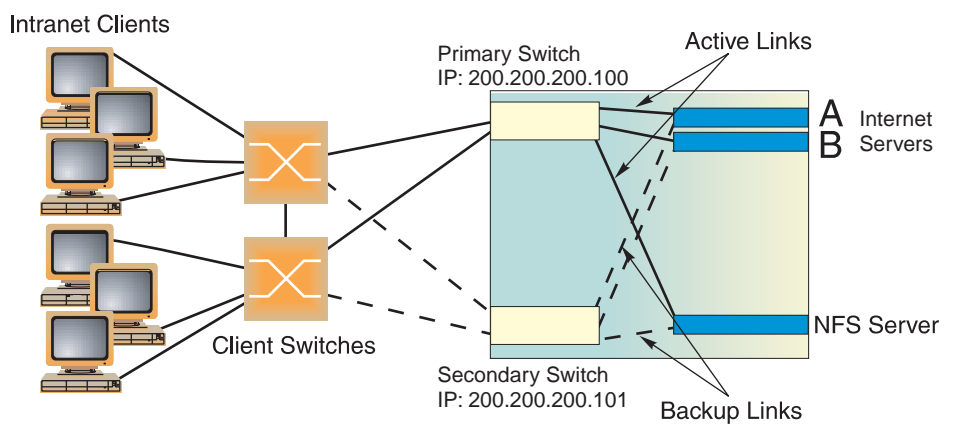

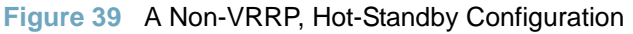

While hot-standby configurations increase site availability by removing single points-of-failure, service providers increasingly view them as an inefficient use of network resources because one functional application switch sits by idly until a failure calls it into action. Service providers now demand that vendors' equipment support redundant configurations where all devices can process traffic when they are healthy, increasing site throughput and decreasing user response times when no device has failed.

BLADEOS high availability configurations are based on VRRP. The BLADEOS implementation of VRRP includes proprietary extensions.

The BLADEOS implementation of VRRP supports the following modes of high availability:

- Active-Active—based on proprietary BLADEOS extensions to VRRP
- Hot-Standby—supports Network Adapter Teaming on your server blades

#### **Active-Active Redundancy**

In an active-active configuration, shown in Figure 40, two switches provide redundancy for each other, with both active at the same time. Each switch processes traffic on a different subnet. When a failure occurs, the remaining switch can process traffic on all subnets.

For a configuration example, see "High Availability Configurations" on page 310.

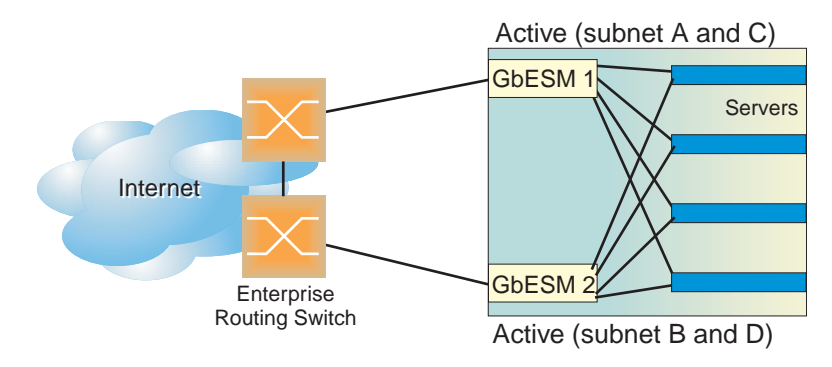

Figure 40 Active-Active Redundancy

## **Hot-Standby Redundancy**

The primary application for VRRP-based hot-standby is to support Server Load Balancing when you have configured Network Adapter Teaming on your server blades. With Network Adapter Teaming, the NICs on each server share the same IP address, and are configured into a team. One NIC is the primary link, and the others are backup links. For more details, refer to the NetXen 10 Gb Ethernet Adapter documentation.

The hot-standby model is shown in Figure 41.

Figure 41 Hot-Standby Redundancy

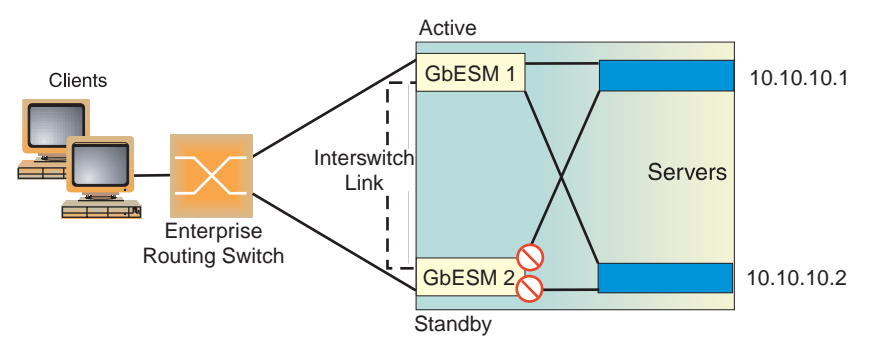

## **Virtual Router Group**

The virtual router group ties all virtual routers on the switch together as a single entity. By definition, hot-standby requires that all virtual routers failover as a group, and not individually. As members of a group, all virtual routers on the switch (and therefore the switch itself), are in either a master or standby state.

The virtual router group cannot be used for active-active configurations or any other configuration that require shared interfaces.

A VRRP group has the following characteristics:

- When enabled, all virtual routers behave as one entity, and all group settings override any individual virtual router settings.
- All individual virtual routers, once the VRRP group is enabled, assume the group's tracking and priority.
- When one member of a VRRP group fails, the priority of the group decreases, and the state of the entire switch changes from Master to Standby.

Each VRRP advertisement can include up to 128 addresses. All virtual routers are advertised within the same packet, conserving processing and buffering resources.

# **BLADEOS Extensions to VRRP**

This section describes VRRP enhancements that are implemented in BLADEOS.

BLADEOS supports a tracking function that dynamically modifies the priority of a VRRP router, based on its current state. The objective of tracking is to have, whenever possible, the master bidding processes for various virtual routers in a LAN converge on the same switch. Tracking ensures that the selected switch is the one that offers optimal network performance. For tracking to have any effect on virtual router operation, preemption must be enabled.

BLADEOS can track the attributes listed in Table 20:

| Parameter                                | Description                                                                                                    |  |
|------------------------------------------|----------------------------------------------------------------------------------------------------|--|
| Number of IP interfaces on the switch    | Helps elect the virtual routers with the most available                                                                                             |  |
| that are active ("up")                   | routes as the master. (An IP interface is considered                                                                                                |  |
| /cfg/l3/vrrp/track/ifs                   | active when there is at least one active port on the same VLAN.) This parameter influences the VRRP router's priority in virtual interface routers. |  |
| Number of active ports on the same       | Helps elect the virtual routers with the most available                                                                                             |  |
| VLAN                                     | ports as the master. This parameter influences the                                                                                                  |  |
| /cfg/l3/vrrp/track/ports                 | VRRP router's priority in virtual interface routers.                                                                                                |  |
|                                          | <b>Note</b> : In a hot-standby configuration, only external ports are tracked.                                                                      |  |
| Number of virtual routers in master mode | Useful for ensuring that traffic for any particular                                                                                                 |  |
| on the switch                            | client/server pair is handled by the same switch,                                                                                                   |  |
| /cfg/l3/vrrp/track/vrs                   | increasing routing efficiency. This parameter<br>influences the VRRP router's priority in virtual<br>interface routers.                             |  |

 Table 20
 VRRP Tracking Parameters

Each tracked parameter has a user-configurable weight associated with it. As the count associated with each tracked item increases (or decreases), so does the VRRP router's priority, subject to the weighting associated with each tracked item. If the priority level of a standby is greater than that of the current master, then the standby can assume the role of the master.

See "Configuring the Switch for Tracking" on page 309 for an example on how to configure the switch for tracking VRRP priority.

# **Virtual Router Deployment Considerations**

#### Assigning VRRP Virtual Router ID

During the software upgrade process, VRRP virtual router IDs will be automatically assigned if failover is enabled on the switch. When configuring virtual routers at any point after upgrade, virtual router ID numbers (/cfg/l3/vrrp/vr #/vrid) must be assigned. The virtual router ID may be configured as any number between 1 and 128.

#### Configuring the Switch for Tracking

Tracking configuration largely depends on user preferences and network environment. Consider the configuration shown in Figure 40 on page 306. Assume the following behavior on the network:

- Switch 1 is the master router upon initialization.
- If switch 1 is the master and it has one fewer active servers than switch 2, then switch 1 remains the master.

This behavior is preferred because running one server down is less disruptive than bringing a new master online and severing all active connections in the process.

- If switch 1 is the master and it has two or more active servers fewer than switch 2, then switch 2 becomes the master.
- If switch 2 is the master, it remains the master even if servers are restored on switch 1 such that it has one fewer or an equal number of servers.
- If switch 2 is the master and it has one active server fewer than switch 1, then switch 1 becomes the master.

The user can implement this behavior by configuring the switch for tracking as follows:

- 1. Set the priority for switch 1 to 101.
- 2. Leave the priority for switch 2 at the default value of 100.
- On both switches, enable tracking based on ports (ports), interfaces (ifs), or virtual routers (vr). You can choose any combination of tracking parameters, based on your network configuration.

**Note** – There is no shortcut to setting tracking parameters. The goals must first be set and the outcomes of various configurations and scenarios analyzed to find settings that meet the goals.

# **High Availability Configurations**

GbESMs offer flexibility in implementing redundant configurations. This section discusses the more useful and easily deployed configurations:

- "Active-Active Configuration" on page 310
- "Hot-Standby Configuration" on page 315

## **Active-Active Configuration**

Figure 42 shows an example configuration where two GbESMs are used as VRRP routers in an active-active configuration. In this configuration, both switches respond to packets.

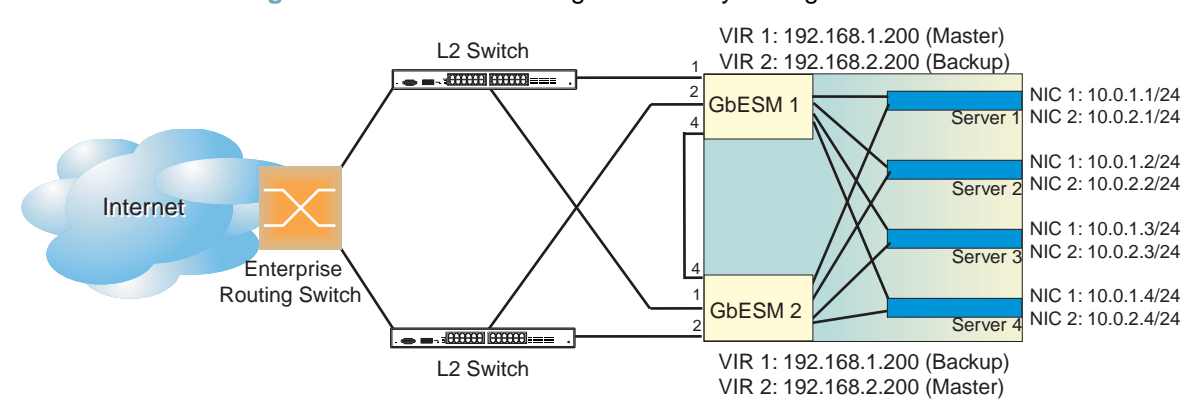

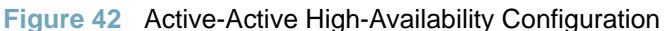

Although this example shows only two switches, there is no limit on the number of switches used in a redundant configuration. It is possible to implement an active-active configuration across all the VRRP-capable switches in a LAN.

Each VRRP-capable switch in an active-active configuration is autonomous. Switches in a virtual router need not be identically configured.

In the scenario illustrated in Figure 42, traffic destined for IP address 10.0.1.1 is forwarded through the Layer 2 switch at the top of the drawing, and ingresses GbESM 1 on port EXT1. Return traffic uses default gateway 1 (192.168.1.1).

If the link between GbESM 1 and the Layer 2 switch fails, GbESM 2 becomes the Master because it has a higher priority. Traffic is forwarded to GbESM 2, which forwards it to GbESM 1 through port EXT4. Return traffic uses default gateway 2 (192.168.2.1), and is forwarded through the Layer 2 switch at the bottom of the drawing.

To implement the active-active example, perform the following switch configuration.

#### Task 1: Configure GbESM 1

1. Configure client and server interfaces.

| /cfg/13/if 1                      | (Select interface 1)                                       |
|-----------------------------------|------------------------------------------------------------|
| >> IP Interface 1# addr 192.168.1 | (Define IP address for interface 1)                        |
| >> IP Interface 1# mask 255.255.2 | <b>255.0</b> (Define subnet mask for interface 1)          |
| >> IP Interface 1# <b>vlan 10</b> | (Assign VLAN 10 to interface 1)                            |
| >> IP Interface 1# <b>ena</b>     | (Enable interface 1)                                       |
| >> IP Interface 1#                |                                                            |
| >> Layer 3# <b>if 2</b>           | (Select interface 2)                                       |
| >> IP Interface 2# addr 192.168.2 | (Define IP address for interface 2)                        |
| >> IP Interface 2# mask 255.255.2 | <b>255.0</b> ( <i>Define subnet mask for interface 2</i> ) |
| >> IP Interface 2# <b>vlan 20</b> | (Assign VLAN 20 to interface 2)                            |
| >> IP Interface 2# <b>ena</b>     | (Enable interface 2)                                       |
| >> IP Interface 2#                |                                                            |
| >> Layer 3# <b>if 3</b>           | (Select interface 3)                                       |
| >> IP Interface 3# addr 10.0.1.10 | (Define IP address for interface 3)                        |
| >> IP Interface 3# mask 255.255.2 | <b>255.0</b> (Define subnet mask for interface 3)          |
| >> IP Interface 3# <b>ena</b>     | (Enable interface 3)                                       |
| >> IP Interface 3#                |                                                            |
| >> Layer 3# <b>if 4</b>           | (Select interface 4)                                       |
| >> IP Interface 4# addr 10.0.2.10 | (Define IP address for interface 4)                        |
| >> IP Interface 4# mask 255.255.2 | <b>255.0</b> (Define subnet mask for interface 4)          |
| >> IP Interface 4# <b>ena</b>     | (Enable interface 4)                                       |
|                                   |                                                            |

2. Configure the default gateways. Each default gateway points to a Layer 3 router.

| /cfg/l3/gw 1                     |            | (Select default gateway 1)             |
|----------------------------------|------------|----------------------------------------|
| >> Default gateway 1# addr 19    | 92.168.1.1 | (Point gateway to the first L3 router) |
| >> Default gateway 1# <b>ena</b> |            | (Enable the default gateway)           |
| >> Default gateway 1#            |            |                                        |
| >> Layer 3# <b>gw 2</b>          |            | (Select default gateway 2)             |
| >> Default gateway 2# addr 19    | 92.168.2.1 | (Point gateway to the second router)   |
| >> Default gateway 2# <b>ena</b> |            | (Enable the default gateway)           |

3. Turn on VRRP and configure two Virtual Interface Routers.

| /cfg/l3/vrrp/on                         | (Turn VRRP on)                        |
|-----------------------------------------|---------------------------------------|
| >> Virtual Router Redundancy Protocol#  | <b>vr 1</b> (Select virtual router 1) |
| >> VRRP Virtual Router 1# <b>vrid 1</b> | (Set VRID to 1)                       |
| >> VRRP Virtual Router 1# <b>if 1</b>   | (Set interface 1)                     |
| >> VRRP Virtual Router 1# addr 192.168. | <b>.1.200</b> (Define IP address)     |
| >> VRRP Virtual Router 1# <b>ena</b>    | (Enable virtual router 1)             |
| >> VRRP Virtual Router 1#               | (Enable virtual router 1)             |
| >> Virtual Router Redundancy Protocol#  | vr 2 (Select virtual router 2)        |
| >> VRRP Virtual Router 2# vrid 2        | (Set VRID to 2)                       |
| >> VRRP Virtual Router 2# <b>if 2</b>   | (Set interface 2)                     |
| >> VRRP Virtual Router 2# addr 192.168. | <b>.2.200</b> (Define IP address)     |
| >> VRRP Virtual Router 2# <b>ena</b>    | (Enable virtual router 2)             |

4. Enable tracking on ports. Set the priority of Virtual Router 1 to 101, so that it becomes the Master.

| /cfg/l3/vrrp/vr 1                                | (Select VRRP virtual router 1)          |
|--------------------------------------------------|-----------------------------------------|
| >> VRRP Virtual Router 1# track/ports/ena        | (Set tracking on ports)                 |
| >> VRRP Virtual Router 1 Priority Tracking       | ·# ••                                   |
| >> VRRP Virtual Router 1# <b>prio 101</b>        | (Set the VRRP priority)                 |
| >> VRRP Virtual Router 1#                        |                                         |
| >> Virtual Router Redundancy Protocol# <b>vr</b> | <b>2</b> (Select VRRP virtual router 2) |
| >> VRRP Virtual Router 1# track/ports/ena        | (Set tracking on ports)                 |

**5.** Configure ports.

| /cfg/l2/vlan 10             | (Select VLAN 10)            |
|-----------------------------|-----------------------------|
| >> VLAN 10# <b>ena</b>      | (Enable VLAN 10)            |
| >> VLAN 10# <b>add ext1</b> | (Add port EXT 1 to VLAN 10) |
| >> VLAN 10#                 |                             |
| >> Layer 2# <b>vlan 20</b>  | (Select VLAN 20)            |
| >> VLAN 20# <b>ena</b>      | (Enable VLAN 20)            |
| >> VLAN 20# add ext2        | (Add port EXT 2 to VLAN 20) |
|                             |                             |

6. Turn off Spanning Tree Protocol globally, then apply and save the configuration.

| Γ | /cf | g/l2/stg | 1/off | E     |    |       | (Turn off STG) |
|---|-----|----------|-------|-------|----|-------|----------------|
|   | >>  | Spanning | Tree  | Group | 1# | apply |                |
|   | >>  | Spanning | Tree  | Group | 1# | save  |                |

#### Task 2: Configure GbESM 2

1. Configure client and server interfaces.

| /cfg/l3/if 1                                 | (Select interface 1)                 |
|----------------------------------------------|--------------------------------------|
| >> IP Interface 1# <b>addr 192.168.1.101</b> | (Define IP address for interface 1)  |
| >> IP Interface 1# mask 255.255.255.0        | (Define subnet mask for interface 1) |
| >> IP Interface 1# <b>vlan 10</b>            | (Assign VLAN 10 to interface 1)      |
| >> IP Interface 1# <b>ena</b>                | (Enable interface 1)                 |
| >> IP Interface 1#                           |                                      |
| >> Layer 3# <b>if 2</b>                      | (Select interface 2)                 |
| >> IP Interface 2# addr 192.168.2.100        | (Define IP address for interface 2)  |
| >> IP Interface 2# mask 255.255.255.0        | (Define subnet mask for interface 2) |
| >> IP Interface 2# <b>vlan 20</b>            | (Assign VLAN 20 to interface 2)      |
| >> IP Interface 2# <b>ena</b>                | (Enable interface 2)                 |
| >> IP Interface 2#                           |                                      |
| >> Layer 3# <b>if 3</b>                      | (Select interface 3)                 |
| >> IP Interface 3# <b>addr 10.0.1.101</b>    | (Define IP address for interface 3)  |
| >> IP Interface 3# mask 255.255.255.0        | (Define subnet mask for interface 3) |
| >> IP Interface 3# <b>ena</b>                | (Enable interface 3)                 |
| >> IP Interface 3#                           |                                      |
| >> Layer 3# <b>if 4</b>                      | (Select interface 4)                 |
| >> IP Interface 4# <b>addr 10.0.2.100</b>    | (Define IP address for interface 4)  |
| >> IP Interface 4# <b>mask 255.255.255.0</b> | (Define subnet mask for interface 4) |
| >> IP Interface 4# <b>ena</b>                | (Enable interface 4)                 |

2. Configure the default gateways. Each default gateway points to a Layer 3 router.

| /cfg/l3/gw 1                                  | (Select default gateway 1)             |
|-----------------------------------------------|----------------------------------------|
| >> Default gateway 1# <b>addr 192.168.2.1</b> | (Point gateway to the first L3 router) |
| >> Default gateway 1# <b>ena</b>              | (Enable the default gateway)           |
| >> Default gateway 1#                         |                                        |
| >> Layer 3# <b>gw 2</b>                       | (Select default gateway 2)             |
| >> Default gateway 2# <b>addr 192.168.1.1</b> | (Point gateway to the second router)   |
| >> Default gateway 2# <b>ena</b>              | (Enable the default gateway)           |

3. Turn on VRRP and configure two Virtual Interface Routers.

| /cfg/l3/vrrp/on                                    | (Turn VRRP on)            |
|----------------------------------------------------|---------------------------|
| >> Virtual Router Redundancy Protocol# <b>vr 1</b> | (Select virtual router 1) |
| >> VRRP Virtual Router 1# <b>vrid 1</b>            | (Set VRID to 1)           |
| >> VRRP Virtual Router 1# <b>if 1</b>              | (Set interface 1)         |
| >> VRRP Virtual Router 1# addr 192.168.1.200       | (Define IP address)       |
| >> VRRP Virtual Router 1# <b>ena</b>               | (Enable virtual router 1) |
| >> VRRP Virtual Router 1#                          | (Enable virtual router 1) |
| >> Virtual Router Redundancy Protocol# vr 2        | (Select virtual router 2) |
| >> VRRP Virtual Router 2# <b>vrid 2</b>            | (Set VRID to 2)           |
| >> VRRP Virtual Router 2# <b>if 2</b>              | (Set interface 2)         |
| >> VRRP Virtual Router 2# addr 192.168.2.200       | (Define IP address)       |
| >> VRRP Virtual Router 2# <b>ena</b>               | (Enable virtual router 2) |
|                                                    |                           |

4. Enable tracking on ports. Set the priority of Virtual Router 2 to 101, so that it becomes the Master.

| /cfg/l3/vrrp/vr 1      |                              | (Select VRRP virtual router 1) |
|------------------------|------------------------------|--------------------------------|
| >> VRRP Virtual Router | 1# track/ports/ena           | (Set tracking on ports)        |
| >> VRRP Virtual Router | 1 Priority Tracking#         | ••                             |
| >> VRRP Virtual Router | 1#                           |                                |
| >> Virtual Router Redu | ndancy Protocol# <b>vr 2</b> | (Select VRRP virtual router 2) |
| >> VRRP Virtual Router | 2# track/ports/ena           | (Set tracking on ports)        |
| >> VRRP Virtual Router | 2 Priority Tracking#         | ••                             |
| >> VRRP Virtual Router | 2# prio 101                  | (Set the VRRP priority)        |
| >> VRRP VIItuai Routei | 2# <b>PIIO IOI</b>           | (Set the VKKI priority)        |

**5.** Configure ports.

| /cfg/l2/vlan 10            | (Select VLAN 10)            |
|----------------------------|-----------------------------|
| >> VLAN 10# <b>ena</b>     | (Enable VLAN 10)            |
| >> VLAN 10# add ext1       | (Add port EXT 1 to VLAN 10) |
| >> VLAN 10#                |                             |
| >> Layer 2# <b>vlan 20</b> | (Select VLAN 20)            |
| >> VLAN 20# <b>ena</b>     | (Enable VLAN 20)            |
| >> VLAN 20# add ext2       | (Add port EXT 2 to VLAN 20) |

6. Turn off Spanning Tree Protocol globally, then apply and save changes.

| /cfg/l2/stg 1/off      | (7       | furn off STG) |
|------------------------|----------|---------------|
| >> Spanning Tree Group | 1# apply |               |
| >> Spanning Tree Group | 1# save  |               |

## **Hot-Standby Configuration**

The primary application for VRRP-based hot-standby is to support Network Adapter Teaming on your server blades. With Network Adapter Teaming, the NICs on each server share the same IP address, and are configured into a team. One NIC is the primary link, and the others are backup links. For more details, refer to the NetXen 10 Gb Ethernet Adapter documentation.

A hot-standby configuration allows all processes to failover to a standby switch if any type of failure should occur. All Virtual Interface Routers (VIRs) are bundled into one Virtual Router group, and then they failover together. When there is a failure that causes the VRRP Master to failover to the Standby, then the original primary switch temporarily disables the internal server links, which, in turn, causes the NIC teams to failover as well.

**Note** – When using hot-standby redundancy, peer switches should have an equal number of connected ports.

If hot-standby is implemented in a looped environment, the hot-standby feature automatically disables the hot-standby ports on the VRRP Standby. If the Master switch should failover to the Standby switch, it would change the hot-standby ports from *disabled* to *forwarding*, without relying on Spanning Tree or manual intervention. Therefore, Spanning Tree must be disabled.

Figure 43 illustrates a common hot-standby implementation on a single blade server. Notice that the BladeCenter server NICs are configured into a team that shares the same IP address across both NICs. Because only one link can be active at a time, the hot-standby feature controls the NIC failover by having the Standby switch disable its internal ports (holding down the server links).

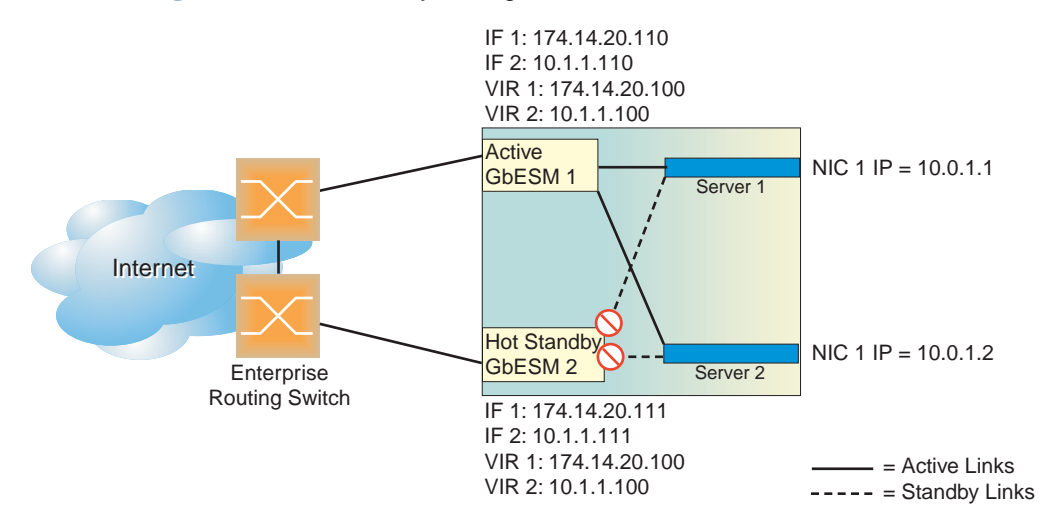

Figure 43 Hot-Standby Configuration

#### Task 1: Configure GbESM 1

1. On GbESM 1, configure the interfaces for clients (174.14.20.110) and servers (10.1.1.110).

```
/cfg/l3/if 1
>> IP Interface 1# addr 174.14.20.110
    (Define IP address for interface 1)
>> IP Interface 1# ena
    (Enable interface 1)
>> IP Interface 1# ..
>> Layer 3# if 2
>> IP Interface 2# addr 10.1.1.110
    (Define IP address for interface 2)
>> IP Interface 2# ena
    (Enable interface 2)
```

2. Configure Virtual Interface Routers.

```
(Turn on VRRP)
/cfg/l3/vrrp/on
>> Virtual Router Redundancy Protocol# vr 1(Select Virtual Router 1)
>> VRRP Virtual Router 1# ena
                                                   (Enable VR 1)
                                                  (Select the Virtual Router ID)
>> VRRP Virtual Router 1# vrid 1
>> VRRP Virtual Router 1# if 1
                                                   (Select interface for VR 1)
>> VRRP Virtual Router 1# addr 174.14.20.100(Define IP address for VR I)
>> VRRP Virtual Router 1# ..
>> Virtual Router Redundancy Protocol# vr 2(Select Virtual Router 2)
>> VRRP Virtual Router 2# ena
                                                  (Enable VR 2)
>> VRRP Virtual Router 2# vrid 2 (Select the Virtual Router ID)
>> VRRP Virtual Router 2# if 2 (Select interface for VR 2)
>> VRRP Virtual Router 2# addr 10.1.1.100 (Define IP address for VR 2)
```

3. Enable VRRP Hot Standby.

/cfg/l3/vrrp/hotstan ena (Enable Hot Standby)

Configure VRRP Group parameters. Set the VRRP priority to 101, so that this switch is the Master.

| /cfg/l3/vrrp/group |      |         |        |        |             |                                          |
|--------------------|------|---------|--------|--------|-------------|------------------------------------------|
| >>                 | VRRP | Virtual | Router | Group# | ena         | (Enable Virtual Router Group)            |
| >>                 | VRRP | Virtual | Router | Group# | vrid 1      | (Set Virtual Router ID for Group)        |
| >>                 | VRRP | Virtual | Router | Group# | if 1        | (Set interface for Group)                |
| >>                 | VRRP | Virtual | Router | Group# | prio 101    | (Set VRRP priority to 101)               |
| >>                 | VRRP | Virtual | Router | Group# | track/ports | <pre>ena(Enable tracking on ports)</pre> |

5. Turn off Spanning Tree Protocol globally. Apply and save changes.

/cfg/l2/stg 1/off(Turn off Spanning Tree)>> Spanning Tree Group 1# apply(Apply changes)>> Spanning Tree Group 1# save(Apply changes)

#### Task 2: Configure GbESM 2

1. On GbESM 2, configure the interfaces for clients (174.14.20.111) and servers (10.1.1.111).

```
/cfg/l3/if 1
>> IP Interface 1# addr 174.14.20.111 (Define IP address for interface 1)
>> IP Interface 1# ena (Enable interface 1)
>> IP Interface 1# ..
>> Layer 3# if 2
>> IP Interface 2# addr 10.1.1.111 (Define IP address for interface 2)
>> IP Interface 2# ena (Enable interface 2)
```

2. Configure Virtual Interface Routers.

```
(Turn on VRRP)
/cfg/l3/vrrp/on
>> Virtual Router Redundancy Protocol# vr 1(Select Virtual Router 1)
>> VRRP Virtual Router 1# ena
                                                   (Enable VR 1)
                                                 (Select the Virtual Router ID)
>> VRRP Virtual Router 1# vrid 1
>> VRRP Virtual Router 1# if 1
                                                   (Select interface for VR 1)
>> VRRP Virtual Router 1# addr 174.14.20.100(Define IP address for VR I)
>> VRRP Virtual Router 1# ..
>> Virtual Router Redundancy Protocol# vr 2(Select Virtual Router 2)
>> VRRP Virtual Router 2# ena
                                                  (Enable VR 2)
>> VRRP Virtual Router 2# vrid 2 (Select the Virtual Router ID)
>> VRRP Virtual Router 2# if 2 (Select interface for VR 2)
>> VRRP Virtual Router 2# addr 10.1.1.100 (Define IP address for VR 2)
```

3. Enable VRRP Hot Standby.

/cfg/l3/vrrp/hotstan ena (Enable Hot Standby)

 Configure VRRP Group parameters. Use the default VRRP priority of 100, so that this switch is the Standby.

```
/cfg/l3/vrrp/group>> VRRP Virtual Router Group# ena(Enable Virtual Router Group)>> VRRP Virtual Router Group# vrid 1(Set Virtual Router ID for Group)>> VRRP Virtual Router Group# if 1(Set interface for Group)>> VRRP Virtual Router Group# track/portsena(Enable tracking on ports)
```

5. Turn off Spanning Tree Protocol globally. Apply and save changes.

```
/cfg/l2/stg 1/off(Turn off Spanning Tree)>> Spanning Tree Group 1# apply(Apply changes)>> Spanning Tree Group 1# save
```

**BLADEOS 6.3 Application Guide** 

# Part 7: Network Management

**BLADEOS 6.3 Application Guide** 

# CHAPTER 23 Link Layer Discovery Protocol

The BLADEOS software support Link Layer Discovery Protocol (LLDP). This chapter discusses the use and configuration of LLDP on the switch:

- "LLDP Overview" on page 321
- "Enabling or Disabling LLDP" on page 322
- "LLDP Transmit Features" on page 323
- "LLDP Receive Features" on page 327
- "LLDP Example Configuration" on page 329

## **LLDP** Overview

Link Layer Discovery Protocol (LLDP) is an IEEE 802.1AB-2005 standard for discovering and managing network devices. LLDP uses Layer 2 (the data link layer), and allows network management applications to extend their awareness of the network by discovering devices that are direct neighbors of already known devices.

With LLDP, the GbESM can advertise the presence of its ports, their major capabilities, and their current status to other LLDP stations in the same LAN. LLDP transmissions occur on ports at regular intervals or whenever there is a relevant change to their status. The switch can also receive LLDP information advertised from adjacent LLDP-capable network devices.

In addition to discovery of network resources, and notification of network changes, LLDP can help administrators quickly recognize a variety of common network configuration problems, such as unintended VLAN exclusions or mis-matched port aggregation membership.

The LLDP transmit function and receive function can be independently configured on a per-port basis. The administrator can allow any given port to transmit only, receive only, or both transmit and receive LLDP information.

The LLDP information to be distributed by the GbESM ports, and that which has been collected from other LLDP stations, is stored in the switch's Management Information Base (MIB). Network Management Systems (NMS) can use Simple Network Management Protocol (SNMP) to access this MIB information. LLDP-related MIB information is read-only.

Changes, either to the local switch LLDP information or to the remotely received LLDP information, are flagged within the MIB for convenient tracking by SNMP-based management systems.

For LLDP to provide expected benefits, all network devices that support LLDP should be consistent in their LLDP configuration.

# **Enabling or Disabling LLDP**

## **Global LLDP Setting**

By default, LLDP is enabled on the GbESM. To turn LLDP off or on, use the following commands:

```
>> # /cfg/l2/lldp/off
or
```

```
(Turn LLDP off globally)
```

>> # /cfg/l2/lldp/on

(Turn LLDP on globally)

## **Transmit and Receive Control**

The GbESM can also be configured to transmit or receive LLDP information on a port-by-port basis. By default, when LLDP is globally enabled on the switch, GbESM ports transmit and receive LLDP information (see the tx\_rx option below). To change the LLDP transmit and receive state, the following commands are available:

| >> # /cfg/l2/lldp/port <n></n> |                      |          | (Select a switch port)       |
|--------------------------------|----------------------|----------|------------------------------|
| >> LLDF                        | Port# <b>admstat</b> | tx_rx    | (Transmit and receive LLDP)  |
| >> LLDF                        | Port# <b>admstat</b> | tx_only  | (Only transmit LLDP)         |
| >> LLDF                        | Port# <b>admstat</b> | rx_only  | (Only receive LLDP)          |
| >> LLDP                        | Port# <b>admstat</b> | disabled | (Do not participate in LLDP) |

To view the LLDP transmit and receive status, use the following commands:

>> # /cfg/l2/lldp/cur (View LLDP status of all ports)
or
>> # /cfg/l2/lldp/port <n>/cur (View status of the selected port)

# **LLDP Transmit Features**

Numerous LLDP transmit options are available, including scheduled and minimum transmit interval, expiration on remote systems, SNMP trap notification, and the types of information permitted to be shared.

#### **Scheduled Interval**

The GbESM can be configured to transmit LLDP information to neighboring devices once each 5 to 32768 seconds. The scheduled interval is global; the same interval value applies to all LLDP transmit-enabled ports. However, to help balance LLDP transmissions and keep them from being sent simultaneously on all ports, each port maintains its own interval clock, based on its own initialization or reset time. This allows switch-wide LLDP transmissions to be spread out over time, though individual ports comply with the configured interval.

The global transmit interval can be configured using the following command:

```
>> # /cfg/l2/lldp/msgtxint <interval>
```

where *interval* is the number of seconds between LLDP transmissions. The range is 5 to 32768. The default is 30 seconds.

## **Minimum Interval**

In addition to sending LLDP information at scheduled intervals, LLDP information is also sent when the GbESM detects relevant changes to its configuration or status (such as when ports are enabled or disabled). To prevent the GbESM from sending multiple LLDP packets in rapid succession when port status is in flux, a transmit delay timer can be configured.

The transmit delay timer represents the minimum time permitted between successive LLDP transmissions on a port. Any interval-driven or change-driven updates will be consolidated until the configured transmit delay expires.

The minimum transmit interval can be configured using the following command:

```
>> # /cfg/l2/lldp/txdelay <interval>
```

where *interval* is the minimum number of seconds permitted between successive LLDP transmissions on any port. The range is 1 to one-quarter of the scheduled transmit interval (msgtxint), up to 8192. The default is 2 seconds.

## **Time-to-Live for Transmitted Information**

The transmitted LLDP information is held by remote systems for a limited time. A time-to-live parameter allows the switch to determine how long the transmitted data should be held before it expires. The hold time is configured as a multiple of the configured transmission interval.

```
>> # /cfg/l2/lldp/msgtxhld <multiplier>
```

where *multiplier* is a value between 2 and 10. The default value is 4, meaning that remote systems will hold the port's LLDP information for 4 x the 30-second msgtxint value, or 120 seconds, before removing it from their MIB.

#### **Trap Notifications**

If SNMP is enabled on the GbESM (see "Using Simple Network Management Protocol" on page 39), each port can be configured to send SNMP trap notifications whenever LLDP transmissions are sent. By default, trap notification is disabled for each port. The trap notification state can be changed using the following commands:

```
>> # /cfg/l2/lldp/port <n>/snmptrap ena (Send SNMP trap notifications)
or
>> # /cfg/l2/lldp/port <n>/snmptrap dis (Do not send trap notifications)
```

In addition to sending LLDP information at scheduled intervals, LLDP information is also sent when the GbESM detects relevant changes to its configuration or status (such as when ports are enabled or disabled). To prevent the GbESM from sending multiple trap notifications in rapid succession when port status is in flux, a global trap delay timer can be configured.

The trap delay timer represents the minimum time permitted between successive trap notifications on any port. Any interval-driven or change-driven trap notices from the port will be consolidated until the configured trap delay expires.

The minimum trap notification interval can be configured using the following command:

```
>> # /cfg/l2/lldp/notifint <interval>
```

where *interval* is the minimum number of seconds permitted between successive LLDP transmissions on any port. The range is 1 to 3600. The default is 5 seconds.
If SNMP trap notification is enabled, the notification messages can also appear in the system log. This is enabled by default. To change whether the SNMP trap notifications for LLDP events appear in the system log, use the following commands:

```
>> # /cfg/sys/syslog/log lldp ena (Add LLDP notification to Syslog)
or
>> # /cfg/sys/syslog/log lldp dis (Do not log LLDP notifications)
```

#### **Changing the LLDP Transmit State**

When the port is disabled, or when LLDP transmit is turned off for the port using the admstat command's rx\_only or disabled options (see "Transmit and Receive Control" on page 322), a final LLDP packet is transmitted with a time-to-live value of 0. Neighbors that receive this packet will remove the LLDP information associated with the GbESM port from their MIB.

In addition, if LLDP is fully disabled on a port (using admstat disabled) and later re-enabled, the GbESM will temporarily delay resuming LLDP transmissions on the port in order to allow the port LLDP information to stabilize. The reinitialization delay interval can be globally configured for all ports using the following command:

```
>> # /cfg/l2/lldp/redelay <interval>
```

where *interval* is the number of seconds to wait before resuming LLDP transmissions. The range is between 1 and 10. The default is 2 seconds.

### **Types of Information Transmitted**

When LLDP transmission is permitted on the port (see "Enabling or Disabling LLDP" on page 322), the port advertises the following required information in type/length/value (TLV) format:

- Chassis ID
- Port ID
- LLDP Time-to-Live

LLDP transmissions can also be configured to enable or disable inclusion of optional information, using the following command:

```
>> # /cfg/l2/lldp/port <n>/tlv/<type> {ena|dis}
```

where *type* is an LLDP information option from Table 21:

 Table 21
 LLDP Optional Information Types

| Туре     | Description                                                                                                    |
|----------|----------------------------------------------------------------------------------------------------|
| portdesc | Port Description                                                                                                    |
| sysname  | System Name                                                                                                    |
| sysdescr | System Description                                                                                                    |
| syscap   | System Capabilities                                                                                                    |
| mgmtaddr | Management Address                                                                                                    |
| portvid  | IEEE 802.1 Port VLAN ID                                                                                                    |
| portprot | IEEE 802.1 Port and Protocol VLAN ID                                                                                                    |
| vlanname | IEEE 802.1 VLAN Name                                                                                                    |
| protid   | IEEE 802.1 Protocol Identity                                                                                                    |
| macphy   | IEEE 802.3 MAC/PHY Configuration/Status, including the auto-negotiation, duplex, and speed status of the port.                            |
| powermdi | IEEE 802.3 Power via MDI, indicating the capabilities and status of devices that require or provide power over twisted-pair copper links. |
| linkaggr | IEEE 802.3 Link Aggregation status for the port.                                                                                          |
| framesz  | IEEE 802.3 Maximum Frame Size for the port.                                                                                               |
| all      | Select all optional LLDP information for inclusion or exclusion.                                                                          |

By default, all optional LLDP information types are included in LLDP transmissions.

### **LLDP Receive Features**

#### **Types of Information Received**

When the LLDP receive option is enabled on a port (see "Enabling or Disabling LLDP" on page 322), the port may receive the following information from LLDP-capable remote systems:

- Chassis Information
- Port Information
- LLDP Time-to-Live
- Port Description
- System Name
- System Description
- System Capabilities Supported/Enabled
- Remote Management Address

The GbESM stores the collected LLDP information in the MIB. Each remote LLDP-capable device is responsible for transmitting regular LLDP updates. If the received updates contain LLDP information changes (to port state, configuration, LLDP MIB structures, deletion), the switch will set a change flag within the MIB for convenient notification to SNMP-based management systems.

#### **Viewing Remote Device Information**

LLDP information collected from neighboring systems can be viewed in numerous ways:

- Using a centrally-connected LLDP analysis server
- Using an SNMP agent to examine the GbESM MIB
- Using the GbESM Browser-Based Interface (BBI)
- Using CLI or isCLI commands on the GbESM

Using the CLI the following command displays remote LLDP information:

>> # /info/l2/lldp/remodev [<index number>]

To view a summary of remote information, omit the *Index number* parameter. For example:

| >> # /info/l2/lldp/remodev      |                   |             |                    |  |  |
|---------------------------------|-------------------|-------------|--------------------|--|--|
| LLDP Remote Devices Information |                   |             |                    |  |  |
|                                 |                   |             |                    |  |  |
| LocalPort   Index               | Remote Chassis ID | Remote Port | Remote System Name |  |  |
|                                 | -                 |             |                    |  |  |
| EXT3   1                        | 00 18 bl 33 1d 00 | 23          |                    |  |  |

To view detailed information for a remote device, specify the *Index number* as found in the summary. For example, in keeping with the sample summary, to list details for the first remote device (with an Index value of 1), use the following command:

```
>> # /info/l2/lldp/remodev 1
Local Port Alias: EXT3
        Remote Device Index
                                : 1
        Remote Device TTL : 99
       Remote Device RxChanges : false
       Chassis Type : Mac Address
       Chassis Id: 00-18-b1-33-1d-00Port Type: Locally AssignedPort Id: 23
                                : 00-18-b1-33-1d-00
        Port Description : EXT7
        System Name :
        System Description : BNT 1/10Gb Uplink Ethernet Switch Module for IBM
                              BladeCenter, flash image: version 0.0.0,
                              boot image: version 5.1.0.12
        System Capabilities Supported : bridge, router
        System Capabilities Enabled : bridge, router
        Remote Management Address:

        Subtype
        : IPv4

        Address
        : 10.100.120.181

               Interface Subtype : ifIndex
                Interface Number : 128
                Object Identifier :
```

**Note** – Received LLDP information can change very quickly. When using /info/l2/lddp/rx or /info/l2/lldp/remodev commands, it is possible that flags for some expected events may be too short-lived to be observed in the output.

#### **Time-to-Live for Received Information**

Each remote device LLDP packet includes an expiration time. If the switch port does not receive an LLDP update from the remote device before the time-to-live clock expires, the switch will consider the remote information to be invalid, and will remove all associated information from the MIB.

Remote devices can also intentionally set their LLDP time-to-live to 0, indicating to the switch that the LLDP information is invalid and should be immediately removed.

# **LLDP Example Configuration**

1. Turn LLDP on globally.

>> # /cfg/12/11dp/on

2. Set the global LLDP timer features.

| xint 30 | LLDP# | >> |
|---------|-------|----|
| lay 2   | LLDP# | >> |
| xhld 4  | LLDP# | >> |
| lay 2   | LLDP# | >> |
| fint 5  | LLDP# | >> |
| fint 5  | LLDP# | >> |

(Schedule transmit every 30 seconds) (Never more often than 2 seconds) (Hold on remote side for 4 intervals) (Wait 2 seconds after reinitialization) (Minimum 5 seconds between traps)

3. Set LLDP options for each port.

| >> LLDP# <b>port</b> <n></n>       | (Select a switch port)              |
|------------------------------------|-------------------------------------|
| >> LLDP Port# <b>admstat tx_rx</b> | (Transmit and receive LLDP)         |
| >> LLDP Port# <b>snmptrap ena</b>  | (Enable SNMP trap notifications)    |
| >> LLDP Port# <b>tlv/all ena</b>   | (Transmit all optional information) |

4. Enable syslog reporting.

>> # /cfg/sys/syslog/log lldp ena

- 5. Apply and Save the configuration.
- 6. Verify the configuration settings:

>> # /cfg/l2/lldp/cur

7. View remote device information as needed.

**BLADEOS 6.3 Application Guide** 

# CHAPTER 24 Simple Network Management Protocol

BLADEOS provides Simple Network Management Protocol (SNMP) version 1, version 2, and version 3 support for access through any network management software, such as IBM Director or HP-OpenView.

### **SNMP Version 1**

To access the SNMP agent on the GbESM, the read and write community strings on the SNMP manager should be configured to match those on the switch. The default read community string on the switch is public and the default write community string is private.

The read and write community strings on the switch can be changed using the following commands on the CLI:

```
>> # /cfg/sys/ssnmp/rcomm
        -and-
>> # /cfg/sys/ssnmp/wcomm
```

The SNMP manager should be able to reach the management interface or any one of the IP interfaces on the switch.

For the SNMP manager to receive the SNMPv1 traps sent out by the SNMP agent on the switch, configure the trap host on the switch with the following command:

```
>> # /cfg/sys/ssnmp/trsrc <1-128>
```

### **SNMP Version 3**

SNMP version 3 (SNMPv3) is an enhanced version of the Simple Network Management Protocol, approved by the Internet Engineering Steering Group in March, 2002. SNMPv3 contains additional security and authentication features that provide data origin authentication, data integrity checks, timeliness indicators and encryption to protect against threats such as masquerade, modification of information, message stream modification and disclosure.

SNMPv3 allows clients to query the MIBs securely.

To access the SNMPv3 menu, enter the following command in the CLI:

```
>> # /cfg/sys/ssnmp/snmpv3
```

For more information on SNMP MIBs and the commands used to configure SNMP on the switch, see the *BLADEOS 6.3 Command Reference*.

#### **Default Configuration**

BLADEOS has two SNMPv3 users by default. Both of the following users have access to all the MIBs supported by the switch:

- User 1 name/password: adminmd5/adminmd5. Authentication used is MD5.
- User 2 name/password: adminsha/adminsha. Authentication used is SHA.

To configure an SNMP user name, enter the following command from the CLI:

>> # /cfg/sys/ssnmp/snmpv3/usm 1

(Configure 'admin' user type)

#### **User Configuration**

Users can be configured to use the authentication/privacy options. The GbESM support two authentication algorithms: MD5 and SHA, as specified in the following command:

>>  $\# /cfg/sys/ssnmp/snmpv3/usm < user number > /auth {md5 | sha | none}$ 

1. To configure a user with name "admin," authentication type MD5, and authentication password of "admin," privacy option DES with privacy password of "admin," use the following CLI commands.

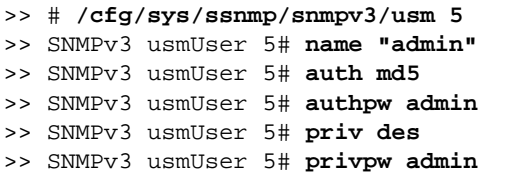

- >> SNMPv3 usmUser 5# **privpw admin**
- 2. Configure a user access group, along with the views the group may access. Use the access table to configure the group's access level.

```
>> # /cfg/sys/ssnmp/snmpv3/access 5
>> SNMPv3 vacmAccess 5# name "admingrp" (Configure an access group)
>> SNMPv3 vacmAccess 5# level authPriv
>> SNMPv3 vacmAccess 5# rview "iso"
>> SNMPv3 vacmAccess 5# wview "iso"
>> SNMPv3 vacmAccess 5# nview "iso"
```

Because the read view (rview), write view (wview), and notify view (nview) are all set to "iso," the user type has access to all private and public MIBs.

3. Assign the user to the user group. Use the group table to link the user to a particular access group.

```
>> # /cfg/sys/ssnmp/snmpv3/group 5
>> SNMPv3 vacmSecurityToGroup 5# uname admin
>> SNMPv3 vacmSecurityToGroup 5# gname admingrp
```

If you want to allow user access only to certain MIBs, see "View-Based Configuration," next.

#### View-Based Configurations

■ CLI User Equivalent

To configure an SNMP user equivalent to the CLI "user" login, use the following configuration:

| /c/sys/ssnmp/snmpv3/usm 4       | (Configure the user)            |
|---------------------------------|---------------------------------|
| name "usr"                      |                                 |
| /c/sys/ssnmp/snmpv3/access 3    | (Configure access group 3)      |
| name "usrgrp"                   |                                 |
| rview "usr"                     |                                 |
| wview "usr"                     |                                 |
| nview "usr"                     |                                 |
| /c/sys/ssnmp/snmpv3/group 4     | (Assign user to access group 3) |
| uname usr                       |                                 |
| gname usrgrp                    |                                 |
| /c/sys/ssnmp/snmpv3/view 6      | (Create views for user)         |
| name "usr"                      |                                 |
| tree "1.3.6.1.4.1.1872.2.5.1.2" | (Agent statistics)              |
| /c/sys/ssnmp/snmpv3/view 7      |                                 |
| name "usr"                      |                                 |
| tree "1.3.6.1.4.1.1872.2.5.1.3" | (Agent information)             |
| /c/sys/ssnmp/snmpv3/view 8      |                                 |
| name "usr"                      |                                 |
| tree "1.3.6.1.4.1.1872.2.5.2.2" | (L2 statistics)                 |
| /c/sys/ssnmp/snmpv3/view 9      |                                 |
| name "usr"                      |                                 |
| tree "1.3.6.1.4.1.1872.2.5.2.3" | (L2 information)                |
| /c/sys/ssnmp/snmpv3/view 10     |                                 |
| name "usr"                      |                                 |
| tree "1.3.6.1.4.1.1872.2.5.3.2" | (L3 statistics)                 |
| /c/sys/ssnmp/snmpv3/view 11     |                                 |
| name "usr"                      |                                 |
| tree "1.3.6.1.4.1.1872.2.5.3.3" | (L3 information)                |

CLI Oper Equivalent

| /c/sys/ssnmp/snmpv3/usm 5       | (Configure the oper)            |
|---------------------------------|---------------------------------|
| name "oper"                     |                                 |
| /c/sys/ssnmp/snmpv3/access 4    | (Configure access group 4)      |
| name "opergrp"                  |                                 |
| rview "oper"                    |                                 |
| wview "oper"                    |                                 |
| nview "oper"                    |                                 |
| /c/sys/ssnmp/snmpv3/group 4     | (Assign oper to access group 4) |
| uname oper                      |                                 |
| gname opergrp                   |                                 |
| /c/sys/ssnmp/snmpv3/view 20     | (Create views for oper)         |
| name "usr"                      |                                 |
| tree "1.3.6.1.4.1.1872.2.5.1.2" | (Agent statistics)              |
| /c/sys/ssnmp/snmpv3/view 21     |                                 |
| name "usr"                      |                                 |
| tree "1.3.6.1.4.1.1872.2.5.1.3" | (Agent information)             |
| /c/sys/ssnmp/snmpv3/view 22     |                                 |
| name "usr"                      |                                 |
| tree "1.3.6.1.4.1.1872.2.5.2.2" | (L2 statistics)                 |
| /c/sys/ssnmp/snmpv3/view 23     |                                 |
| name "usr"                      |                                 |
| tree "1.3.6.1.4.1.1872.2.5.2.3" | (L2 information)                |
| /c/sys/ssnmp/snmpv3/view 24     |                                 |
| name "usr"                      |                                 |
| tree "1.3.6.1.4.1.1872.2.5.3.2" | (L3 statistics)                 |
| /c/sys/ssnmp/snmpv3/view 25     |                                 |
| name "usr"                      |                                 |
| tree "1.3.6.1.4.1.1872.2.5.3.3" | (L3 information)                |

# **Configuring SNMP Trap Hosts**

#### SNMPv1 Trap Host

1. Configure a user with no authentication and password.

/cfg/sys/ssnmp/snmpv3/usm 10/name "v1trap"

**2.** Configure an access group and group table entries for the user. Use the following menu to specify which traps can be received by the user:

/cfg/sys/ssnmp/snmpv3/access <user number>

In the example below the user will receive the traps sent by the switch.

```
/c/sys/ssnmp/snmpv3/access 10 (Access group to view SNMPv1 traps)
    name "vltrap"
    model snmpv1
    nview "iso"
/c/sys/ssnmp/snmpv3/group 10 (Assign user to the access group)
    model snmpv1
    uname vltrap
    gname vltrap
```

3. Configure an entry in the notify table.

```
/c/sys/ssnmp/snmpv3/notify 10 (Assign user to the notify table)
name vltrap
tag vltrap
```

4. Specify the IP address and other trap parameters in the targetAddr and targetParam tables. Use the following menus:

```
/cfg/sys/ssnmp/snmpv3/taddr <target address index number>
     -and-
/cfg/sys/ssnmp/snmpv3/tparam <target parameter index number>
```

For example

```
/c/sys/ssnmp/snmpv3/taddr 10 (Define an IP address to send traps)
name vltrap
addr 47.80.23.245
taglist vltrap
pname vlparam
/c/sys/ssnmp/snmpv3/tparam 10 (Specify SNMPv1 traps to send)
name vlparam
mpmodel snmpv1
uname vltrap
model snmpv1
```

5. Use the community table to specify which community string is used in the trap.

```
/c/sys/ssnmp/snmpv3/comm 10
    index v1trap
    name public
    uname v1trap
```

(Define the community string)

#### SNMPv2 Trap Host Configuration

The SNMPv2 trap host configuration is similar to the SNMPv1 trap host configuration. Wherever you specify the model, use snmpv2 instead of snmpv1.

| /c/sys/ssnmp/snmpv3/usm 10    | (Configure user named "v2trap")      |
|-------------------------------|--------------------------------------|
| name "v2trap"                 |                                      |
| /c/sys/ssnmp/snmpv3/access 10 | (Access group to view SNMPv2 traps)  |
| name "v2trap"                 |                                      |
| model snmpv2                  |                                      |
| nview "iso"                   |                                      |
| /c/sys/ssnmp/snmpv3/group 10  | (Assign user to the access group)    |
| model snmpv2                  |                                      |
| uname v2trap                  |                                      |
| gname v2trap                  |                                      |
| /c/sys/ssnmp/snmpv3/notify 10 | (Assign user to the notify table)    |
| name v2trap                   |                                      |
| tag v2trap                    |                                      |
| /c/sys/ssnmp/snmpv3/taddr 10  | (Define an IP address to send traps) |
| name v2trap                   |                                      |
| addr 47.81.25.66              |                                      |
| taglist v2trap                |                                      |
| pname v2param                 |                                      |
| /c/sys/ssnmp/snmpv3/tparam 10 | (Specify SNMPv2 traps to send)       |
| name v2param                  |                                      |
| mpmodel snmpv2c               |                                      |
| uname v2trap                  |                                      |
| model snmpv2                  |                                      |
| /c/sys/ssnmp/snmpv3/comm 10   | (Define the community string)        |
| index v2trap                  |                                      |
| name public                   |                                      |
| uname v2trap                  |                                      |

#### SNMPv3 Trap Host Configuration

To configure a user for SNMPv3 traps, you can choose to send the traps with both privacy and authentication, with authentication only, or without privacy or authentication.

This is configured in the access table using the following commands:

```
/cfg/sys/ssnmp/snmpv3/access <x>/level
```

```
/cfg/sys/ssnmp/snmpv3/tparam <x>
```

Configure the user in the user table accordingly.

It is not necessary to configure the community table for SNMPv3 traps because the community string is not used by SNMPv3.

The following example shows how to configure a SNMPv3 user v3trap with authentication only:

| /c/sys/ssnmp/snmpv3/usm 11    | (Configure user named "v3trap")      |
|-------------------------------|--------------------------------------|
| name "v3trap"                 |                                      |
| auth md5                      |                                      |
| authpw v3trap                 |                                      |
| /c/sys/ssnmp/snmpv3/access 11 | (Access group to view SNMPv3 traps)  |
| name "v3trap"                 |                                      |
| level authNoPriv              |                                      |
| nview "iso"                   |                                      |
| /c/sys/ssnmp/snmpv3/group 11  | (Assign user to the access group)    |
| uname v3trap                  |                                      |
| gname v3trap                  |                                      |
| /c/sys/ssnmp/snmpv3/notify 11 | (Assign user to the notify table)    |
| name v3trap                   |                                      |
| tag v3trap                    |                                      |
| /c/sys/ssnmp/snmpv3/taddr 11  | (Define an IP address to send traps) |
| name v3trap                   |                                      |
| addr 47.81.25.66              |                                      |
| taglist v3trap                |                                      |
| pname v3param                 |                                      |
| /c/sys/ssnmp/snmpv3/tparam 11 | (Specify SNMPv3 traps to send)       |
| name v3param                  |                                      |
|                               | (Cod the mode and on the states 1)   |
| level authnopriv              | (Set the authentication level)       |

## **SNMP MIBs**

The BLADEOS SNMP agent supports SNMP version 3. Security is provided through SNMP community strings. The default community strings are "public" for SNMP GET operation and "private" for SNMP SET operation. The community string can be modified only through the Command Line Interface (CLI). Detailed SNMP MIBs and trap definitions of the BLADEOS SNMP agent are contained in the following BLADEOS enterprise MIB document:

```
GbESM-10Ub-L2L3.mib
```

The BLADEOS SNMP agent supports the following standard MIBs:

- rfc1213.mib
- rfc1215.mib
- rfc1493.mib
- rfc1573.mib
- rfc1643.mib
- rfc1757.mib
- rfc1907.mib
- rfc2037.mib
- rfc2571.mib
- rfc2572.mib
- rfc2573.mib
- rfc2574.mib
- rfc2575.mib
- rfc2576.mib
- ieee8021ab.mib
- dot1x.mib
- rfc1657.mib
- rfc1850.mib

The BLADEOS SNMP agent supports the following generic traps as defined in RFC 1215:

- ColdStart
- WarmStart
- LinkDown
- LinkUp
- AuthenticationFailure

The SNMP agent also supports two Spanning Tree traps as defined in RFC 1493:

- NewRoot
- TopologyChange

The following are the enterprise SNMP traps supported in BLADEOS:

| Table 22 | BLADEOS-Supported | Enterprise | SNMP | Traps |
|----------|-------------------|------------|------|-------|
|----------|-------------------|------------|------|-------|

| Trap Name                | Description                                                                                                    |
|--------------------------|----------------------------------------------------------------------------------------------------|
| altSwDefGwUp             | Signifies that the default gateway is alive.                                                                                                    |
| altSwDefGwDown           | Signifies that the default gateway is down.                                                                                                    |
| altSwDefGwInService      | Signifies that the default gateway is up and in service                                                                                                    |
| altSwDefGwNotInService   | Signifies that the default gateway is alive but not in service                                                                                                    |
| altSwVrrpNewMaster       | Indicates that the sending agent has transitioned to 'Master' state.                                                                                                    |
| altSwVrrpNewBackup       | Indicates that the sending agent has transitioned to 'Backup' state.                                                                                                    |
| altSwVrrpAuthFailure     | Signifies that a packet has been received from a router<br>whose authentication key or authentication type conflicts<br>with this router's authentication key or authentication type.<br>Implementation of this trap is optional. |
| altSwLoginFailure        | Signifies that someone failed to enter a valid username/password combination.                                                                                                    |
| altSwTempExceedThreshold | Signifies that the switch temperature has exceeded maximum safety limits.                                                                                                    |
| altSwTempReturnThreshold | Signifies that the switch temperature has returned below maximum safety limits.                                                                                                    |
| altSwStgNewRoot          | Signifies that the bridge has become the new root of the STG.                                                                                                    |
| altSwStgTopologyChanged  | Signifies that there was a STG topology change.                                                                                                    |
| altSwStgBlockingState    | An altSwStgBlockingState trap is sent when port state is changed in blocking state.                                                                                                    |
| altSwCistNewRoot         | Signifies that the bridge has become the new root of the CIST.                                                                                                    |
| altSwCistTopologyChanged | Signifies that there was a CIST topology change.                                                                                                    |
| altSwHotlinksMasterUp    | Signifies that the Master interface is active.                                                                                                    |
| altSwHotlinksMasterDn    | Signifies that the Master interface is not active.                                                                                                    |
| altSwHotlinksBackupUp    | Signifies that the Backup interface is active.                                                                                                    |

| Trap Name             | Description                                                                            |
|-----------------------|----------------------------------------------------------------------------------------|
| altSwHotlinksBackupDn | Signifies that the Backup interface is not active.                                     |
| altSwHotlinksNone     | Signifies that there are no active interfaces.                                         |
| altSwValidLogin       | Signifies that a user login has occurred.                                              |
| altSwValidLogout      | Signifies that a user logout has occurred.                                             |
| altSwNtpNotServer     | An altSwNtpNotServer trap is sent when cannot contact primary or secondary NTP server. |
| altSwNtpUpdateClock   | An altSwNtpUpdateClock trap is sent when received NTP update.                          |

| Table 22 | BLADEOS-Supp | ported Enterpris | se SNMP Traps | (continued) |
|----------|--------------|------------------|---------------|-------------|
|----------|--------------|------------------|---------------|-------------|

# **Switch Images and Configuration Files**

This section describes how to use MIB calls to work with switch images and configuration files. You can use a standard SNMP tool to perform the actions, using the MIBs listed in Table 23.

Table 23 lists the MIBS used to perform operations associated with the Switch Image and Configuration files.

| MIB Name                   | MIB OID                         |
|----------------------------|---------------------------------|
| agTransferServer           | 1.3.6.1.4.1872.2.5.1.1.7.1.0    |
| agTransferImage            | 1.3.6.1.4.1872.2.5.1.1.7.2.0    |
| agTransferImageFileName    | 1.3.6.1.4.1872.2.5.1.1.7.3.0    |
| agTransferCfgFileName      | 1.3.6.1.4.1872.2.5.1.1.7.4.0    |
| agTransferDumpFileName     | 1.3.6.1.4.1872.2.5.1.1.7.5.0    |
| agTransferAction           | 1.3.6.1.4.1872.2.5.1.1.7.6.0    |
| agTransferLastActionStatus | 1.3.6.1.4.1872.2.5.1.1.7.7.0    |
| agTransferUserName         | 1.3.6.1.4.1872.2.5.1.1.7.9.0    |
| agTransferPassword         | 1.3.6.1.4.1.1872.2.5.1.1.7.10.0 |
| agTransferTSDumpFileName   | 1.3.6.1.4.1.1872.2.5.1.1.7.11.0 |
|                            |                                 |

 Table 23
 MIBs for Switch Image and Configuration Files

The following SNMP actions can be performed using the MIBs listed in Table 23.

- Load a new Switch image (boot or running) from a FTP/TFTP server
- Load a previously saved switch configuration from a FTP/TFTP server
- Save the switch configuration to a FTP/TFTP server
- Save a switch dump to a FTP/TFTP server

#### Loading a New Switch Image

To load a new switch image with the name "MyNewImage-1.img" into image2, follow the steps below. This example assumes you have a FTP/TFTP server at 192.168.10.10.

1. Set the FTP/TFTP server address where the switch image resides:

Set agTransferServer.0 "192.168.10.10"

2. Set the area where the new image will be loaded:

Set agTransferImage.0 "image2"

3. Set the name of the image:

Set agTransferImageFileName.0 "MyNewImage-1.img"

4. If you are using an FTP server, enter a username:

Set agTransferUserName.0 "MyName"

- If you are using an FTP server, enter a password: Set agTransferPassword.0 "MyPassword"
- 6. Initiate the transfer. To transfer a switch image, enter 2 (gtimg):

Set agTransferAction.0 "2"

#### Loading a Saved Switch Configuration

To load a saved switch configuration with the name "MyRunningConfig.cfg" into the switch, follow the steps below. This example assumes you have a TFTP server at 192.168.10.10.

1. Set the FTP/TFTP server address where the switch Configuration File resides:

Set agTransferServer.0 "192.168.10.10"

2. Set the name of the configuration file:

Set agTransferCfgFileName.0 "MyRunningConfig.cfg"

3. If you are using an FTP server, enter a username:

Set agTransferUserName.0 "MyName"

4. If you are using an FTP server, enter a password:

Set agTransferPassword.0 "MyPassword"

5. Initiate the transfer. To restore a running configuration, enter 3:

Set agTransferAction.0 "3"

### **Saving the Switch Configuration**

To save the switch configuration to a FTP/TFTP server follow the steps below. This example assumes you have a FTP/TFTP server at 192.168.10.10.

1. Set the FTP/TFTP server address where the configuration file is saved:

Set agTransferServer.0 "192.168.10.10"

2. Set the name of the configuration file:

Set agTransferCfgFileName.0 "MyRunningConfig.cfg"

3. If you are using an FTP server, enter a username:

Set agTransferUserName.0 "MyName"

4. If you are using an FTP server, enter a password:

Set agTransferPassword.0 "MyPassword"

5. Initiate the transfer. To save a running configuration file, enter 4:

Set agTransferAction.0 "4"

#### Saving a Switch Dump

To save a switch dump to a FTP/TFTP server, follow the steps below. This example assumes you have a FTP/TFTP server at 192.168.10.10.

1. Set the FTP/TFTP server address where the configuration will be saved:

Set agTransferServer.0 "192.168.10.10"

2. Set the name of dump file:

Set agTransferDumpFileName.0 "MyDumpFile.dmp"

3. If you are using an FTP server, enter a username:

Set agTransferUserName.0 "MyName"

4. If you are using an FTP server, enter a password:

Set agTransferPassword.0 "MyPassword"

5. Initiate the transfer. To save a dump file, enter 5:

Set agTransferAction.0 "5"

# **Part 8: Monitoring**

The ability to monitor traffic passing through the GbESM can be invaluable for troubleshooting some types of networking problems. This sections cover the following monitoring features:

- Remote Monitoring (RMON)
- sFLOW
- Port Mirroring

**BLADEOS 6.3 Application Guide** 

# CHAPTER 25 Remote Monitoring

Remote Monitoring (RMON) allows network devices to exchange network monitoring data.

RMON performs the following major functions:

- Gathers cumulative statistics for Ethernet interfaces
- Tracks a history of statistics for Ethernet interfaces
- Creates and triggers alarms for user-defined events

### **RMON Overview**

The RMON MIB provides an interface between the RMON agent on the switch and an RMON management application. The RMON MIB is described in RFC 1757.

The RMON standard defines objects that are suitable for the management of Ethernet networks. The RMON agent continuously collects statistics and proactively monitors switch performance. RMON allows you to monitor traffic flowing through the switch.

The switch supports the following RMON Groups, as described in RFC 1757:

- Group 1: Statistics
- Group 2: History
- Group 3: Alarms
- Group 9: Events

# **RMON Group 1—Statistics**

The switch supports collection of Ethernet statistics as outlined in the RMON statistics MIB, in reference to etherStatsTable. You can enable RMON statistics on a per-port basis, and you can view them using the following command: /stat/port <x>/rmon. RMON statistics are sampled every second, and new data overwrites any old data on a given port.

Note – RMON port statistics must be enabled for the port before you can view RMON statistics.

To configure RMON Statistics:

1. Enable RMON on each port where you wish to collect RMON statistics.

| >> | # /cfg/port 23/rmon        | (Select Port 23 RMON)           |
|----|----------------------------|---------------------------------|
| >> | Port 23 RMON# <b>ena</b>   | (Enable RMON)                   |
| >> | Port 23 RMON# <b>apply</b> | (Make your changes active)      |
| >> | Port 23 RMON# <b>save</b>  | (Save for restore after reboot) |

2. View RMON statistics for the port.

| >> # /stats/port 23 (Select Port 23 Stats) |         | ) |
|--------------------------------------------|---------|---|
| >> Port Statistics# <b>rmon</b>            |         |   |
| RMON statistics for port 23:               |         |   |
| etherStatsDropEvents:                      | NA      |   |
| etherStatsOctets:                          | 7305626 |   |
| etherStatsPkts:                            | 48686   |   |
| etherStatsBroadcastPkts:                   | 4380    |   |
| etherStatsMulticastPkts:                   | 6612    |   |
| etherStatsCRCAlignErrors:                  | 22      |   |
| etherStatsUndersizePkts:                   | 0       |   |
| etherStatsOversizePkts:                    | 0       |   |
| etherStatsFragments:                       | 2       |   |
| etherStatsJabbers:                         | 0       |   |
| etherStatsCollisions:                      | 0       |   |
| etherStatsPkts640ctets:                    | 27445   |   |
| etherStatsPkts65to1270ctets:               | 12253   |   |
| etherStatsPkts128to2550ctets:              | 1046    |   |
| etherStatsPkts256to5110ctets:              | 619     |   |
| etherStatsPkts512to1023Octets:             | 7283    |   |
| etherStatsPkts1024to15180ctets:            | 38      |   |

# **RMON Group 2—History**

The RMON History Group allows you to sample and archive Ethernet statistics for a specific interface during a specific time interval.

**Note** – RMON port statistics must be enabled for the port before an RMON history group can monitor the port.

Data is stored in buckets, which store data gathered during discreet sampling intervals. At each configured interval, the history instance takes a sample of the current Ethernet statistics, and places them into a bucket. History data buckets reside in dynamic memory. When the switch is re-booted, the buckets are emptied.

Requested buckets (/cfg/rmon/hist <x>/rbnum) are the number of buckets, or data slots, requested by the user for each History Group. Granted buckets

(/info/rmon/hist <x>/gbnum) are the number of buckets granted by the system, based on the amount of system memory available. The system grants a maximum of 50 buckets.

Use an SNMP browser to view History samples.

#### **History MIB Objects**

The type of data that can be sampled must be of an *ifIndex* object type, as described in RFC1213 and RFC1573. The most common data type for the history sample is as follows:

1.3.6.1.2.1.2.2.1.1.<x> -mgmt.interfaces.ifTable.ifIndex.interface

The last digit (x) represents the interface on which to monitor, which corresponds to the switch port number. History sampling is done per port, by utilizing the interface number to specify the port number.

### **Configuring RMON History**

This example configuration creates an RMON History Group to monitor port 23. It takes a data sample every two minutes, and places the data into one of the 30 requested buckets. After 30 samples are gathered, the new samples overwrite the previous samples, beginning with the first bucket.

1. Enable RMON on each port where you wish to collect RMON History.

| >> # /cfg/port 23/rmon        | (Select Port 23 RMON)           |
|-------------------------------|---------------------------------|
| >> Port 23# <b>ena</b>        | (Enable RMON)                   |
| >> Port 23 RMON# <b>apply</b> | (Make your changes active)      |
| >> Port 23 RMON# <b>save</b>  | (Save for restore after reboot) |

2. Configure the RMON History parameters.

```
>> # /cfg/rmon/hist 1 (Select RMON History 1)
>> RMON History 1# ifoid 1.3.6.1.2.1.2.2.1.1.23
>> RMON History 1# rbnum 30
>> RMON History 1# intrval 120
>> RMON History 1# owner "Owner_History_1"
```

**3.** Apply and save the configuration.

```
>> RMON History 1# apply (Make your changes active)
>> RMON History 1# save (Save for restore after reboot)
```

Use SNMP to view the data.

## **RMON Group 3—Alarms**

The RMON Alarm Group allows you to define a set of thresholds used to determine network performance. When a configured threshold is crossed, an alarm is generated. For example, you can configure the switch to issue an alarm if more than 1,000 CRC errors occur during a 10-minute time interval.

Each Alarm index consists of a variable to monitor, a sampling time interval, and parameters for rising and falling thresholds. The Alarm group can be used to track rising or falling values for a MIB object. The object must be a counter, gauge, integer, or time interval.

Use the /cfg/rmon/alarm <x>/revtidx command or the /cfg/rmon/alarm <x>/fevtidx command to correlate an alarm index to an event index. When the alarm threshold is reached, the corresponding event is triggered.

#### **Alarm MIB Objects**

The most common data types used for alarm monitoring are *ifStats*: errors, drops, bad CRCs, and so on. These MIB Object Identifiers (OIDs) correlate to the ones tracked by the History group. An example of an ICMP stat is as follows:

1.3.6.1.2.1.5.1.<x> - mgmt.icmp.icmpInMsgs

where *x* represents the interface on which to monitor, which corresponds to the switch interface number or port number, as follows:

- $\blacksquare$  1 through 128 = Switch interface number
- $\blacksquare 129 =$ Switch port 1
- $\blacksquare 130 =$ Switch port 2
- $\blacksquare 131 =$ Switch port 3, and so on.

This value represents the alarm's MIB OID, as a string. Note that for non-tables, you must supply a .0 to specify an end node.

### **Configuring RMON Alarms**

#### Alarm Example 1

This example configuration creates an RMON alarm that checks ifInOctets on port 20 once every hour. If the statistic exceeds two billion, an alarm is generated that triggers event index 6.

1. Configure the RMON Alarm parameters to track the number of packets received on a port.

```
>> # /cfg/rmon/alarm 6 (Select RMON Alarm 6)
>> RMON Alarm 6# oid 1.3.6.1.2.1.2.2.1.10.276
>> RMON Alarm 6# intrval 3600
>> RMON Alarm 6# almtype rising
>> RMON Alarm 6# rlimit 2000000000
>> RMON Alarm 6# revtidx 6
>> RMON Alarm 6# sample abs
>> RMON Alarm 6# owner "Alarm_for_ifInOctets"
```

2. Apply and save the configuration.

```
>> RMON Alarm 6# apply
>> RMON Alarm 6# save
```

(*Make your changes active*) (*Save for restore after reboot*)

#### Alarm Example 2

This example configuration creates an RMON alarm that checks icmpInEchos on the switch once every minute. If the statistic exceeds 200 within a 60 second interval, an alarm is generated that triggers event index 5.

1. Configure the RMON Alarm parameters to track ICMP messages.

```
>> # /cfg/rmon/alarm 5 (Select RMON Alarm 5)
>> RMON Alarm 5# oid 1.3.6.1.2.1.5.8.0
>> RMON Alarm 5# intrval 60
>> RMON Alarm 5# almtype rising
>> RMON Alarm 5# rlimit 200
>> RMON Alarm 5# revtidx 5
>> RMON Alarm 5# sample delta
>> RMON Alarm 5# owner "Alarm_for_icmpInEchos"
```

2. Apply and save the configuration.

| >> | RMON Alarm 5 | 5# apply | (Make your changes active)      |
|----|--------------|----------|---------------------------------|
| >> | RMON Alarm 5 | 5# save  | (Save for restore after reboot) |

# **RMON Group 9—Events**

The RMON Event Group allows you to define events that are triggered by alarms. An event can be a log message, an SNMP trap message, or both.

When an alarm is generated, it triggers a corresponding event notification. Use the /cfg/rmon/alarm <x>/revtidx and /cfg/rmon/alarm <x>/fevtidx commands to correlate an event index to an alarm.

RMON events use SNMP and system logs to send notifications. Therefore, an SNMP trap host must be configured for trap event notification to work properly.

RMON uses a syslog host to send syslog messages. Therefore, an existing syslog host (/cfg/sys/syslog) must be configured for event log notification to work properly. Each log event generates a system log message of type RMON that corresponds to the event.

#### Configuring RMON Events

This example configuration creates an RMON event that sends a SYSLOG message each time it is triggered by an alarm.

1. Configure the RMON Event parameters.

```
>> # /cfg/rmon/event 5 (Select RMON Event 5)
>> RMON Event 5# descn "SYSLOG_generation_event"
>> RMON Event 5# type log
>> RMON Event 5# owner "Owner_event_5"
```

2. Apply and save the configuration.

| >> RMON Alarm 5# <b>apply</b> | (Make your changes active)      |
|-------------------------------|---------------------------------|
| >> RMON Alarm 5# <b>save</b>  | (Save for restore after reboot) |

**BLADEOS 6.3 Application Guide** 

# CHAPTER 26 SFLOW

The GbESM supports sFlow technology for monitoring traffic in data networks. The switch includes an embedded sFlow agent which can be configured to sample network traffic and provide continuous monitoring information to a central sFlow analyzer.

**Note** – The switch is responsible only for forwarding sFlow information. A separate sFlow analyzer is required elsewhere on the network in order to interpret sFlow data.

### **sFlow Statistical Counters**

The GbESM can be configured to send network statistics to an sFlow analyzer at regular intervals. For each port, a polling interval of 5 to 60 seconds can be configured, or 0 (the default) to disable this feature.

When polling is enabled, at the end of each configured polling interval, the GbESM reports general port statistics (as found in the output of the /stats/port <x>/if command) and port Ethernet statistics (as found in the output of the /stats/port <x>/ether command).

### sFlow Network Sampling

In addition to statistical counters, the GbESM can be configured to collect periodic samples of the traffic data received on each port. For each sample, 128 bytes are copied, UDP-encapsulated, and sent to the configured sFlow analyzer.

For each port, the sFlow sampling rate can be configured to occur once each 256 to 65536 packets, or 0 to disable (the default). A sampling rate of 256 means that one sample will be taken for approximately every 256 packets received on the port. The sampling rate is statistical, however. It is possible to have slightly more or fewer samples sent to the analyzer for any specific group of packets (especially under low traffic conditions). The actual sample rate becomes most accurate over time, and under higher traffic flow.

sFlow sampling has the following restrictions:

- Sample Rate—The fastest sFlow sample rate is 1 out of every 256 packets.
- ACLs—sFlow sampling is performed before ACLs are processed. For ports configured both with sFlow sampling and one or more ACLs, sampling will occur regardless of the action of the ACL.
- Port Mirroring—sFlow sampling will not occur on mirrored traffic. If sFlow sampling is enabled on a port that is configured as a port monitor, the mirrored traffic will not be sampled.

**Note** – Although sFlow sampling is not generally a CPU-intensive operation, configuring fast sampling rates (such as once every 256 packets) on ports under heavy traffic loads can cause switch CPU utilization to reach maximum. Use larger rate values for ports that experience heavy traffic.

## sFlow Example Configuration

1. Specify the location of the sFlow analyzer (the server and optional port to which the sFlow information will be sent):

| >> # /cfg/sys/sflow/saddress <ip< th=""><th>address&gt; (sFlow server address)</th></ip<> | address> (sFlow server address) |
|-------------------------------------------------------------------------------------------|---------------------------------|
| >> sFlow# <b>sport</b> <service port=""></service>                                        | (Set the optional service port) |
| >> sFlow# <b>ena</b>                                                                      | (Enable sFlow features)         |

By default, the switch uses established sFlow service port 6343.

To disable sFlow features across all ports, use the /cfg/sys/sflow/dis command.

2. On a per-port basis, define the statistics polling rate:

| <pre>&gt;&gt; sFlow# port <port alias="" number="" or=""></port></pre> | (Select the port)         |
|------------------------------------------------------------------------|---------------------------|
| >> sFlow Port# <b>polling</b> <pre>cpolling rate&gt;</pre>             | (Statistics polling rate) |

Specify a polling rate between 5 and 60 seconds, or 0 to disable. By default, polling is 0 (disabled) for each port.

**3.** On a per-port basis, define the data sampling rate:

>> sFlow Port# sampling <sampling rate> (Data sampling rate)

Specify a sampling rate between 256 and 65535 packets, or 0 to disable. By default, the sampling rate is 0 (disabled) for each port.

4. Apply and save the configuration.

# CHAPTER 27 Port Mirroring

The BLADEOS port mirroring feature allows you to mirror (copy) the packets of a target port, and forward them to a monitoring port. Port mirroring functions for all layer 2 and layer 3 traffic on a port. This feature can be used as a troubleshooting tool or to enhance the security of your network. For example, an IDS server or other traffic sniffer device or analyzer can be connected to the monitoring port in order to detect intruders attacking the network.

As shown in Figure 44, port EXT3 is configured as a monitoring port. *Ingress* traffic entering the switch on port EXT1, and both ingress and *egress* traffic (leaving the switch) on port EXT2 are copied and forwarded to the monitor. A device can then be attached to port EXT3 to analyze the mirrored traffic.

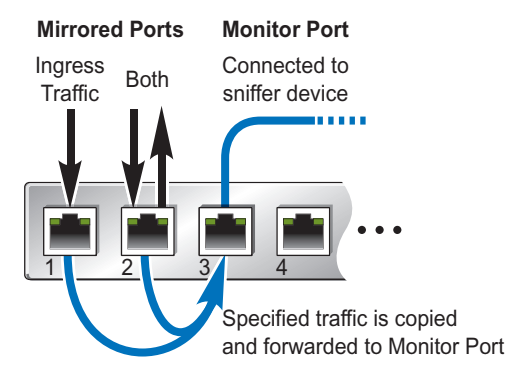

Figure 44 Mirroring Ports

Figure 44 shows two mirrored ports being monitored by a single port. The following configurations are also supported: One mirrored port to one monitoring port, or more than two mirrored ports to one monitoring port.

BLADEOS does not support mirroring traffic from any specific port to multiple monitoring ports. For instance, port EXT1 traffic cannot be monitored by both port EXT3 and EXT4 simultaneously, nor can port EXT1 ingress traffic be monitored by a different port than its egress traffic.

Ingress and egress traffic is duplicated and sent to the monitor port after processing.

**Note** – The 1/10Gb Uplink ESM (GbESM) cannot mirror LACPDU packets. Also, traffic on management VLANs is not mirrored to the external ports.

### **Port Mirroring Behavior**

This section describes the composition of monitored packets in the GbESM, based on the configuration of the ports.

- Packets mirrored at port egress are mirrored prior to VLAN tag processing and may have a different PVID than packets that egress the port toward theyr actual network destination.
- Packets mirrored at port ingress are not modified.

#### Configuring Port Mirroring

To configure port mirroring for the example shown in Figure 44:

1. Specify the monitor port.

>> # /cfg/pmirr/monport EXT3 (Select port EXT3 as the monitor)

2. Select the ports that you want to mirror.

| >> Port EXT3 # add EXT1             | (Select port EXT1 to mirror)           |
|-------------------------------------|----------------------------------------|
| >> Enter port mirror direction [in, | out, or both]: <b>in</b>               |
|                                     | (Monitor ingress traffic at port EXT1) |
| >> Port EXT3 # add EXT2             | (Select port EXT2 to mirror)           |
| >> Enter port mirror direction [in, | out, or both]: <b>both</b>             |
|                                     | (Monitor ingress and egress traffic)   |

**3.** Enable port mirroring.

>> # /cfg/pmirr/mirr ena (Enable port mirroring)

**4.** Apply and save the configuration.

| >> | PortMirroring# | apply | (Apply the configuration) |
|----|----------------|-------|---------------------------|
| >> | PortMirroring# | save  | (Save the configuration)  |

**5.** View the current configuration.

| >> PortMirroring# | cur         | (Display the current settings) |
|-------------------|-------------|--------------------------------|
| Port mirroring is | enabled     |                                |
| Monitoring Ports  | Mirrored Po | rts                            |
| INT1              | none        |                                |
| INT2              | none        |                                |
| INT3              | none        |                                |
| INT4              | none        |                                |
|                   |             |                                |
| EXT1              | none        |                                |
| EXT2              | none        |                                |
| EXT3              | (EXT1, in)  | (EXT2, both)                   |
| EXT4              | none        |                                |
|                   |             |                                |

**BLADEOS 6.3 Application Guide**
# **Part 9: Appendices**

This section describes the following topics:

- Glossary
- RADIUS Server Configuration Notes

**BLADEOS 6.3 Application Guide** 

# APPENDIX A Glossary

| CNA              | Converged Network Adapter. A device used for I/O consolidation such as that in<br>Converged Enhanced Ethernet (CEE) environments implementing Fibre Channel over<br>Ethernet (FCoE). The CNA performs the duties of both a Network Interface Card<br>(NIC) for Local Area Networks (LANs) and a Host Bus Adapter (HBA) for Storage<br>Area Networks (SANs).                                                                                                   |
|------------------|----------------------------------------------------------------------------------------------------|
| DIP              | The destination IP address of a frame.                                                                                                    |
| Dport            | The destination port (application socket: for example, http-80/https-443/DNS-53)                                                                                                    |
| HBA              | Host Bus Adapter. An adapter or card that interfaces with device drivers in the host operating system and the storage target in a Storage Area Network (SAN). It is equivalent to a Network Inteface Controller (NIC) from a Local Area Network (LAN).                                                                                                    |
| NAT              | Network Address Translation. Any time an IP address is changed from one source IP or destination IP address to another address, network address translation can be said to have taken place. In general, half NAT is when the destination IP or source IP address is changed from one address to another. Full NAT is when both addresses are changed from one address to another. No NAT is when neither source nor destination IP addresses are translated. |
| Preemption       | In VRRP, preemption will cause a Virtual Router that has a lower priority to go into backup should a peer Virtual Router start advertising with a higher priority.                                                                                                    |
| Priority         | In VRRP, the value given to a Virtual Router to determine its ranking with its peer(s).<br>Minimum value is 1 and maximum value is 254. Default is 100. A higher number will<br>win out for master designation.                                                                                                    |
| Proto (Protocol) | The protocol of a frame. Can be any value represented by a 8-bit value in the IP header adherent to the IP specification (for example, TCP, UDP, OSPF, ICMP, and so on.)                                                                                                    |
| SIP              | The source IP address of a frame.                                                                                                    |
| SPort            | The source port (application socket: for example, HTTP-80/HTTPS-443/DNS-53).                                                                                                    |

| Tracking       | In VRRP, a method to increase the priority of a virtual router and thus master designation (with preemption enabled). Tracking can be very valuable in an active/active configuration.                                                                                                    |
|----------------|----------------------------------------------------------------------------------------------------|
|                | You can track the following:                                                                                                    |
|                | Active IP interfaces on the Web switch (increments priority by 2 for each)                                                                                                    |
|                | Active ports on the same VLAN (increments priority by 2 for each)                                                                                                    |
|                | Number of virtual routers in master mode on the switch                                                                                                    |
| VIR            | Virtual Interface Router. A VRRP address is an IP interface address shared between two or more virtual routers.                                                                                                    |
| Virtual Router | A shared address between two devices utilizing VRRP, as defined in RFC 2338. One virtual router is associated with an IP interface. This is one of the IP interfaces that the switch is assigned. All IP interfaces on the GbESMs must be in a VLAN. If there is more than one VLAN defined on the Web switch, then the VRRP broadcasts will only be sent out on the VLAN of which the associated IP interface is a member.                                                                                                    |
| VRID           | Virtual Router Identifier. In VRRP, a numeric ID is used by each virtual router to create its MAC address and identify its peer for which it is sharing this VRRP address. The VRRP MAC address as defined in the RFC is 00-00-5E-00-01-< <i>VRID</i> >. For a virtual router with a VRID greater than 255, the following block of MAC addresses is allocated: 00:0F:6A:9A:40:00 through 00:0F:6A:9A:47:FF.                                                                                                    |
|                | If you have a VRRP address that two switches are sharing, then the VRID number needs to be identical on both switches so each virtual router on each switch knows with whom to share.                                                                                                    |
| VRRP           | Virtual Router Redundancy Protocol. A protocol that acts very similarly to Cisco's proprietary HSRP address sharing protocol. The reason for both of these protocols is so devices have a next hop or default gateway that is always available. Two or more devices sharing an IP interface are either advertising or listening for advertisements. These advertisements are sent via a broadcast message to an address such as 224.0.0.18.                                                                                                    |
|                | With VRRP, one switch is considered the master and the other the backup. The master<br>is always advertising via the broadcasts. The backup switch is always listening for the<br>broadcasts. Should the master stop advertising, the backup will take over ownership of<br>the VRRP IP and MAC addresses as defined by the specification. The switch<br>announces this change in ownership to the devices around it by way of a Gratuitous<br>ARP, and advertisements. If the backup switch didn't do the Gratuitous ARP the Layer<br>2 devices attached to the switch would not know that the MAC address had moved in<br>the network. For a more detailed description, refer to RFC 2338. |

# APPENDIX B RADIUS Server Configuration Notes

Use the following information to modify your RADIUS configuration files for the Nortel Networks BaySecure Access Control RADIUS server, to provide authentication for users of the 1/10Gb Uplink ESM (GbESM).

1. Create a dictionary file called blade.dct, with the following content:

```
# blade.dct - RADLINX BLADE dictionary
# (See README.DCT for more details on the format of this file)
# Use the Radius specification attributes in lieu of the
# RADLINX BLADE ones
#
@radius.dct
#
# Define additional RADLINX BLADE parameters
# (add RADLINX BLADE specific attributes below)
ATTRIBUTE
       Radlinx-Vendor-Specific 26 [vid=648 data=string] R
# blade.dct - RADLINX BLADE dictionary
#Define 1/10Gb Uplink ESM dictionary
#@radius.dct
@blade.dct
  VALUE
          Service-Type
                         255
                    user
          Service-Type
                         252
  VALUE
                    oper
```

2. Open the dictiona.dcm file, and add the following line (as in the example): @blade.dct

3. Open the vendor file (vendor.ini), and add the following data to the Vendor-Product identification list:

```
vendor-product = BLADE Blade-server module
dictionary = blade
ignore-ports = no
help-id = 0
```

# Index

# Symbols

| []       | 25 |
|----------|----|
| Numerics |    |

| 802.10 VLAN  | tagging | 104 |
|--------------|---------|-----|
| 002.12 10.11 |         | 101 |

# Α

| Access Control Lists. See ACLs. |              |
|---------------------------------|--------------|
| access switch (AMP)             |              |
| accessing the switch            |              |
| Browser-based Interface         | 30, 35       |
| LDAP                            | 81           |
| RADIUS authentication           | 71           |
| security                        | 71           |
| ACLs                            | 91, 147      |
| active-active redundancy        |              |
| administrator account           | . 40, 43, 74 |
| aggregating routes              |              |
| example                         |              |
| aggregator switch (AMP)         |              |
| anycast address, IPv6           |              |
| application ports               |              |
| authenticating, in OSPF         |              |
| autoconfiguration, link         | 47           |
| autoconfiguration. IPv6         |              |
| auto-negotiation setup          | 47           |
| autonomous systems (AS)         |              |

#### В

| 250 |
|-----|
|     |
|     |
|     |
|     |

| Bridge Protocol Data Unit (BPDU) | 130      |
|----------------------------------|----------|
| broadcast domains                | .101,208 |
| Browser-Based Interface          | 29, 260  |

# С

| Cisco EtherChannel     |     |
|------------------------|-----|
| CIST                   | 142 |
| Class of Service queue |     |
| command conventions    | 25  |
| Command Line Interface |     |
| Community VLAN         |     |
| configuration rules    |     |
| port mirroring         |     |
| spanning tree          |     |
| Trunking               |     |
| VLANs                  |     |
| configuring            |     |
| BGP failover           |     |
| IP routing             |     |
| OSPF                   |     |
| port trunking          |     |
| spanning tree groups   |     |
|                        |     |

#### D

| date, setup                               | 45     |
|-------------------------------------------|--------|
| default gateway                           | 205    |
| default password                          | 40, 74 |
| default route, OSPF                       |        |
| Differentiated Services Code Point (DSCP) | 149    |
|                                           |        |

#### Е

| EAPoL                                       | 84       |
|---------------------------------------------|----------|
| End user access control, configuring        | 67       |
| EtherChannel                                | 118      |
| as used with port trunking                  | 121      |
| Extensible Authentication Protocol over LAN | 84       |
| external routing                            | 241, 259 |
|                                             |          |

# F

| factory default configuration     | 41, 43, 44   |
|-----------------------------------|--------------|
| failover                          |              |
| overview                          |              |
| Final Steps                       |              |
| first-time configuration          | 41, 43 to 60 |
| flow control, setup               |              |
| frame size                        |              |
| frame tagging. See VLANs tagging. |              |

#### G

gateway. See default gateway.

# Н

| high-availability      | 301     |
|------------------------|---------|
| host routes, OSPF      |         |
| Hot Links              |         |
| hot-standby redundancy | 306     |
| HP-OpenView            | 39, 331 |
|                        |         |

## I

| IBM Director                            | 39, 331    |
|-----------------------------------------|------------|
| ICMP                                    |            |
| IEEE standards                          |            |
| 802.1D                                  | 129        |
| 802.1s                                  | . 129, 142 |
| 802.1x                                  |            |
| IGMP                                    | 91, 231    |
| IGMP Relay                              |            |
| IGMP Snooping                           |            |
| IGMPv3                                  |            |
| incoming route maps                     |            |
| internal routing                        | . 241, 259 |
| Internet Group Management Protocol (IGM | P) 231     |
| Inter-Switch Link, ISL                  | 119        |
| IP address, IP interface                | 49         |
| IP address routing example              |            |
| IP configuration via setup              | 49         |
| IP interfaces                           | 49         |
| IP interfaces, example configuration    | . 206, 209 |
| IP routing                              | 49         |
| cross-subnet example                    |            |
| default gateway configuration           |            |
| IP interface configuration              | . 206, 209 |
| IP subnets                              |            |
| network diagram                         |            |
| subnet configuration example            |            |
| switch-based topology                   | 205        |
|                                         |            |

| IP subnet mask  |  |
|-----------------|--|
| IP subnets      |  |
| routing         |  |
| VLANs           |  |
| IPv6 addressing |  |
| ISL Trunking    |  |
| Isolated VLAN   |  |
|                 |  |

#### J

| :              | 10 | $\mathbf{n}$ |
|----------------|----|--------------|
| juilloo frames | 10 | 12           |

# L

| LACP                              | 125 |
|-----------------------------------|-----|
| Layer 2 Failover                  | 293 |
| LDAP authentication               | 81  |
| Link Aggregation Control Protocol | 125 |
| logical segment. See IP subnets.  |     |
| LŠAs                              | 258 |

#### Μ

| 30, 31 |
|--------|
| 25     |
| 102    |
| 5, 148 |
| 357    |
| 357    |
| 142    |
| 102    |
| g117   |
| 134    |
| 142    |
|        |

#### Ν

| Neighbor Discovery, IPv6 |         | .218  |
|--------------------------|---------|-------|
| network management       | 29, 39, | , 331 |

#### 0

#### OSPF

| area types             |            |
|------------------------|------------|
| authentication         |            |
| configuration examples | 270 to 282 |
| default route          |            |
| external routes        |            |
| filtering criteria     |            |
| host routes            |            |
| link state database    |            |
| neighbors              |            |
| overview               |            |
| redistributing routes  | 243, 247   |
| route maps             | 243, 245   |
| route summarization    |            |
| router ID              |            |
| virtual link           |            |
| outgoing route maps    |            |
|                        |            |

# Ρ

| packet size                          | 102    |
|--------------------------------------|--------|
| password                             |        |
| administrator account                | 40, 74 |
| default                              | 40, 74 |
| user account                         | 40, 74 |
| passwords                            | 40     |
| payload size                         | 102    |
| Per Hop Behavior (PHB)               | 150    |
| port flow control. See flow control. |        |
| port mirroring                       | 357    |
| configuration rules                  | 121    |
| port trunking                        |        |
| configuration example                | 122    |
| EtherChannel                         | 118    |
| ports                                |        |
| configuration                        | 46     |
| for services                         | 92     |
| monitoring                           | 357    |
| physical. See switch ports.          |        |
| priority value (802.1p)              | 154    |
| Private VLANs                        | 114    |
| promiscuous port                     | 115    |
| protocol types                       | 91     |
| PVID (port VLAN ID)                  | 103    |
| PVLAN                                | 110    |
|                                      |        |

# R

| RADIUS | 5 |
|--------|---|

| KADIUS                                |            |
|---------------------------------------|------------|
| authentication                        | 71         |
| port 1812 and 1645                    | 92         |
| port 1813                             | 92         |
| SSH/SCP                               | 65         |
| Rapid Spanning Tree Protocol (RSTP)   | 139        |
| receive flow control                  | 47         |
| redistributing routes243              | , 247, 252 |
| redundancy                            |            |
| active-active                         | 306        |
| hot-standby                           |            |
| re-mark                               | 96, 148    |
| restarting switch setup               | 44         |
| RIP (Routing Information Protocol)    |            |
| advertisements                        | 226        |
| distance vector protocol              | 225        |
| hop count                             | 225        |
| TCP/IP route information              | 23, 225    |
| version 1                             |            |
| route aggregation                     | 247, 252   |
| route maps                            | 243        |
| configuring                           | 245        |
| incoming and outgoing                 | 244        |
| route paths in BGP                    | 249        |
| Router ID, OSPF                       |            |
| routers                               | 204, 207   |
| border                                | 259        |
| peer                                  | 259        |
| port trunking                         | 118        |
| switch-based routing topology         | 205        |
| routes, advertising                   | 259        |
| routing                               | 241        |
| internal and external                 | 259        |
| Routing Information Protocol. See RIP |            |
| RSA keys                              | 65         |
| RSTP.                                 | 139        |
| rx flow control                       | 47         |

### S

| SecurID                       | 66  |
|-------------------------------|-----|
| security                      |     |
| LDAP authentication           | 81  |
| port mirroring                | 357 |
| RADIUS authentication         | 71  |
| VLANs                         | 101 |
| segmentation. See IP subnets. |     |
| segments. See IP subnets.     |     |
| service ports                 | 92  |

| setup facility                                                                                                    |
|----------------------------------------------------------------------------------------------------|
| IP configuration                                                                                                    |
| IP subnet mask                                                                                                    |
| port auto-negotiation mode                                                                                                    |
| port configuration                                                                                                    |
| port flow control                                                                                                    |
| restarting                                                                                                    |
| Spanning-Tree Protocol 46                                                                                                    |
| starting                                                                                                    |
| stopping 44                                                                                                    |
| system date 45                                                                                                    |
| system time                                                                                                    |
| VLAN name                                                                                                    |
| VLAN tagging 47                                                                                                    |
| VLANs                                                                                                    |
| SNMP                                                                                                    |
| HP-OpenView                                                                                                    |
| SNIMD A cont 221                                                                                                    |
| SINNIP Agent                                                                                                    |
| Source-Specific Multicast                                                                                                    |
| Source-Specific Multicast                                                                                                    |
| Source-Specific Multicast                                                                                                    |
| Source-Specific Multicast                                                                                                    |
| Source-Specific Multicast                                                                                                    |
| Siville Agent                                                                                                    |
| SNMP Agent       531         Source-Specific Multicast       233         Spanning-Tree Protocol       21         multiple instances       121         multiple instances       134         setup (on/off)       46         SSH/SCP       62         configuring       62                                                                                                    |
| SNMP Agent       331         Source-Specific Multicast       233         Spanning-Tree Protocol       21         configuration rules       121         multiple instances       134         setup (on/off)       46         SSH/SCP       62         RSA host and server keys       65                                                                                                    |
| SIMP Agent       531         Source-Specific Multicast       233         Spanning-Tree Protocol       121         multiple instances       134         setup (on/off)       46         SSH/SCP       62         RSA host and server keys       65         stacking       160, 291                                                                                                    |
| SIMP Agent       531         Source-Specific Multicast       233         Spanning-Tree Protocol       121         multiple instances       134         setup (on/off)       46         SSH/SCP       62         configuring       62         RSA host and server keys       65         stacking       160, 291         starting switch setup       44                                                                                                    |
| SIMP Agent       331         Source-Specific Multicast       233         Spanning-Tree Protocol       121         multiple instances       134         setup (on/off)       46         SSH/SCP       62         RSA host and server keys       65         stacking       160, 291         starting switch setup       44                                                                                                    |
| SIMP Agent       331         Source-Specific Multicast       233         Spanning-Tree Protocol       121         configuration rules       134         setup (on/off)       46         SSH/SCP       62         configuring       62         RSA host and server keys       65         stacking       160, 291         starting switch setup       44         subnet mask       49                                                                                                    |
| SIMP Agent       331         Source-Specific Multicast       233         Spanning-Tree Protocol       121         configuration rules       134         setup (on/off)       46         SSH/SCP       62         configuring       62         RSA host and server keys       65         stacking       160, 291         starting switch setup       44         subnet mask       49         subnets       49                                                                                                    |
| SIMP Agent       331         Source-Specific Multicast       233         Spanning-Tree Protocol       121         multiple instances       134         setup (on/off)       46         SSH/SCP       62         configuring       62         RSA host and server keys       65         stacking       160, 291         starting switch setup       44         stopping switch setup       44         subnet mask       49         submets       49         summarizing routes       263                                                                                   |
| SHMP Agent       331         Source-Specific Multicast       233         Spanning-Tree Protocol       121         multiple instances       134         setup (on/off)       46         SSH/SCP       62         configuring       62         RSA host and server keys       65         stacking       160, 291         starting switch setup       44         subnet mask       49         submets       49         summarizing routes       263         switch failover       305                                                                                        |
| SIMP Agent       331         Source-Specific Multicast       233         Spanning-Tree Protocol       211         multiple instances       121         multiple instances       134         setup (on/off)       46         SSH/SCP       62         configuring       62         RSA host and server keys       65         stacking       160, 291         starting switch setup       44         stopping switch setup       44         subnet mask       49         submets       49         switch failover       305         switch ports VLANs membership       103 |

# Т

| TACACS+7                       | 5  |
|--------------------------------|----|
| tagging. See VLANs tagging.    |    |
| ТСР                            | 1  |
| technical terms                |    |
| port VLAN identifier (PVID) 10 | )4 |
| tagged frame 10                | )4 |
| tagged member 10               | )4 |
| untagged frame 10              | )4 |
| untagged member 10             | )4 |
| VLAN identifier (VID) 10       | )4 |
| Telnet support                 | 53 |
| text conventions               | 25 |
| time, setup                    | 5  |
| transmit flow control          | 7  |

| Trunking configuration rules | 121 |
|------------------------------|-----|
| tx flow control              | 47  |
| typographic conventions      | 25  |
| 51 8 1                       |     |

#### U

| UDP           |    | 91 |
|---------------|----|----|
| user account4 | 0, | 74 |

#### V

| virtual interface router (VIR)          |                    |
|-----------------------------------------|--------------------|
| virtual link, OSPF                      |                    |
| Virtual Local Area Networks. See VLANs. |                    |
| virtual router group                    |                    |
| virtual router ID numbering             |                    |
| VLAN tagging, setup                     | 47                 |
| VLANs                                   |                    |
| broadcast domains                       |                    |
| configuration rules                     |                    |
| default PVID                            | 103                |
| example showing multiple VLANs          | 108                |
| ID numbers                              | 102                |
| interface                               | 50                 |
| IP interface configuration              | 209                |
| multiple spanning trees                 | <u>2</u> 09<br>129 |
| multiple VI ANs                         | 104                |
| name setun                              |                    |
| nort members                            |                    |
| PVID                                    | 103                |
| routing                                 | 208                |
| security                                | 200<br>101         |
| setup                                   | 101<br>۸۷          |
| Spanning Tree Protocol                  | 120 120            |
| tagging 47 1                            | 03  to  100        |
| tanglagias                              | 109 10 109         |
| topologies                              | 100<br>1)          |
| VRRP (Virtual Router Redundancy Protoco | 1)<br>206          |
| active-active redundancy                |                    |
| hot-standby redundancy                  |                    |
| overview                                |                    |
| virtual interface router                |                    |
| virtual router ID numbering             |                    |
| vrid                                    |                    |